## **User Guide**

# Glossary

### 0 - 9

### 2.5mm

2.5mm plugs are standard round plugs. Commonly used on mobile and cordless phones as well as a few business telephones.

### 3.5mm

3.5mm plugs are standard round plugs. Less commonly used than the 2.5mm plugs, these are used on some business telephones.

### A

### AA

AA is an acronym for 'Auto Attendant'.

### ACD

ACD is an acronym for 'Automatic Call Distribution' .

### API

This stands for 'Application Programming Interface',

### **Auto Dial**

Auto dial is the name given to electronic hardware and software that dials numbers automatically. Once calls are answered, either a recorded message will play (this is sometimes known as 'robocalling' or 'voice broadcasting'), or a human operator will interact with the called party.

### **Auto Attendant**

Also referred to as an 'AA' or 'virtual receptionist', an auto-attendant automatically transfers callers to certain

extensions without the need for human intervention. The majority of AAs provide a simple menu of options for callers to choose from – pushing '1' may take a caller through to a billing department, for example, while '2' may transfer them to customer services.

### В

#### Bluetooth

Bluetooth is a wireless technology standard usually associated with mobile phones. Bluetooth benefits from high levels of security but is only effective over short distances.

#### BLF

BLF stands for 'Busy Lamp Field'. A Busy lamp field is a row of programmable keys that indicate whether a colleague's phone line is busy or not, usually by the use of a color LED.

### С

### **Call Control**

The act of controlling the flow of a conversation, usually by asking questions.

#### **Call Forwarding**

This feature allows calls made from one number to be easily forwarded to another. This feature is useful for putting callers through to appropriate individuals and/or departments.

#### **Call Forwarding on Busy**

Allows incoming calls to be redirected to a mobile or other number when your line is busy.

#### **Call Hold**

This telephone feature allows operators to pause a call, while they seek additional information for the caller, or activate another feature (Call Pickup, for example).

#### **Call Park**

This telephone feature allows an operator to place a call on hold from one terminal, and send it to an unused extension number so the call can be answered from elsewhere. For example, a department of a supermarket might be called from head office and told they have "a call waiting on 452" – the department would then dial 452 to attend to the call.

#### **Call Pickup**

This feature allows employees to answer ringing phones they hear located at unattended terminals, simply by lifting their own respective handset. Caller ID Also known as calling line identification (CLID), calling number identification (CNID), calling line identification presentation (CLIP) and calling number delivery (CND), caller ID functionality is present on a variety of analogue and digital phone systems. It allows a name (if available) associated with a number to be transmitted to the called party during ringing (and vice versa), which is then displayed on a telephone' s built-in screen, or another device.

### **Call Waiting**

A feature that provides audible or visual indicators to let a single-line-phone user know that there is another call waiting.

#### **Caller ID**

Transmits a phone number and possibly name to the called party's telephone equipment during the ringing signal.

### **Conferencing/Conference Call**

Sometimes referred to as ATC (Audio Tele-Conferencing), conferencing functionality allows a caller to call and include more than one party within a phone call.

#### Contact

Any communication between a customer or prospect and a Brand Specialist, primarily through a call, email, chat, fax, letter, social media or SMS.

#### D

### **DND/Do Not Disturb**

DND is shorthand for 'Do Not Disturb'. When switched on, this phone setting will mute or redirect calls to a different, selected terminal.

#### Ε

#### EHS

EHS is an acronym for 'Electronic Hook Switch'. Please see Electronic Hook Switch for more information.

#### **Electronic Hook Switch**

Electronic Hook Switch is a cable used to connect a telephone to the base unit of a cordless telephone. This cable allows users to remotely answer the telephone if they are away from their desks. It replaces the slightly cruder handset lifter.

#### I.

### Intercom

Two-way talk paths over a phone base speaker with or without announcement, for group announcement or limited public dialogue with everyone in the group.

#### **Intercom Groups**

Two-way talk paths over a phone base speaker with or without announcement, for group announcements, or limited public dialogue with everyone in the group.

### Μ

### Messaging

Refers to voicemail, fax, and/or broadcast messaging. Messages can vary in content and media type-the distinction being that they are recorded or stored for pickup in the future.

### 0

### **Off-Hook**

A telephone set in use – the handset is removed from its cradle, thus sending an electrical signal to the central office that a circuit needs to be opened.

#### **Off-Line**

The condition where a terminal or device capable of active connection with the facilities of a computer or communications network is in the disconnected or idle state.

#### **On-Hook**

The normal state of the phone in that the handset rests in the cradle and the circuit to the central office conducts no electrical signal.

#### **On-Line**

The condition where a terminal or device capable of active connection with the facilities of a communications network or computer is in the active or connected state; a unit functioning under the continual control of a computer.

#### Ρ

### Paging

A service designed to deliver numeric or alphanumeric messaging to a person whose location is uncertain – paging services make use of radio communications.

### R

### Redial

Pushing this button will see the last number dialed from a telephone, redialled.

### **Ring Tones**

Customizable audible alerts, representing various telephone activities. Allows audible distinguishing of internal calls, and external calls, and can be assigned to specific phone numbers or activities.

### S

### Speakerphone

A telephone comprising a microphone and loudspeaker allows hands-free verbal exchanges.

### Т

### Talk Time

Talk time is the amount of time a telephone (or related accessory) can be used before its battery is exhausted and requires recharging.

### Speed Calling/Dialing

This telephone feature allows operators to dial from a list of frequently used numbers using a one or two-digit preassigned number, to make dialing more efficient.

### UC

UC stands for unified communications. UC is the incorporation of real-time communications services, this would include IP telephony, video conferencing, data sharing, instant messaging etc.

### V

### Voice Mail

Answering machine where messages are digitized and recorded for future retrieval.

## **Security Feature**

## **Security Control Center**

You can enable this feature to connect devices and report device information to the Yealink Device Management Platform (YDMP)/Yealink Management Cloud Service (YMCS), where you can view device information, manage devices, and diagnose devices.

If you are worried about data security risks or leakage of internal privacy data, you can disable the connection to the platform.

### Procedure

1. Go to **Menu** > **Security**.

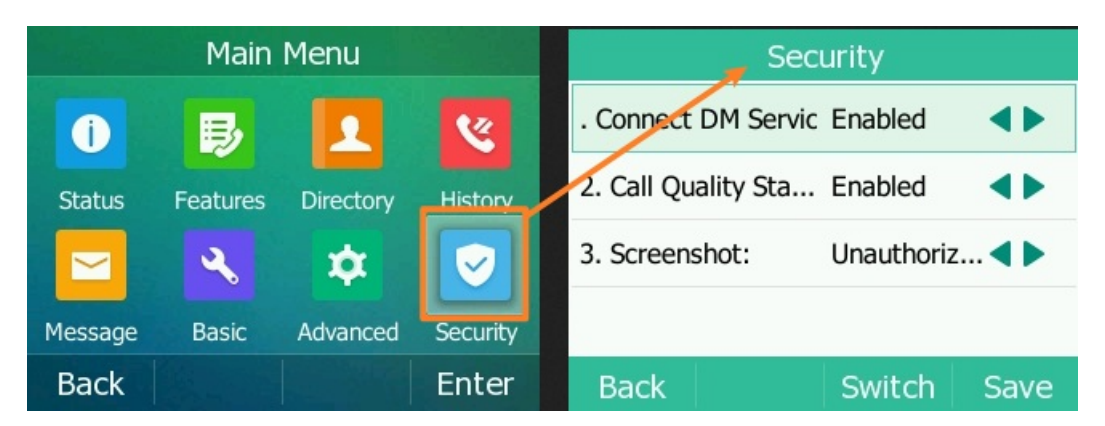

- 2. (Optional) Setup **Screenshot** to determine whether the server is authorized to take screenshots.
- 3. Select Save.

## Call quality statistic (QoE)

When the device fails, the technician needs to obtain the device diagnosis-related data, but if you do not want to report the data unrelated to the diagnosis to the platform, you can disable the QoE.

### (i) NOTE

Before enabling **Call quality statistic (QoE)**, ensure that **Connect DM Service** is enabled. For more information, please refer to Security Control Center.

#### Procedure

1. Go to Menu > Security.

2. Enable Call quality statistic (QoE).

.

3. Select Save.

## **Enter Characters**

### **SIP-T3X Series**

### **Enter Characters**

You can use the keypad keys on your phone to enter or update field information. The following table describes how to enter different characters using the keypad keys.

| Task                                | Action                                                                                                    |
|-------------------------------------|----------------------------------------------------------------------------------------------------|
| Switch<br>input<br>modes            | Press the <b>ABC</b> , <b>abc</b> , <b>Abc</b> , <b>2aB</b> , or <b>123</b> soft key to switch the input modes.                                                                                                    |
| Enter<br>alphas                     | Select <b>ABC</b> , <b>abc</b> , <b>2aB</b> , or <b>Abc</b> mode. Press a keypad key repeatedly to view the character options<br>and stop when the letter you want to enter is displayed in the field. Wait one second, and then<br>enter the next letter.                                                                                                |
| Enter<br>numbers                    | Select <b>123</b> mode, press the corresponding keys.                                                                                                    |
| Enter<br>special<br>characters      | Select <b>ABC</b> , <b>abc</b> , <b>2aB</b> , or <b>Abc</b> mode, and press ***** key or <b>#</b> key one or more times to enter one of the following special characters: *** key**: *.,' ?!-()@/:_;+&%=<> £ \$¥¤[]{}~^;¿ § #"  <b># key</b> : # In <b>123</b> mode, you can press the * key to choose the following special characters: <b>.*:/@[]</b> . |
| Insert space                        | Select <b>ABC</b> , <b>abc</b> , <b>2aB</b> , or <b>Abc</b> mode, press the <b>0</b> key.                                                                                                    |
| Move cursor                         | Press the left or right navigation key to position the cursor.                                                                                                    |
| Delete one<br>or more<br>characters | Position the cursor to the right of the character, and select the <b>Delete</b> soft key.                                                                                                    |

### **SIP-T4X Series**

The T48S/T48G phones provide an onscreen keyboard, phone keypad and dial pad to enter data. Keypad and dial pad provide the standard key layout, which enables users to use existing or familiar key positions.

### **Use Onscreen Keyboard**

The onscreen keyboard on T48S/T48G enables you to enter information into text fields using the touch screen. **Procedure** 

- 1. Tap the field you want to edit, and the onscreen keyboard displays on the touch screen.
- 2. Enter the information. Do the following:

| Task                                                                                                    | Action                                                                                                    |
|----------------------------------------------------------------------------------------------------|----------------------------------------------------------------------------------------------------|
| Enter uppercase (A) characters, lowercase (a)<br>characters, or a combination of uppercase and<br>lowercase characters. | <ol> <li>If a keyboard with characters does not display, tap</li> <li>acc.</li> <li>Tap to toggle between uppercase or lowercase mode.</li> <li>Tap the characters you want to enter.</li> </ol>                                                                                   |
| Enter numbers.                                                                                                    | <ol> <li>If a keyboard with numbers does not display, tap</li> <li>8123</li> <li>2. Tap the numbers you want to enter.</li> </ol>                                                                                                    |
| Enter special characters.                                                                                               | <ol> <li>If a keyboard with special characters does not<br/>display, tap</li> <li>8123</li> <li>Tap the special characters you want to enter.</li> </ol>                                                                                                    |
| Position the cursor.                                                                                                    | <ul> <li>Tap solution of the cursor.</li> <li>Tap to position.</li> </ul>                                                                                                    |
| Confirm the settings/Go to the next field.                                                                              | <ul> <li>If there is only one field or the field you are editing is the last one of the configuration, tap <b>Done</b> to confirm the setting.</li> <li>If the field you are editing is not the last one of the configuration, tap <b>Next</b> to go to the next field.</li> </ul> |
| Delete characters one by one.                                                                                           | <ol> <li>Position the cursor on the right side of the text you want to delete.</li> <li>Tap </li> </ol>                                                                                                    |
| Delete more characters at a time.                                                                                       | <ol> <li>Drag your finger across the characters to highlight<br/>the characters you want to delete.</li> <li>Tap </li> </ol>                                                                                                    |
| Replace characters.                                                                                                    | <ol> <li>Drag your finger across the characters to highlight<br/>the characters you want to replace.</li> <li>Tap the characters you want.</li> </ol>                                                                                                    |

3. Select 🔍 to hide the onscreen keyboard.

### Use Phone Keypad & Dial Pad

You can use the keypad on your phone or dial pad to enter data. The phone keypad only provides digit keys, # key, and \* key, and the dial pad provides digit keys and special characters.

The dial pad is shown below:

| 1      | 2 <sub>ABC</sub> | 3 DEF  | •        |
|--------|------------------|--------|----------|
| 4 сні  | 5 .KL            | 6 мно  | Send     |
| 7 pqrs | 8 TUV            | 9 wxyz | Keyboard |
| *.     | 0                | # SEND | + More   |

You can tap to switch to the onscreen keyboard.

### T46S/T46G/T42S/T42G/T41S/T41P/T40P/T40G

On T46S/T46G/T42S/T42G/T41S/T41P/T40P/T40G phones, you can use the keypad keys on your phone to enter or update field information.

The following table describes how to enter different characters using the keypad keys.

| Task                                | Action                                                                                                    |
|-------------------------------------|----------------------------------------------------------------------------------------------------|
| Switch<br>input<br>modes            | Press the <b>ABC</b> , <b>abc</b> , <b>Abc</b> , <b>2aB</b> , or <b>123</b> soft key to switch the input modes.                                                                                                    |
| Enter<br>alphas                     | Select <b>ABC</b> , <b>abc</b> , <b>2aB</b> , or <b>Abc</b> mode. On the T42S/T42G/T41S/T41P/T40P/T40G phones, press the keys labeled with letters until your desired letter appears. On the T46S/T46G phones, press a keypad key repeatedly to view the character options and stop when the letter you want to enter is displayed in the field. Wait one second, and then enter the next letter. |
| Enter<br>numbers                    | Select <b>123</b> mode, press the corresponding keys.                                                                                                    |
| Enter<br>special<br>characters      | Select <b>ABC</b> , <b>abc</b> , <b>2aB</b> , or <b>Abc</b> mode, and press ***** key or <b>#</b> key one or more times to enter one of the following special characters: *** key**: *.,' ?!-()@/:_;+&%=<>£\$¥¤[]{}~^;¿§#"  <b># key</b> : # In <b>123</b> mode, you can press the * key to choose the following special characters: <b>.*:/@[]</b> .                                             |
| Insert space                        | Select <b>ABC</b> , <b>abc</b> , <b>2aB</b> , or <b>Abc</b> mode, press the <b>0</b> key.                                                                                                    |
| Move cursor                         | Press the left or right navigation key to position the cursor.                                                                                                    |
| Delete one<br>or more<br>characters | Position the cursor to the right of the character, and select the <b>Delete</b> soft key.                                                                                                    |

### T46U/T43U/T42U/T44U/T44W

On T46U/T43U/T42U phones, you can use the keypad keys on your phone to enter or update field information. The following table describes how to enter different characters using the keypad keys.

| Task                                | Action                                                                                                    |
|-------------------------------------|----------------------------------------------------------------------------------------------------|
| Switch<br>input<br>modes            | Press the <b>ABC</b> , <b>abc</b> , <b>Abc</b> , <b>2aB</b> , or <b>123</b> soft key to switch the input modes.                                                                                                    |
| Enter<br>alphas                     | Select <b>ABC</b> , <b>abc</b> , <b>2aB</b> , or <b>Abc</b> mode. Press a keypad key repeatedly to view the character options<br>and stop when the letter you want to enter is displayed in the field. Wait one second, and then<br>enter the next letter.                                                                                                |
| Enter<br>numbers                    | Select <b>123</b> mode, press the corresponding keys.                                                                                                    |
| Enter<br>special<br>characters      | Select <b>ABC</b> , <b>abc</b> , <b>2aB</b> , or <b>Abc</b> mode, and press ***** key or <b>#</b> key one or more times to enter one of the following special characters: *** key**: *.,' ?!-()@/:_;+&%=<> £ \$¥¤[]{}~^;¿ § #"  <b># key</b> : # In <b>123</b> mode, you can press the * key to choose the following special characters: <b>.*:/@[]</b> . |
| Insert space                        | Select <b>ABC</b> , <b>abc</b> , <b>2aB</b> , or <b>Abc</b> mode, press the <b>0</b> key.                                                                                                    |
| Move cursor                         | Press the left or right navigation key to position the cursor.                                                                                                    |
| Delete one<br>or more<br>characters | Position the cursor to the right of the character, and select the <b>Delete</b> soft key.                                                                                                    |

## SIP-T53X/T54W/T57W

### **T57W**

The T57W phones provide an onscreen keyboard, phone keypad and dial pad to enter data. Keypad and dial pad provide the standard key layout, which enables users to use existing or familiar key positions.

### **Use Onscreen Keyboard**

The onscreen keyboard on T57W enables you to enter information into text fields using the touch screen. **Procedure** 

- 1. Tap the field you want to edit and the onscreen keyboard displays on the touch screen.
- 2. Enter the information. Do the following:

| Task                                                                                                    | Action                                                                                                    |
|----------------------------------------------------------------------------------------------------|----------------------------------------------------------------------------------------------------|
| Enter uppercase (A) characters, lowercase (a)<br>characters, or a combination of uppercase and<br>lowercase characters. | <ol> <li>If a keyboard with characters does not display, tap         <ul> <li>If a keyboard with characters does not display, tap</li> <li>Tap</li> <li>to toggle between uppercase or lowercase mode.</li> </ul> </li> <li>Tap the characters you want to enter.</li> </ol> |

| Enter numbers.                             | <ol> <li>If a keyboard with numbers does not display, tap         <ul> <li>§123</li> <li>2. Tap the numbers you want to enter.</li> </ul> </li> </ol>                                                                                                    |
|--------------------------------------------|----------------------------------------------------------------------------------------------------|
| Enter special characters.                  | <ol> <li>If a keyboard with special characters does not display, tap</li> <li>8123</li> <li>Tap the special characters you want to enter.</li> </ol>                                                                                                    |
| Position the cursor.                       | <ul> <li>Tap solution of the cursor.</li> <li>Tap to position.</li> </ul>                                                                                                    |
| Confirm the settings/Go to the next field. | <ul> <li>If there is only one field or the field you are editing is the last one of the configuration, tap <b>Done</b> to confirm the setting.</li> <li>If the field you are editing is not the last one of the configuration, tap <b>Next</b> to go to the next field.</li> </ul> |
| Delete characters one by one.              | <ol> <li>Position the cursor to the right side of the text you want to delete.</li> <li>Tap </li> </ol>                                                                                                    |
| Delete more characters at a time.          | <ol> <li>Drag your finger across the characters to highlight<br/>the characters you want to delete.</li> <li>Tap </li> </ol>                                                                                                    |
| Replace characters.                        | <ol> <li>Drag your finger across the characters to highlight<br/>the characters you want to replace.</li> <li>Tap the characters you want.</li> </ol>                                                                                                    |

3. Select 🔍 to hide the onscreen keyboard.

### Use Phone Keypad & Dial Pad

You can use the keypad on your phone or dial pad to enter data. The phone keypad only provides digit keys, # key, and \* key, and the dial pad provides digit keys and special characters. The dial pad is shown below:

| 1      | 2 ABC | 3 DEF  |          |
|--------|-------|--------|----------|
| 4 см   | 5 .KL | 6 мно  | Send     |
| 7 PQRS | 8 TUV | 9 wxyz | Keyboard |
| *.     | 0     | # SEND | + More   |

You can tap to switch to the onscreen keyboard.

### T54W/T53W/T53/T53C

On T54W/T53W/T53/T53C phones, you can use the keypad keys on your phone to enter or update field information. The following table describes how to enter different characters using the keypad keys.

| Task                                | Action                                                                                                    |
|-------------------------------------|----------------------------------------------------------------------------------------------------|
| Switch<br>input<br>modes            | Press the <b>ABC</b> , <b>abc</b> , <b>Abc</b> , <b>2aB</b> , or <b>123</b> soft key to switch the input modes.                                                                                                    |
| Enter<br>alphas                     | Select <b>ABC</b> , <b>abc</b> , <b>2aB</b> , or <b>Abc</b> mode. Press a keypad key repeatedly to view the character options<br>and stop when the letter you want to enter is displayed in the field. Wait one second, and then<br>enter the next letter.                                                                                        |
| Enter<br>numbers                    | Select <b>123</b> mode, press the corresponding keys.                                                                                                    |
| Enter<br>special<br>characters      | Select <b>ABC</b> , <b>abc</b> , <b>2aB</b> , or <b>Abc</b> mode, and press ***** key or <b>#</b> key one or more times to enter one of the following special characters: *** key**: *.,' ?!-()@/:_;+&%=<> £ \$¥¤[]{}~^;¿ § #"  <b># key</b> : # In <b>123</b> mode, you can press the * key to choose the following special characters: .*:/@[]. |
| Insert space                        | Select <b>ABC</b> , <b>abc</b> , <b>2aB</b> , or <b>Abc</b> mode, press the <b>0</b> key.                                                                                                    |
| Move cursor                         | Press the left or right navigation key to position the cursor.                                                                                                    |
| Delete one<br>or more<br>characters | Position the cursor to the right of the character, and select the <b>Delete</b> soft key.                                                                                                    |

### T46U/T43U/T42U

On T46U/T43U/T42U phones, you can use the keypad keys on your phone to enter or update field information. The following table describes how to enter different characters using the keypad keys.

| Task                           | Action                                                                                                    |
|--------------------------------|----------------------------------------------------------------------------------------------------|
| Switch<br>input<br>modes       | Press the <b>ABC</b> , <b>abc</b> , <b>Abc</b> , <b>2aB</b> , or <b>123</b> soft key to switch the input modes.                                                                                                    |
| Enter<br>alphas                | Select <b>ABC</b> , <b>abc</b> , <b>2aB</b> , or <b>Abc</b> mode. Press a keypad key repeatedly to view the character options<br>and stop when the letter you want to enter is displayed in the field. Wait one second, and then<br>enter the next letter.                                                                                    |
| Enter<br>numbers               | Select <b>123</b> mode, press the corresponding keys.                                                                                                    |
| Enter<br>special<br>characters | Select <b>ABC</b> , <b>abc</b> , <b>2aB</b> , or <b>Abc</b> mode, press ***** key or <b>#</b> key one or more times to enter one of the following special characters: *** key**: *.,' ?!-()@/:_;+&%=<> £ \$¥¤[]{}~^i¿ § #"  <b># key</b> : # In <b>123</b> mode, you can press the * key to choose the following special characters: .*:/@[]. |
| Insert space                   | Select <b>ABC</b> , <b>abc</b> , <b>2aB</b> , or <b>Abc</b> mode, press the <b>0</b> key.                                                                                                    |
| Move cursor                    | Press the left or right navigation key to position the cursor.                                                                                                    |

Delete one or more characters

Position the cursor to the right of the character, and select the **Delete** soft key.

## SIP-T58A/T58W/VP59

The phone provides an onscreen keyboard, phone keypad and dial pad to enter data. The phone keypad and dial pad provide a standard key layout, which enables you to use existing or familiar key positions.

### **Use Onscreen Keyboard**

The phone supports two kinds of input methods: English (UK) and Google Pinyin for the onscreen keyboard. You can enter information into text fields using the touch screen.

### When you use the onscreen keyboard, the following things you need to know:

| Task                              | Action                                                                                                    |
|-----------------------------------|----------------------------------------------------------------------------------------------------|
| Position the cursor.              | Tap on the position.                                                                                                    |
| Select all characters.            | <ol> <li>Long tap the entered character(s).</li> <li>Do one of the following:         <ul> <li>Tap SELECT ALL on the top of the phone screen.</li> <li>Drag</li></ul></li></ol>                                                      |
| Cut/Copy characters.              | <ol> <li>Long tap the entered character(s).</li> <li>Drag / to select the characters you want to cut/copy.</li> <li>Tap CUT/COPY on the top of the phone screen.</li> <li>Long tap the desired field.</li> <li>Tap PASTE.</li> </ol> |
| Delete more characters at a time. | <ul> <li>Long tap the entered character(s).</li> <li>Drag / to select the characters you want to delete.</li> <li>Tap .</li> <li>Long tap .</li> </ul>                                                                               |
| Replace characters.               | <ol> <li>Drag your finger to highlight the characters you want to replace.</li> <li>Tap the desired character.</li> </ol>                                                                                                    |

#### English (UK) Input Method

You can use the English (UK) input method to enter information.

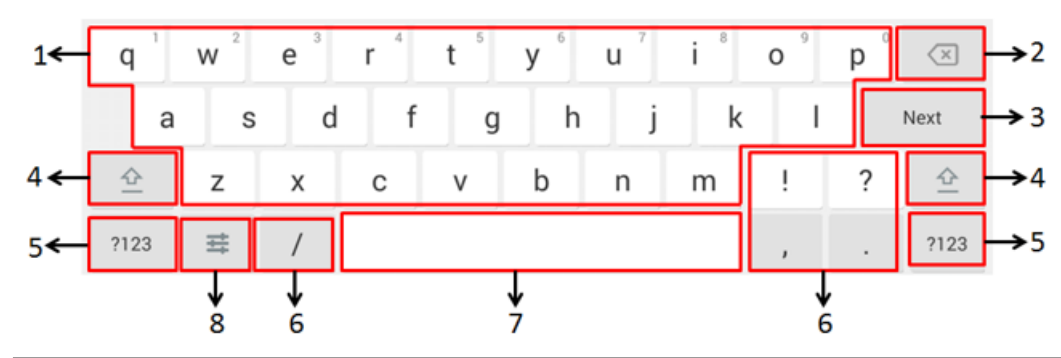

| No. | Item                                                                            | Description                                                                                                    |  |
|-----|---------------------------------------------------------------------------------|----------------------------------------------------------------------------------------------------|--|
| 1   | 26 English<br>Letters                                                           | <ul> <li>Tap to enter letters.</li> <li>Long tap a key then slide to choose one of the options to<br/>enter an alternate character.</li> </ul>                                                                                                    |  |
| 2   | Delete Key                                                                      | <ul> <li>Tap to delete the entered characters one by one.</li> <li>Long tap to delete two or more characters.</li> </ul>                                                                                                    |  |
| 3   | Label<br>automatically to<br>identify the<br>context-<br>sensitive<br>features. | <ul> <li>Next Key: Tap to go to the next field.</li> <li>Done Key: Tap to confirm the settings.</li> <li>Send Key: Tap to dial out the number.</li> <li>Go Key: Tap to browse the web page.</li> </ul>                                             |  |
| 4   | 合                                                                               | Tap to switch to the uppercase input mode.                                                                                                    |  |
| 5   | ?123                                                                            | Tap to switch to the numeric&symbolic input mode.                                                                                                    |  |
| 6   | Five Special<br>Characters                                                      | Tap to enter the special character.                                                                                                    |  |
| 7   | Space Key                                                                       | <ul> <li>Tap to enter spaces.</li> <li>Long tap to change the input method.</li> </ul>                                                                                                    |  |
| 8   | Ħ                                                                               | Tap to access input options to configure <b>Input languages</b> or<br><b>Android Keyboard Settings (AOSP)</b> . You can use AOSP to<br>configure Android keyboards including Input languages,<br>Auto-capitalization, Sound on keypress and so on. |  |

Tap <sup>?123</sup> to switch to the numeric&symbolic input mode.

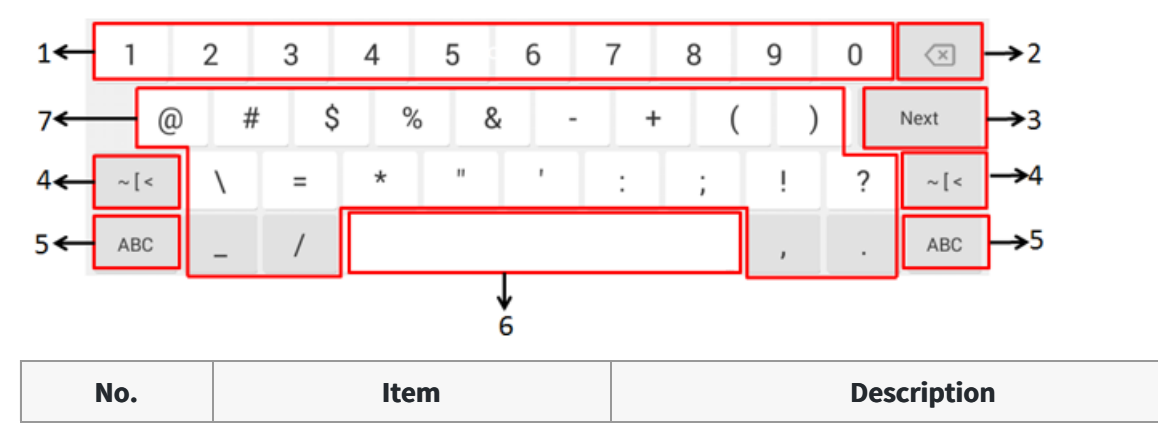

| 1 | Numbers                                                         | <ul> <li>Tap to enter letters.</li> <li>Long tap a key then slide to choose one of<br/>the options to enter an alternate character.</li> </ul>                                                         |
|---|-----------------------------------------------------------------|----------------------------------------------------------------------------------------------------|
| 2 | Delete Key                                                      | <ul> <li>Tap to delete the entered characters one by one.</li> <li>Long tap to delete two or more characters.</li> </ul>                                                                               |
| 3 | Label automatically to identify the context-sensitive features. | <ul> <li>Next Key: Tap to go to the next field.</li> <li>Done Key: Tap to confirm the settings.</li> <li>Send Key: Tap to dial out the number.</li> <li>Go Key: Tap to browse the web page.</li> </ul> |
| 4 | ~ [ <                                                           | Tap to switch to the symbolic input mode.                                                                                                    |
| 5 | ABC                                                             | Tap to switch to the lowercase input mode.                                                                                                    |
| 7 | Space Key                                                       | <ul> <li>Tap to enter spaces.</li> <li>Long tap to change the input method.</li> <li>Tip: You can also tap at the bottom-right corner of the phone screen to change the input method.</li> </ul>       |
| 8 | Special Characters                                              | <ul> <li>Tap to enter special characters.</li> <li>Long tap a key, then slide to choose one of<br/>the options to enter an alternate character.</li> </ul>                                             |

Tap ~ [< to switch to the symbolic input mode.

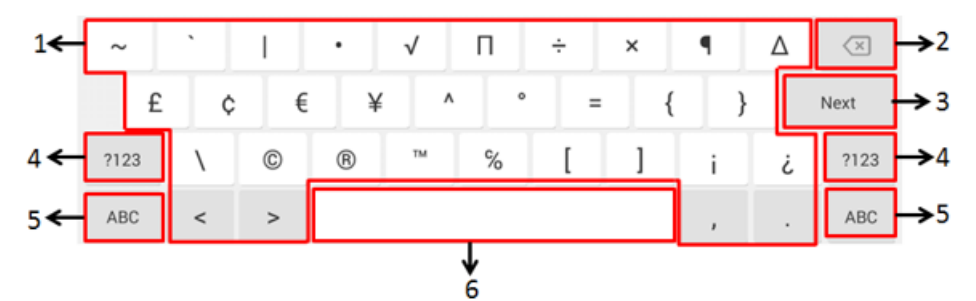

| No. | Item                                                            | Description                                                                                                    |  |
|-----|-----------------------------------------------------------------|----------------------------------------------------------------------------------------------------|--|
| 1   | Special Characters                                              | <ul> <li>Long tap a key then slide to choose one of<br/>the options to enter an alternate character.</li> <li>Tap to enter special characters.</li> </ul>                                              |  |
| 2   | Delete Key                                                      | <ul> <li>Tap to delete the entered characters one</li> <li>by one.</li> <li>Long tap to delete two or more characters.</li> </ul>                                                                      |  |
| 3   | Label automatically to identify the context-sensitive features. | <ul> <li>Next Key: Tap to go to the next field.</li> <li>Done Key: Tap to confirm the settings.</li> <li>Send Key: Tap to dial out the number.</li> <li>Go Key: Tap to browse the web page.</li> </ul> |  |

| 4 | ?123      | Tap to switch to the numeric&symbolic input mode.                                      |
|---|-----------|----------------------------------------------------------------------------------------|
| 5 | ABC       | Tap to switch to the lowercase input mode.                                             |
| 6 | Space Key | <ul> <li>Tap to enter spaces.</li> <li>Long tap to change the input method.</li> </ul> |

Tap <sup>?123</sup> to switch to the numeric&symbolic input mode.

### Google Pinyin Input Method

You can use the Google Pinyin input method to enter Chinese characters.

When you change the input method to Google Pinyin, the onscreen keyboard displays the English input mode as shown below by default:

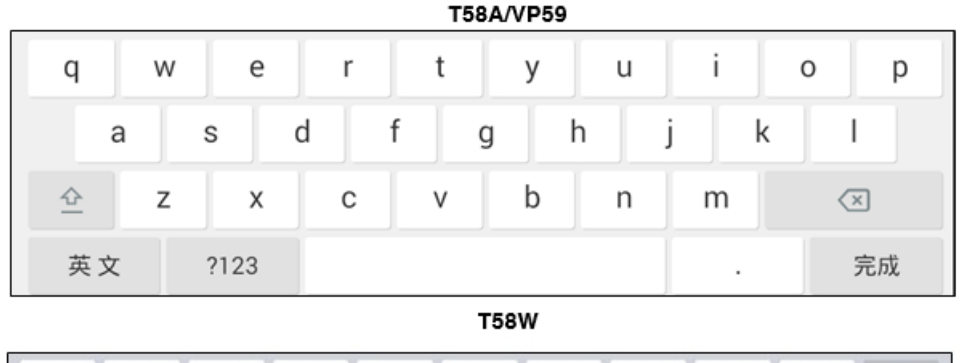

| q   | w   | е   | r | t  | у   | u | i   | о   | р | $\langle \times \rangle$ |
|-----|-----|-----|---|----|-----|---|-----|-----|---|--------------------------|
| â   | a s | s d | f | :  | g h | 1 | j k | - 1 |   | next                     |
| 企   | z   | х   | с | v  | b   | n | m   | ,   |   | 企                        |
| 123 | ۲   |     |   | sp | ace |   |     | 123 |   | ,                        |

Tap 英文 (for T58W, long tap 🔍) to switch to the Chinese input mode as shown below:

T58A/VP59

| Q  | W   | Е    | R | Т | Υ   | U   | 1 | 0 P              |
|----|-----|------|---|---|-----|-----|---|------------------|
| A  | A 5 | S C  | F | G | i H | l J | К | L                |
|    | Ζ   | Х    | С | V | В   | Ν   | Μ | $\langle \times$ |
| 中文 | : 7 | ?123 |   |   |     |     | o | 完成               |

T58W

|     |   |   |   |   |   |   |   |   |    | 15 | 011 |   |   |   |   |    |    |   |   |          |
|-----|---|---|---|---|---|---|---|---|----|----|-----|---|---|---|---|----|----|---|---|----------|
| q   |   | w | T | е | 1 | r | T | t | T  | у  | T   | u | ľ | i | I | 0  | I  | р |   | X        |
|     | а | Τ | s |   | d | Τ | f | Τ | g  | Τ  | h   | Τ | j | Т | k | Т  | I  |   | ٦ | 下一个      |
| ≙   |   | z | Ι | x | Ι | с | Ι | v | Ι  | b  | Ι   | n | Ι | m | Ι | ,  | Ι  | 0 |   | <u>순</u> |
| 123 |   |   |   |   |   |   |   |   | 空格 | F  |     |   |   |   |   | 12 | 23 |   |   | Ŵ        |

Tap <sup>?123</sup> to switch to the numeric&symbolic input mode as shown below:

| 1   | 2 | 3    | 4 | 5 | 6 | 7 | 8 | 9 | 0                |
|-----|---|------|---|---|---|---|---|---|------------------|
| @   | # | ¥    | % | " | * | - |   | ( | )                |
| ALT |   |      |   | · | : | ; | , | ? | $\langle \times$ |
| 中符  |   | ?123 |   |   |   |   | ٥ |   | 完成               |

Tap ALT / #+= to switch to the symbolic input mode as shown below:

| ~   | ± | ×    | ÷ | • | •  | < | ; | >            | { | }                        |
|-----|---|------|---|---|----|---|---|--------------|---|--------------------------|
| ©   | £ | €    | ^ | ® | °C | - |   | -            | ľ | 1                        |
| ALT |   | м    | • | • | +  | L | ١ | $\checkmark$ |   | $\langle \times \rangle$ |
| 中符  |   | ?123 |   |   |    |   |   |              |   | 完成                       |

#### **Use Phone Keypad & Dial Pad**

You can use the keypad on your phone or dial pad to enter data. The dial pad only provides digit keys, # key, and \* key.

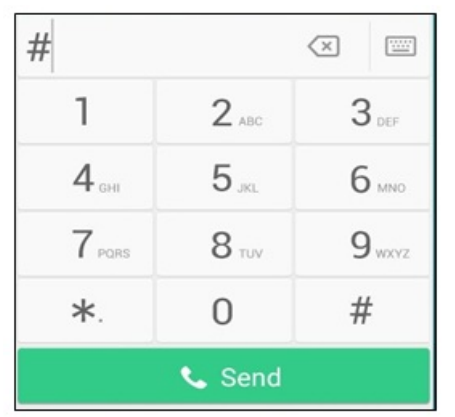

You can tap 🖾 (==) to switch to the onscreen keyboard.

### **CP965**

The phone provides an onscreen keyboard, phone keypad and dial pad to enter data. The phone keypad and dial pad provide a standard key layout, which enables you to use existing or familiar key positions.

### **Use Onscreen Keyboard**

The phone supports two kinds of input methods: English (UK) and Google Pinyin for the onscreen keyboard. You can enter information into text fields using the touch screen.

### When you use the onscreen keyboard, the following things you need to know:

| Task Action |
|-------------|
|-------------|

| Position the cursor.              | Tap on the position.                                                                                                    |
|-----------------------------------|----------------------------------------------------------------------------------------------------|
| Select all characters.            | <ol> <li>Long tap the entered character(s).</li> <li>Do one of the following:         <ul> <li>Tap on the top of the phone screen.</li> <li>Drag  to select all characters.</li> </ul> </li> </ol>                            |
| Cut/Copy characters.              | <ol> <li>Long tap the entered character(s).</li> <li>Drag / to select the characters you want to cut/copy.</li> <li>Tap / on the top of the phone screen.</li> <li>Long tap the desired field.</li> <li>Tap PASTE.</li> </ol> |
| Delete more characters at a time. | <ul> <li>Long tap the entered character(s).</li> <li>Drag / to select the characters you want to delete.</li> <li>Tap ×.</li> <li>Long tap ×.</li> </ul>                                                                      |
| Replace characters.               | <ol> <li>Drag your finger to highlight the characters you want to replace.</li> <li>Tap the desired character.</li> </ol>                                                                                                    |

### English (UK) Input Method

You can use the English (UK) input method to enter information.

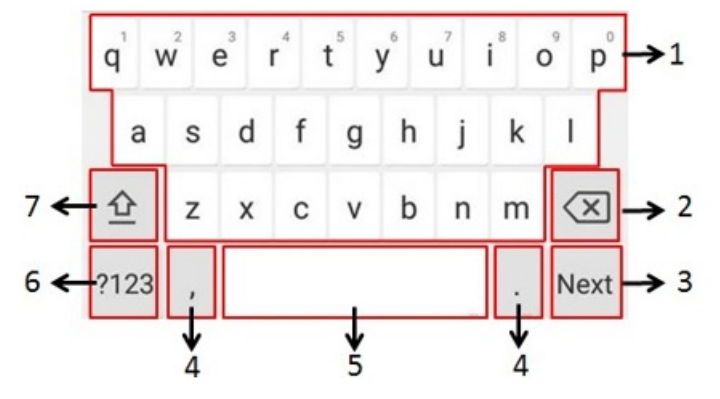

| No. | Item                                                                  | Description                                                                                                    |  |  |  |  |
|-----|-----------------------------------------------------------------------|----------------------------------------------------------------------------------------------------|--|--|--|--|
| 1   | 26 English Letters                                                    | <ul> <li>Tap to enter letters.</li> <li>Long tap a key then slide to choose one of<br/>the options to enter an alternate character.</li> </ul>                                                                                                    |  |  |  |  |
| 2   | Delete Key                                                            | <ul> <li>Tap to delete the entered characters one by one.</li> <li>Long tap to delete two or more characters.</li> </ul>                                                                                                    |  |  |  |  |
| 3   | Label automatically to<br>identify the context-sensitive<br>features. | <ul> <li>Label automatically to</li> <li>identify the context-sensitive features.</li> <li>Next Key: Tap to go to the next field.</li> <li>Done Key: Tap to confirm the settings.</li> <li>Send Key: Tap to dial out the number.</li> <li>Go Key: Tap to browse the web page.</li> </ul> |  |  |  |  |

| 4 | Two Special Characters | <ul> <li>Tap to enter special characters.</li> <li>Long tap point key (.) then slide to choose<br/>one of the options to enter an alternate<br/>character.</li> </ul> |
|---|------------------------|----------------------------------------------------------------------------------------------------|
| 5 | Space Key              | <ul> <li>Tap to enter spaces.</li> <li>Long tap to change the input method.</li> </ul>                                                                                |
| 6 | ?123                   | Tap to switch to the numeric&symbolic input mode.                                                                                                    |
| 7 | <u> 순</u>              | Tap to switch to the uppercase input mode.                                                                                                    |

Tap <sup>?123</sup> to switch to the numeric&symbolic input mode.

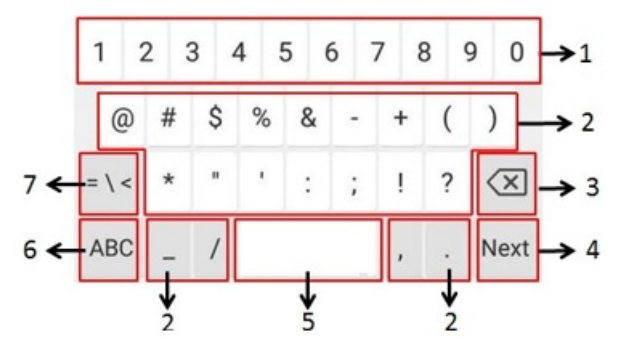

| No. | ltem                                                            | Description                                                                                                    |  |
|-----|-----------------------------------------------------------------|----------------------------------------------------------------------------------------------------|--|
| 1   | Numbers                                                         | <ul> <li>Tap to enter letters.</li> <li>Long tap a key then slide to choose one of<br/>the options to enter an alternate character.</li> </ul>                                                         |  |
| 2   | Special Characters                                              | <ul> <li>Tap to enter special characters.</li> <li>Long tap a key, then slide to choose one of<br/>the options to enter an alternate character.</li> </ul>                                             |  |
| 3   | Delete Key                                                      | <ul> <li>Tap to delete the entered characters one</li> <li>by one.</li> <li>Long tap to delete two or more characters.</li> </ul>                                                                      |  |
| 4   | Label automatically to identify the context-sensitive features. | <ul> <li>Next Key: Tap to go to the next field.</li> <li>Done Key: Tap to confirm the settings.</li> <li>Send Key: Tap to dial out the number.</li> <li>Go Key: Tap to browse the web page.</li> </ul> |  |
| 5   | Space Key                                                       | <ul> <li>Tap to enter spaces.</li> <li>Long tap to change the input method.</li> </ul>                                                                                                    |  |
| 6   | ABC                                                             | Tap to switch to the lowercase input mode.                                                                                                    |  |
| 7   | = \ <                                                           | Tap to switch to the symbolic input mode.                                                                                                    |  |

Tap ~[< to switch to the symbolic input mode.

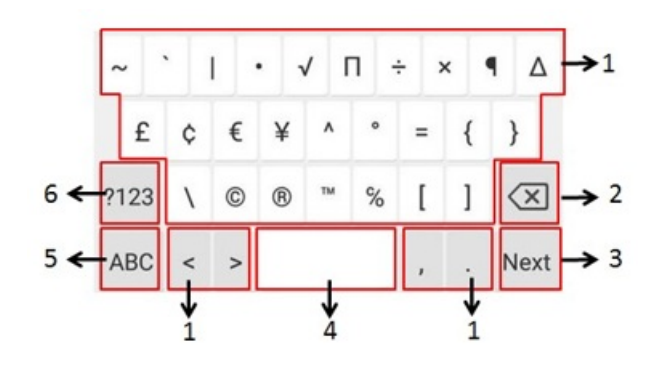

| No. | ltem                                                            | Description                                                                                                    |  |
|-----|-----------------------------------------------------------------|----------------------------------------------------------------------------------------------------|--|
| 1   | Special Characters                                              | <ul> <li>Long tap a key then slide to choose one of<br/>the options to enter an alternate character.</li> <li>Tap to enter special characters.</li> </ul>                                              |  |
| 2   | Delete Key                                                      | <ul> <li>Tap to delete the entered characters one</li> <li>by one.</li> <li>Long tap to delete two or more characters.</li> </ul>                                                                      |  |
| 3   | Label automatically to identify the context-sensitive features. | <ul> <li>Next Key: Tap to go to the next field.</li> <li>Done Key: Tap to confirm the settings.</li> <li>Send Key: Tap to dial out the number.</li> <li>Go Key: Tap to browse the web page.</li> </ul> |  |
| 4   | Space Key                                                       | <ul> <li>Tap to enter spaces.</li> <li>Long tap to change the input method.</li> </ul>                                                                                                    |  |
| 5   | ABC                                                             | Tap to switch to the lowercase input mode.                                                                                                    |  |
| 6   | ?123                                                            | Tap to switch to the numeric&symbolic input mode.                                                                                                    |  |

#### **Google Pinyin Input Method**

You can use the Google Pinyin input method to enter Chinese characters.

When you change the input method to Google Pinyin, the onscreen keyboard displays the English input mode as shown below by default:

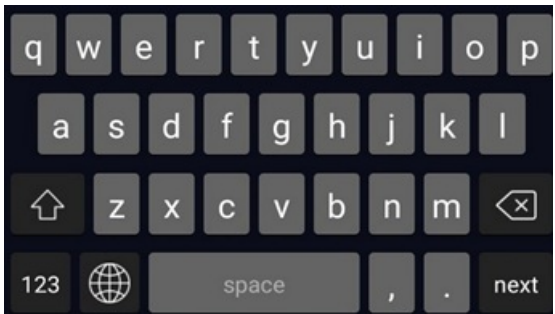

Long tap 🔎 to switch to the Chinese input mode as shown below:

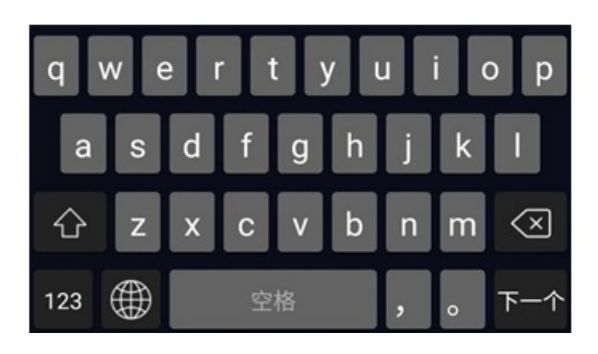

### Use Phone Keypad & Dial Pad

You can use the keypad on your phone or dial pad to enter data. The dial pad only provides digit keys, # key, and \* key.

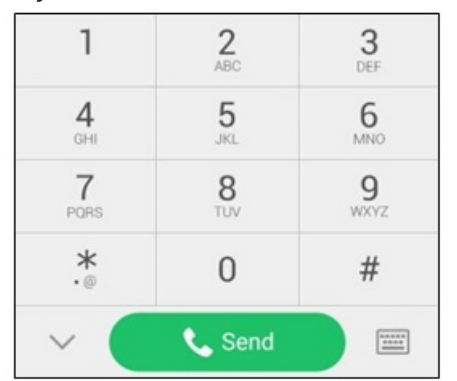

You can tap 🔤 to switch to the onscreen keyboard.

## **Call Features**

## **Change Default Account**

If there are multiple registered accounts on the phone, you can place a call with the default account by default.

### (i) NOTE

It is not available on the T30P/T30 phones.

### Procedure

- For T3X/T4X phones (Non-touch screen), press the left or right navigation key on the idle screen.
- For T48U/T57W phones (touch screen), select the label of the default account at the top left, and then tap the desired account to be the new default account.
- For VP59/T58A/T58W phones, select the label of the default account in the upper-left and then select the desired account to be the new default account.

## **Place Calls**

## **Place Call from Dialer**

### **Place Call from Dialer**

The Dialer enables you to enter a number to place a call and displays a list of previously placed calls or contacts in your directory.

You can also select the desired contact from the search list, the placed call list or the **Directory**. On the T48S/T48G/48U phones, you can choose the desired contact from the left sidebar or contact from the Directory or History.

### (i) NOTE

Your system administrator can configure the source list for searching and disable the placed call records to display.

### Procedure

- 1. Do one of the following:
  - For T3X/T4X/T5X/VP59 phones:
    - Start typing a phone number.
    - Select the desired line key (it is not supported by T30P/T30 phones).
    - Pick up the handset, and press the Speakerphone/ / key or the HEADSET / key.
  - For CP925/CP935W/CP965 phones, select
- 2. Enter a number or select a contact.
- 3. Do one of the following:
  - For T3X/T4X/T53X/T54W/T57W phones, select Send or Call.
  - For VP59/T58A/T58W phones, select Send/
  - For CP925/CP935W/CP965 phones, select

### (i) NOTE

Your system administrator can enable the live dialpad feature, which enables your phone to automatically dial out the phone number after a period of time without selecting **Send**.

### FAQ

### How many video calls are supported in T49G video phone?

## **Place Multiple Calls**

When you are on a call, you can hold your current call and place a new call.

### Procedure

Do one of the following:

- For T3X/T4X/T53X/VP59:
  - 1. Do one of the following:
    - Select a line key (not supported on the T30P/T30 phones). The active call is placed on hold.
    - Select Hold or so to place the original call on hold. Select New Call (NewCall).
  - 2. Enter the desired number or select a contact.
  - 3. Select Send or Call.
- For VP59/T58A/T58W phones:
  - 1. Select a line key.

The active call is placed on hold.

- 2. Enter the desired number or select a contact.
- 3. Select Send
- For CP925/CP935W/CP965:
  - 1. Do one of the following:
    - Select > New Call. The active call is placed on hold.
    - Select **Hold** to place the original call on hold.

Select > New Call.

- 2. Enter the desired number or select a contact.
- 3. Select 🤍

The following takes T54W as an example.

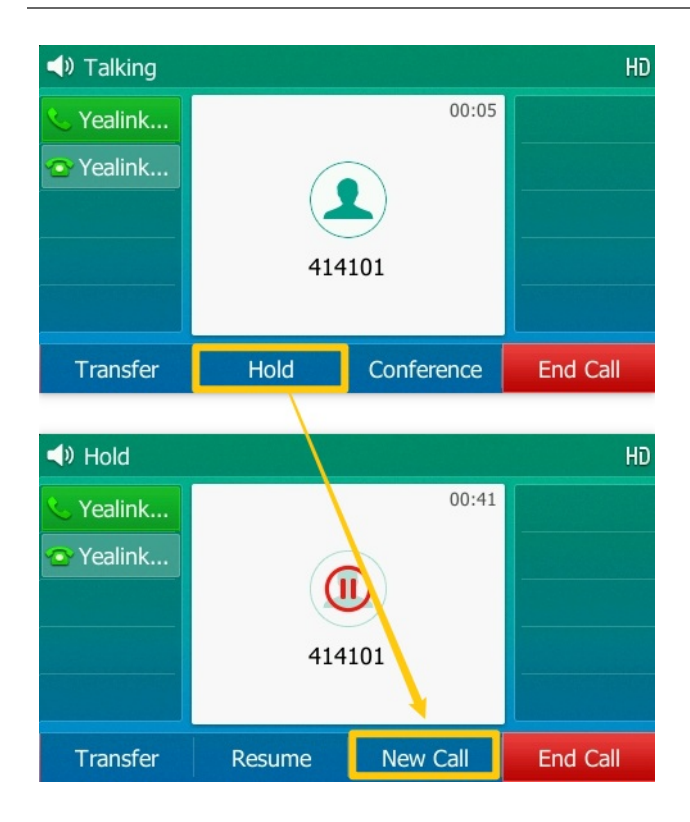

# **Place Call with Speed Dial**

You can quickly dial a number by using a Speed Dial key.

### **Before You Begin**

If your system administrator has enabled the Favorites feature on the phone, you cannot manually set a Speed Dial key.

If you are using the T30P/T30 phones, contact your system administrator for assistance setting a Speed Dial key for you.

### Procedure

Do one of the following:

- For T3X/T4X/T53X/T54W/T57W phones:
  - 1. Go to Menu > Features > Dsskey.
  - 2. Select the desired line key.
  - 3. Select **SpeedDial** from the **Type** field.
  - 4. Select the desired line from the **Account ID** field.
  - 5. Do one of the following:
    - (Optional) Enter the string appearing on the phone screen in the **Label** field. Enter the contact number you want to dial directly in the **Value** field.

You can also enter the contact number with the DTMF sequence you want to send in the **Value** field. Commas separate the contact number and DTMF sequence. One comma stands for 500 milliseconds. For example, **1234,123#** means the phone dials out the number 1234 first, and then after the call is set up for 1 second, it sends the DTMF sequence 123# to the remote party.

- For T33P/T33G/T46S/T46G/T46U/T54W/T53C/T53W/T53 phones, select the Label or Value field. Select Directory (Dir) to select the desired contact from the Directory list.
- For T48S/T48GB/T48U phones, select **1** to select the desired contact.
- For T57W phones, select Lo select the desired contact.
- 6. Select Send or Call.

- For VP59/T58A/T58W phones:
  - 1. Swipe left or right to go to the second idle screen.
  - 2. Go to Settings > Features > Dsskey.
  - 3. Select the desired line key.
  - 4. Select **SpeedDial** from the **Type** field.
  - 5. Select the desired line from the **Account ID** field.
  - 6. Do one of the following:
    - (Optional) Enter the string appearing on the phone screen in the **Label** field. Enter the contact number you want to dial directly in the **Value** field.

You can also enter the contact number with the DTMF sequence you want to send in the **Value** field. Commas separate the contact number and DTMF sequence. One comma stands for 500 milliseconds. For example, **1234,123#** means the phone dials out the number 1234 first, and then after the call is set up for 1 second, it sends the DTMF sequence 123# to the remote party.

- Select Lo select the desired contact.
- 7. Select ✓.
- For CP925/CP935W/CP965 phones:
  - 1. Tap **Dsskey**.
  - 2. Select the desired line key.
  - 3. Select 🗄.
  - 4. Select SpeedDial from the Type field.
  - 5. Select the desired line from the **Account ID** field.
  - 6. Do one of the following:
    - (Optional) Enter the string appearing on the phone screen in the **Label** field. Enter the contact number you want to dial directly in the **Value** field.

You can also enter the contact number with the DTMF sequence you want to send in the **Value** field. Commas separate the contact number and DTMF sequence. One comma stands for 500 milliseconds. For example, **1234,123**# means the phone dials out the number 1234 first, and then after the call is set up for 1 second, it sends the DTMF sequence 123# to the remote party.

■ For CP925/CP935/CP965 phones, select A to select the desired contact.

7. Select ✓.

### The following takes T54W as an example.

| TealinkTest02                                      |           |     |      |  |  |  |
|----------------------------------------------------|-----------|-----|------|--|--|--|
| <ul> <li>YealinkTes</li> <li>YealinkTes</li> </ul> |           |     |      |  |  |  |
| History                                            | Directory | DND | Menu |  |  |  |

∲ TIP

By default, you can press and hold the desired line key to set it.

When the phone is idle, you can press the Speed Dial key to call a contact quickly. The phone calls a contact using the configured line by default. If you want to call a contact using another line, you can press the line key first and then the Speed Dial key.

### (i) NOTE

You can press the Speed Dial key to select a transfer mode during a call. Check with your system administrator to see if this feature is available on the phone.

## **Call Back to Last Incoming Call**

You can redial the last incoming number quickly by using a Recall key.

### Procedure

Do one of the following:

- For T3X/T4X/T53X/T54W/T57W phones:
  - 1. Go to Menu > Features > Dsskey or go to Menu > Features > Others > Dsskey.
  - 2. Select the desired line key.
  - 3. Select Key Event from the Type field.
  - 4. Select **Recall** from the **Key Type** field.
  - 5. (Optional) Enter the string appearing on the phone screen in the Label field.
  - 6. Select Send or Call.

- For CP925/CP935W/CP965 phones:
  - 1. Tap **Dsskey**.
  - 2. Select the desired line key.
  - 3. Select 🖽
  - 4. Select Key Event from the Type field.
  - 5. Select Recall from the Key Type field.
  - 6. (Optional) Enter the string appearing on the phone screen in the Label field.
  - 7. Select ✓.
- For VP59/T58A/T58W phones:
  - 1. Swipe left or right to go to the second idle screen.
  - 2. Go to Settings > Features > Dsskey.
  - 3. Select the desired line key.
  - 4. Select Key Event from the Type field.
  - 5. Select Recall from the Key Type field.
  - 6. (Optional) Enter the string appearing on the phone screen in the Label field.
  - 7. Select ✓.

### The following takes T54W as an example.

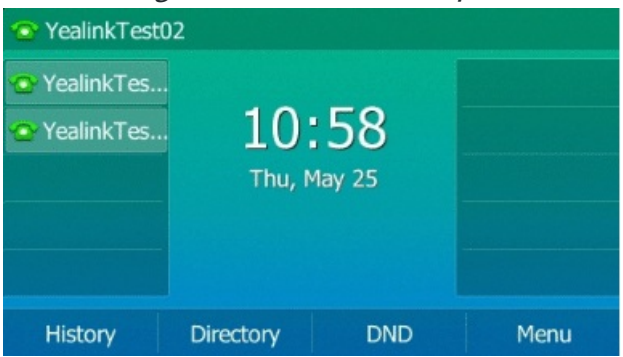

### 🕆 TIP

By default, you can press and hold the desired line key to set it.

Press the Recall key when the phone is idle to quickly redial the last incoming number.

# **Redial Number**

The phone keeps a record of all the placed calls. You can recall the contact you recently called.

### (i) NOTE

It is not applicable to CP925/CP935W/CP965.

### Procedure

1. Press the **REDIAL** key 🖾.

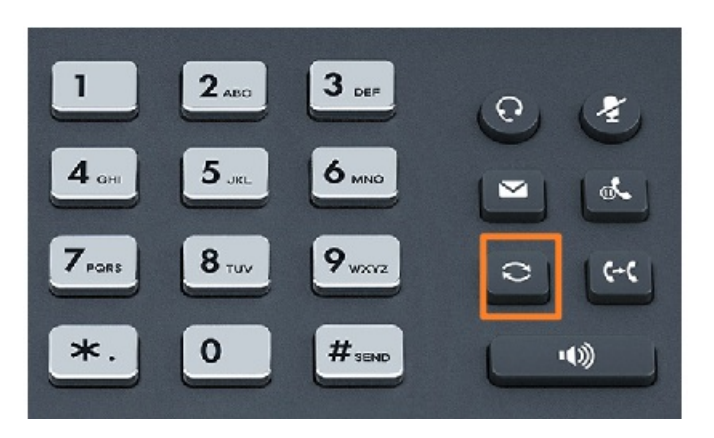

A record of **Placed Calls** is displayed on the phone screen.

2. Select the desired record, and select **Send** or **Call** or press **O**.

#### 🖗 TIP

Press the **REDIAL** key twice to recall the contact you called.

## **Dial Hotline Number**

### **Dial Hotline Number**

When the phone is off-hook, it will dial the hotline number automatically after the designated delay time.

### Procedure

Do one of the following:

- For T3X/T4X/T53X/T54W/T57W phones:
  - 1. Go to Menu > Features > Hot Line or go to Menu > Features > Others > Hot Line.
  - 2. Do one of the following:
    - Enter the desired number in the Hotline Number field.
    - Press **Directory** (**Dir**) and select a desired contact from the Directory list.
    - For T48S/T48GB/T48U phones, select **1** to select the desired contact.
    - For T57W phones, select <sup>1</sup> in the **Hotline Delay** field.
  - 3. Select **Save** or ✓.

- For CP925/CP935W/CP965 phones:
  - 1. Go to More > Features > Hot Line or More > Settings > Features > Hot Line.
  - 2. Do one of the following:
    - Enter the desired number in the Hotline Number field.
    - Press **Directory** (**Dir**) and select a desired contact from the Directory list.
  - 3. Enter the desired delay time (0-10 seconds) in the Hotline Delay field.

4. Select ✓.

- For VP59/T58A/T58W phones:
  - 1. Swipe left or right to go to the second idle screen.
  - 2. Go to Settings > Features > Hot Line.
  - 3. Do one of the following:
    - Enter the desired number in the Hotline Number field.
    - Press **Directory** (**Dir**) and select a desired contact from the Directory list.
    - For VP59 phones, select <sup>1</sup> in the **Hotline Delay** field.
  - 4. Select ✓.

### The following takes T54W as an example.

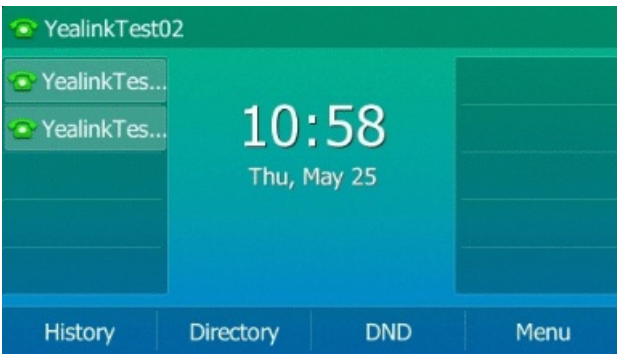

### FAQ

How to disable dialing when hotline number is set?

# **Place International Call**

You can place calls to international phone numbers on your phone.

### Procedure

Do one of the following:

- For T3X/T4X/T53X/T54W/T57W phones:
  - 1. Press and hold **0** key on the phone keypad until the **plus sign (+)** appears.
  - 2. Enter the phone number with the country code.
  - 3. Select Send or Call.

- For CP925/CP935W/CP965 phones:
  - 1. Tap and hold the **0** key on the phone keypad until the **plus sign (+)** appears.
  - 2. Enter the phone number with the country code.
  - 3. Select tap 🔽.
- For VP59/T58A/T58W phones:
  - 1. Press and hold the **0** key on the phone keypad until the **plus sign (+)** appears.
  - 2. Enter the phone number with the country code.

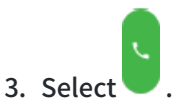

### The following takes T54W as an example.

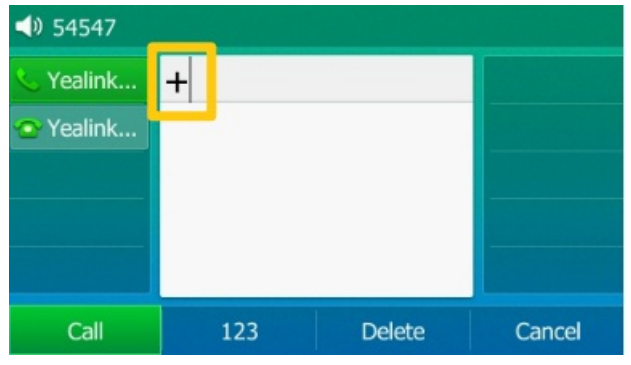

# **Place Call from History**

You can place calls to contacts from the History list containing recently placed, answered, missed, or forwarded calls.

### Procedure

- 1. Do one of the following:
  - For T3X/T4X/T53X/T54W/T57W phones, press **History** or go to **Menu** > **History**.

The phone screen displays all call records.

- For VP59/T58A/T58W, tap ♥♥ or 🔒 .
- For CP925/CP935/CP965, tap ②.
- 2. Select the desired call list.

- 3. Do one of the following:
  - For T3X/T4X/T53X/T54W/T57W, select a contact and select **Send** or **Call**.
  - For T48S/T48G/T48U/T57W/VP59/T58A/T58W/CP925/CP935/CP965, tap the desired entry/contact.

If the selected contact has multiple numbers, select the desired number, and select Send or Call.

The following takes T54W as an example.

|         | Main     | Menu      |         | < All Calls | Missed Cal | ls Placed | d Calls   1/5 🗲 |
|---------|----------|-----------|---------|-------------|------------|-----------|-----------------|
|         |          |           |         | 😤 4i (2)    |            | Toda      | y 09:53         |
|         | <b>1</b> |           |         | <b>V</b> 41 |            | Toda      | y 09:52         |
| Status  | Features | Directory | History | 😍 41        |            | Toda      | y 09:34         |
|         | ٠.       | <b>\$</b> |         | <b>C</b> 41 |            | Toda      | y 09:34         |
| Message | Basic    | Advanced  | USB     | 😍 41        |            | Toda      | y 09:34         |
| Exit    |          |           | Enter   | Back        | Delete     | Option    | 3 Call          |

# **Place Call from Directory**

You can place a call to a contact directly from your directory.

### Procedure

Do one of the following:

- For T3X/T4X/T53X/T54W/T57W phones,
  - 1. Press Directory (Dir) or go to Menu > Directory > Local Directory.

For T48S/T48G/T48U/T57W phones, select **Directory** or go to **Menu** > **Directory**.

- 2. Select the desired contact group or All Contacts.
- 3. Select the desired contact and select Send or Call.

The following takes T54W as an example.

| YealinkTest02 |                                             |     |      |  |  |  |
|---------------|---------------------------------------------|-----|------|--|--|--|
| 👁 YealinkTes  | • YealinkTes<br>• YealinkTes<br>Thu, May 25 |     |      |  |  |  |
| History       | Directory                                   | DND | Menu |  |  |  |

If the selected contact has multiple numbers, highlight the desired number, and select **Send**.

- For VP59/T58A/T58W phones:
  - 1. Tap 👤 or 🔼
  - 2. You can select the desired contact group if the contact was added to a specified contact group.
  - 3. Tap the desired contact or tap 📞.
  - 4. If the selected contact has multiple numbers, tap the desired number to dial out.
- For CP925/CP935/CP965 phones:
  - 1. Tap 🔨.
  - 2. You can select the desired contact group if the contact was added to a specified contact group.
  - 3. Tap the desired contact or tap  $\bigcirc$ .
  - 4. If the selected contact has multiple numbers, tap the desired number to dial out.

# **Place Anonymous Call**

### **Place Anonymous Call**

You can hide your name and number when you place a call. As a result, the callee receives an anonymous call without the caller's identity.

### Before You Begin

Contact your system administrator to see if this feature is available on your phone and to get the anonymous call on code or off code if required.

### Procedure

- 1. Do one of the following:
  - For T3X/T4X/T53X/T54W/T57W phones, go to Menu > Features > Anonymous Call (Anonymous) or Menu > Features > Others > Anonymous Call (Anonymous).
  - For CP925/CP935W/CP965 phones, go to More > Features > Anonymous Call (Anonymous) or More > Settings > Features > Anonymous Call (Anonymous).
  - For VP59/T58A/T58W phones:
    - 1- Swipe left or right to go to the second idle screen.
    - 2- Go to Settings > Features > Anonymous Call (Anonymous).

The following takes T54W as an example.

| TealinkTest02                                      |              |              |      |  |  |  |
|----------------------------------------------------|--------------|--------------|------|--|--|--|
| <ul> <li>YealinkTes</li> <li>YealinkTes</li> </ul> | 10<br>Thu, M | 58<br>May 25 |      |  |  |  |
| History                                            | Directory    | DND          | Menu |  |  |  |

- 2. Select the desired line (it is not supported by the T30P/T30 phones).
- 3. Enable Local Anonymous.
- 4. (Optional) Select the desired value from the Send Anonymous Code field.
- 5. (Optional) Enter the anonymous call on code and off code respectively.
- 6. Select **Save** or ✓.

7. Select the anonymous line to place a call.

The callee is prompted with an incoming call from anonymity.

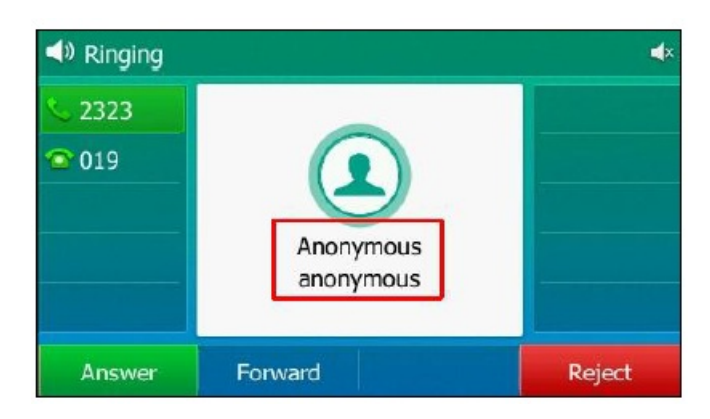

*If the callee enables an anonymous rejection feature, you may be prompted that the callee does not accept calls from an anonymous number.* 

| Se Call failed!                |                       |        |  |  |  |
|--------------------------------|-----------------------|--------|--|--|--|
| Signal 2323                    |                       |        |  |  |  |
| <ul><li><b>○</b> 019</li></ul> | 1006                  |        |  |  |  |
|                                | Anonymity disallowed! |        |  |  |  |
| New Call                       |                       | Cancel |  |  |  |

### 🖗 TIP

You can select **All On** to turn on local anonymous for all lines.

### (i) NOTE

If you receive an anonymous call, you cannot call back.

- 1. When receiving an anonymous call, enter History to view the anonymous call.
- 2. If you call back the anonymous number, the LCD prompt **Number Unavailable** disappears after 3 seconds and will not generate a call history.

### FAQ

How many simultaneous calls do Yealink phones support?

## **Place Calls to Google Contacts**

You can call your Google Contacts from your phone.

### Procedure

- 1. Do one of the following:
  - For T3X/T4X/T53X/T54W/T57W, go to Menu > Directory > Google Contact.
  - For VP59/T58A/T58W, go to < > Google Contact.
  - For CP925/CP935W/CP965, go to  $\mathcal{R}$  > Local Directory > Google Contact.
- 2. Select the desired contact and select **Send** or **Call** or tap **Select**.
- For T48S/T48U/T57W phones, tap the desired contact.
- For CP925/CP935W/CP965, tap 🕓.

The following takes T54W as an example.

If the selected contact has multiple numbers, tap the desired number.

| 📀 YealinkTest02                                    |               |              |      |  |  |  |
|----------------------------------------------------|---------------|--------------|------|--|--|--|
| <ul> <li>YealinkTes</li> <li>YealinkTes</li> </ul> | 10:<br>Thu, M | 58<br>1ay 25 |      |  |  |  |
| History                                            | Directory     | DND          | Menu |  |  |  |

## **Place Emergency Call from Locked Phone**

Once all keys are locked on the phone, you can only dial emergency numbers or authorized numbers set up by your administrator, such as 911.

### (i) NOTE

It is only applicable to For T3X/T4X/T53X/T54W/VP59/T58A/T58W phones.

### Procedure
- 1. Do one of the following:
  - Select Emergency (Emerg).

The phone screen is shown below:

| 📣 Emerger | ncy Call |        |
|-----------|----------|--------|
| 6606      |          |        |
|           | 110      |        |
|           | 112      |        |
|           | 911      |        |
|           |          |        |
|           | Unlock   | Cancel |

Select an emergency number in the emergency number list.

- Enter an emergency number.
- 2. Select Send or Call.

### **Answer Calls**

### **Answer Call**

### **Answer Call**

When you receive an incoming call, the phone rings and the screen displays the information of the incoming call. You can choose to answer the incoming call.

#### Procedure

Do one of the following:

- Pick up the handset.
- Press the **Speakerphone**/ 40 / 40 key.
- Press the **HEADSET**/O/O key.
- Press **Answer** or the line key that has the flashing green LED indicator.

The call is answered in the speakerphone (hands-free) mode by default.

The following takes T54W as an example.

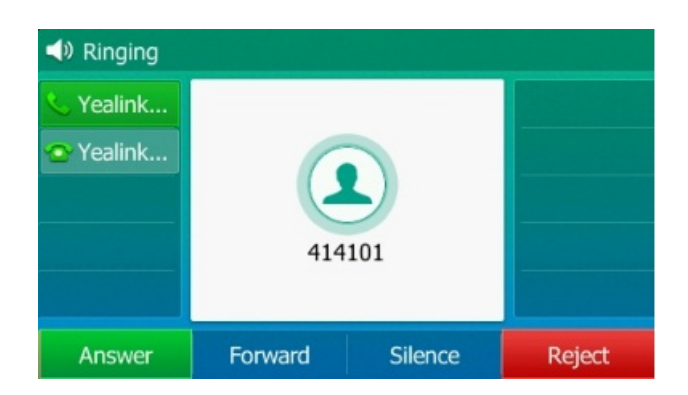

### FAQ

### Can' t receive any incoming calls?

### Answer New Call During a Call

You can answer a call when there is an active call on your phone.

When you are on an active call, and an incoming call arrives on the phone, a call waiting tone beeps and the incoming call information is displayed.

#### Procedure

- 1. Do one of the following:
  - For T3X/T4X/T5X/VP59, select **Answer**.
  - For CP925/CP935W/CP965, select **Answer** or tap
- 2. The active call is placed on hold, and the incoming call becomes active.

The following takes T54W as an example.

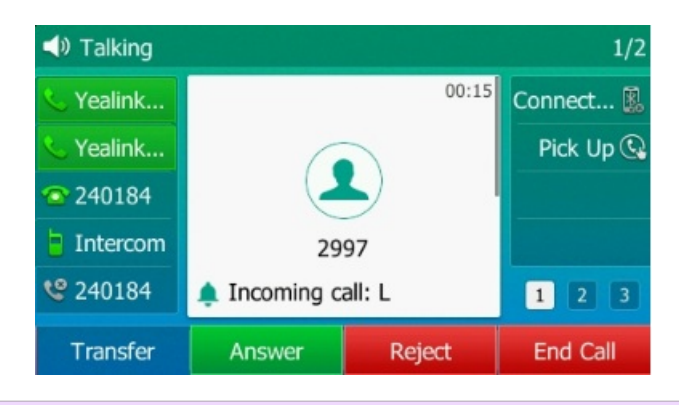

### (i) NOTE

You can disable the call waiting feature to reject the incoming call automatically during a call.

## **Answer Call Automatically**

### **Answer Call Automatically**

The auto answer enables you to automatically answer an incoming call in speakerphone (hands-free) mode when your phone is idle.

#### Procedure

- 1. Do one of the following:
  - For T3X/T4X/T53X/T54W/T57W phones, go to Menu > Features > Auto Answer or go to Menu > Features > Others > Auto Answer.
  - For CP925/CP935W/CP965 phones, go to More > Features > Auto Answer or More > Settings > Features > Auto Answer.
  - For VP59/T58A/T58W phones:
    - 1- Swipe left or right to go to the second idle screen.
    - 2- Go to Settings > Features > Auto Answer.
- 2. Select the desired line (not supported on the T30P/T30 phones).

#### 3. Select **Enabled** from the **Status** field.

- 4. Do one of the following:
  - For T3X/T4X/T53X/T54W/T57W, select **Save**.
  - $\circ~$  For VP59/T58A/T58W/CP925/CP935/CP965, select Save or tap  $\checkmark$  .

The following takes T54W as an example.

| 💿 YealinkTest                | 02                   |     |      |  |
|------------------------------|----------------------|-----|------|--|
| 👁 YealinkTes<br>👁 YealinkTes | nkTes<br>nkTes 10:58 |     |      |  |
|                              | Thu, May 25          |     |      |  |
| History                      | Directory            | DND | Menu |  |

If the auto answer feature is enabled for the default account, the auto answer icon appears on the phone screen.

### FAQ

#### Can't receive any incoming calls?

### Switch Among Handset, Speakerphone & Headset Modes

You can select the desired mode before placing a call or alternate among Speakerphone, headset, and handset modes during a call.

### (i) NOTE

It is not applicable to CP925/CP935W/CP965.

### Procedure

For example, if you' re using the handset, press the **HEADSET** key to switch to the headset or the **Speakerphone** key to switch to the speakerphone.

The following takes T54W as an example.

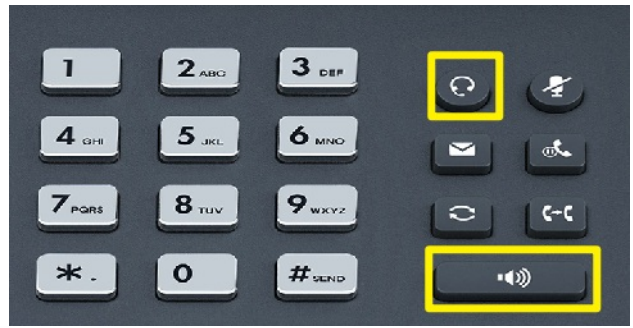

### (i) NOTE

Your system administrator can disable your use of the handset, speakerphone (Hands-free) or headset mode.

## **Call Waiting**

### **Call Waiting**

If the call waiting feature is disabled, the new incoming calls are automatically rejected when there are already calls.

### **Before You Begin**

Check with your system administrator if the call waiting for the off code is required. If required, get it from your system administrator.

- 1. Do one of the following:
  - For T3X/T4X/T53X/T54W/T57W phones, go to **Menu > Features > Call Waiting**.
  - For CP925/CP935/CP965 phones, go to More > Features > Call Waiting or More > Settings > Features > Call Waiting.

• For VP59/T58A/T58W phones:

1- Swipe left or right to go to the second idle screen.

### 2- Go to Settings > Features > Call Waiting or go to More > Settings > Features > Call Waiting.

### 2. Enable Call Waiting.

- 3. (Optional.) Enter the call waiting off code in the **Off Code** field.
- 4. Select **Save** or ✓.

The following takes T54W as an example.

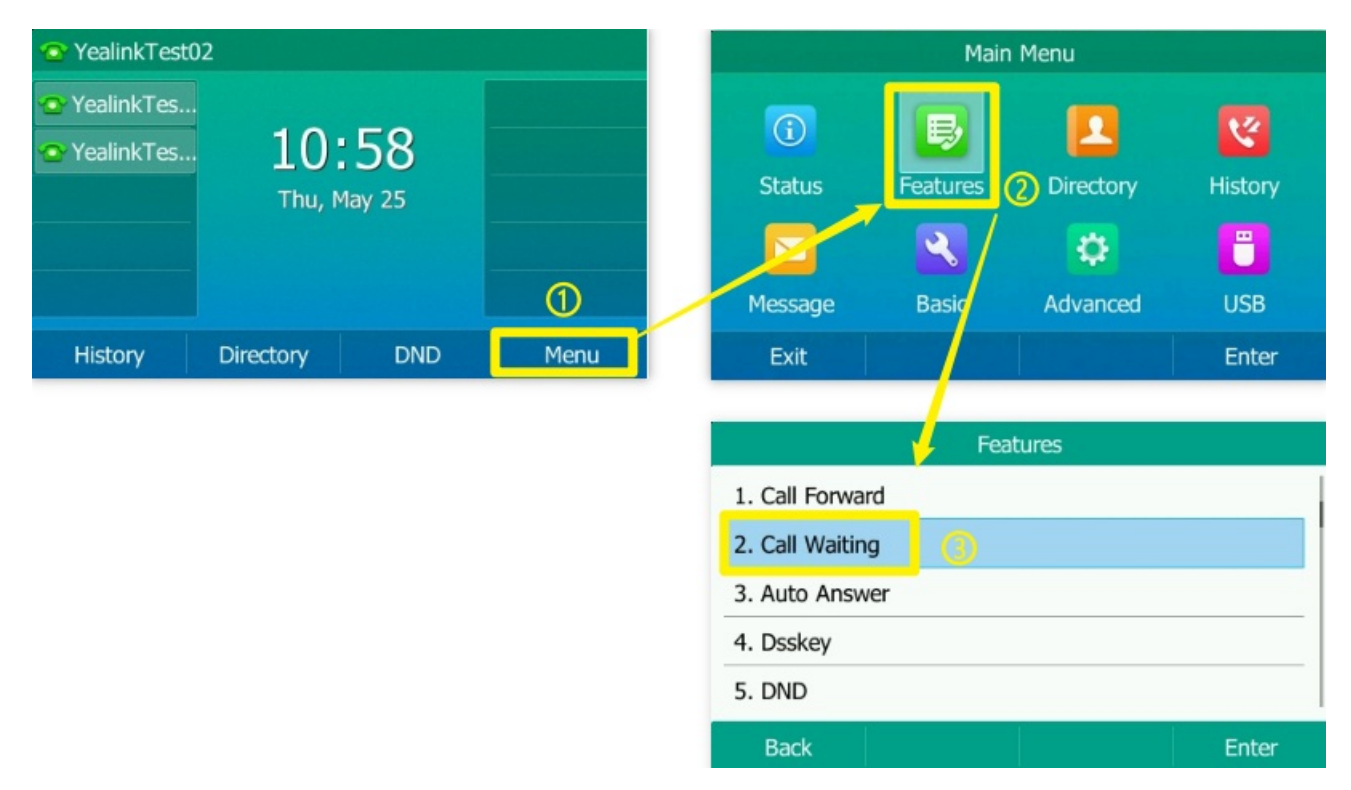

FAQ

### **Call Waiting Not Working?**

## Silence & Reject Incoming Calls

## Silence Call

You can silence a call to stop your phone from ringing. Even if you silence the call, the incoming call notification will

be displayed on your phone.

### Procedure

Do one of the following:

- For T3X/T4X/T5X/VP59, select **Silence**.
- For CP925/CP935/CP965, tap

The following takes T54W as an example.

| Ringing   |         |         |        |
|-----------|---------|---------|--------|
| 🌜 Yealink |         |         |        |
| 👁 Yealink | 6       |         |        |
|           |         |         |        |
|           | 414     | 101     |        |
|           |         |         |        |
| Answer    | Forward | Silence | Reject |

## **Reject Call Manually**

You can reject a call manually, and the call may be sent to voice mail. The rejected calls are displayed in the Received Calls list in your History list.

#### Procedure

### Select **Reject**.

The following takes T54W as an example.

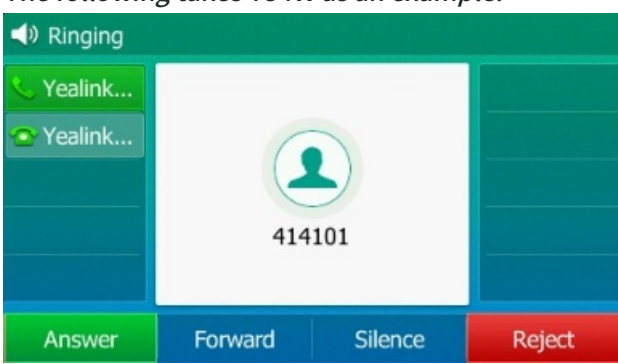

## **Reject Anonymous Calls**

You can reject incoming calls from callers who have hidden their identities. As a result, your phone will not ring, and you will not be notified of an attempted call.

#### **Before You Begin**

Check with your system administrator if the anonymous call rejection on code or off code is required. If required, get it from your system administrator.

### Procedure

- 1. Do one of the following:
  - For T3X/T4X/T53X/T54W/T57W phones, go to Menu > Features > Auto Answer or go to Menu > Features > Others > Anonymous Call.
  - For CP925/CP935W/CP965 phones, go to More > Features > Anonymous Call or More > Settings > Features > Anonymous Call.
  - For VP59/T58A/T58W phones:
    - 1- Swipe left or right to go to the second idle screen.
    - 2- Go to Settings > Features > Anonymous.

The following takes T54W as an example.

| 💿 YealinkTest                                      | 02           |               |      |
|----------------------------------------------------|--------------|---------------|------|
| <ul> <li>YealinkTes</li> <li>YealinkTes</li> </ul> | 10<br>Thu, M | 158<br>May 25 |      |
| History                                            | Directory    | DND           | Menu |

- 2. Select the desired line (it is not applicable to T30P/T30 phones).
- 3. Enable Local Anonymous Rejection (Anonymous Rejection).
- 4. (Optional) Select the desired value from the Send Rejection Code field.
- 5. (Optional) Enter the anonymous call rejection on code and off code respectively, in the **On Code** and **Off Code** fields.
- 6. Do one of the following:
  - For T3X/T4X/T53X/T54W/T57W phones, select **Save**.
  - For VP59/T58A/T58W/CP925/CP935/CP965 phones, select **Save** or tap ✓.

## **Reject Calls with Do Not Disturb (DND)**

You can enable DND to reject all incoming calls automatically when you do not want to be interrupted. If you want to receive incoming calls from specific numbers when DND is enabled, you can ask your system administrator to set DND Authorized Numbers.

### (i) NOTE

Check with your system administrator to see if the DND feature is available on your phone.

### **Reject Calls with DND on All Lines**

You can enable DND for all lines if there are multiple lines on the phone. After activating it, the phone will reject all incoming calls automatically.

#### 🕆 TIP

If DND and busy forward are activated on the phone, calls will be forwarded to the configured destination number.

#### **Before You Begin**

Check with your system administrator if the DND on code or off code is required. If required, get it from your system administrator.

#### Procedure

Do one of the following:

• For T3X/T4X/T53X/T54W/T57W phones, press **DND** or go to **Menu** > **Features** > **DND**.

Select the desired line.

- For VP59/T58A/T58W phones, do one of the following:
  - Swipe down from the top of the screen and enable **DND**.
  - Go to Settings > Features > DND.
- 2. Enable DND.
- 3. (Optional) Enter the DND on code or off code respectively in the **On Code** or **Off Code** field.
- 4. Select Save.

The DND icon appears in the status bar. *The following takes T54W as an example.* 

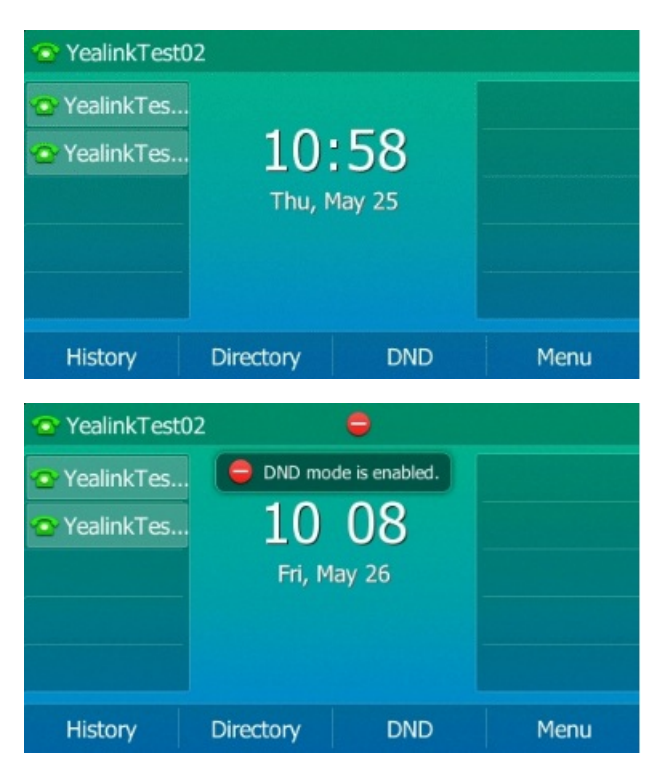

#### 🖗 TIP

To activate or deactivate DND quickly, press the **DND** soft key when the phone is idle.

#### **Reject Calls with DND on Specific Line**

By default, the DND feature applies to all lines on your phone. Your system administrator can change the DND mode to Custom so that you can enable DND for specific lines.

#### 🖗 TIP

It is not available on the T30P/T30 phones.

#### **Before You Begin**

The DND mode is set to **Custom**. Check with your system administrator if the DND on code or off code is required. If required, get it from your system administrator.

#### Procedure

Do one of the following:

- For T3X/T4X/T53X/T54W/T57W phones:
  - 1. Press DND or go to Menu > Features > DND.

Select the desired line.

- 2. Enable DND.
- 3. (Optional) Enter the DND on code or off code respectively in the **On Code** or **Off Code** field.
- 4. Select Save.

The DND icon appears on the desired line.

If you activate DND on the default line, the DND icon will appear both on the line and in the status bar. For T48S/T46S/T48U/T46U/T57W/T54W/T53C/VP59/T58A/T58W, the phone also prompts you that DND is enabled.

- For VP59/T58A/T58W phones:
  - 1. Do one of the following:
    - Swipe down from the top of the screen and enabl **DND**.
    - Go to Settings > Features > DND.
  - 2. Enable DND/DND Status.
  - 3. (Optional) Enter the DND on code or off code respectively in the **On Code** or **Off Code** field.
  - 4. Select ✓.

The DND icon appears on the desired line.

If you activate DND on the default line, the DND icon will appear both on the line and in the status bar.

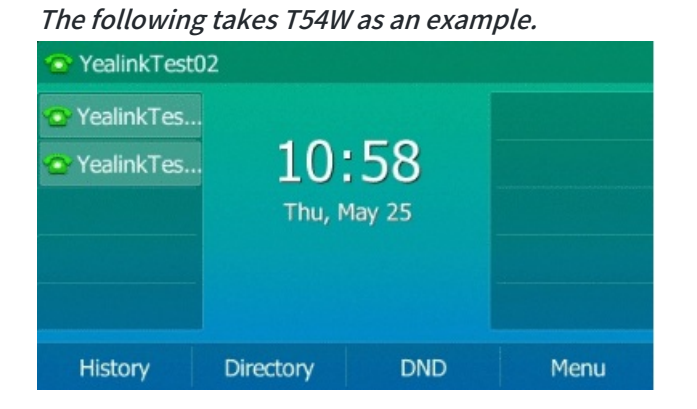

### 🖗 TIP

Press the **All On** soft key to activate DND for all lines.

### **Deactivate DND**

### Procedure

Do one of the following:

- For T3X/T4X/T53X/T54W/T57W phones:
  - 1. Press DND or go to Menu > Features > DND.

Select the desired line.

2. Disable **DND**.

The DND icon disappears from the status bar.

- For VP59/T58A/T58W phones:
  - 1. Do one of the following:
    - Swipe down from the top of the screen and enable **DND**.
    - Go to Settings > Features > DND.
  - 2. Disable DND/DND Status.

The DND icon disappears from the status bar.

#### 🖗 TIP

- Press the **DND** soft key when the phone is idle to deactivate DND quickly.
- Press the **All Off** soft key to deactivate DND for all lines.

You can enable DND to reject all incoming calls automatically when you do not want to be interrupted.

#### (i) NOTE

Check with your system administrator to see if the DND feature is available on your phone.

#### Enable DND CP925/CP935W/CP965

You can activate DND to prevent your phone from ringing and automatically reject incoming calls. While DND is enabled, all calls you receive are logged in the **Missed Calls** list.

#### (i) NOTE

If both DND and busy forward are activated on the phone, calls will be forwarded to the configured destination number.

#### Procedure

- 1. Do one of the following:
  - For CP925/CP935W, tap **More** > **DND** when the phone is idle.
  - For CP965:
    - Swipe down from the top of the screen to enter the control center and enable **DND**.
    - Go to More > Settings > Features > DND.
      - 1- Enable DND Status.

2- Select ✓.

• Select **DND** during a call.

2. The DND icon 😑 appears in the status bar.

Incoming calls will be rejected automatically, and "n New Missed Call(s)" ("n" indicates the number of missed calls. For example, 1 New Missed Call(s)) will appear on the phone screen.

### Disable DND for CP925/CP935W/CP965

You can deactivate DND when you are ready to resume receiving calls again.

### Procedure

- 1. Do one of the following:
  - For CP925/CP935W, tap **More** > **DND** when the phone is idle.
  - For CP965:
    - Select Exit DND mode. from the idle screen.
    - Swipe down from the top of the screen to enter the control center and toggle **DND** off.
    - Go to More > Settings > Features > DND, turn off DND Status and then select ✓.

## End Calls

You can end the current call at any time.

#### Procedure

Do one of the following:

- If you are using the handset, press the **Cancel** key, **End Call** (**EndCall**) or hang up the handset.
- If you are using the headset, press the Cancel key or End Call (EndCall).
- If you are using the speakerphone, press the **Cancel** key, **Speakerphone**/ (key or **End Call**). (EndCall).
- For CP925/CP935W/CP965, tap \_\_\_\_\_.

#### ∲ TIP

- You can press the **HEADSET**/O/O key to end calls. Check with your system administrator to see if End Call is available on your phone.
- It is not available on the T30P/T30 phones.

## **Redial Call Automatically**

You can set the phone to redial a phone number automatically when you call a contact and the contact's line is unavailable.

- 1. Do one of the following:
  - For T3X/T4X/T53X/T54W/T57W phones, do one of the following:
    - Go to Menu > Features > Others > Auto Redial Setting.
    - Go to Menu > Features > Auto Redial.
    - Go to Menu > Features > Auto Redial Setting.
  - For VP59/T58A/T58W phones:
    - a. Swipe left or right to go to the second idle screen.
    - b. Go to Menu > Features > Auto Redial.
  - For CP925/CP935W/CP965 phones:
    - a. Swipe left or right to go to the second idle screen.
    - b. Go to More > Features > Auto Redial or More > Settings > Features > Auto Redial.
- 2. Enable Auto Redial.
- 3. Enter the desired time (between 1 and 300 seconds) in the Redial Interval field.
- 4. Enter the desired times (between 1 and 300) in the Redial Times field.
- 5. Select **Save** or tap  $\checkmark$ .

#### The following takes T54W as an example.

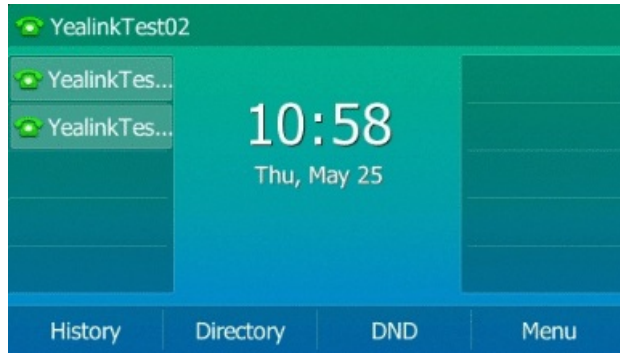

When you dial a number but fail to establish a call, the phone prompts whether to auto redial the contact. Select **OK** to activate auto redial.

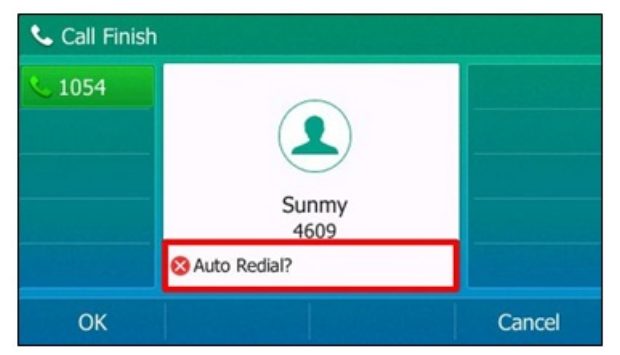

The phone screen displays the redial times and intervals. The phone will retry as many times as configured until the callee answers the call.

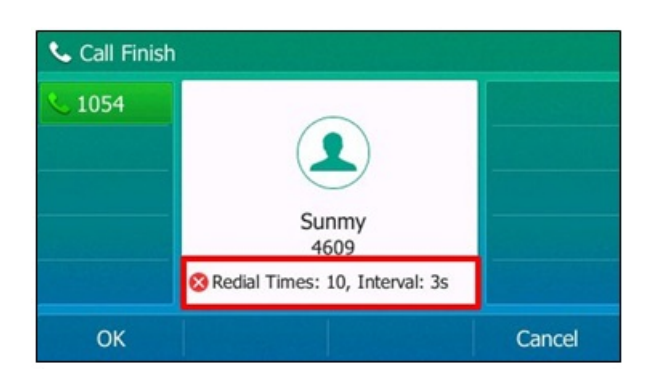

## **Mute Audio**

### Mute/Unmute Audio

When you are on a call, you can mute the audio so that you can hear the other person, but they cannot hear your voice.

### Procedure

- 1. Press **MUTE** or **(()**/**()**/**()** key during a call.
  - For T3X/T4X/T53X/T54W/T57W phones: the mute key LED glows red on all phones except the T40P/T40G phones.
  - For VP59/T58A/T58W phones: the mute key LED glows red.
  - For CP925/CP935/CP965 phones:
    - 1- During a call, tap the Mute touch key or select **Mute**.
    - 2- Tap the Mute touch key or select **Mute** again to unmute the microphone.
- 2. Press **MUTE** key or *(()*/*()*/*(*) again to unmute the call.
  - For T3X/T4X/T53X/T54W/T57W phones: the mute key LED glows out on all phones except the T40P/T40G phones.
  - $\circ~$  For VP59/T58A/T58W phones: the mute key LED glows out.
  - For CP925/CP935W phones: the mute key LED glows green.

### 🖗 TIP

You can also mute the microphone while the phone is dialing or ringing so the other party cannot hear you when the call is set up.

### **Keep Mute**

In a meeting room, if incoming calls are answered automatically on your phone, callers may hear your discussion with your colleagues. You can keep the phone mute to prevent this unintended situation.

The mute state of your phone persists across calls. The phone stays in the mute state until you unmute the microphone manually or until the phone restarts.

### **Before You Begin**

Check with your system administrator if keep mute is configured on your phone.

### Procedure

1. Press **MUTE** or (1)/(1) key when the phone is idle.

### The mute icon appears on the idle screen.

- For T3X/T4X/T53X/T54W/T57W phones: the mute key LED glows red except on the T40P/T40G phones, and the mute icon appears on the idle screen except for the T42S/T42G/T41S/T41P phones.
- For VP59/T58A/T58W phones: the mute key LED glows red, and the mute icon appears on the idle screen.
- For CP925/CP935W/CP965 phones: the mute icon appears on the idle screen.
- 2. Press **MUTE** or  $\textcircled{(1)}{(2)}$  key again to deactivate the mute state.

### Hold & Resume Calls

You can place an active call on hold and resume the call when you are ready. When you put a call on hold, the held party may hear the music played by its sever.

### Hold Call

You can place an active call on hold on your phone.

### Procedure

Press the HOLD key/ 💽 or select **Hold** during a call.

The following takes T54W as an example.

| 🕡 Talking |      |            | HD       |
|-----------|------|------------|----------|
| 🌜 Yealink |      | 00:52      |          |
| 哈 Yealink | 414  | 101        |          |
| Transfer  | Hold | Conference | End Call |

By default, the phone ignores the engaged audio device (handset or headset) and plays beep in the Speakerphone (hands-free) mode.

- For T3X/T4X/T53X/754W/T57W phones: The Speakerphone key will always light up (except for the T3 series/T40P/T40G phones), and the phone will beep softly every 30 seconds to remind you that you still have a call on hold.
- For CP925/CP935W/CP965 phones: The phone will beep softly every 30 seconds to remind you that you still have a call on hold.

### (i) NOTE

- When you have multiple calls on the phone and the current call is held, you can press the corresponding line key to swap to the active call.
- For CP925/CP935W/CP965: When you have multiple calls on the phone and the current call is held, you can select **Previous/Next** to swap to the active call.

### **Resume Held Call**

You can view and resume a held call on the phone.

### Procedure

Press the **HOLD** key/ 🐼 again, corresponding line key or select **Resume**.

If multiple calls are placed on hold, select the desired call first.

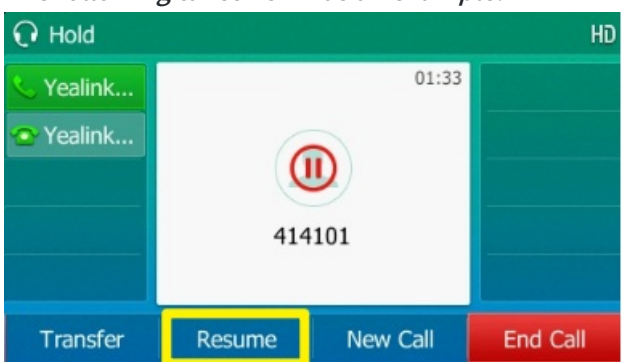

### The following takes T54W as an example.

### (i) NOTE

When you have multiple calls on the phone and the current call is active, you can select **Swap** to swap to the held call.

### FAQ

Hold failed issue?

## **Redirect Incoming Calls**

## **Forward All Incoming Calls to a Contact**

When you are not available to answer calls on your phone, you can forward the calls to another phone. You can set up the forwarding type, enabling your phone to forward all incoming calls to a contact. There are three types of forwarding:

- Always Forward: Forward all incoming calls immediately.
- Busy Forward: Forward incoming calls when you are busy on a call.
- **No Answer Forward**: Forward incoming calls when no one answers the calls.

### Forward All Incoming Calls

You can forward all incoming calls on the phone.

### **Before You Begin**

Check with your system administrator if the forward the on code or off code is required. If required, get it from your system administrator.

### Procedure

- 1. Do one of the following:
  - For T3X/T4X/T53X/T54W/T57W phones, go to Menu > Features > Call Forward or go to Menu > Features > Others > Call Forward.
  - For CP925/CP935W/CP965 phones, go to More > Features > Call Forward or More > Settings > Features > Call Forward.
  - For VP59/T58A/T58W phones:
    - a. Swipe left or right to go to the second idle screen.
    - b. Go to Settings > Features > Call Forward.
- 2. Select the desired forwarding type and select **Enabled** or **On** from the corresponding field.
- 3. Do one of the following:
  - Enter the contact number to which you want to forward incoming calls in the **Forward to** field.
  - For T31W/T34W/T33P/T33G/T46S/T46G/T46U phones, select Forward to field. Press Directory (Dir) to select the desired contact from the Directory list.
  - For T48S/T48G/T48U phones, select **1** to select the desired contact.
  - For T57W/VP59/T58A/T58W phones, select Lo select the desired contact.
  - For CP925/CP935/CP965 phones, select  $\stackrel{\textstyle \sim}{\sim}$  to select the desired contact.
- 4. If you select the **No Answer Forward** option, select the desired ring time to wait before forwarding from the **After Ring Time** field.
- 5. (Optional) Enter the always/busy/no answer forward on code or off code respectively in the **On Code** or **Off Code** field.
- 6. Select **Save** or tap ✓.

The call forward icon appears in the status bar. And the phone prompts you that call forward is enabled.

#### The following takes T54W as an example.

| 💿 YealinkTest | 02        |        |      |
|---------------|-----------|--------|------|
| 😨 YealinkTes  |           |        |      |
| 💁 YealinkTes  |           |        |      |
|               | Thu, I    | May 25 |      |
|               |           |        |      |
|               |           |        |      |
|               |           |        |      |
| History       | Directory | DND    | Menu |

### Forward Specific Incoming Calls

By default, the forwarding setting applies to all lines on your phone. Your system administrator can change the forward mode to Custom so that you can forward all incoming calls for specific lines.

### (i) NOTE

It is not available on the T30P/T30 phones.

### **Before You Begin**

Check with your system administrator if the forward the on code or off code is required. If required, get the forward the on code or off code from your system administrator.

- 1. Do one of the following:
  - For T3X/T4X/T53X/T54W/T57W phones, go to Menu > Features > Call Forward or go to Menu > Features > Others > Call Forward.
  - For CP925/CP935W/CP965 phones, go to More > Features > Call Forward or More > Settings > Features > Call Forward.
  - For VP59/T58A/T58W phones:
    - a. Swipe left or right to go to the second idle screen.
    - b. Go to Settings > Features > Call Forward.
- 2. Select the desired line.
- 3. Select the desired forwarding type and select **Enabled** or **On** from the corresponding field.
- 4. Do one of the following:
  - Enter the contact number you want to forward incoming calls to in the **Forward to** field.
  - For T31W/T34W/T33P/T33G/T46S/T46G/T46U: select Forward to field. Press Directory (Dir) to select the desired contact from the Directory list.
  - For T48S/T48G/T48U: Select **1** to select the desired contact.
  - For T57W/VP59/T58A/T58W: Select <sup>12</sup> to select the desired contact.
- 5. If you select the **No Answer Forward** option, select the desired ring time to wait before forwarding from the **After Ring Time** field.

- 6. (Optional) Enter the always/busy/no answer forward on code or off code respectively in the **On Code** or **Off Code** field.
- 7. Select Save.

The forward icon appears on the desired line.

If you activate forward on the default line, the forward icon will appear both on the line and in the status bar. The phone also prompts you that call forward is enabled.

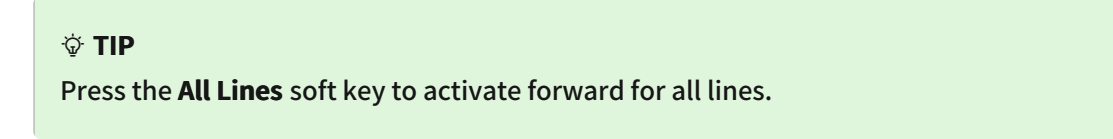

The following takes T54W as an example.

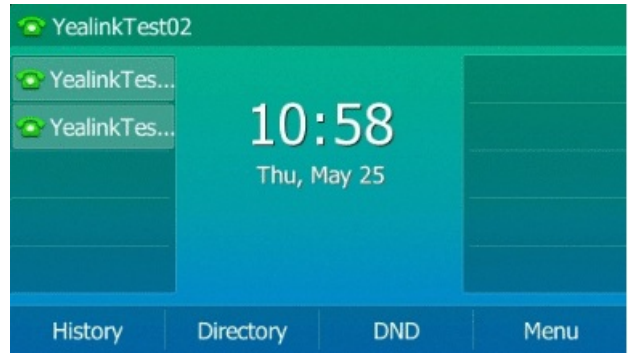

### **Deactivate Call Forward**

You can deactivate the call forward when you no longer want to forward your calls.

- 1. Do one of the following:
  - For T3X/T4X/T53X/T54W/T57W phones, go to Menu > Features > Call Forward or go to Menu > Features > Others > Call Forward.
  - For CP925/CP935W/CP965 phones, go to More > Features > Call Forward or More > Settings > Features > Call Forward.
  - For VP59/T58A/T58W phones:
    - a. Swipe left or right to go to the second idle screen.
    - b. Go to Settings > Features > Call Forward.
- 2. (Optional) Select the desired line if the forward is activated for a specific line.
- 3. Select the desired forwarding type and select **Disabled** or **Off** from the corresponding field.
- 4. Select **Save** or ✓.

#### ∲ TIP

- For T48S/T48U/T57W, you can tap **Close forward** to deactivate DND quickly when the phone is idle. You can press the **All Lines** soft key to deactivate forward for all lines.
- For VP59/T58A/T58W, you can tap **Close Forward** for all lines. You can also tap **Close forward** to deactivate forward for all lines.

The following takes T54W as an example.

| <ul> <li>YealinkTest0</li> <li>YealinkTes</li> <li>YealinkTes</li> </ul> | 2<br>10<br>Thu, 1 | <b>: 58</b><br>May 25 |      |
|--------------------------------------------------------------------------|-------------------|-----------------------|------|
| History                                                                  | Directory         | DND                   | Menu |

## Forward an Incoming Call Manually

You can manually forward the call to another contact while your phone rings. **Procedure** 

- 1. When the phone is ringing, select **Forward/FWD**/
- 2. Enter the number you want to forward the incoming call.
- 3. Do one of the following:
  - Press the **OK** key or select **Send** or **Call**.
  - For T48S/T48G/T48U/T57W/CP925/CP935/CP965, select Forward.
  - For VP59/T58A/T58W, select Forward

The following takes T54W as an example.

| Ringing |         |        | Sorward to | 0      |        |     |
|---------|---------|--------|------------|--------|--------|-----|
| Yealink |         |        | 🌜 Yealink  |        |        |     |
| Yealink |         |        | 👁 Yealink  | 414101 |        |     |
|         | 414101  |        | 511        |        |        |     |
|         |         |        | 2997       |        |        |     |
|         |         |        |            | 2560   |        |     |
| Answer  | Forward | Reject | Call       | 2 123  | Delete | • 0 |

## **Forward Incoming Calls with Forward Key**

When the phone receives an incoming call, you can easily press the **Forward** key to forward the incoming call to a specific contact.

### **Before You Begin**

If you are using the T30P/T30 phones, check with your system administrator if the Forward key has been set for your phone.

### Procedure

Do one of the following:

- For T3X/T4X/T53X/T54W/T57W phones:
  - 1. Go to Menu > Features > Dsskey or go to Menu > Features > Others > Dsskey.
  - 2. Select the desired line key.
  - 3. Select Key Event from the Type field.
  - 4. Select Forward (FWD) from the Key Type field.
  - 5. (Optional) Enter the string appearing on the phone screen in the Label field.
  - 6. Select Send or Call.
  - 7. Do one of the following:
    - (Optional) Enter the string displayed on the phone screen in the **Label** field. Enter the contact number you want to forward the incoming calls to in the **Value** field.
    - For T31W/T34W/T33P/T33G/T46S/T46G/T46U, select Label or Value field. Select Directory (Dir) to select the desired contact from the Directory list.
    - For T48S/T48G/T48U, select **1** to select the desired contact.
    - For T57W, select <sup>12</sup> to select the desired contact.
  - 8. Select Save.
- For CP925/CP935W/CP965 phones:
  - 1. Tap **Dsskey**.
  - 2. Select the desired line key.
  - 3. Select 🖽
  - 4. Select Key Event from the Type field.
  - 5. Select Forward (FWD) from the Key Type field.
  - 6. Do one of the following:
    - (Optional) Enter the string appearing on the phone screen in the **Label** field. Enter the contact number to which you want to transfer the call in the **Value** field.
    - Select \_\_\_\_\_, and then select the desired contact.
  - 7. Select ✓.

- For VP59/T58A/T58W phones:
  - 1. Swipe left or right to go to the second idle screen.
  - 2. Go to Settings > Features > Dsskey.
  - 3. Select Key Event from the Type field.
  - 4. Select Forward (FWD) from the Key Type field.
  - 5. Do one of the following:
    - (Optional) Enter the string displayed on the phone screen in the **Label** field. Enter the contact number to which you want to forward incoming calls in the **Value** field.
    - Select bo select the desired contact.
  - 6. Select ✓.

The following takes T54W as an example.

| 💿 YealinkTest                                      | )2           |               |      |
|----------------------------------------------------|--------------|---------------|------|
| <ul> <li>YealinkTes</li> <li>YealinkTes</li> </ul> | 10<br>Thu, 1 | :58<br>May 25 |      |
| History                                            | Directory    | DND           | Menu |

### (i) NOTE

By default, you can press and hold the desired line key to set it.

When the phone is ringing, quickly press the forward key to forward the call to the specific contact.

## **Divert Calls to Contact**

You can divert all incoming calls from a particular contact to another contact. Auto divert has precedence over call forward.

### Procedure

Do one of the following:

- For T3X/T4X/T53X/T54W/T57W phones:
  - 1. Do one of the following:
    - Select **Directory** (**Dir**) or go to **Menu** > **Directory** > **Local Directory**.
    - For T48S/T48G/T48U/T57W, select **Directory** or go to **Menu** > **Directory**.
  - 2. Select the desired contact group or All Contacts.
  - 3. Select the desired contact, and select **Option** > **Detail**.
    - For T48S/T48G/T48U/T57W phones, tap 🕖 after the desired entry.

For T58W, tap the desired contact and select 🧭.

- 4. Edit the contact information.

  - For T57W, you can tap  $\leq$  or  $\geq$  to switch the contact you want to edit.
- 5. Enter a contact' s number you want to divert the call to in the Auto Divert field.
- 6. Select **Save/Done/OK** or tap  $\checkmark$ .
- For CP925/CP935W/CP965 phones:
  - 1. Tap  $^{
    m $\mathcal{N}$}$  .
  - 2. Select the desired contact group and tap  $\Box$ .
  - 3. Edit the contact information.
  - 4. Enter a contact's number you want to divert the call to in the Auto Divert field.
  - 5. Select 🗸 .

- For VP59/T58A/T58W phones:
  - 1. Select 🚨 or 🔼
  - 2. Tap  $\widehat{(1)}$  after the desired contact.
  - 3. Select the desired contact group or All Contacts.
  - 4. Select the desired contact, and select **Option** > **Detail**.

For T58W, tap the desired contact and select 🧖.

- 5. Edit the contact information.
- 6. Enter a contact's number you want to divert the call to in the Auto Divert field.
- 7. Select ✓.

The following takes T54W as an example.

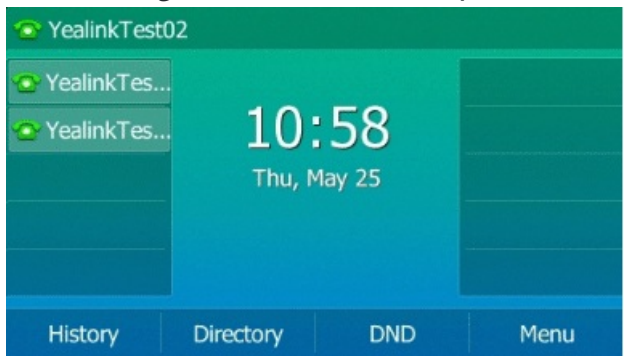

## **Transfer Calls**

## **Perform Blind Transfer**

### Perform Blind Transfer

You can immediately transfer a call to another contact without consulting them. Blind Transfer: Transfer a call directly to a third party without consulting.

### T3X/T4X/T5X/T53X/T54W/T57W

### Procedure

1. Press the **TRAN/TRANSFER**/<sup>(C-C)</sup> key or **Transfer** (**Trans**) during a call.

- 2. Do one of the following:
  - Enter the number or select a contact from the placed call list you want to transfer to.
  - If you have set a **Speed Dial** key, you can also press the **Speed Dial** key to transfer the call to the contact directly.

For more information, please refer to Perform Transfer with a Transfer Key.

• Press **Directory** (**Dir**). Select the desired contact from the **Directory** list.

For T48S/T48G/T48U/T57W, tap the **Directory** or **History**. Tap the desired contact.

3. Press **B Transfer** (**B Trans**) or the **TRAN/TRANSFER**/ key to complete the transfer.

#### 🖗 TIP

If you use a handset, the transfer can be completed by hanging up the handset.

#### CP925/CP935/CP965

You can enter the number or select a contact from the directory or history to perform a blind transfer.

#### Procedure

- 1. Select > **Transfer** during a call.
- 2. Do one of the following:
  - For CP925/CP965W:
    - Enter the number you want to transfer to.
    - Select **Transfer** to complete the transfer.
  - For CP965:
    - Enter the number you want to transfer the call to and select **Transfer**.
       Select **Transfer** to complete the transfer. (The call will automatically dial out in about 5 seconds if you do not select Transfer.)
    - Select  $\mathcal{L}(\mathcal{R})$ , and select the desired contact to complete the transfer.
    - Select 🧐 (②), and select the desired list. Select the desired entry to complete the transfer.

#### VP59/T58A/T58W

#### Perform a Blind Transfer Normally

1. Press the TRAN/TRANSFER/ Key or during a call.

2. Do one of the following:

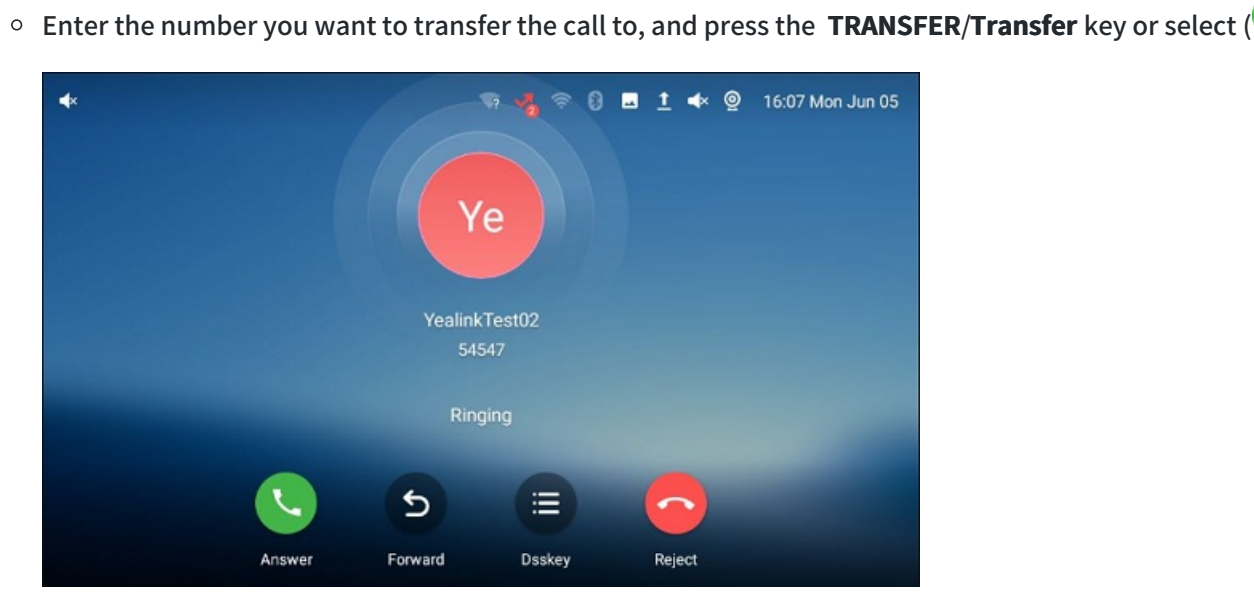

For T58A/VP59, the phone will prompt a dialog as the following shows:

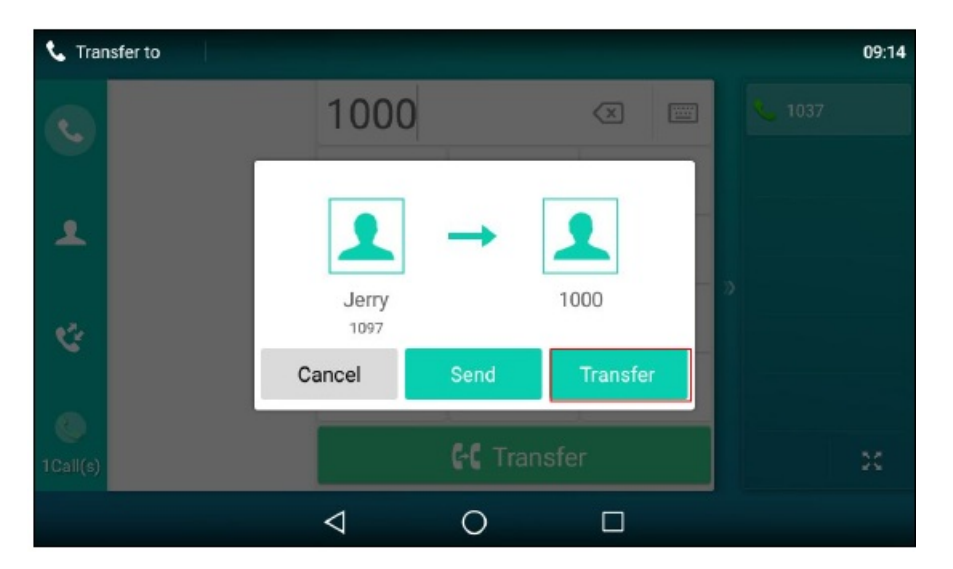

Select **Transfer** to complete the transfer (The call will automatically dial out in about 5 seconds if you do not select **Transfer**).

- Select 🚨 (Local Directory), and select the desired contact to complete the transfer.
- Select 🧐 (Local Calls), and select the desired list. Select the desired entry to complete the transfer.

#### Perform a Blind Transfer Conveniently

You can perform a blind transfer conveniently by dragging the far-site window to a target speed dial, BLF key, or another one.

### (i) NOTE

It is not applicable to T58W phones.

Do one of the following:

• When there is an active call for the account related to the speed dial or BLF key, drag the far-site window to that speed dial or BLF key.

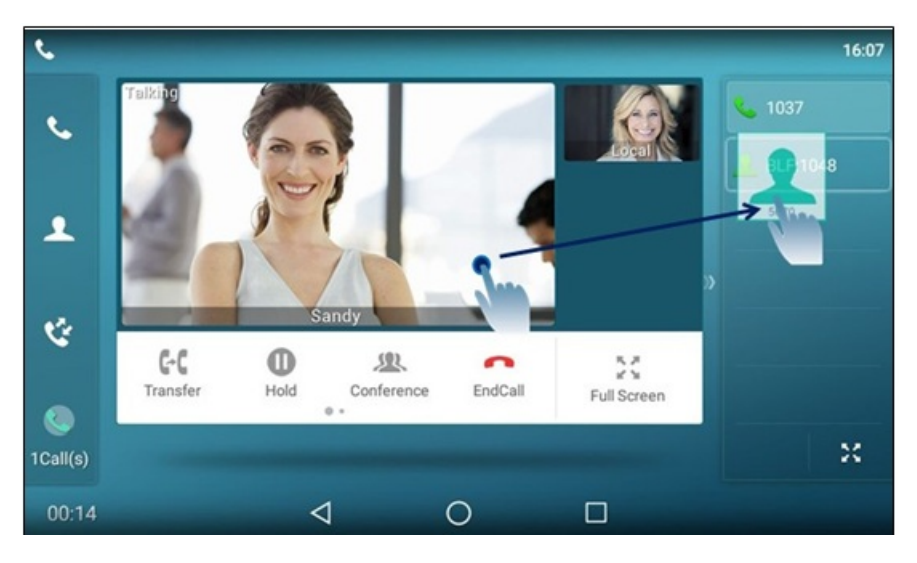

Then the call is connected to the number specified in the Value field of the speed dial or BLF key.

• When there is an active call, and one or more calls are on hold, drag the active far-site window to another held one.

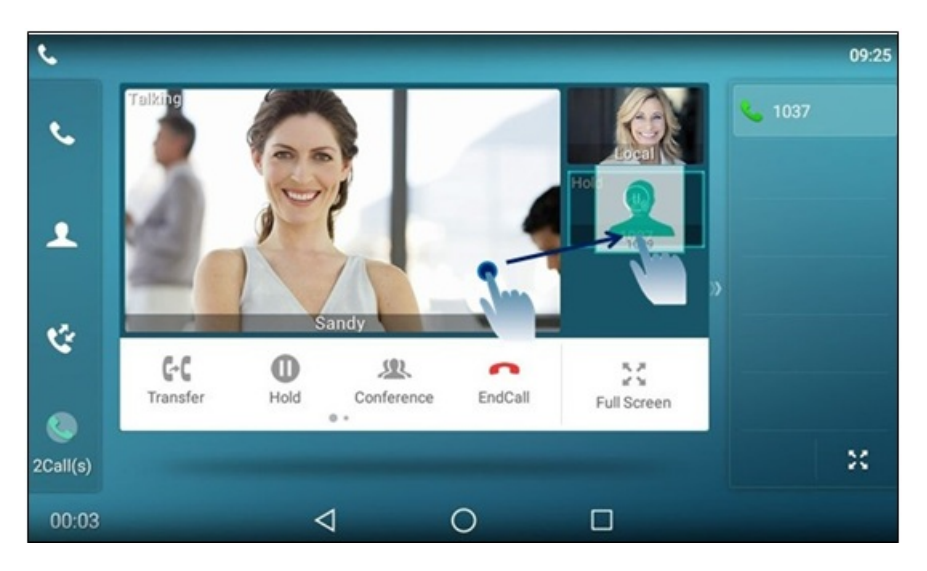

And then tap Transfer from the screen.

The active call is connected to the number of the held party.

### FAQ

### How to use hang up for blind transfer?

How to transfer to Voice mail?

#### How to Disable a Popup When Transfer a Second Call

### **Perform Semi-Attended Transfer**

### **Perform Semi-Attended Transfer**

You can transfer calls to other contacts immediately when receiving a ringback or after consulting with them first. **Semi-Attended Transfer**: Transfer a call when receiving a ringback.

#### T3X/T4X/T5X/T53X/T54W/T57W

#### Procedure

- 1. Press the **TRAN/TRANSFER**/<sup>(cc)</sup> key or **Transfer** (**Trans**) during a call.
- 2. Do one of the following:
  - Enter the number or select a contact from the placed call list you want to transfer the call to.
  - Select **Directory** (**Dir**) and select the desired contact from the **Directory** list.

For T48S/T48G/48U/T57W phones: select **Directory** or **History** to select the desired contact.

- 3. Press the OK key or select Send/Call.
- 4. Do one of the following:
  - When you hear the ringback tone, press the **TRAN/TRANSFER**/ key or **Transfer** (**Trans**) to finish a semiattended transfer.
  - After the contact answers the call, press the **TRAN/TRANSFER**/ key or **Transfer** (**Trans**) to finish an attended transfer (consultative transfer).

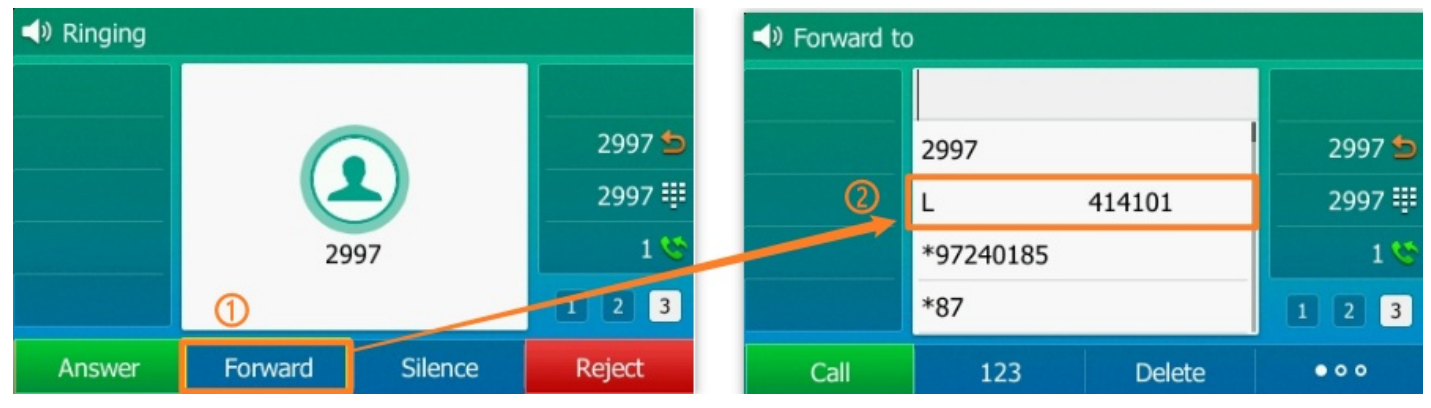

#### 🖗 TIP

- If you use a handset, the transfer can be completed by hanging up the handset.
- The OK key is not available on T57W phones.

- 1. Press the **TRAN/TRANSFER**/<sup>(CC)</sup> key or **Transfer** (**Trans**) during a call.
- 2. Do one of the following:
  - Enter the number you want to transfer the call to.
     Select Transfer > Send to dial out. (For T58W, select to dial out.)
  - Select 🚨 (Local Directory), and select the desired contact to dial out.
  - Select 🧐 (Local Calls), and select the desired entry to dial out.
- 3. Do one of the following:
  - When you hear the ringback tone, select **Transfer** or press **TRANSFER**/ Key to finish the semi-attended transfer.
  - After the contact answers the call, select **Transfer** or press **TRANSFER**/ Key to finish the attended transfer (consultative transfer).

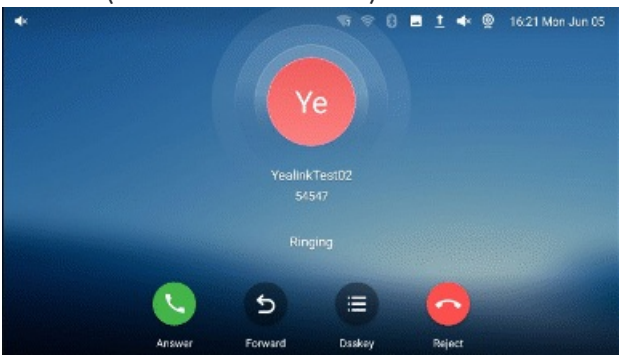

### ∲ TIP

If you use a handset, the transfer can be completed by hanging up the handset.

### CP925/CP935/CP965

- 1. Select > **Transfer** during a call.
- 2. Do one of the following:
  - For CP925/CP935W:
    - a. Do one of the following:
      - Enter the number or select a contact from the placed call list you want to transfer the call to.
      - Select <sup>A</sup>. Select the desired contact from the Directory list.
    - b. Tap # key or 🕓.
  - For CP965:
    - Enter the number you want to transfer the call to.
       Select Transfer > Send to dial out.
    - Select  $(\mathcal{A})$ , and select the desired contact to complete the transfer.
    - Select 🧐 (②), and select the desired list. Select the desired entry to complete the transfer.

- 3. Do one of the following:
  - When you hear the ringback tone, select **Transfer** to finish the semi-attended transfer.
  - After the contact answers the call, select **Transfer** to finish the attended transfer (consultative transfer).

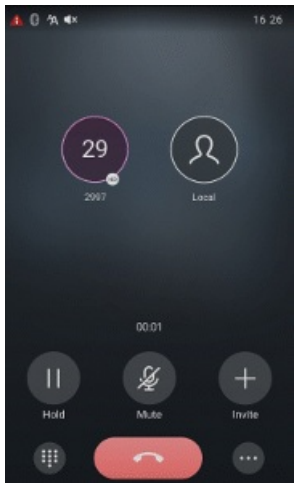

### FAQ

History doesn't display the number of the originating caller after attended transfer is completed?

### **Perform Transfer with Transfer Key**

By default, you can transfer a call to a specific contact directly using a Transfer key during a call. Your system administrator can also set your phone to perform an attended transfer using a Transfer key.

```
(i) NOTE
It is not applicable to CP925/CP935W/CP965.
```

### Set a Transfer Key

You can set a line key as a Transfer key and specify a contact you want to transfer a call to for this key.

The line key is unavailable on the T30P/T30 phones, so ask your system administrator to set a Transfer key for your phone.

#### Procedure

Do one of the following:

- For T3X/T4X/T53X/T54W/T57W phones:
  - 1. Go to Menu > Features > Dsskey or go to Menu > Features > Others > Dsskey.
  - 2. Select the desired line key.
  - 3. Select Key Event from the Type field.
  - 4. Select Transfer (Trans) from the Key Type field.
  - 5. (Optional) Enter the string appearing on the phone screen in the Label field.
  - 6. Select Send or Call.
  - 7. Do one of the following:
    - (Optional) Enter the string appearing on the phone screen in the **Label** field. Enter the contact number you want to transfer the call to in the **Value** field.
    - For T31W/T34W/T33P/T33G/T46S/T46G/T46U, select Label or Value field. Select Directory (Dir) to select the desired contact from the Directory list.
    - For T48S/T48G/T48U phones, select <sup>1</sup>, and then select the desired contact.
    - For T57W phones, select <sup>L2</sup>, and then select the desired contact.
  - 8. Select Save.
- For CP925/CP935W/CP965 phones:
  - 1. Tap **Dsskey**.
  - 2. Select the desired line key.
  - 3. Select 🖭
  - 4. Select Key Event from the Type field.
  - 5. Select Transfer (Trans) from the Key Type field.
  - 6. Do one of the following:
    - (Optional) Enter the string appearing on the phone screen in the Label field. Enter the contact number you want to transfer the call to in the Value field.
    - Select  $\mathcal{R}$ , and then select the desired contact.
  - 7. Select ✓.
- For VP59/T58A/T58W phones:
  - 1. Swipe left or right to go to the second idle screen.
  - 2. Go to Settings > Features > Dsskey.
  - 3. Select Key Event from the Type field.
  - 4. Select Transfer (Trans) from the Key Type field.
  - 5. Do one of the following:
    - (Optional) Enter the string appearing on the phone screen in the **Label** field. Enter the contact number you want to transfer the call to in the **Value** field.
    - Select . , and then select the desired contact.
  - 6. Select ✓.

The following takes T54W as an example.

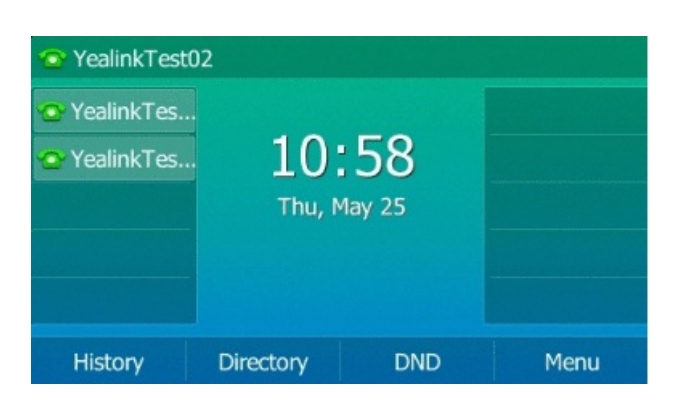

#### ∲ TIP

By default, you can press and hold the desired line key to set it.

### Perform Blind Transfer via Transfer Key

After you have set a Transfer key with a specific contact, you can perform a blind transfer by using it.

#### **Before You Begin**

Confirm with your system administrator that the transfer mode has been set to perform a blind transfer. **Procedure** 

- 1. Press the **Transfer** key during a call.
- 2. The call is transferred to the specific contact directly.

### Perform Semi-attended/Attended Using Transfer Key

After you have set a Transfer key with a specific contact, you can perform a semi-attended/attended transfer by using it.

#### Before You Begin

Confirm with your system administrator that the transfer mode has been set to perform the attended transfer. **Procedure** 

1. Press the Transfer key during a call.

The phone calls the specific contact first. Wait until you hear the ringback tone or until the contact answers the call.

2. Press the **Transfer** key again.

### Perform Call Transfer by Selecting Transfer Mode

You can press the Transfer key during the call to select a transfer mode.

#### **Before You Begin**

You need to set a Transfer key for a specific contact. Check with your system administrator to see if this call transfer feature is available on the phone.

1. Press the Transfer key during a call. The phone screen is shown below:

*The following takes T54W as an example.* 

| S                   | Select transfer | 1/3    |
|---------------------|-----------------|--------|
| 1.New Call          |                 |        |
| 2.Attended Transfer |                 |        |
| 3.B Transfer        |                 |        |
|                     |                 |        |
|                     |                 |        |
| Cancel              |                 | Select |

2. Select the desired transfer mode.

### FAQ

#### How to transfer to Voice mail?

How to disable a popup when transferring a second call

## **Conference Calls**

## **Local Conference**

The phone supports creating local conferences and network conferences. During the conference, follow these tips:

- Use the handset or a headset in an open environment.
- Mute your microphone when not speaking, especially in noisy environments.
- Avoid tapping or rustling papers near the microphone.
- Speak in your normal voice without shouting.

You can initiate five-way (including yourself) conference calls with your contacts on the phone.

#### (i) NOTE

Check with your system administrator to see if the local conference is enabled on your phone.

### Set Up Local Conference Call

- 1. Place a call to the first party.
- 2. Select **Conference** (**Conf**) to place a new call.

The active call is placed on hold.

The following takes T54W as an example.

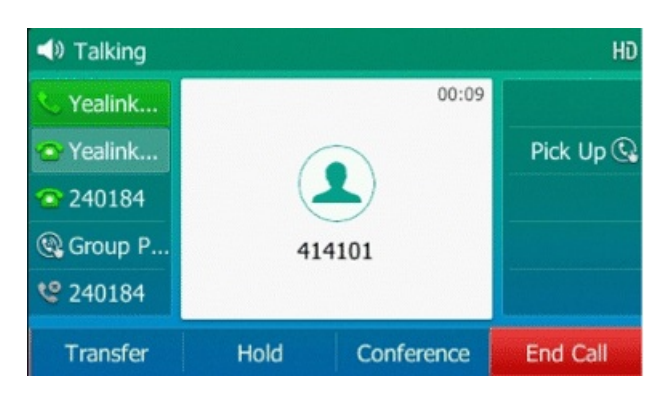

The active call is placed on hold.

- 3. Dial the second party's number.
  - You can also select the desired contact from the search list or select a contact from the placed call list or
     Directory before you enter the number.
  - For T48S/T48G/T48U, you can select the desired contact from the left sidebar, or select a contact from the **Directory** or **History**.
  - For T58A/VP59 phones, when the second party answers the call, select **Conference** to add the second party to the conference.
- 4. When the second party answers the call, select **Conference** (**Conf**) to add the second party to the conference.
- 5. Repeat the above steps to add more parties to the conference.

On the T58W phones, you can also select Ü > Send to dial out several parties at the same time.

### Initiate Conference by Dialing Multiple Numbers

### (i) NOTE

It is only applicable to CP925/CP935W/CP965.

You can initiate a conference by dialing multiple numbers, and this is a convenient way to set up a local conference. **Procedure** 

- 1. Select 🤽
- 2. Select Call multiple members? Click here >>.

3. Enter the number of the first party, then select **Add Members** or a contact.

*The avatar of the first party appears on the top of the phone screen. You can tap the avatar to cancel the addition.* 

- 4. Repeat step 3 until you add all intended parties.
- 5. Select 🕓 to call all intended parties at the same time.

The conference is set up after the intended parties answer the call.

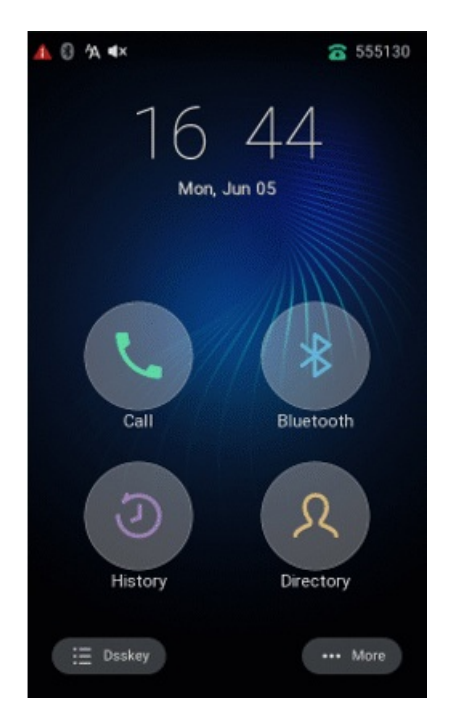

# (i) **NOTE** The value under the icon indicates the number of parties you have added and the maximum number of the parties you can add. For example, indicates you can add up to 4 parties and you have added 1 party.

### **Initiate Conference by Inviting Participants**

#### i) NOTE

It is only applicable to CP925/CP935W/CP965.

You can invite one or multiple members at a time to join the conference. **Procedure** 

- 1. Place a call to the first party.
- 2. After the first party answers the call, select Invite.

- 3. Do one of the following:
  - Enter the number of the second party, and select Invite.

Repeat the step above until you add all intended parties.

- $\circ~$  Select  $\overset{\ensuremath{\Omega}}{\xrightarrow{}}$  , select the desired contact to dial out.
- $\circ$  Select O, select the desired history record to dial out.
- Select Call multiple members? Click here >>.

Enter the number or select the contact, and then select **Add Members** to add multiple members.

Tap 🕓 to call all intended parties at the same time.

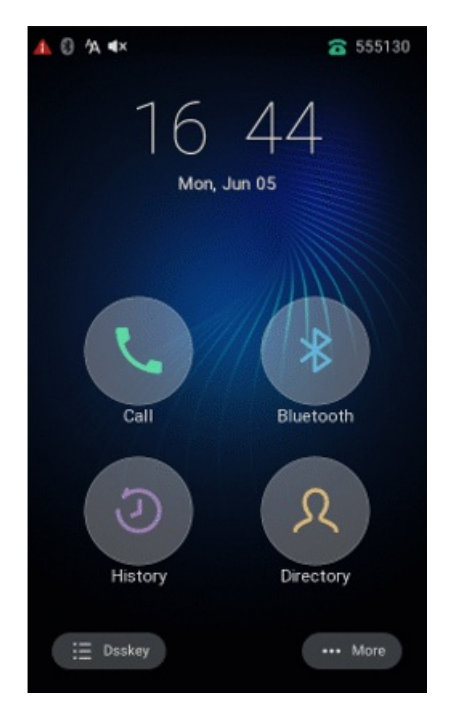

### Merge Two Calls into Conference

You can invite a held call into a conference call with the active call.

### T3X/T4X/T53X/T54W/T57W

- 1. Place two calls on the phone.
- 2. Select the desired call for a conference and ensure that the call is active.
- 3. Select Conference (Conf).
4. Select the desired hold call and select **Send** or **Call**.

The active call and the selected hold call are joined into a conference.

On the T48S/T48G/T48U/T57W phones, tap the desired hold call from the left sidebar.

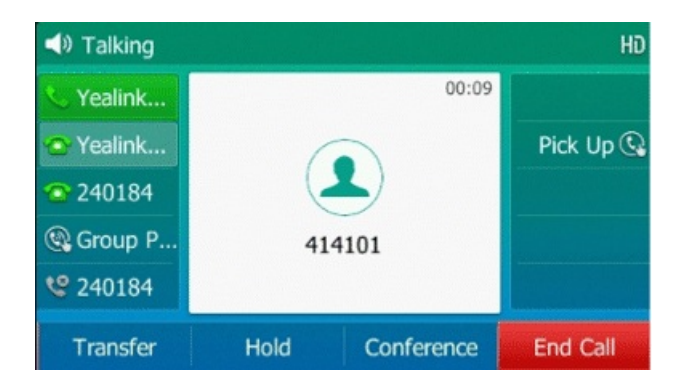

## T58A/T58W/VP59

#### Procedure

1. Place two calls on the phone.

- 2. Do one of the following:
  - Drag one far-site window to another far-site window (it is not applicable to T58W).

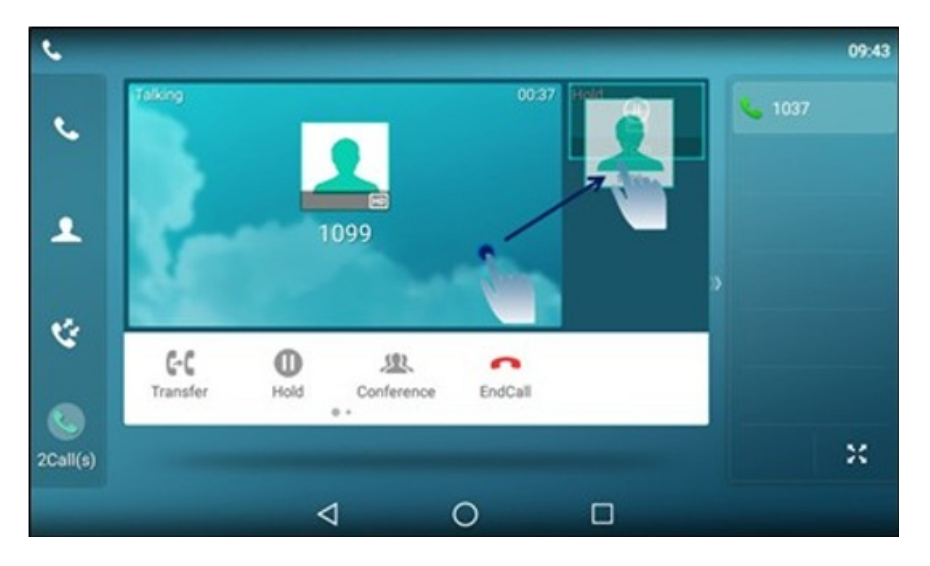

And then tap **Conference** from the pop-up box.

• Tap the desired active call for a conference and tap **Conference**.

On the T58W phones, select Invite.

| Conference with |              |   |        | 16:22  |
|-----------------|--------------|---|--------|--------|
| Nod 1048        |              |   |        | 🌜 1037 |
|                 | 1            | 2 | 3      |        |
| 1               | 4            | 5 | 6 мно  |        |
|                 | 7 PORS       | 8 | 9 wxvz | ,<br>  |
|                 | *.           | 0 | #      |        |
| 2Call(s)        | A Conference |   |        | ×      |
|                 | 4            | 0 |        |        |

## CP925/CP935W/CP965

During the multiple calls, you can merge them into a conference call.

## Procedure

## Tap > Merge.

The calls are merged into a conference call.

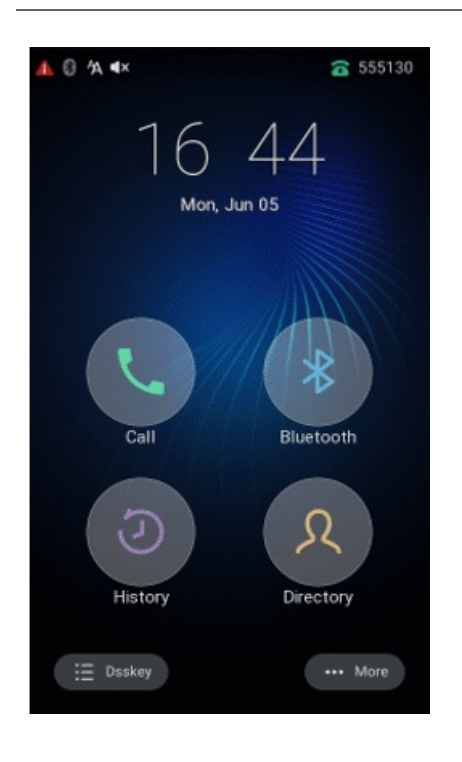

## Invite Transfer Target and Transferee into Conference

After consulting with the contact you want to transfer a call to, you can invite two calls into a conference.

## **i** NOTE

It is only applicable to T3X/T4X/T53X/T54W/T57W.

### Procedure

1. Select **Conference** (**Conf**) after talking with the contact you want to transfer a call to.

◆ Talking HD
♦ Yealink...
♥ Yealink...
1414101
Transfer Hold Conference End Call

The following takes T54W as an example.

2. The transferee and the transfer target join the conference.

## **Create Hybrid Conference**

## (i) **NOTE** It is only applicable to VP59/T58A/T58W.

You can merge the calls on your phone and connect your mobile phone to a hybrid conference. There are many ways to create a hybrid conference, and the following shows an example.

## Before You Begin

Make sure you have connected a mobile phone to your phone.

## Procedure

- 1. Place a mobile call over Bluetooth on the mobile phone.
- 2. Place a call on the phone.

## 3. Tap Conference.

On the T58W phones, select Invite.

4. Tap the held call.

The calls are merged into a conference call.

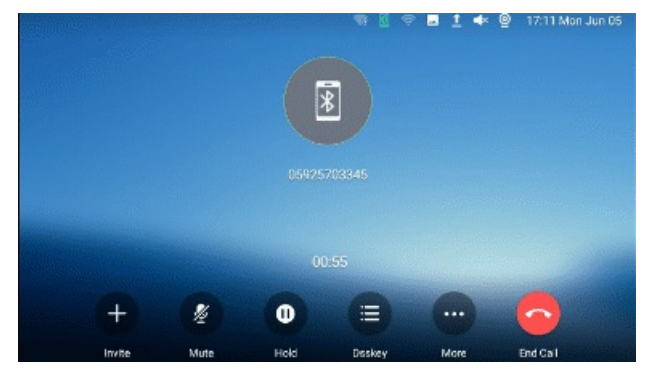

## **Create Hybrid UC Conference**

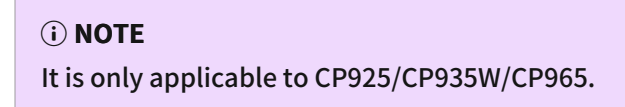

You can merge the calls on your IP phones, the PC and connected mobile phone into a hybrid UC conference. There are many ways to create a hybrid UC conference, and the following shows an example.

### **Before You Begin**

Ensure you have an active PC audio and connect a mobile phone to your phone.

## Procedure

- 1. Select Invite.
- 2. Do one of the following to place a mobile call over Bluetooth on the phone.
  - Enter the desired number and then select Invite.
  - Select the connected mobile phone in the pop-up dialog box.
- 3. Select Invite.

- 4. Do the following to place an IP call.
  - Enter the desired number and then select Invite.
  - Select the registered account.

## **Create Multi-party Conference with Conference Key**

You can create a multi-party conference via a Conference key on the idle screen.

## (i) NOTE

It is only applicable to T4UX/T5X/VP59.

For more information, please refer to Set Conference Key and Initiate Multi-party Conference.

## Set Conference Key

You can set a conference key to create a multi-party conference.

## Procedure

- 1. Do one of the following:
  - For T3X/T4X/T53X/T54W/T57W phones, go to Menu > Features > Dsskey or go to Menu > Features > Others
     > Dsskey.
  - For VP59/T58A/T58W phones:
    - a. Swipe left or right to go to the second idle screen.
    - b. Go to Settings > Features > Dsskey.
- 2. Go to Menu > Features > Dsskey.
- 3. Select the desired line key.
- 4. Select Key Event from the Type field.
- 5. Select **Conference** from the **Key Type** field.
- 6. (Optional) Enter the string that will appear on the phone screen in the Label field.
- 7. Select Save.

## 🕆 TIP

Starting from version x.86.0.118 of T3X/T4X/T5X, you can use the conference DSSkey Value setting to establish a conference call with multiple fixed numbers by entering the numbers separated by commas. For example, if you want to establish a conference call with numbers 112, 113, and 114, you can set the conference DSSkey Value to "112,113,114".

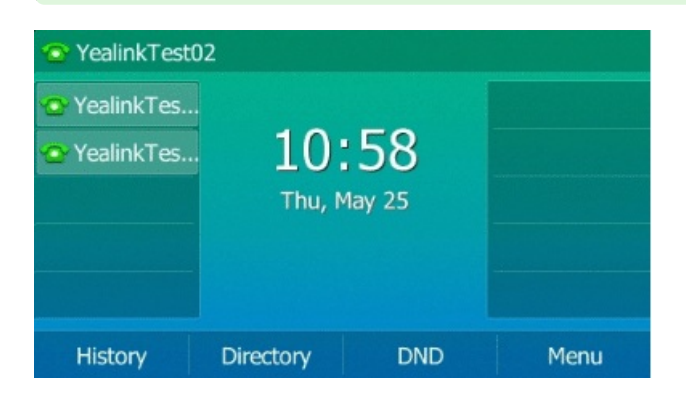

## **Initiate Multi-party Conference**

## (i) NOTE

It is only applicable to T4UX/T5X/VP59.

You can call all contact numbers at a time to initiate a multi-party conference.

#### **Before You Begin**

You have set a conference key on the phone.

#### Procedure

- 1. Select the conference key on the idle screen.
- 2. Do one of the following:
  - Enter all contact numbers you want to add to the conference.
  - Select **Directory** and select the desired contact from the Directory list.
  - On the T57W phones, select **History** or **Directory**, and then select the desired contact.

#### 3. Select Send.

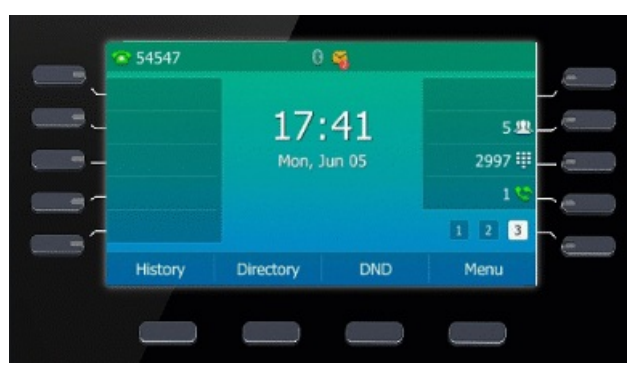

## Hold or Resume Conference Call

When you place a conference call on hold, other participants can only hear each other once you resume the held conference call.

#### Procedure

- 1. Press the **HOLD** key/ 🕑 or select **Hold** to place the conference on hold.
- 2. Press the **HOLD** key/ **Solution** again or select **Resume** to resume the held conference call.

## Mute or Unmute Conference Call

When you mute the local microphone during a conference call, other participants can hear each other except you. **Procedure** 

- 2. Select the **MUTE** key/ (a) again to unmute the conference.

## Split Conference Call

You can split the conference call into individual calls. After the split, the conference call ends, and other parties are held.

## Procedure

- For T3X/T4X/T53X/T54W/T57W phones:
  - 1. Select
  - 2. Select **Split**.
- For CP925/CP935W/CP965 phones, tap 👘 > **Split** to split the conference call into individual calls on hold.
- For VP59/T58A/T58W phones, go to More > Split.

## **Manage Conference Participants**

You can manage the conference participants to make the conference more flexible.

### Procedure

Do one of the following:

- For T3X/T46S/T46G/T42S/T42G/T41S/T41P/T40P/T40G phones:
  - 1. Select Manage during a conference call.
  - 2. During a conference call, select Manage.
  - 3. Select the desired party, and you can do the following:
    - Select Far Mute (FarMute) to mute the party. The muted party can hear everyone, but no one can hear the muted party.
    - Select Far Hold (FarHold) to hold the party. The held party cannot hear anyone, and no one can hear the held party.
    - Select **Remove** to remove the party from the conference call.
- For T48S/T48G/T48UT57W phones, do one of the following:
  - Tap (1) to mute the party. The muted party can hear everyone, but no one can hear the muted party. The icon (2) changes to (3).
  - Tap **Hold** to hold the party. The held party cannot hear anyone, and no one can hear the held party. The icon (1) changes to (1).
  - $\circ$  Tap  $\bigotimes$  to remove the desired party from the conference call.

The phone prompts you to remove the party or not.

Tap **OK** to remove the party from the conference call

• For VP59/T58A/T58W:

Long tap the desired party (on the T58W phones, select **More** > **Manage**, you can do the following:

- Select Far Mute ( $\frac{1}{2}$ ) to mute the party. The muted party can hear everyone, but no one can hear the muted party.
- Select **Far Hold** (**U**) to hold the party. The held party cannot hear anyone, and no one can hear the held party.
- Select **Remove** (<sup>(M)</sup>) to remove the party from the conference call.
- For CP925/CP935W/CP965:

During the conference, you can manage the participants to make the conference more flexible. You can manage conference participants in the following ways:

- Mute a participant.
- Hold a participant
- Remove a participant from the conference
- Split the participant from the conference
- View the participant information

### Procedure

Tap the avatar of desired participant, you can do the following:

- Select **Far Mute** to mute the participant. The muted participant can hear everyone, but no one can hear the muted participant.
- Select **Remove** to remove the participant from the conference.
- Select **Split** to split the participant from the conference.
- Select Hold or Far Hold to hold the participant.
- Select **Cancel** to return to the conference screen.

The following takes T54W for example.

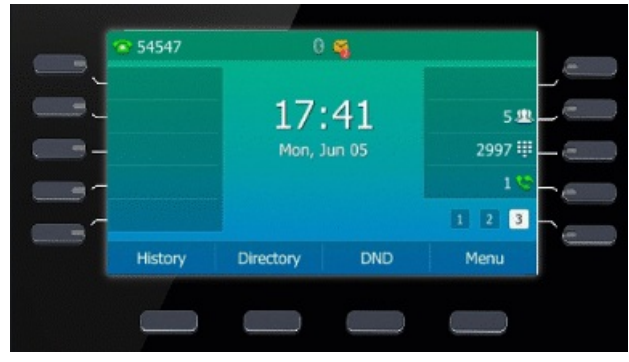

## End Conference Call

When you end the conference call, the other parties drop the call.

However, the system administrator can set up your phone so the other two parties remain connected when you end the conference call.

#### Procedure

Select End Call (EndCall).

## Enable/Disable DND Mode for Conference Call

## (i) NOTE

It is only applicable to CP925/CP935W/CP965/VP59/T58A/T58W.

You can enable the DND mode for a conference call, as a result, the conference call will not be disturbed by the incoming calls.

#### Procedure

- 1. Select **DND** to enable the DND mode.
- 2. Select > **DND** again to disable the DND mode.

## **Remove Participant from Conference**

You can remove the conference participant during the conference.

### (i) NOTE

Check with your system administrator to see if the local conference is enabled on your phone.

#### Procedure

- 1. During the conference, select Manage.
- 2. Select the desired participant.
- 3. Select Remove.

The following takes T54W for example.

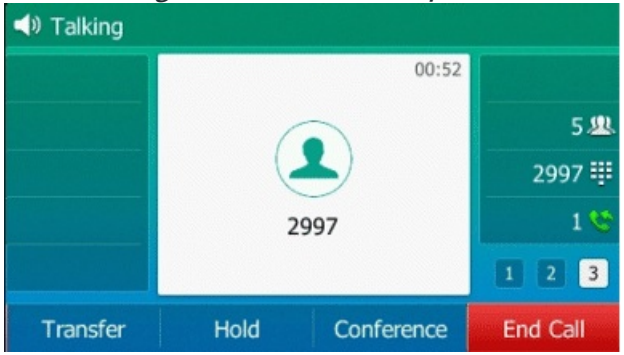

## **Network Conference**

### **Network Conference**

If your system administrator has set a network conference feature on your phone, you can initiate a conference with two or more contacts.

## Set Up Network Conference

You can set up a network conference with two or more contacts.

#### T3X/T4X/T5X/VP59

#### Procedure

- 1. Place a call to the first party.
- 2. Select Conference (Conf).

The following takes T54W as an example.

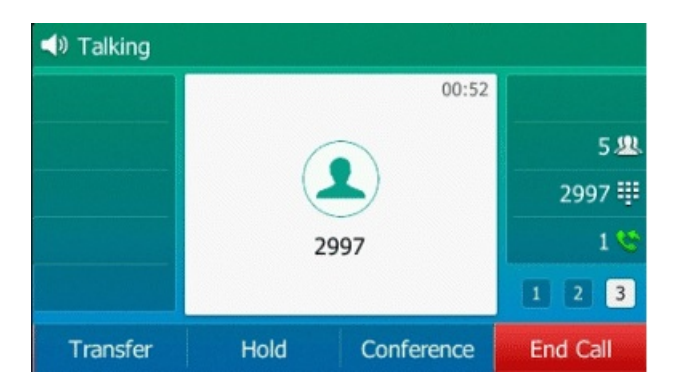

The active call is placed on hold.

- 3. Dial the second party's number.
- 4. When the second party answers the call, select Conference (Conf) to add the second party to the conference.

On T58A/VP59 phones, when the second party answers the call, select Conference to add the second party to the conference.

5. Select Conference (Conf) to place a new call.

The conference call is placed on hold.

- 6. Enter the number of the new party, and then press the OK key or **Send**.
- 7. When the new party answers the call, select **Conference** (**Conf**) to add the new party to the conference.
- 8. Repeat steps 5 to 7 until you add all parties.

#### (i) NOTE

The procedures for setting up a network conference call on specific servers may be different. Contact your system administrator for more information.

#### CP925/CP935W/CP965

You can set up a network conference with multiple parties.

## Procedure

- 1. Place a call to the first party.
- 2. When the first party answers the call, select Invite.
- 3. Do one of the following:
  - Enter the number of the second party, and then select Invite.
  - Select Call multiple members? Click here >>, enter the number of the new party, and then select Add Members.

Repeat the step above until you add all intended parties.

Select 🕓 to call all intended parties at the same time.

The conference is set up after the intended parties answer the call.

## (i) NOTE

The procedures for setting up a network conference call on specific servers may be different. Contact your system administrator for more information.

## **Record via USB Flash Drive**

# **Record a Call**

On the T48S/T48G/T46S/T46G/T42S/T41S/VP59/T58A/T58W phones, you can record active calls onto a USB flash drive connected to your phones, and the recordings are saved as \*.wav files.

Recording using a USB flash drive is not available by default. Contact your system administrator to enable this feature for you.

## (i) NOTE

- The size of a single recording file should be less than 2G.
- Before call recording, especially those involving PSTN, it is necessary to know about the rules and restrictions of call recording in the country where you are.
- It is also very important to inform all the call parties you are recording and ask for their consent before recording the conversation.

## **Before You Begin**

You can record the important parts during an active call.

## Procedure

Do one of the following:

- For T4X/T53X/T54W/T57W:
  - 1. Select More ( ) > Start REC during a call.
  - 2. The phone screen displays a recording icon and recording duration.

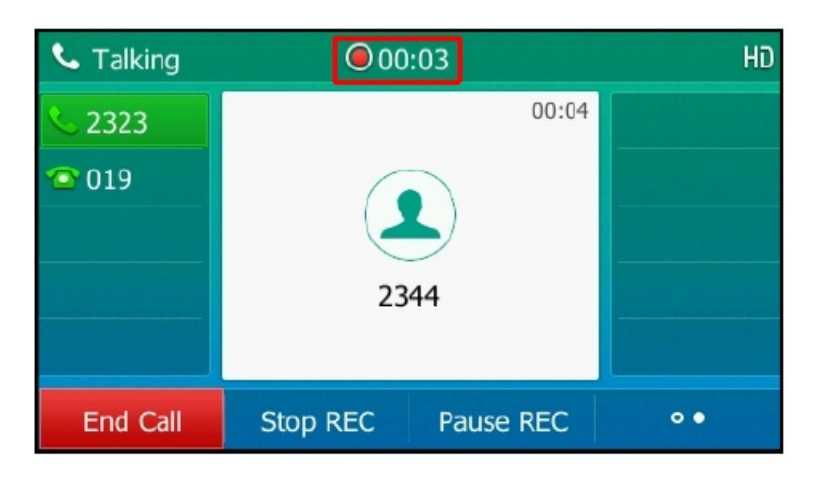

- For CP925/CP935W/CP965:
  - 1. Select > **Record** during a call.
  - 2. Select where to save your recording if a USB flash drive is connected.

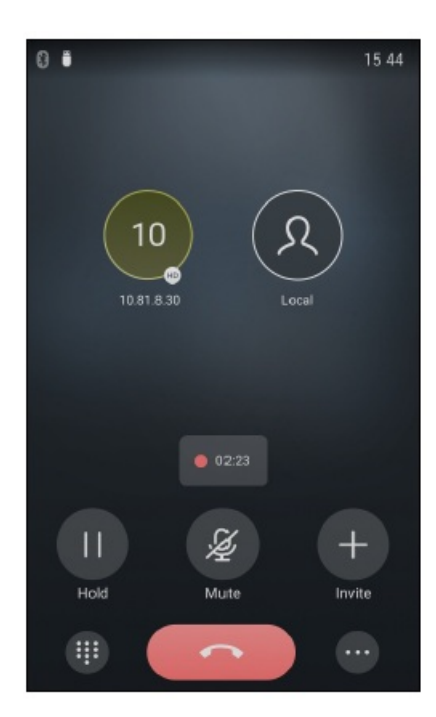

• For VP59/T58A/T58W:

Swipe the soft key area left during a call and then select Record.

## For T58W, select **More** > **Record**.

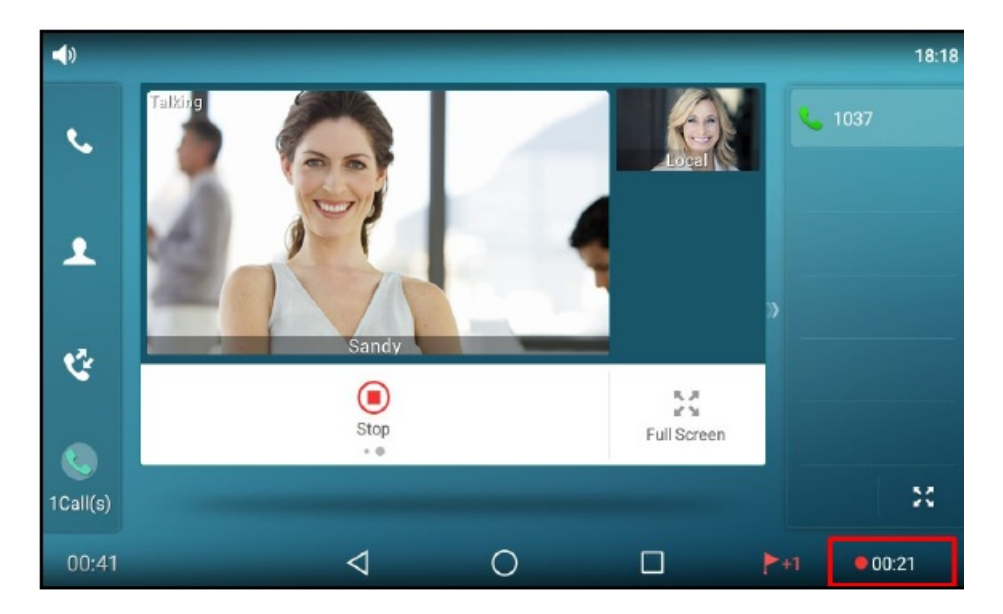

## **Pause & Resume Record**

On the T48S/T48G/T46S/T46G/T42S/T41S phones, you can record active calls onto a USB flash drive connected to your phones, and the recordings are saved as \*.wav files.

Recording using a USB flash drive is not available by default. Contact your system administrator to enable this feature for you.

## (i) NOTE

- The size of a single recording file should be less than 2G.
- It is not applicable to VP59/T58A/T58W/CP965.

When you do not want the current sensitive information to be recorded, you can pause the recording. After pausing, you can resume it at any time and the recording continues and will be saved in the same file. **Procedure** 

Do one of the following:

- For T4X/T53X/T54W/T57W:
  - 1. Select Pause REC to pause a recording.

The pause recording icon appears on the phone screen and the duration stops counting.

2. Select Resume REC to resume a recording.

- For CP925/CP935W:
  - 1. Select > Pause REC to pause a recording.

The pause recording icon appears on the phone screen and the duration stops counting.

2. Select > Resume REC to resume a recording.

## (i) NOTE

If you hold the call during the recording, none of the parties will be recorded until you resume the call.

## **Stop Record**

On the T48S/T48G/T46S/T46G/T42S/T41S phones, you can record active calls onto a USB flash drive connected to your phones, and the recordings are saved as \*.wav files.

Recording using a USB flash drive is not available by default. Contact your system administrator to enable this feature for you.

You can stop recording a call before the call ends. The recording also stops when the active call ends. The recording will be saved as a "\*.wav" file in the USB flash drive automatically.

### (i) NOTE

The size of a single recording file should be less than 2G.

#### Procedure

Do one of the following:

• For T4X/T53X/T54W/T57W:

Do one of the following:

• Select Stop REC.

The recording icon and recording duration disappear. The screen prompts a message that the call has been recorded successfully.

#### • Select End Call (EndCall).

The recording icon and recording duration disappear, and the phone returns to the idle screen. The screen prompts a message that the call has been recorded successfully.

• For CP925/CP935W/CP965:

Do one of the following:

• Select > Stop.

The recording icon and recording duration disappear. The screen prompts a message that the call has been recorded successfully.

• Select **Con**.

The recording icon and recording duration disappear, and the phone returns to the idle screen. The screen prompts a message that the call has been recorded successfully.

• For VP59/T58A/T58W:

Do one of the following:

- Swipe the soft key area left and then select Stop during a call.
   For T58W, select More > Stop.
   The recording icon and recording duration disappear. The screen prompts a message that the call has been recorded successfully.
- Select End Call.

The recording icon and recording duration disappear, and the phone returns to the idle screen. The screen prompts a message that the call has been recorded successfully.

# **Listening to Record**

On the T48S/T48G/T46S/T46G/T42S/T41S phones, you can record active calls onto a USB flash drive connected to your phones, and the recordings are saved as \*.wav files.

Recording using a USB flash drive is not available by default. Contact your system administrator to enable this feature for you.

## (i) NOTE

The size of a single recording file should be less than 2G.

## **Manage Record**

On the T48S/T48G/T46S/T46G/T42S/T41S phones, you can record active calls onto a USB flash drive connected to your phones, and the recordings are saved as \*.wav files.

Recording using a USB flash drive is not available by default. Contact your system administrator to enable this feature for you.

## (i) NOTE

The size of a single recording file should be less than 2G.

After stopping recording, you can manage the recordings on your phone. Make sure the USB flash drive is still inserted into the phone.

## Listen to Recording

You can browse and play back the recordings on your phone.

During the recording plays, you can switch among Speakerphone (hands-free) modes by pressing the

**Speakerphone** key/ (), Handset modes by pressing the **HEADSET** key or Handset mode by picking up the handset.

## 🖗 TIP

You can also play back the recordings on a PC using an application capable of playing the "\*.wav" file.

## Procedure

1. Go to Menu > USB > Browse Audio.

On the T53W/T53 phones, go to Menu > USB Record > Browse Audio.

The phone screen shows all recorded files (filename, duration time and file size) in the **Browse Audio** list. The filename consists of the recording time & date, the other party's number/IP address/name (or the first person's number/IP address/name you called).

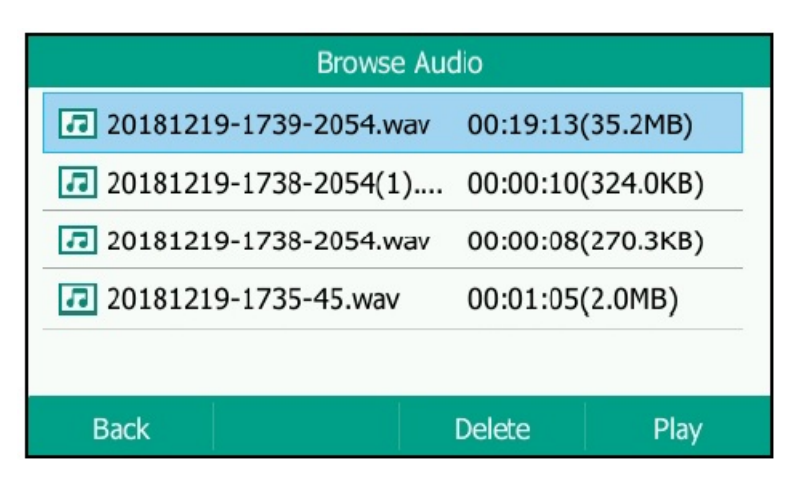

2. Select the desired file, and select **Play**.

On the T48S/T48G/T48U/T57W phones, tap the desired file.

The length of the recording and a progress bar are displayed as the recording plays.

| 20181219-1739-2054.wav |                   |              |       |  |  |  |
|------------------------|-------------------|--------------|-------|--|--|--|
| File Size:             | 35.2MB            |              |       |  |  |  |
| Playing:               | 00:00:01/00:19:13 |              |       |  |  |  |
| •                      |                   |              |       |  |  |  |
|                        |                   |              |       |  |  |  |
|                        |                   |              |       |  |  |  |
| Back                   | Fast Rewind       | Fast Forward | Pause |  |  |  |

## **Pause/Resume Playback**

When you are playing a recording, you can pause it manually to take notes.

When you receive an incoming call while playing a recording, the recording is paused automatically. You can resume the playback after handling the call.

### Procedure

1. Select **Pause** to pause the playback. The **Play** soft key appears on the phone screen.

On the T48S/T48G/T48U/T57W phones, tap 🕕 to pause the playback. Then 🕑 appears on the touch screen.

2. Select **Play** to restart the playback.

```
On the T48S/T48G/T48U/T57W phones, tap 🕑.
```

## Fast Forward/Rewind Playback

While a recording plays, you can fast forward or rewind the playback at any time.

### Procedure

- 1. Select **Fast Forward** () to skip forward the playback. Press once to skip forward 8 seconds.
- 2. Select **Fast Rewind** (**4**) to rewind the playback. Press once to rewind 8 seconds.

On the T48S/T48G/T48U/T57W phones, drag the slider to skip forward the playback or rewind the playback.

## **Delete Recorded Call**

You can delete the recordings when you need additional space on your USB flash drive or the recordings are useless.

### Procedure

- 1. Go to Menu > USB > Browse Audio.
- 2. Select the desired recording, and select **Delete**.

On the T48S/T48G/T48U/T57W phones, tap 🔟 after the desired recording.

The phone prompts you to delete the audio or not.

3. Select OK.

## **View Available Record Time**

On the T48S/T48G/T46S/T46G/T42S/T41S phones, you can record active calls onto a USB flash drive connected to your phones, and the recordings are saved as \*.wav files.

Recording using a USB flash drive is not available by default. Contact your system administrator to enable this feature for you.

## (i) NOTE

The size of a single recording file should be less than 2G.

You can view the available recording time on your phone to avoid recording failure due to timeout.

When you insert a USB flash drive into the phone during a call, a message will pop up to tell you how much time is available for recording.

The following takes T54W as an example.

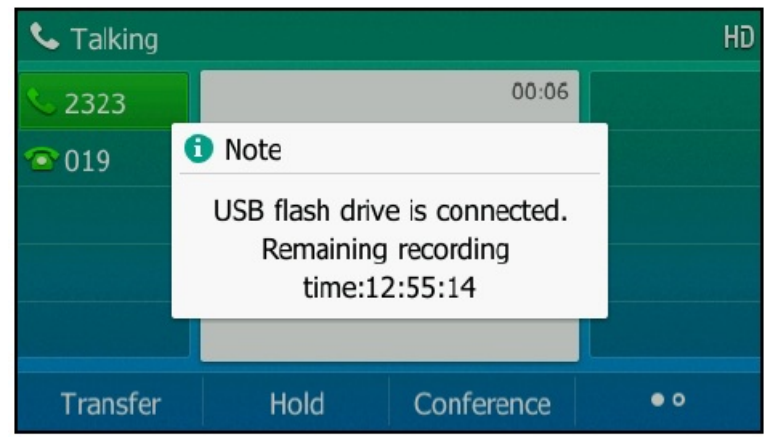

During a recording, if there is insufficient free space (30 minutes or 10 minutes left) on the USB flash drive, the phone will prompt you with a message (XX minutes left for call recording). If there is no free space on the USB flash drive during recording, the recording is stopped and saved in the USB flash drive automatically.

You can also view the storage space of the USB flash drive and check the available recording time before recording.

### Procedure

Do one of the following:

- Go to Menu > USB > Storage Space.
- For T53W/T53 phones, go to Menu > USB Record > Storage Space.

# **Check Storage Space**

You can check the total space or available space of the phone or connected USB flash drive.

## (i) NOTE

It is only applicable to CP965/VP59/T58A/T58W.

#### Procedure

- 1. Select **More** > **Recorder** to launch the **Recorder** application.
- 2. If you want to check the storage space of the USB flash drive, select **USB**.

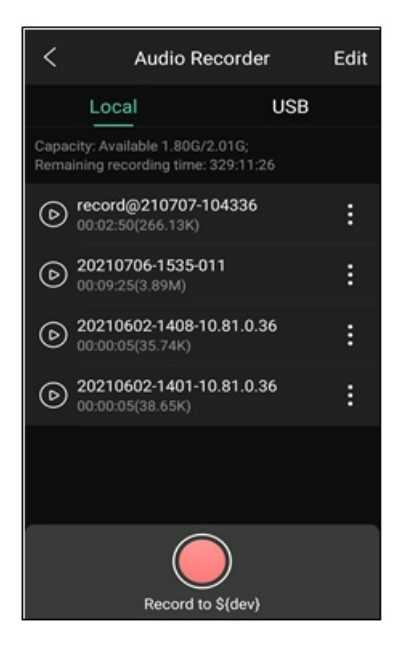

## **Multicast Paging**

## **Send Multicast Paging**

Multicast Paging allows you to broadcast instant audio announcements to users listening to a specific multicast group on a specific channel.

The phone supports the following 31 channels:

• **0**: Broadcasts are sent to channel 0. Note that the Yealink IP phones running firmware version 80 or earlier can be regarded as listening to channel 0. It is the default channel.

- **1 to 25**: Broadcasts are sent to channels 1 to 25. We recommend that you specify these channels when broadcasting with Polycom IP phones which have 25 channels you can listen to.
- **26 to 30**: Broadcasts are sent to channels 26 to 30. We recommend that you specify these channels when broadcasting with Yealink IP phones running firmware version 81 or later.

## i) NOTE

All IP phones in the multicast paging group must be deployed in the same subnet since a broadcast is used. The phone can only send/receive broadcasts to/from the listened channels. Other channels' broadcasts will be ignored automatically by the IP phone.

## **Send Multicast Paging**

Your phone supports up to 31 groups for paging. You can assign a label to each group to identify the phones, such as All, Sales, or HR.

You can set a line key as a Multicast Paging key or Paging List key on the phone, which allows you to send announcements to the phones with pre-configured multicast address(es) on a specific channel(s). (It is not applicable to CP925/CP935W/CP965)

## (i) NOTE

Multicast RTP is one-way from the sender to the multicast address(es) (receiver). For outgoing RTP multicasts, all other existing calls on the phone will be placed on hold.

## Set Multicast Paging Key

You can set a Multicast Paging key for a paging group, which allows you to send announcements quickly on the idle screen.

The line key is unavailable on the T30P/T30 phones, so ask your system administrator to set up a Multicast Paging key for your phone.

### **Before You Begin**

Get the multicast IP address and port number from your system administrator.

### Procedure

Do one of the following:

- For T3X/T4X/T53X/T54W/T57W phones:
  - 1. Go to Menu > Features > Dsskey or go to Menu > Features > Others > Dsskey.
  - 2. Select the desired line key.
  - 3. Select Key Event from the Type field.
  - 4. Select Multicast Paging from the Key Type field.
  - 5. (Optional) Enter the paging group name in the Label field.
  - 6. Enter the multicast IP address and port number (for example, 224.5.6.20:10008) in the Value field.
  - 7. Enter the desired channel between 0 and 30 in the **Channel** field.
  - 8. Select Save.

- For CP925/CP935W/CP965 phones:
  - 1. Tap **Dsskey**.
  - 2. Select the desired line key.
  - 3. Select 🖭
  - 4. Select Key Event from the Type field.
  - 5. Select Multicast Paging from the Key Type field.
  - 6. (Optional) Enter the paging group name in the Label field.
  - 7. Enter the multicast IP address and port number (for example, 224.5.6.20:10008) in the Value field.
  - 8. Enter the desired channel between 0 and 30 in the Channel field.

9. Select 🗸

- For VP59/T58A/T58W phones:
  - 1. Swipe left or right to go to the second idle screen.
  - 2. Go to Settings > Features > Dsskey.
  - 3. Select the desired line key.
  - 4. Select **Key Event** from the **Type** field.
  - 5. Select **Multicast Paging** from the **Key Type** field.
  - 6. (Optional) Enter the paging group name in the Label field.
  - 7. Enter the multicast IP address and port number (for example, 224.5.6.20:10008) in the Value field.
  - 8. Enter the desired channel between 0 and 30 in the Channel field.
  - 9. Select 🗸.

## The following takes T54W as an example.

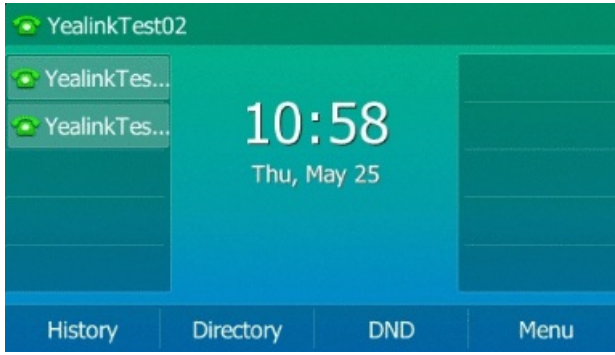

## 🖗 TIP

Multicast RTP is one-way from the sender to the multicast address(es) (receiver). For outgoing RTP multicasts, all other existing calls on the phone will be placed on hold.

## Send Paging by Multicast Paging Key

You can send paging by using the Multicast Paging key when the phone is idle.

## **Before You Begin**

You need to set a **Multicast Paging** key in advance. If you are using the T30P/T30 phones, check with your system administrator if the <u>Multicast Paging</u> key has been set for your phone. **Procedure** 

1. Press the Multicast Paging key when the phone is idle.

2. Both your phone and the receiver's phone play a warning tone, and the multicast RTP session will be automatically answered on the receiver's phone in speakerphone (hands-free) mode.

For T48S/T48G/T48U/VP59/T58A/T58W phones, the multicast paging key icon indicator will become Sand green. On other IP phones, the multicast paging key LED glows green.

The multicast paging key LED glows green on all IP phones except the T30P/T30 phones.

The following figure shows a multicast RTP session on the phone:

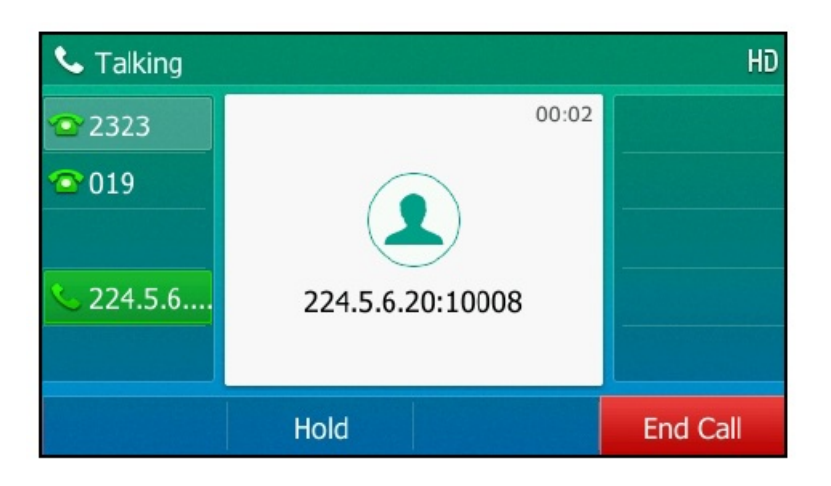

## Set Paging List Key

You can set a Paging List key to access the paging groups on the idle screen.

The line key is unavailable on the T30P/T30 phones, so ask your system administrator to set a Paging List key for your phone.

## Procedure

- 1. Do one of the following:
  - For T3X/T4X/T53X/T54W/T57W phones, go to Menu > Features > Dsskey or go to Menu > Features > Others
     > Dsskey.
  - For CP925/CP935W phones, tap **Dsskey**.
  - For VP59/T58A/T58W phones:
    - a. Swipe left or right to go to the second idle screen.
    - b. Go to Settings > Features > Dsskey.
- 2. Select the desired line key.
- 3. Select Key Event from the Type field.
- 4. Select Paging List from the Key Type field.
- 5. (Optional) Enter the string displayed on the phone screen in the Label field.

6. Select **Save** or tap ✓.

The following takes T54W as an example.

| YealinkTest02                                      |              |              |      |  |  |  |
|----------------------------------------------------|--------------|--------------|------|--|--|--|
| <ul> <li>YealinkTes</li> <li>YealinkTes</li> </ul> | 10<br>Thu, 1 | 58<br>May 25 |      |  |  |  |
| History                                            | Directory    | DND          | Menu |  |  |  |

### 🔆 TIP

By default, you can press and hold the desired line key to set it.

## **Set Paging Group**

You can edit the information of the paging group.

#### **Before You Begin**

A **Paging List** key is set in advance. Get the multicast IP address and port number from your system administrator. **Procedure** 

- 1. Press the Paging List key when the phone is idle.
- 2. Select the desired paging group. The default tag is Empty if it is not configured before.
  - For VP59/T58A/T58W phones, select ✓ after the desired paging group.

The default tag is **Empty** if it is not configured before.

• For CP925/CP935W/CP965, select after the desired paging group.

The default tag is **Empty** if it is not configured before.

3. Select **Option** > **Edit**.

On the T48S/T48G/T48U/T57W phones, tap Edit.

- 4. Enter the multicast IP address and port number (for example, 224.5.6.20:10008) in the Address field.
- 5. Enter the string displayed on the phone screen in the Label field.
- 6. Enter the desired channel between 0 and 30 in the Channel field.
- 7. Select **Save** or tap ✓.

8. To set more paging groups, repeat steps 2 to 7.

For VP59/T58A/T58W/CP925/CP935W/CP965: repeat steps 2 to 6 to set more paging groups.

## Send Pages by Paging List Key

You can send paging using the Paging List key when the phone is idle.

## Before You Begin

You need to set a **Paging List** key in advance.

## Procedure

- 1. Press the Paging List key when the phone is idle.
- 2. Select the desired paging group.
- 3. Select **Paging** to send RTP.

Both your phone and the receiver' s phone play a warning tone, and the multicast RTP session will be automatically answered on the receiver' s phone in speakerphone (hands-free) mode.

## **Delete Paging Group**

You can delete any group from the paging group list.

#### Procedure

Do one of the following:

- For T3X/T4X/T53X/T54W/T57W phones:
  - 1. Press the Paging List key when the phone is idle.
  - If the Paging List key is not set, you can also go to Menu > Features > Others > Paging List for the T33P/T33G phone or Menu > Features > Paging List for other phones.
  - 3. Select the desired paging group.
  - 4. Select **Option** > **Delete**.

For T48S/T48G/T48U/T57W phones, tap **Delete**.

- 5. Select OK.
- For VP59/T58A/T58W phones:
  - 1. Tap the Paging List key when the phone is idle.
  - 2. If the Paging List key is not configured, you can also swipe left or right to go to the second idle screen. And then go to **Settings** > **Features** > **Paging List** to configure the paging list.
  - 3. Select 💬 after the desired paging group.
  - 4. Select Option > Delete.
  - 5. Select ✓.

- For CP925/CP935/CP965 phones:
  - 1. Tap the Paging List key when the phone is idle.
  - 2. If the Paging List key is not configured, you can also swipe left or right to go to the second idle screen. And then go to **More** > **Features** > **Paging List** to configure the paging list.

For CP965 phones, go to More > Settings > Features > Paging List to configure the paging list.

- 3. Select (i) after the desired paging group.
- 4. Select **Option** > **Delete**.
- 5. Select ✓.

The phone prompts you to delete the paging group or not.

## **Receive Multicast Paging**

Multicast Paging allows you to broadcast instant audio announcements to users listening to a specific multicast group on a specific channel.

The phone supports the following 31 channels:

- **0**: Broadcasts are sent to channel 0. Note that the Yealink IP phones running firmware version 80 or earlier can be regarded as listening to channel 0. It is the default channel.
- **1 to 25**: Broadcasts are sent to channels 1 to 25. We recommend that you specify these channels when broadcasting with Polycom IP phones which have 25 channels you can listen to.
- **26 to 30**: Broadcasts are sent to channels 26 to 30. We recommend that you specify these channels when broadcasting with Yealink IP phones running firmware version 81 or later.

### (i) NOTE

All IP phones in the multicast paging group must be deployed in the same subnet since a broadcast is used. The phone can only send/receive broadcasts to/from the listened channels. Other channels' broadcasts will be ignored automatically by the IP phone.

Your system administrator has set up a listening paging group for you, and you can automatically receive a paging call when the phone is idle.

When there is a voice call or a paging call in progress, or when DND is activated on your phone, the phone handles the new paging call differently according to the multicast listening settings configured by your system administrator.

## Manage a Paging Call

Multicast Paging allows you to broadcast instant audio announcements to users listening to a specific multicast group on a specific channel.

The phone supports the following 31 channels:

- **0**: Broadcasts are sent to channel 0. Note that the Yealink IP phones running firmware version 80 or earlier can be regarded as listening to channel 0. It is the default channel.
- **1 to 25**: Broadcasts are sent to channels 1 to 25. We recommend that you specify these channels when broadcasting with Polycom IP phones which have 25 channels you can listen to.
- **26 to 30**: Broadcasts are sent to channels 26 to 30. We recommend that you specify these channels when broadcasting with Yealink IP phones running firmware version 81 or later.

## (i) NOTE

All IP phones in the multicast paging group must be deployed in the same subnet since a broadcast is used. The phone can only send/receive broadcasts to/from the listened channels. Other channels' broadcasts will be ignored automatically by the IP phone.

During a paging call, you can manage it manually at any time.

## Procedure

Do one of the following:

• Select **Hold** to place the current paging call on hold.

The paging call is placed on hold and the receiver releases the session

• Select **Resume** to resume the held paging call.

The multicast RTP session is re-established.

- Select End Call (EndCall) to end the paging call.
- Select **DND** to enable or disable DND mode.
- Select **Mute** to mute the multicast RTP session.
- Select > Record to record a call.

## Audio-only & Video Call Selection

## Place Audio-onlyVideo Call

You can choose to initiate an audio-only call or a video call.

## (i) NOTE

It is only applicable to VP59/T58A/T58W.

## Procedure

- 1. When the phone is idle, do one of the following:
  - Enter the desired number.
  - Tap the line key and enter the desired number.

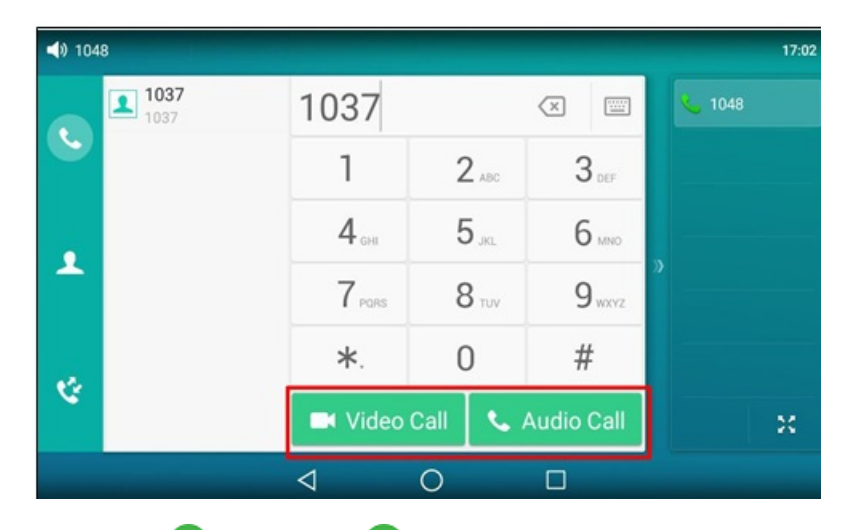

2. Tap Video Call()/Audio Call() to place a video call or audio-only call.

# **Answer Video Call**

When an incoming video call arrives, you can choose to answer the call with audio-only or video.

## (i) NOTE

It is only applicable to VP59/T58A/T58W.

## Procedure

When an incoming call arrives, the phone screen is shown below: Tap **Audio** or **Video** to establish an audio-only call or video call.

# Switch Video & Audio-only Call

Your system administrator can allow you to switch between a video call and an audio-only call during the active call.

## (i) NOTE

- It is only applicable to VP59/T58A/T58W.
- You cannot switch between a video and audio-only call during a three-way conference or while the call is placed on hold.

## Switch to Audio-only Call

During the video call, you can switch to the audio-only call quickly. **Procedure** 

- 1. During an active video call, tap  $\frac{3}{2} = \frac{2}{3}$  if required (for T58W, tap the screen).
- 2. Tap Audio Only.
- 3. The audio-only call is automatically established.

## **Initiate Video Call**

### Procedure

During an audio-only call, tap **Add Video**. By default, the video call is automatically established with the video-enabled party. If the other party can only establish an audio-only call, the phone prompts "The other end is not available".

## Switch Calls Screen & Idle Screen

# **Return to Idle Screen during Call**

During the call, you can access other applications to confirm some issues. After the operation, you can return the call conveniently.

## (i) NOTE

It is only applicable to VP59/T58A/T58W.

You can return to the idle screen to access other applications during the call. **Procedure** 

Tap  $\triangleleft$ ,  $\bigcirc$  or  $\blacksquare$  to go back to the idle screen.

For T58W, tap More > Home Page.

# **Return to Talking Screen**

After returning to the idle screen, you can return to the talking screen as long as the call has not ended.

## i) NOTE

It is only applicable to VP59/T58A/T58W.

### Procedure

Do one of the following when you are on the idle screen:

- Tap ڬ
- Tap Back To Talking on the top of the phone screen.
- Tap the floating video window.

## **Options during a Video Call**

# **Stop Transmitting Video During Call**

When you do not want the phone to transmit your video during a video call, you can stop it.

### (i) NOTE

It is only applicable to VP59/T58A/T58W.

#### Procedure

Do one of the following:

- Unplug the camera.
- Swipe down from the top of the video call screen and tap Video.

Your phone will not transmit video to your contact, and the far site cannot see you.

### (i) NOTE

Stopping transmitting video does not create an audio-only call. Even if you stop transmitting video, you can see the other party, and the call is still a video call. To place an audio-only call, contact your system administrator.

# **Change Video Layout During Call**

## **i** NOTE

## It is only applicable to VP59/T58A/T58W.

During video calls, near-site and far-site video images are displayed on the phone screen. You can change the video layout.

The T58A/VP59 phone supports two video layouts:

- **One large, other small**: One video image is displayed in a large size, and the other video images along the right side of the screen are displayed in small sizes.
- Full screen: One video image is displayed in full size, and the other video images are hidden.

## **Swap Video**

During a video call, you can switch the locations of near-site video and far-site video.

### Procedure

Tap the small video window during a video call.

## **Change Video Layout to Full Screen Mode**

You can change the video layout from "one large, other small" to the full screen mode.

### Procedure

Do one of the following:

- Tap the large window.
- Pinch open the large window.

The small window is hidden, and the following figure shows what the phone screen looks like in full screen mode:

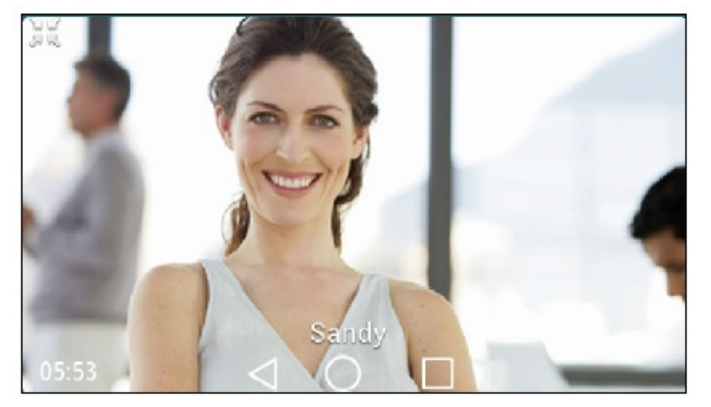

## **Hide Local Video Window**

You can hide the local video window during a two-way video conversation.

Procedure Tap **V**.

# **Preview Near-Site Video**

## (i) NOTE

It is only applicable to VP59/T58A/T58W.

If you have connected the camera to the phone, you can preview the video of yourself that will be displayed during video calls. During the preview, you can configure camera settings.

## Procedure

- Swipe down from the top of the screen and then tap Video.
- Swipe left or right to go to the second idle screen and tap  $(\bullet)$  to launch **Camera**.
- On VP59, press 💻.

## **Capture Screenshot**

## **Capture Screenshot During Idle**

The screenshots are saved in "\*.png" format in the internal SD card with the name consisting of the prefix "Screenshot" and date & time stamp. You can view the screenshots by File Manager or Gallery.

### 🖗 TIP

- You can view the screenshots on either the phone itself or a computer using an application that can view "\*.png" files.
- It is only applicable to VP59/T58A/T58W.

You can capture the screenshot during a call to save your favorite picture or pictures needed.

### Procedure

- 1. Swipe down from the top of the screen.
- 2. Tap Screenshot.

*If the screenshot is successfully saved, a notification displays in the notification center.* 

*If there is not enough space in the internal SD card, you cannot save the screenshot, and the notification center will display a notification "Couldn't capture screenshot".* 

## **Capture Screenshot During Call**

The screenshots are saved in "\*.png" format in the internal SD card with the name consisting of the prefix

"Screenshot" and date & time stamp. You can view the screenshots by File Manager or Gallery.

You can capture the screenshot during a call to save your favorite picture or pictures needed.

### ∲ TIP

- You can view the screenshots on a phone or a computer using an application that can view "\*.png" files.
- It is only applicable to VP59/T58A/T58A with camera.

### Procedure

Do one of the following:

- Press the MESSAGE Key 🖾 (🗠) .
- Swipe down from the top of the screen. Tap Screenshot.

If the screenshot is successfully saved, a notification displays in the notification center. If there is not enough space in the internal SD card, you cannot save the screenshot, and the notification center will display a notification "Couldn't capture screenshot".

## **View Latest Screenshot**

You can view the latest screenshots via the notification center if multiple screenshots are successfully saved.

### (i) NOTE

It is only applicable to VP59/T58A/T58W.

### Procedure

- 1. Swipe down from the top of the screen.
- 2. Tap the notification "Screenshot captured." .

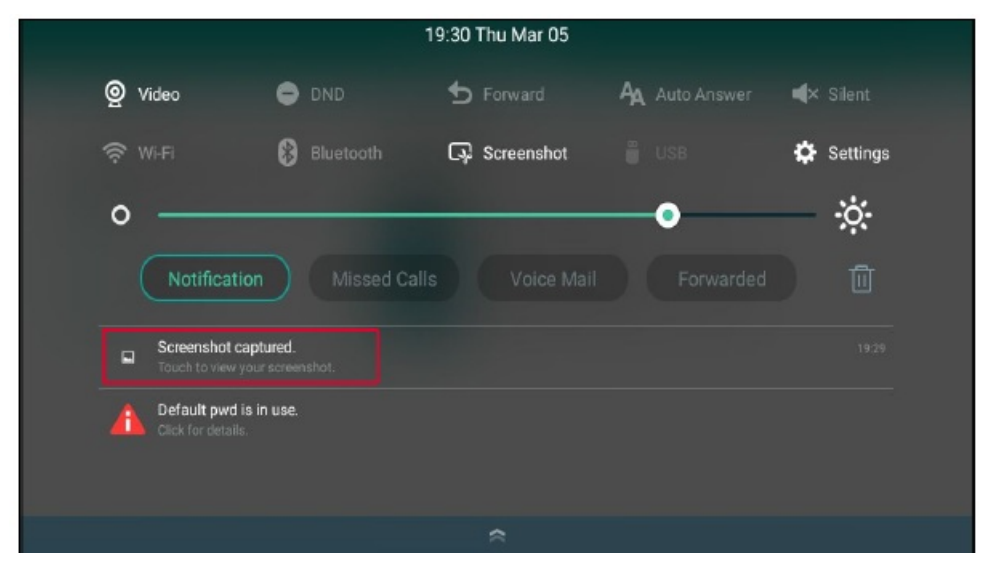

## **Advanced Call Features**

# **Call Completion**

When you call someone who is temporarily unavailable to answer the call, you can monitor the busy party and establish a call after the busy party becomes available to receive a call.

## (i) NOTE

Call completion is not available on all servers. For more information, contact your system administrator.

### Procedure

- 1. Do one of the following:
  - Go to Menu > Features > Call Completion.
  - Go to Menu > Features > Others > Call Completion.
  - Go to More > Settings > Features > Call Completion.
- 2. Enabled Call Completion.
- 3. Select **Save** or tap  $\checkmark$ .

The following takes T54W as an example.

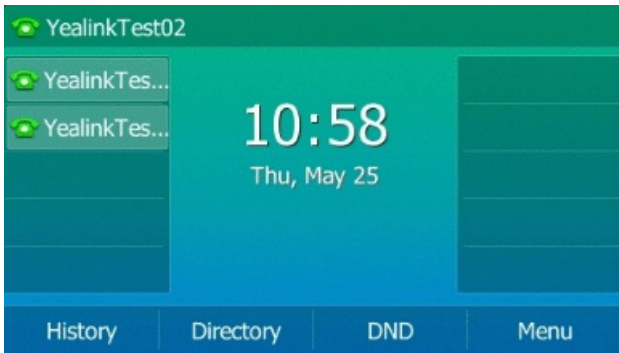

When you place a call, and the callee is temporarily unavailable to answer the call, the phone prompts whether to wait for the callee and select **OK** to activate the call completion feature.

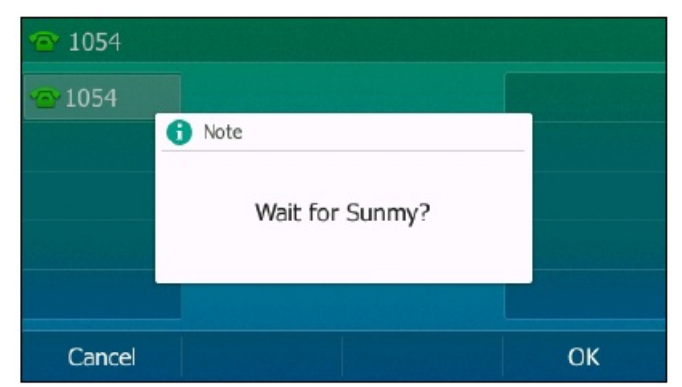

When the callee becomes idle, the phone prompts whether to dial the number, and select **OK** to dial the number.

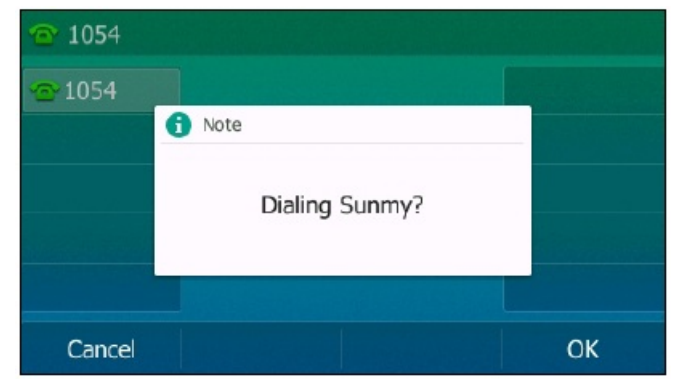

# **Call Pickup**

# **Pick Up Call Directly**

You can answer a call that rings on another phone.

## **Before You Begin**

The target phone receives an incoming call. Your system administrator has enabled the directed call pickup and set the directed call pickup code.

## Procedure

1. Pick up the handset, and press the line key or the Speakerphone key .

The **DPickup** appears on the phone screen (You may need to select **More** > **DPickup**).

- For T4X phones, The DPickup appears on the phone screen (You may need to select More > DPickup).
- For CP925/CP935W/CP965, tap 🕓.
- 2. Select **DPickup** on your phone.
- 3. Enter the phone number which is receiving an incoming call.

4. Select **DPickup** again.

The call is answered on your phone.

The following takes T54W as an example.

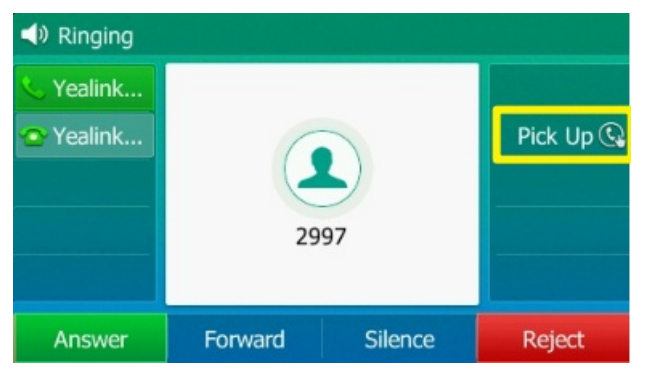

## ∲ TIP

When the phone is idle, you can use a Directed Pickup or BLF/BLF List key to pick up a call to a specific contact directly.

# **Pick Up Group Call Directly**

When any phone within a predefined group receives an incoming call, you can pick up that call on your phone. If multiple incoming calls are on the group simultaneously, you can only pick up the first one.

## **Before You Begin**

Your system administrator has enabled the group call pickup and set the group call pickup code. **Procedure** 

1. Pick up the handset, press the line key or the Speakerphone key 🛄 or tap the line key.

For CP925/CP935W/CP965, tap 🕓.

The **GPickup** appears on the phone screen.

2. Select **GPickup** on your phone when any phone in the group receives an incoming call.

The call is answered on your phone.

The following takes T54W as an example.

| YealinkTest0 | 2         | ¥         |      |
|--------------|-----------|-----------|------|
| 👁 YealinkTes |           |           |      |
| 👁 YealinkTes | 11        | Pick Up 🚱 |      |
| 240184       | Tue, M    |           |      |
| 🕲 Group Pic  |           |           |      |
| 📽 Call Park  |           |           |      |
| History      | Directory | DND       | Menu |

# Pick Up Call with Pick Up Key

You can easily use a Pick Up key to pick up a call to a specific contact' s phone.

## Before You Begin

Ask your system administrator for the directed call pickup code.

## Procedure

Do one of the following:

- For T3X/T4X/T53X/T54W/T57W phones:
  - 1. Go to Menu > Features > Dsskey or go to Menu > Features > Others > Dsskey.
  - 2. Select the desired line key.
  - 3. Select **Pick Up** from the **Key Type** field.
  - 4. Select the desired line from the **Account ID** field.
  - 5. (Optional) Enter the string appearing on the phone screen in the Label field.
  - 6. Do one of the following:
    - (Optional) Enter the string displayed on the phone screen in the **Label** field. Enter the directed call pickup code followed by the specific extension in the **Value** field.
    - Select the Label or Value field. Select Directory and select the desired contact from the Directory list.
       Or select the Label or Value field. Select Directory (Dir) and select the desired contact from the Directory list.
    - For T57W phones, select <sup>L</sup>, and then select the desired contact.
    - For T48S/T48G/T48U phones, select **1**, and then select the desired contact.
  - 7. Select Save.
- For CP925/CP935W phones:
  - 1. Tap **Dsskey**.
  - 2. Select the desired line key.
  - 3. Select 🕀.
  - 4. Select **Pick Up** from the **Key Type** field.
  - 5. Select the desired line from the **Account ID** field.
  - 6. Do one of the following:
    - (Optional) Enter the string displayed on the phone screen in the Label field. Enter the directed call pickup code followed by the specific extension in the Value field.
    - Select  $\overset{\ensuremath{\Lambda}}{\overset{\ensuremath{\Lambda}}{\overset{\ensuremath{\Lambda}}}{\overset{\ensuremath{\Lambda}}{\overset{\ensuremath{\Lambda}}}{\overset{\ensuremath{\Lambda}}{\overset{\ensuremath{\Lambda}}}{\overset{\ensuremath{\Lambda}$
  - 7. Select 🗸 .

When the target phone receives an incoming call, you can press the Pick Up key, and the call is answered on your phone.

- For VP59/T58A/T58W phones:
  - 1. Swipe left or right to go to the second idle screen.
  - 2. Go to Settings > Features > Dsskey.
  - 3. Select **Pick Up** from the **Key Type** field.
  - 4. Select the desired line from the **Account ID** field.
  - 5. Do one of the following:
    - (Optional) Enter the string displayed on the phone screen in the **Label** field. Enter the directed call pickup code followed by the specific extension in the **Value** field.
    - Select , and then select the desired contact.

```
6. Select ✓.
```

The following takes T54W for example.

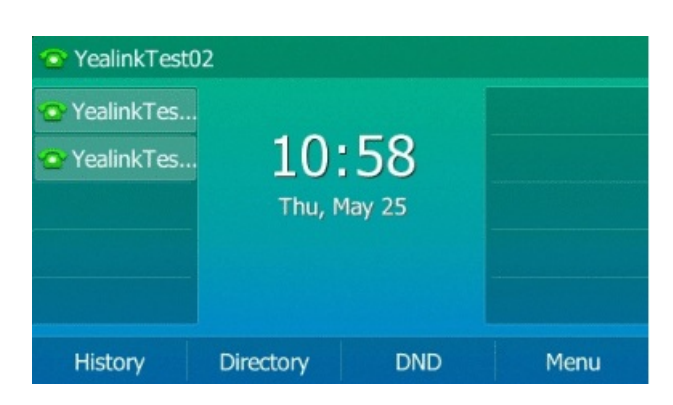

🔆 TIP

By default, you can long press the desired line key to set it.

## Pick Up Call with Group Pickup Key

You can easily select a Group Pickup key to pick up a group call.

### **Before You Begin**

Check with your system administrator if the group call pickup code is required for this key. If required, get the group call pickup code from your system administrator.

### Procedure

Do one of the following:

- For T3X/T4X/T53X/T54W/T57W phones:
  - 1. Go to Menu > Features > Dsskey or go to Menu > Features > Others > Dsskey.
  - 2. Select the desired line key.
  - 3. Select Key Event from the Type field.
  - 4. Select Group Pick Up from the Key Type field.
  - 5. Select the desired line from the **Account ID** field.
  - 6. Do one of the following:
    - (Optional.) Enter the string that will appear on the phone screen in the Label field. Enter the group call pickup code in the Value field.
    - Highlight the Label or Value field. Select Directory and select the desired contact from the Directory list. Or select the Label or Value field. Select Directory (Dir) and select the desired contact from the Directory list.
    - For T57W phones, select <sup>L</sup>, and then select the desired contact.
    - For T48S/T48G/T48U phones, select <sup>12</sup>, and then select the desired contact.
  - 7. Select Save.

- For CP925/CP935W phones:
  - 1. Tap **Dsskey**.
  - 2. Select the desired line key.
  - 3. Select 🕀.
  - 4. Select **Pick Up** from the **Key Type** field.
  - 5. Select the desired line from the **Account ID** field.
  - 6. Do one of the following:
    - (Optional) Enter the string displayed on the phone screen in the Label field.

Enter the directed call pickup code followed by the specific extension in the Value field.

- Select  $\overset{\ensuremath{\Lambda}}{\overset{\ensuremath{\Lambda}}{\overset{\ensuremath{\Lambda}}}{\overset{\ensuremath{\Lambda}}{\overset{\ensuremath{\Lambda}}}{\overset{\ensuremath{\Lambda}}{\overset{\ensuremath{\Lambda}}}{\overset{\ensuremath{\Lambda}$
- 7. Select 🗸 .

When the target phone receives an incoming call, you can press the Pick Up key and the call is answered on your phone.

- For VP59/T58A/T58W phones:
  - 1. Swipe left or right to go to the second idle screen.
  - 2. Go to Settings > Features > Dsskey.
  - 3. Select **Pick Up** from the **Key Type** field.
  - 4. Select the desired line from the **Account ID** field.
  - 5. Do one of the following:
    - (Optional) Enter the string displayed on the phone screen in the Label field. Enter the directed call pickup code followed by the specific extension in the Value field.
    - Select <sup>1</sup>, and then select the desired contact.
  - 6. Select 🗸.

The following takes T54W for example.\*

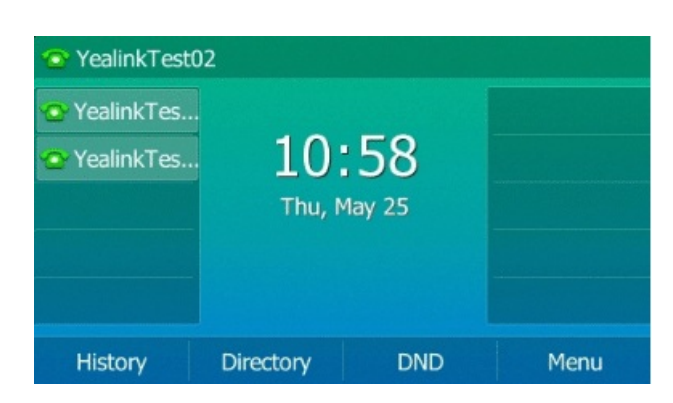

## **Call Park & Call Retrieve**

### Park or Retrieve Call in FAC Mode

You can park the call to the local or desired extension by dialing the park code.

### Park Call in FAC Mode

You can park a call in the FAC mode directly. When you park a call to the local or desired extension, the call is held in the same network on your phone.

### **Before You Begin**

Your system administrator has set call park in the FAC mode.

### Procedure

1. During a call, select **Park** (You may need to select **More**( ) > **Park**).

For CP925/CP935W phones, select > **Park** during a call.

The phone will dial the call park code, which is pre-configured.

- 2. Do one of the following:
  - $\circ~$  If you want to park the call against the local extension, press the  $\,$  # key.
  - If you want to park the call against the desired extension, enter the extension (for example, 4606) where you want to park the call and press the # key.

If the call is parked successfully, you will hear a voice prompt that the call is parked.

### 🖗 TIP

- You can use a Park key or a BLF key to park a call to a specific contact directly.
- The BLF key is not available on the T30P/T30 phone.

### **Retrieve Parked Call in FAC Mode**

You can retrieve a parked call in the FAC mode from any phone within your network.

### **Before You Begin**

Your system administrator has set call park in the FAC mode. There is a call parked on the extension.

#### Procedure

1. Select **Retrieve** (You may need to select **More** ( ) > **Retrieve**) on the dialing screen.

For VP59/T58A/T58W phones:

- 1. Pick up the handset, press the Speakerphone key \_\_\_\_\_\_ or tap the line key.
- 2. Select **Retrieve** on the dialing screen.

The phone will dial the park retrieve code which is configured in advance.

- 2. Follow the voice prompt to retrieve:
  - Press the # key on the phone where the call is parked.
  - Enter the desired extension followed by # (for example, 4606#) on any phone.

#### 🖗 TIP

When the phone is idle, you can use a Retrieve key or a BLF key to retrieve a parked call directly.

### Park or Retrieve Call in Transfer Mode

You can park the call to the shared parking lot through a blind transfer. For some servers, the system will return a specific retrieve park number (park retrieve code) after parking successfully.

### Park Call in Transfer Mode

You can park a call in the transfer mode directly. When you park a call to the shared parking lot, the call is held on your phone.

### **Before You Begin**

Your system administrator has set call park in the Transfer mode.

### Procedure

Do one of the following:

- During a call, select **Park** (You may need to select **More**( •• / •• ) > **Park**.
- For CP925/CP935W phones, select > **Park** during a call.

The call will be directly transferred to the shared parking lot.

#### 🖗 TIP

You can use a Call Park key to park a call to a specific shared parking lot directly.

### **Retrieve Parked Call in Transfer Mode**

You can retrieve a parked call in the transfer mode from any phone in the same network.

### Before You Begin

Your system administrator has set call park in the Transfer mode. There is a call parked on the shared parking lot.

### Procedure

Do one of the following:

- Select **Retrieve** (You may need to select **More** ( ••• / ••• ) > **Retrieve**) on the dialing screen.
- For VP59/T58A/T58W phones:
  - 1. Pick up the handset, press the Speakerphone key or tap the line key.
  - 2. Tap **Retrieve Park** on the dialing screen.

The phone will retrieve the parked call from the shared parking lot.

### ∲ TIP

When the phone is idle, you can use a Retrieve key to retrieve a parked call directly.

### Park or Retrieve Call with Park or Retrieve Key

You can easily use a Park key to park a call to a specific extension (if the FAC mode is set) or shared parking lot (if the Transfer mode is set), and quickly retrieve this parked call using a retrieve key.

### State Indicator of Park/Retrieve key

You can get the call park/retrieve status by viewing the icon indicator of the Park/Retrieve key.

### • For T57W/T54W/T53C/T48S/T48G/T48U/T33P/T33G/T34W/T46S/T46G/T46U/T44U/T44W:

| lcons | Description                   | lcons                                                                                                    | Description               |
|-------|-------------------------------|----------------------------------------------------------------------------------------------------|---------------------------|
| •     | Park successfully/Idle state. | See / See / See / See / See / See / See / See / See / See / See / See / See / See / See / See / See / See / See | Park failed.              |
| **    | Ringing state.                | 🗞 / 🇞                                                                                                    | Retrieve the parked call. |

### • For VP59/T58A/T58W:

| lcons | Description                   | lcons    | Description               |
|-------|-------------------------------|----------|---------------------------|
| e     | Park successfully/Idle state. | 9        | Park failed.              |
| C     | Ringing state.                | C. Maria | Retrieve the parked call. |

### • For VP59/T58A/T58W:

| lcons | Description                   | lcons | Description               |
|-------|-------------------------------|-------|---------------------------|
| e.    | Park successfully/Idle state. | C     | Park failed.              |
| ષ     | Ringing state.                | 6     | Retrieve the parked call. |

### Park Call via Park Key

You can set a line key as a Park key, and specify an extension or a shared parking lot you want to park a call to for this key. By using the Park key, you can park a call quickly.

### **Before You Begin**

Check with your system administrator if the FAC or Transfer mode is set on your phone and if **Account ID** is necessary for this key.

### Procedure

Do one of the following:

- For T3X/T4X/T53X/T54W/T57W phones:
  - 1. Go to Menu > Features > Dsskey or go to Menu > Features > Others > Dsskey.
  - 2. Select the desired line key.
  - 3. Select **Key Event** from the **Type** field.
  - 4. Select **Call Park** from the **Key Type** field.
  - 5. (Optional) Select the desired line from the **Account ID** field.
  - 6. Do one of the following:
    - (Optional) Enter the string displayed on the phone screen in the **Label** field. Enter the directed call pickup code followed by the specific extension in the **Value** field.
    - Select the Label or Value field. Select Directory and select the desired contact from the Directory list.
       Or Select the Label or Value field. Select Directory (Dir) and select the desired contact from the Directory list.
    - For T57W phones, select <sup>L</sup>, and then select the desired contact.
    - For T48S/T48G/T48U phones, select 🛄 , and then select the desired contact.
  - 7. Select Save.

- For CP925/CP935W phones:
  - 1. Tap **Dsskey**.
  - 2. Select the desired line key.
  - 3. Select 🗄.
  - 4. Select Key Event from the Type field.
  - 5. Select Call Park from the Key Type field.
  - 6. (Optional) Select the desired line from the **Account ID** field.
  - 7. Do one of the following:
    - (Optional) Enter the string displayed on the phone screen in the **Label** field. Enter the directed call pickup code followed by the specific extension in the **Value** field.
    - Select  $\overset{\ensuremath{\bigwedge}}{\sim}$  to select the desired contact.
  - 8. Select ✓.

When the target phone receives an incoming call, you can press the Pick Up key, and the call is answered on your phone.

- For VP59/T58A/T58W phones:
  - 1. Swipe left or right to go to the second idle screen.
  - 2. Go to Settings > Features > Dsskey.
  - 3. Select the desired line key.
  - 4. Select Key Event from the Type field.
  - 5. Select Call Park from the Key Type field.
  - 6. (Optional) Select the desired line from the **Account ID** field.
  - 7. Do one of the following:
    - (Optional) Enter the string displayed on the phone screen in the Label field. Enter the directed call pickup code followed by the specific extension in the Value field.
    - Select <sup>1</sup>, and then select the desired contact.
  - 8. Select ✓.

The following takes T54W as an example.

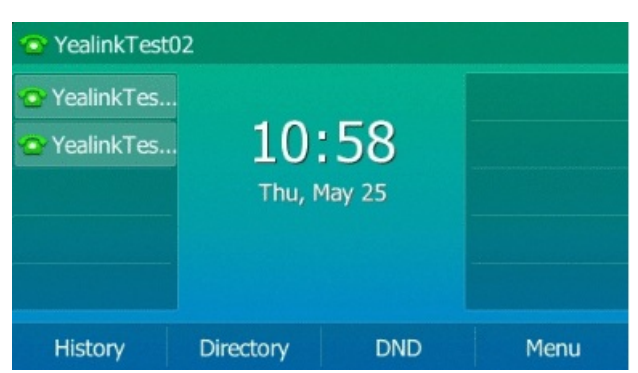

During a call, you can press the Call Park key, and the call is parked to the desired extension or the shared parking lot directly.

### **Retrieve Parked Call via Retrieve Key**

You can set a line key as a Retrieve key and specify a parked extension or retrieve lot you want to retrieve a parked call from for this key. By using the Retrieve key, you can retrieve a parked call quickly.

### **Before You Begin**

Check with your system administrator if the FAC or Transfer mode is set on your phone and if **Account ID** is necessary for this key.

### Procedure

Do one of the following:

- For T3X/T4X/T53X/T54W/T57W phones:
  - 1. Go to Menu > Features > Dsskey or go to Menu > Features > Others > Dsskey.
  - 2. Select the desired line key.
  - 3. Select Retrieve Park from the Type field.
  - 4. (Optional) Select the desired line from the **Account ID** field.
  - 5. Do one of the following:
    - (Optional) Enter the string displayed on the phone screen in the **Label** field. Enter the directed call pickup code followed by the specific extension in the **Value** field.
    - Select the Label or Value field. Select Directory and select the desired contact from the Directory list.
       Or select the Label or Value field. Select Directory (Dir) and select the desired contact from the Directory list.
    - For T57W phones, select <sup>12</sup>, and then select the desired contact.
    - For T48S/T48G/T48U phones, select <sup>12</sup>, and then select the desired contact.
  - 6. Select Save.

- For CP925/CP935W phones:
  - 1. Tap **Dsskey**.
  - 2. Select the desired line key.
  - 3. Select 🖲
  - 4. Select Retrieve Park from the Type field.
  - 5. (Optional) Select the desired line from the **Account ID** field.
  - 6. Do one of the following:
    - (Optional) Enter the string displayed on the phone screen in the Label field. Enter the directed call pickup code followed by the specific extension in the Value field.
    - Select  $\overset{\ensuremath{\Lambda}}{\overset{\ensuremath{\Lambda}}{\overset{\ensuremath{\Lambda}}}{\overset{\ensuremath{\Lambda}}{\overset{\ensuremath{\Lambda}}}{\overset{\ensuremath{\Lambda}}{\overset{\ensuremath{\Lambda}}}{\overset{\ensuremath{\Lambda}$
  - 7. Select ✓.

When the target phone receives an incoming call, you can press the Pick Up key and the call is answered on your phone.

- For VP59/T58A/T58W phones:
  - 1. Swipe left or right to go to the second idle screen.
  - 2. Go to Settings > Features > Dsskey.
  - 3. Select the desired line key.
  - 4. Select Retrieve Park from the Type field.
  - 5. (Optional) Select the desired line from the **Account ID** field.
  - 6. Do one of the following:
    - (Optional) Enter the string displayed on the phone screen in the Label field. Enter the directed call pickup code followed by the specific extension in the Value field.
    - Select , and then select the desired contact.
  - 7. Select 🗸.

The following takes T54W as an example.

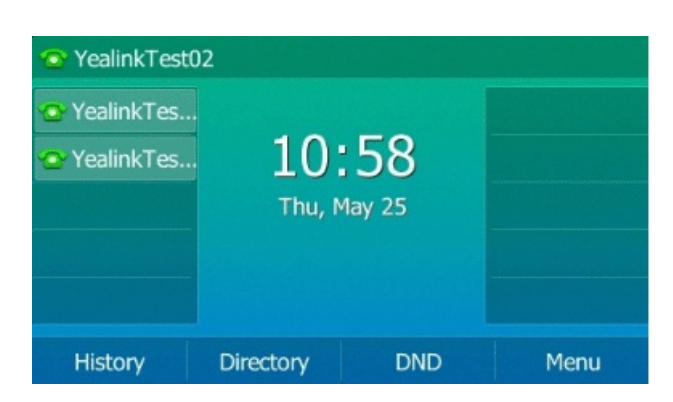

### 🕆 TIP

By default, you can long press the desired line key to set it.

When a call is parked on the extension or the shared parking lot, you can press the Retrieve key on the idle screen, and the call is retrieved from the parked extension or shared parking lot directly.

## **Configure Call Park Key**

### **Configure Call Park Key**

You need to set a call park key to park an active call.

### **Before You Begin**

You should get the call park code from your system administrator.

### Procedure

Do one of the following:

- For T3X/T4X/T53X/T54W/T57W phones:
  - 1. Go to Menu > Features > Dsskey or go to Menu > Features > Others > Dsskey.
  - 2. Select the desired line key.
  - 3. Select Key Event from the Type field.
  - 4. Select Call Park from the Key Type field.
  - 5. (Optional) Select the desired line from the Account ID field.
  - 6. Do one of the following:
    - (Optional) Enter the string displayed on the phone screen in the Label field. Enter the directed call pickup code followed by the specific extension in the Value field.
    - Select the Label or Value field. Select Directory and select the desired contact from the Directory list.
       Or select the Label or Value field. Select Directory (Dir) and select the desired contact from the Directory list.
    - For T57W phones, select <sup>2</sup>, and then select the desired contact.
    - For T48S/T48G/T48U phones, select 🛄 , and then select the desired contact.
  - 7. Select Save.

- For CP925/CP935W/CP965 phones:
  - 1. Tap **Dsskey**.
  - 2. Select the desired line key.
  - 3. Select 🕀
  - 4. Select Key Event from the Type field.
  - 5. Select Call Park from the Key Type field.
  - 6. (Optional) Select the desired line from the **Account ID** field.
  - 7. Do one of the following:
    - (Optional) Enter the string displayed on the phone screen in the Label field. Enter the directed call pickup code followed by the specific extension in the Value field.
    - Select  $\stackrel{\ensuremath{\bigwedge}}{\sim}$  to select the desired contact.
  - 8. Select ✓.

When the target phone receives an incoming call, you can press the Pick Up key, and the call is answered on your phone.

- For VP59/T58A/T58W phones:
  - 1. Swipe left or right to go to the second idle screen.
  - 2. Go to Settings > Features > Dsskey.
  - 3. Select the desired line key.
  - 4. Select Key Event from the Type field.
  - 5. Select Call Park from the Key Type field.
  - 6. (Optional) Select the desired line from the **Account ID** field.
  - 7. Do one of the following:
    - (Optional) Enter the string displayed on the phone screen in the Label field. Enter the directed call pickup code followed by the specific extension in the Value field.
    - Select <sup>1</sup>, and then select the desired contact.
  - 8. Select 🗸.

The following takes T54W for example.

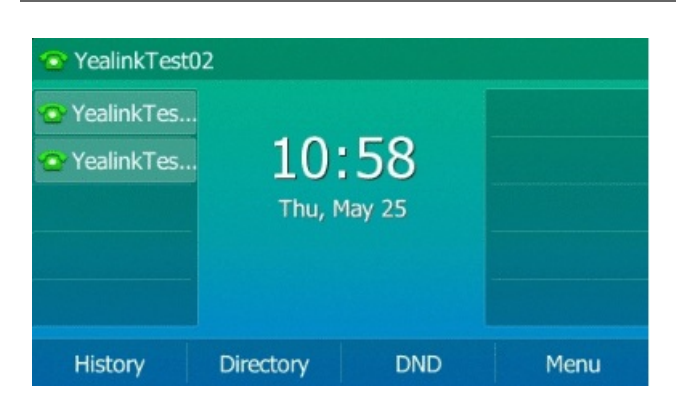

### **Use Call Park Feature**

You can park an active call by tapping the pre-configured call park key on the phone, and dial the call park retrieve code to retrieve the parked call.

### **Before You Begin**

Make sure you have configured a Call Park Key. Contact your system administrator for the call park retrieve code. **Procedure** 

- 1. During a call, select > **Dsskey**.
- 2. Select the call park key.
- 3. If you want to retrieve the parked call, dial the call park retrieve code.

If the parked call is not retrieved within a period of time assigned by the system, the phone performing call park will receive a call back.

# Busy Lamp Field (BLF)

# State Indicator of Remote Line by BLF Key

You can get the monitored line's status by viewing the LED and icon indicator of the BLF key.

### T34W/T33P/T33G/T48U/T48S/T48G/T5X/VP59/T58A/T58W/T57W/T54W/T53C

| lcons                   | Description                   | lcons           | Description                              |
|-------------------------|-------------------------------|-----------------|------------------------------------------|
| <b>_</b> / <b>_</b>     | The monitored line is idle    | 💄<br>(Flashing) | The monitored line is ringing.           |
| <b>).</b><br>(Flashing) | The monitored line is dialing | 1               | The monitored line is busy or on a call. |

| 2.       | The monitored line places a call on hold                | 1 | A call is parked to the monitored line. |
|----------|---------------------------------------------------------|---|-----------------------------------------|
| <u>.</u> | The monitored line fails to register or does not exist. | / | /                                       |

### T46S/T46G/T46U/T44U/T44W

| lcons | Description                                             | lcons | Description                              |
|-------|---------------------------------------------------------|-------|------------------------------------------|
| 2     | The monitored line is idle                              | 2     | The monitored line is ringing.           |
| 2     | The monitored line is dialing                           | 2     | The monitored line is busy or on a call. |
| 2     | The monitored line places a call on hold                | 2     | A call is parked to the monitored line.  |
| 2     | The monitored line fails to register or does not exist. | /     | /                                        |

### CP925/CP935W/CP965

| lcons             | Description                                             | lcons                       | Description                              |
|-------------------|---------------------------------------------------------|-----------------------------|------------------------------------------|
| ጲ                 | The monitored line is idle                              | $\mathcal{P}_{\mathcal{L}}$ | The monitored line is ringing.           |
| Sp.               | The monitored line is dialing                           | Я                           | The monitored line is busy or on a call. |
| <i>S</i> <b>°</b> | The monitored line places a call on hold                | ጲ                           | A call is parked to the monitored line.  |
| 2                 | The monitored line fails to register or does not exist. | /                           | 1                                        |

### **Audio Alert for BLF Pickup**

You can set the alert ring type for the monitored lines to make recognizing it easier.

### **Set Alert Tone for Monitored Lines**

You can set the alert ring type for the monitored lines to make it easier to recognize.

### **Before You Begin**

Check with your system administrator to see if the Audio Alert for the BLF Pickup feature is available. **Procedure** 

- 1. Do one of the following:
  - For T3X/T4X/T53X/T54W/T57W, go to Menu > Settings > Basic Settings > Sound > BLF Ring Tones or Menu > Basic > Sound > BLF Ring Tones.
  - For VP59/T58A/T58W phones:
    - a. Swipe left or right to go to the second idle screen.
    - b. Go to Settings > Basic Settings > Sound > BLF Ring Tones.

The following takes T54W for example.

| <ul> <li>YealinkTest</li> <li>YealinkTes</li> <li>YealinkTes</li> </ul> | 02<br>10:<br>Thu, M | 58<br>1ay 25 |      |
|-------------------------------------------------------------------------|---------------------|--------------|------|
| History                                                                 | Directory           | DND          | Menu |

- 2. Select the desired ringtone.
- 3. Select **Save** or ✓.

### **Visual Alert for BLF Pickup**

Your system administrator can configure your phone to display the call information when the specified monitored line receives an incoming call.

You can select to pick up the call to the monitored line, place a call to the monitored line, place a new call or go back to the idle screen.

|              | Calls fo | or Pickup | 1/1     |
|--------------|----------|-----------|---------|
| 1. 1001 <- 1 | 008      |           |         |
|              |          |           |         |
|              |          |           |         |
|              |          |           |         |
|              |          |           |         |
| Pick Up      | Send     | New Call  | Cancel  |
| нск ор       | Jeriu    | New Call  | Caricel |

#### User Guide

# Yealink

### (i) NOTE

If you select **Cancel** to return to the idle screen, you can long press the BLF key to enter the Calls for Pickup screen again.

# Set BLF Key

You can set a BLF key to monitor a specific line for status changes on the phone.

### Procedure

Do one of the following:

- For T3X/T4X/T53X/T54W/T57W phones, go to **Menu > Features > Dsskey**.
- For CP925/CP935W/CP965 phones, tap **Dsskey**.
- For VP59/T58A/T58W phones:
  - 1. Swipe left or right to go to the second idle screen.
  - 2. Go to Settings > Features > Dsskey.
- 1. Select the desired line key.

For CP925/CP935W/CP965 phones, tap 🖭

- 2. Select **BLF** from the **Type** field.
- 3. Select the desired line from the **Account ID** field.
- 4. Do one of the following:
  - (Optional) Enter the string that will appear on the phone screen in the **Label** field. Enter the phone number or the extension you want to monitor in the **Value** field.
  - Select the Label or Value field. Select Directory (Dir) and select the desired contact from the Directory list.
     Or select and select the desired contact.
  - For VP59/T58A/T58W/T57W phones, select Land select the desired contact.
  - $\circ\,$  For CP925/CP935W/CP965 phones, select  $^{ extsf{A}}$  and select the desired contact.
- 5. (Optional) Enter the directed call pickup code in the **Extension** field.

6. Select **Save** or ✓.

The following takes T54W as an example.

| <ul> <li>YealinkTest(</li> <li>YealinkTes</li> <li>YealinkTes</li> </ul> |           |     |      |
|--------------------------------------------------------------------------|-----------|-----|------|
| History                                                                  | Directory | DND | Menu |

### ∲ TIP

- By default, you can drag the line key to the **Edit** field to set it.
- During a call, you can press the BLF key to select a transfer mode. Check with your system administrator to find out if this feature is available on the phone.

### FAQ

Do Yealink phones support monitoring DND status via BLF?

# Pick Up Remote Call by BLF Key

When the monitored users are not at their desks, and someone rings their lines, you can pick up the desired call by tapping the flashing BLF key.

If your system administrator sets the directed call pickup code in advance, you can use the BLF key to pick up the call directly. If not, or if you want to set a pickup code for a specific BLF line, you can manually set a pickup code for the BLF key.

### **Before You Begin**

You have edited the BLF key's Extension field with your system administrator's directed call pickup code.

### Procedure

When the monitored line receives an incoming call, you can tap the BLF key to pick up the call for the monitored line directly.

For T3X/T4X/T53X/T54W/T57W phones, you can do one of the following:

• Press the BLF key to pick up the call for the monitored line directly.

• Long press the BLF key.

The Pick Up, Send, New Call and Cancel appear on the screen.

Select **Pick Up** to pick up the call.

If multiple incoming calls are on the monitored line, select the desired call to pick up.

# **Transfer Call by BLF Key**

When there is already an active call on the IP phones, you can transfer the active call to the monitored line by pressing the BLF key.

The phone transfers the active call differently depending on the Transfer Mode via the Dsskey feature configured by your system administrator.

### Perform Blind Transfer

During a call, you can transfer the call to the monitored contact in a blind-transfer way.

### **Before You Begin**

Check with your system administrator if the Transfer Mode via Dsskey is set to Blind Transfer. **Procedure** 

- During a call, press the BLF key of the monitored line to which you want to transfer this call.
- For CP925/CP935W/CP965 phones:
  - 1. Select > **Dsskey** during a call.
  - 2. Press the BLF key of the monitored line which you want to transfer this call to.

### Perform Semi-attended/Attended Transfer

During a call, you can transfer the call to the monitored contact in the semi-attended/attended-transfer way. **Before You Begin** 

Check with your system administrator if the Transfer Mode via Dsskey is set to Attended Transfer. **Procedure** 

1. During a call, press the **BLF** key of the monitored line which you want to transfer this call to.

The phone will dial out the number of the monitored line.

2. Press the BLF key of the monitored line again or **Transfer** (**Trans**) to complete the transfer when the monitored user receives ringback or after the monitored user answers the call.

For CP925/CP935W/CP965 phones, select > Dsskey during a call.

- 1. Tap the BLF key of the monitored user which you want to transfer this call to. The phone will dial out the number of the monitored line.
- 2. Tap the BLF key of the monitored user again to complete the transfer when the monitored user receives ringback or after the monitored user answers the call.

# Park & Retrieve Call by BLF Key

When there is already an active call on the IP phones, you can transfer the active call to the monitored line by pressing the BLF key.

The phone transfers the active call differently depending on the Transfer Mode via the Dsskey feature configured by your system administrator.

### Park Call to Monitored Line

During the call, you can use the BLF key to park the current call to a monitored line directly.

### **Before You Begin**

Your system administrator has set the call park feature in the FAC mode in advance.

### Procedure

1. During a call, select **Park** (You may need to select the **More** ( ) > **Park**).

For CP925/CP935W/CP965, select > **Park** during a call. Tap the desired BLF key to park the call to the monitored line.

2. Press the desired **BLF** key to park the call to the monitored line.

For /T48UT48S/T48G/T57W phones, select 🐨 to back to the idle screen, and then tap the desired BLF key to park the call to the monitored line.

### **Retrieve Parked Call**

You can use the BLF key to retrieve a call that is parked on the monitored line.

### **Before You Begin**

Your system administrator has set the call park feature in the FAC mode.

### Procedure

1. Select **Retrieve** on the dialing screen.

2. Press the desired **BLF** key to retrieve a call that is parked to the monitored line.

For T48U/T48S/T48G/T57W phones, tap 🐨 to back to the idle screen, and then tap the desired BLF key to retrieve a call that is parked to the monitored line.

FAQ

Do Yealink phones support monitoring DND status via BLF?

### **BLF List**

### State Indicator of Remote Line by BLF List Key

You can get the monitored line's status by viewing the LED and icon indicator of the BLF List key.

### T34W/T33P/T33G/T48U/T5X/VP59

| lcons               | Description                                             | lcons           | Description                              |
|---------------------|---------------------------------------------------------|-----------------|------------------------------------------|
| <b>1</b> / <b>1</b> | The monitored line is idle                              | 💄<br>(Flashing) | The monitored line is ringing.           |
| <b>.</b>            | The monitored line is dialing                           | 1               | The monitored line is busy or in a call. |
| 2.                  | The monitored line places a call on hold                | 1               | A call is parked to the monitored line.  |
| <u>_</u>            | The monitored line fails to register or does not exist. | /               | 1                                        |

### T46S/T46G/T46U/T44U/T44W

| lcons | Description                              | lcons | Description                              |
|-------|------------------------------------------|-------|------------------------------------------|
| 2     | The monitored line is idle               | 2     | The monitored line is ringing.           |
| 2     | The monitored line is dialing            | 2     | The monitored line is busy or in a call. |
| 2     | The monitored line places a call on hold | 2     | A call is parked to the monitored line.  |

| 20 | The monitored line fails to register or does not exist. |  |  |  |
|----|---------------------------------------------------------|--|--|--|
|----|---------------------------------------------------------|--|--|--|

### CP925/CP935W/CP965

| lcons  | Description                                             | lcons                       | Description                              |
|--------|---------------------------------------------------------|-----------------------------|------------------------------------------|
| እ      | The monitored line is idle                              | $\mathcal{P}_{\mathcal{L}}$ | The monitored line is ringing.           |
| Sr.    | The monitored line is dialing                           | ጲ                           | The monitored line is busy or in a call. |
| ۍ<br>۲ | The monitored line places a call on hold                | ጲ                           | A call is parked to the monitored line.  |
| ς.     | The monitored line fails to register or does not exist. |                             |                                          |

### 🕆 TIP

Starting from version x.86.0.112 of T3X/T4X/T5X, there has been an optimization in the display logic of the BLF list. If the BLF list does not receive any content pushed by the server, it will be displayed as empty instead of showing an icon. For example, if you have set Linekey 1-5 as BLF list type, but your server only has configurations for four BLF accounts, Linekey 5 will not display the BLF list icon, while the first four Linekeys will be displayed normally.

### **Audio Alert for BLF Pickup**

The Audio Alert for BLF Pickup feature allows your phone to play a tone when the specified monitored line receives an incoming call.

### **Setting Alert Tone for Monitored Lines**

You can set the alert ring type for the monitored lines to make it easier to recognize.

**Before You Begin** 

Check with your system administrator to find out if the Audio Alert for BLF Pickup feature is available. **Procedure** 

- 1. Do one of the following:
  - For T3X/T4X/T53X/T54W/T57W phones, go to Menu > Settings > Basic Settings > Sound > BLF Ring Tones or Menu > Basic > Sound > BLF Ring Tones.
  - For VP59/T58A/T58W phones:
    - a. Swipe left or right to go to the second idle screen.
    - b. go to Settings > Basic Settings > Sound > BLF Ring Tones.

The following takes T54W for example.

| 💿 YealinkTest                | 02            |             |      |
|------------------------------|---------------|-------------|------|
| 💿 YealinkTes<br>💿 YealinkTes | 10:<br>Thu, M | 58<br>ay 25 |      |
| History                      | Directory     | DND         | Menu |

- 2. Select the desired ringtone.
- 3. Select **Save** or ✓.

# **Ring Type for BLF Parked Call Monitor**

### Set Alert Tone for BLF Parked Call Monitor

You can set the alert ring type when there is a call parked on the monitored lines.

### **Before You Begin**

Check with your system administrator to find out if the Audio Alert for BLF Parked Call Monitor feature is available. **Procedure** 

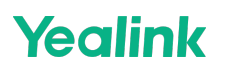

- 1. Do one of the following:
  - For TT3X/T4X/T53X/T54W/T57W phones, go to Menu > Settings > Basic Settings > Sound > Ring Type for BLF Parked Call Monitor or Menu > Basic > Sound > Ring Type for BLF Parked Call Monitor.
  - For VP59/T58A/T58W phones:
    - a. Swipe left or right to go to the second idle screen.
    - b. Go to Settings > Basic Settings > Sound > Ring Type for BLF Parked Call Monitor.

The following takes T54W for example.

| YealinkTest                                          | 02           |                       |      |
|------------------------------------------------------|--------------|-----------------------|------|
| <ul> <li>YealinkTes.</li> <li>YealinkTes.</li> </ul> | 10<br>Thu, M | <b>: 58</b><br>May 25 |      |
| History                                              | Directory    | DND                   | Menu |

- 2. Select the desired ringtone.
- 3. Select **Save** or ✓.

### **Visual Alert for BLF Pickup**

Your system administrator can configure your phone to display the call information when the specified monitored line receives an incoming call.

You can select to pick up the call to the monitored line, place a call to the monitored line, place a new call or go back to the idle screen.

| Calls for Retrieve          |      |          |        |  |
|-----------------------------|------|----------|--------|--|
| 1.4604 4604 <- 4609 Yealink |      |          |        |  |
|                             |      |          |        |  |
|                             |      |          |        |  |
|                             |      |          |        |  |
|                             |      |          |        |  |
|                             |      |          |        |  |
| Retrieve                    | Send | New Call | Cancel |  |

### **Pick Up Remote Call by BLF Key**

When the monitor user is not at their desk, and someone rings their line, you can pick up the call simply by pressing

the flashing BLF List key. You can also check the caller ID first and pick up the incoming call.

### Before You Begin

Check with your system administrator if the remote control or Busy Lamp Field feature is available on your phone.

### Procedure

Do one of the following:

- For T3X/T4X/T53X/T54W/T57W phones, you can do one of the following:
  - Press the BLF List key to pick up the call for the monitored line directly.
  - Long press the BLF List key.

The Pick Up, Send, New Call and Cancel appear on the screen.

Select **Pick Up** to pick up the call.

If multiple incoming calls are on the monitored line, select the desired call to pick up.

• For CP925/CP935W/CP965/VP59/T58A/T58W phones, tap the BLF List key to pick up the call for the monitored line directly.

# **Transfer Call by BLF Key**

When there is already an active call on the IP phones, you can transfer the active call to the monitored user by pressing the BLF List key.

The phone transfers (Blind Transfer or Attended Transfer) the active call differently depending on the Transfer Mode via Dsskey feature configured by your system administrator.

### (i) NOTE

During a call, you can press the BLF List key to select a transfer mode. Check with your system administrator to view if this feature is available on the phone.

### **Perform Blind Transfer**

During a call, you can transfer the call to the monitored contact in a blind-transfer way.

### **Before You Begin**

Check with your system administrator if the Transfer Mode via Dsskey is set to Blind Transfer.

### Procedure

During a call, press the BLF List of the monitored line which you want to transfer this call to.

For CP925/CP935W/CP965 phones, select > Dsskey during a call.

### Perform Semi-attended/Attended Transfer

During a call, you can transfer the call to the monitored contact in the semi-attended/attended-transfer way.

### **Before You Begin**

Check with your system administrator if the Transfer Mode via Dsskey is set to Attended Transfer. **Procedure** 

1. During a call, press the BLF List of the monitored line to which you want to transfer this call.

The phone will dial out the number of the monitored line.

2. Press the BLF List key of the monitored line again or **Transfer** (**Trans**) to complete the transfer when the monitored user receives a ringback or after the monitored user answers the call.

For CP925/CP935W/CP965 phones, select -> Dsskey during a call.

- 1. Tap the BLF List key of the monitored user to which you want to transfer this call. The phone will dial out the number of the monitored line.
- 2. Tap the BLF List key of the monitored user again to complete the transfer when the monitored user receives a ringback or after the monitored user answers the call.

## Park & Retrieve Call by BLF Key

### Park Call by BLF List Key

You can use the BLF List key to park a call to the idle monitored user.

### **Before You Begin**

Check with your system administrator if the BLF List Key feature is available on your phone.

### Procedure

During a call, press the desired BLF List key.

### **Retrieve Parked Call**

You can use the BLF List key to retrieve a call that is parked on the monitored line.

### **Before You Begin**

Check with your system administrator if the Retrieve Parked Call feature is available on your phone. **Procedure** 

- 1. Do one of the following:
  - Press the desired **BLF List** key to retrieve a call that is parked to the monitored line.

For T48S/T48G/T48U phones, tap 🐨 to return to the idle screen, and then tap the desired BLF list key to retrieve a call that is parked to the monitored line.

• Press and hold the BLF List key.

The Retrieve, Send, New Call and Cancel appear on the screen.

Select Retrieve to retrieve the call.

For T48S/T48G phones, tap 🐨 to return to the idle screen, long tap the desired BLF List key, and then tap **Retrieve** to retrieve a call that is parked to the monitored line.

• For VP59/T58A/T58W/VP925/CP935W/CP965 phones, tap the desired BLF List key to retrieve a call that is parked to the monitored line.

FAQ

Do Yealink phones support monitoring DND status via BLF?

# Barge in Active Call by BLF List Key

You can use the BLF List key to barge into a conversation and set up a conference call.

### **Before You Begin**

Check with your system administrator if the BLF List Key feature is available on your phone. **Procedure** 

- 1. Do one of the following:
  - Press the BLF List key.
  - Long press the BLF List key.
  - Tap the BLF List key.

The Barge In, Send, New Call and Cancel appear on the screen.

### Select Barge In.

The phone dials out the barge-in code followed by the monitored line, and then you can join the call. Each of the three parties can hear the other two parties.

### **Retrieve Call Parked to Monitored Line**

### **Retrieve Call Parked to Monitored Line**

### (i) NOTE

It is not applicable to CP925/CP935W/CP965.

When a call is parked on the monitored line, you can retrieve the parked call on the phone.

**Before You Begin** Check with your system administrator to find out if Visual Alert for BLF Parked Call Monitor is enabled on your phone.

Procedure Select Retrieve.

FAQ

Do Yealink phones support monitoring DND status via BLF?

### Intercom

### **State Indicator of Intercom key**

The intercom is a useful feature in an office environment to connect with the operator or the secretary quickly. Intercom enables you to place an intercom call that is answered automatically on the contact's phone if the contact is not in an active call.

### i) NOTE

The intercom is not available on all servers. Contact your system administrator for more information.

You can get the intercom status by viewing the icon indicator of the Intercom key.

| lcons   | Description                         | lcons                | Description                               |
|---------|-------------------------------------|----------------------|-------------------------------------------|
| ۵/ 🖸    | Target extension is available.      |                      | Target extension is ringing.              |
| Callout | Target extension is dialing.        | <b>].</b><br>Talking | Target extension is busy or is on a call. |
| B       | Target extension fails to register. | /                    | 1                                         |

### • For T46S/T46G/T46U/T44U/T44W:

| lcons         | Description                         | lcons   | Description                               |
|---------------|-------------------------------------|---------|-------------------------------------------|
|               | Target extension is available.      |         | Target extension is ringing.              |
| <b>allout</b> | Target extension is dialing.        | Talking | Target extension is busy or is on a call. |
| 6             | Target extension fails to register. | /       | 1                                         |

### • For CP925/CP935W/CP965:

| lcons               | Description                         | lcons   | Description                               |
|---------------------|-------------------------------------|---------|-------------------------------------------|
|                     | Target extension is available.      |         | Target extension is ringing.              |
| <b>D</b><br>Callout | Target extension is dialing.        | Falking | Target extension is busy or is on a call. |
| R.                  | Target extension fails to register. | /       | 1                                         |

### **Place Intercom Call**

You can place an intercom call to relay a message to a contact quickly.

The target phone plays a warning tone and automatically answers the call in speakerphone (hands-free) mode by default. When the target phone has an active call, the intercom call is answered automatically after the active call ends.

You can also press the BLF/BLF List key to initiate an outgoing intercom call to the monitored user. Check with your system administrator to view if it is available on your phone.

### Procedure

Do one of the following:

- For T3X/T4X/T53X/T54W/T57W phones:
  - 1. Go to Menu > Features > Dsskey or go to Menu > Features > Others > Dsskey.
  - 2. Select the desired line key.
  - 3. Select Intercom from the Type field.
  - 4. Select the desired line from the **Account ID** field.
  - 5. Do one of the following:
    - (Optional) Enter the string displayed on the phone screen in the Label field. Enter the directed call pickup code followed by the specific extension in the Value field.
    - Select the Label or Value field. Select Directory and select the desired contact from the Directory list. Or select the Label or Value field. Select Directory (Dir) and select the desired contact from the Directory list.
      - For T57W phones, select <sup>1</sup>, and then select the desired contact.
      - For T48S/T48G/T48U phones, select **1**, and then select the desired contact.
  - 6. Select Save.
  - 7. Press the Intercom key to place an intercom call.
- For CP925/CP935W/CP965 phones:
  - 1. Tap Dsskey.
  - 2. Select the desired line key.
  - 3. Select 🕀
  - 4. Select Intercom from the Type field.
  - 5. Select the desired line from the **Account ID** field.
  - 6. Do one of the following:
    - (Optional) Enter the string displayed on the phone screen in the Label field. Enter the directed call pickup code followed by the specific extension in the Value field.
    - Select  $\frac{1}{2}$  to select the desired contact.
  - 7. Select ✓.
  - 8. Press the Intercom key to place an intercom call.

- For VP59/T58A/T58W phones:
  - 1. Swipe left or right to go to the second idle screen.
  - 2. Go to Settings > Features > Dsskey.
  - 3. Select Intercom from the Type field.
  - 4. Select the desired line from the **Account ID** field.
  - 5. Do one of the following:
    - (Optional) Enter the string displayed on the phone screen in the **Label** field. Enter the directed call pickup code followed by the specific extension in the **Value** field.
    - Select <sup>1</sup>, and then select the desired contact.
  - 6. Select ✓.
  - 7. Press the Intercom key to place an intercom call.

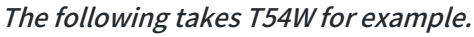

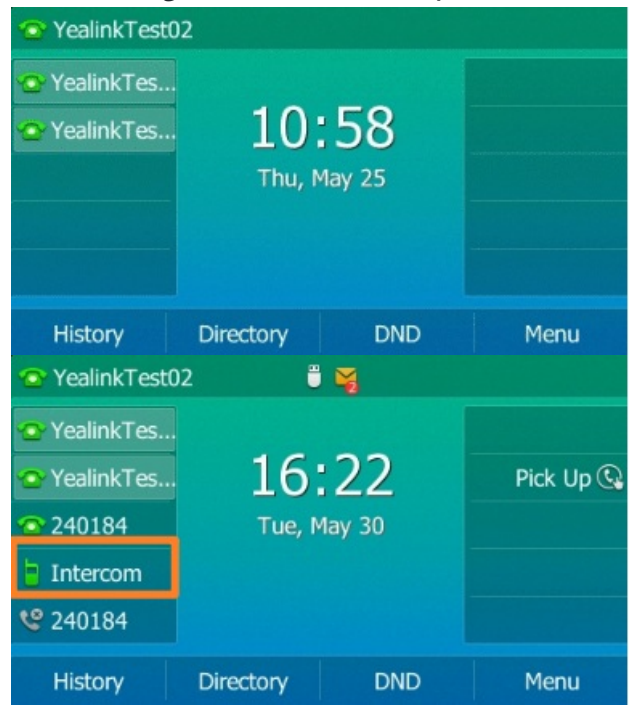

### Pick Up Incoming Call of Target Extension

You can pick up the target extension's incoming call by pressing the Intercom key. Before picking up an incoming call, ensure that the directed call pickup code has been configured either for an Intercom key or the Call Pickup feature in advance.

Check with your system administrator if this Extension feature is available on your phone.

### (i) NOTE

If the directed call pickup code is not set, the phone will place a call to the target extension instead of picking up an incoming call from the target extension when you press the Intercom key.

### **Before You Begin**

Get the directed call pickup code from your system administrator. **Procedure** 

- 1. Long press the Intercom key.
- 2. Enter the directed call pickup code in the Extension field.
- 3. Select Save.

When the target extension receives an incoming call, the Intercom key icon of the target extension will change to or on the T48S/T48G/T48U/T57W/VP59/T58A/T58W/CP925/CP935W/CP965 phones, the Intercom key LED of the target extension will flash green on all other IP phones. Press the Intercom key to pick up the incoming call directly.

### **Answer Intercom Call**

By default, when there is an incoming intercom call, the phone plays a warning tone and automatically answers the incoming call.

During the intercom call, you can switch between the Speakerphone (hands-free), Handset and headset modes. If

your phone is set to answer intercom calls with your microphone muted, you need to press the Mute key with unmute your microphone before responding.

You can configure the following behaviors when receiving an intercom call.

### • Intercom Allow

The intercom Allow feature allows the phone to answer an incoming intercom call automatically. If you disable this feature, the phone will handle an incoming intercom call like a normal one.

### (i) NOTE

Your system administrator can set a period of delay time before the phone automatically answers intercom calls.

### • Intercom Mute

The Intercom Mute feature allows the phone to mute the microphone when incoming intercom calls are answered automatically.

### • Intercom Tone

The Intercom Tone feature allows the phone to automatically play a warning tone before answering an intercom call.

### • Intercom Barge

Intercom Barge allows the phone to automatically answer an incoming intercom call while an active call is in pro-gress. The active call will be placed on hold. If you disable this feature, the phone will handle an incoming intercom call like a normal incoming call while there is already an active call on the phone.

### (i) NOTE

To enable the phone to receive a new incoming call when it already has an active call, make sure that the call waiting feature is enabled on the phone in advance.

### Procedure

- 1. Do one of the following:
  - Go to Menu > Features > Intercom.
  - Go to More > Features > Intercom.
  - Go to More > Settings > Features > Intercom.
- 2. Make the desired changes.
- 3. Select **Save** or ✓.

### **Shared Line**

### **State Indicator of Shared Line**

You can get the shared line's status by viewing the LED and icon indicator of the shared line key.

The following table shows all kinds of LED and icon indicators associated with the shared line on phones and the corresponding descriptions:

User Guide

### • For T57W/T54W/T53C/T33P/T33G/T34W:

| Line Key LED<br>Except for T57W                                           | lcons<br>T57W/T54W/T53C/T33P/T3<br>3G/T34W | Description                                                       |
|---------------------------------------------------------------------------|--------------------------------------------|-------------------------------------------------------------------|
| Off                                                                       | 2                                          | The shared line is idle.                                          |
| Solid green                                                               | (Monitoring SCA Phone)                     | The shared line is seized.                                        |
| Flash green fast                                                          | <ol> <li>(Flashing on T57W)</li> </ol>     | The shared line receives an incoming call.                        |
| Solid green                                                               | <ol> <li>(Flashing on T57W)</li> </ol>     | The shared line is dialing.                                       |
| Solid green                                                               | 2                                          | The shared line is busy or is on a call.                          |
| Flash green slowly (local<br>phone)<br>Flash red slowly (other<br>phones) | 3,                                         | The call on the shared line is placed on public hold.             |
| Flash green slowly<br>(local phone)<br>Solid red (other phones)           | <b>(Local SCA Phone)</b><br>(Other Phone)  | The call on the shared line is placed on private hold.            |
| Solid green                                                               | <u>u</u>                                   | The other shared line user barges in the call on the shared line. |
| Flash green slowly                                                        | <u>22</u>                                  | In a multi-party call, place the call on hold locally.            |

• For T4X/T46X/T44U/T44W:

| Line Key LED<br>Except for<br>T48S/T48G/T48U                            | lcons<br>T48S/T48G/T48U/<br>T44U/T44W              | lcons<br>T46S/T46G/T46U/<br>T44U/T44W | Description                                                             |
|-------------------------------------------------------------------------|----------------------------------------------------|---------------------------------------|-------------------------------------------------------------------------|
| Off                                                                     | 2                                                  | 2                                     | The shared line is idle.                                                |
| Solid green                                                             | <ol> <li>Monitoring SCA</li> <li>Phone)</li> </ol> | 2.                                    | The shared line is seized.                                              |
| Flash green fast                                                        | <ol> <li>(Flashing on<br/>T57W)</li> </ol>         | <b>%</b>                              | The shared line receives an incoming call.                              |
| Solid green                                                             | 2                                                  | 2                                     | The shared line is dialing.                                             |
| Solid green                                                             | 2                                                  | 2                                     | The shared line is busy or is on a call.                                |
| Flash green slowly<br>(local phone)<br>Solid red fast<br>(other phones) | 3                                                  | 2                                     | The call on the shared line is placed on public hold.                   |
| Flash green slowly<br>(local phone)<br>Solid red (other<br>phones)      | <ul> <li></li></ul>                                | (Local SCA<br>Phone)<br>(Other Phone) | The call on the shared line is placed on private hold.                  |
| Solid green                                                             | <u>M</u>                                           | 2                                     | The call on the shared line is barged in by the other shared line user. |
| Flashing green<br>slowly                                                | <u>SF</u>                                          | 20                                    | In a multi-party call, place the call on hold locally.                  |

### • For VP59/T58A/T58W:

| Icons                                                                                                    | Description                                                                   |
|----------------------------------------------------------------------------------------------------|-------------------------------------------------------------------------------|
| 𝒫/☜                                                                                                    | The shared line is idle.                                                      |
| (Monitoring SCA Phone)                                                                                                    | The shared line is seized.                                                    |
| <b>9.</b><br>(Flashing)                                                                                                    | The shared line receives an incoming call.                                    |
| <b>%</b><br>(Flashing)                                                                                                    | The shared line is dialing.                                                   |
| 1                                                                                                    | The shared line is busy or is on a call.                                      |
| ![image-20230529185938089](…/04. BLF<br>List/https://support.yealink.com/support-<br>service/attachment/previewFile?fileCode=dff63434014c47e5) | The call on the shared line is placed on public hold.                         |
| <b>Q</b><br>(Local SCA Phone)<br>(Other Phone)                                                                                                 | The call on the shared line is placed on private hold.                        |
| 思                                                                                                    | The call on the shared line is<br>barged in by the other shared<br>line user. |
| <u>La</u>                                                                                                    | In a multi-party call, place the call on hold locally.                        |

### • For CP925/CP935W/CP965:

| Icons                           | Description                                                       |
|---------------------------------|-------------------------------------------------------------------|
| <b>B</b> A                      | The shared line is idle.                                          |
| र्केः<br>(Monitoring SCA Phone) | The shared line is seized.                                        |
| ै्र<br>(Flashing)               | The shared line receives an incoming call.                        |
| م<br>(Flashing)                 | The shared line is dialing.                                       |
| ବ୍ୟି                            | The shared line is busy or is on a call.                          |
| ଟ୍ନି                            | The call on the shared line is placed on public hold.             |
| <ul><li></li></ul>              | The call on the shared line is placed on private hold.a           |
| ,QL                             | The other shared line user barges in the call on the shared line. |
| <i>5</i> 0 <b>2</b>             | In a multi-party call, place the call on hold locally.            |

### **Place & Answer Calls on Shared Line**

### **Place Calls on Shared Line**

You can place one or multiple calls on a shared line.

The phone places a call on the first shared line key automatically. You can select the desired shared line key first and place a call using this key.

### **Answer Calls on Shared Line**

You can answer one or more calls on the shared line.

When an incoming call arrives on the shared line, all the registered phones will ring simultaneously, and the call can be answered on any phone. Incoming calls will be distributed evenly among the available shared line keys.

### i) NOTE

If the number of incoming calls exceeds the configured line keys, the line keys will be used by sequence circulation. Contact your system administrator for more information.
# Place Call on Public\_Private Hold

### **Place Call on Public Hold**

You can place a call on public hold that any shared line phone can retrieve the held call.

### Procedure

During a call, press the HOLD key 🖪 or **Hold**.

The call is held on your phone, and all of the phones registered with a shared line show the call is in a held state on the shared line key.

### **Place Call on Private Hold**

In the SCA scenario, you can place a call on private hold so that only you can retrieve the held call.

Your system administrator can preset the **PriHold** soft key, and you can also set a line key as the private hold key manually if the **PriHold** soft key is not available on your phone. You need to configure a private hold key before you place the call on private hold.

### Procedure

Do one of the following:

- For T3X/T4X/T53X/T54W/T57W phones:
  - 1. Go to Menu > Features > Dsskey or go to Menu > Features > Others > Dsskey.
  - 2. Select the desired line key.
  - 3. Select **Key Event** from the **Type** field.
  - 4. Select **Private Hold** from the **Key Type** field.
  - 5. (Optional) Enter the string that will display on the phone screen in the Label field.
  - 6. Select Save.
- For CP925/CP935W phones:
  - 1. Tap **Dsskey**.
  - 2. Select the desired line key.
  - 3. Select 🖭
  - 4. Select Key Event from the Type field.
  - 5. Select **Private Hold** from the **Key Type** field.
  - 6. (Optional) Enter the string that will display on the phone screen in the Label field.
  - 7. Select ✓.
- For VP59/T58A/T58W phones:
  - 1. Swipe left or right to go to the second idle screen.
  - 2. Go to Settings > Features > Dsskey.
  - 3. Select Key Event from the Type field.
  - 4. Select **Private Hold** from the **Key Type** field.
  - 5. (Optional) Enter the string that will display on the phone screen in the Label field.
  - 6. Select ✓.

### The following takes T54W for example.

| YealinkTest02                                      |                                                   |     |      |  |
|----------------------------------------------------|---------------------------------------------------|-----|------|--|
| <ul> <li>YealinkTes</li> <li>YealinkTes</li> </ul> | Y YealinkTes<br>Y YealinkTes 10:58<br>Thu, May 25 |     |      |  |
| History                                            | Directory                                         | DND | Menu |  |

∲ TIP

By default, you can long press the desired line key to set it.

During an SCA call, press **PriHold** or Private Hold key on the phone (You may need to press the **More** ( ) soft key to see the **PriHold** soft key). Then the call is held on your phone, and the other phones registered with a shared line show the call is in the busy state on the shared line key. Other users on the shared line cannot resume your held call.

## **Retrieve Held Call on Shared Line**

If you place a call on hold on a shared line, you can resume this call at any time. When the shared line key shows a call in a held state, you can resume the call remotely from another user's phone.

### **Before You Begin**

There is at least one call placed on public hold on the shared line.

#### Procedure

Do one of the following:

- For T3X/T4X/T53X/T54W/T57W phones, do one of the following:
  - Press the line key or select <sup>5</sup>/<sub>2</sub>.
  - In the SCA scenario, press and hold the shared line key.

On the T48S/T48G/T48U phones, press and hold 箔.

- For VP59/T58A/T58W phones:
  - 1. Select 🍒
  - 2. Press and hold the shared line key.
- For CP925/CP935W phones, select **Resume**.

- For CP965 phones:
  - 1. Select ዄ.
  - 2. Press and hold the shared line key.
  - 3. select > Retrieve.

*The Cancel, Call Pull, New Call and Retrieve appear on the screen.* Select **Retrieve** to retrieve the call.

# **Barge in Active Call on Shared Line**

In the SCA scenario, you can barge into an active call on the shared line. After you barge into a call, the call turns into a three-party conference.

### (i) NOTE

It is not applicable to the T30P/T30 phones.

### **Before You Begin**

There is at least one active call on the shared line.

### Procedure

- 1. Do one of the following:
  - For T3X/T4X/T53X/T54W/T57W phones:

Press and hold the desired line key, and then select an active call.

|              | Share     | d Calls  | 2/2      |
|--------------|-----------|----------|----------|
| 1. SCA Held  | : 4604    |          |          |
| 2. SCA Activ | e:4609    |          |          |
|              |           |          |          |
|              |           |          |          |
|              |           |          |          |
| Cancel       | Call Pull | New Call | Barge In |

The Cancel, Call Pull, New Call and Barge In appear on the phone screen.

- For VP59/T58A/T58W/CP925/CP935W/CP965 phones:
  - a. Long tap the desired line key.
  - b. Select > **Barge** In to interrupt the active call.
- 2. Select Barge In (BargeIn) to interrupt the active call.

# **Pull Shared Call on Shared Line**

In the SCA scenario, you and other users can pull an existing call from another shared phone with an active or hold state.

Check with your system administrator to view if this feature is available for your phone.

### **i** NOTE

It is not applicable to the T30P/T30 phones.

#### **Before You Begin**

There is an active or held call on the shared line.

#### Procedure

- 1. Do one of the following:
  - For T3X/T4X/T53X/T54W/T57W phone, press and hold the line key, and then select a call.

| Shared Calls       |           |          | 2/2      |
|--------------------|-----------|----------|----------|
| 1. SCA Held : 4604 |           |          |          |
| 2. SCA Active      | e: 4609   |          |          |
|                    |           |          |          |
|                    |           |          |          |
|                    |           |          |          |
| Cancel             | Call Pull | New Call | Barge In |

- For VP59/T58A/T58W/CP925/CP935W/CP965 phones, long tap the desired line key.
- 2. Select Call Pull (CallPull) to pull the call.

## **Short Message Service (SMS)**

Text messages can be stored in your phone's Inbox, Sentbox, Outbox or Draftbox, and each box stores up to 100 text messages.

If there are more than 100 text messages in any one of the boxes, the phone will directly delete the oldest text message in the box.

### **Read Text Message**

You can read your text messages on the phone, to obtain text information sent by a contact.

#### Procedure

- 1. Do one of the following:
  - Go to Menu > Message > Text Message > Inbox.
  - Go to More > Message > Text Message > Inbox or More > Settings > Message > Text Message > Inbox.

- Yealink
  - For VP59/T58A/T58W phones, go to **Message > Text Message > Inbox**.
  - 2. Select the desired message and select View.

For T48S/T48G/T57W/T48U phones, tap the desired text message to read.

The following takes T54W for example.

| 📀 YealinkTest02                                    |              |              |      |  |
|----------------------------------------------------|--------------|--------------|------|--|
| <ul> <li>YealinkTes</li> <li>YealinkTes</li> </ul> | 10<br>Thu, M | 58<br>May 25 |      |  |
| History                                            | Directory    | DND          | Menu |  |

### (i) NOTE

If the phone prompts you there is a new text message, you can select the **View** soft key to read the new messages directly. But your system administrator can disable the prompt box for the new message(s).

### Send Text Message

The phones can send text messages.

#### Procedure

- 1. Do one of the following:
  - Go to Menu > Message > Text Message > New Message.
  - Go to More > Message > Text Message > New Message or More > Settings > Message > Text Message > New Message.
  - For VP59/T58A/T58W phones, go to **Message** > **Text Message** > **New Message**.
- 2. Compose the new text message.
- 3. On all phones except the T48S/T48G/T57W phones, select Send.
- 4. Select the desired account from the **From** field.
- 5. Do one of the following:
  - $\circ~$  Enter the number you want to send the message to in the  $\, {\rm To}$  field.
  - On the T46S/T46G/T46U phones, select the To field. Select Directory and select the desired contact from the Directory list.
  - On the T48S/T48G/T48U phones, select <sup>12</sup>, and then select the desired contact.
  - On the T57W phones, select 💾, and then select the desired contact.

6. Send the message.

The following takes T54W for example.

| <ul> <li>YealinkTest02</li> <li>YealinkTes</li> <li>YealinkTes</li> <li>10:58</li> <li>Thu, May 25</li> </ul> |           |     |      |
|----------------------------------------------------------------------------------------------------|-----------|-----|------|
| History                                                                                                    | Directory | DND | Monu |
| History                                                                                                    | Directory | DND | Menu |

### **Reply to Text Message**

You can reply to a message after reading a text message.

#### Procedure

- 1. Do one of the following:
  - Go to Menu > Message > Text Message > Inbox.
  - Go to More > Message > Text Message > Inbox or More > Settings > Message > Text Message > Inbox.
  - For VP59/T58A/T58W phones, go to **Message** > **Text Message** > **Inbox**.
- 2. Highlight the desired message and select **Reply**.

For T48S/T48G/T48U/T57W phones, tap the desired message and tap **Reply**.

- 3. Compose the new text message.
- 4. Select Send or Send Message.

The following takes T54W for example.

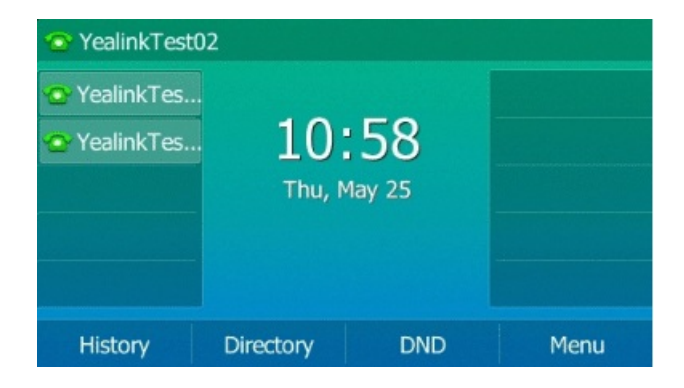

### **Delete Text Message**

You can delete messages from your phone after reading. **Procedure** 

- 1. Do one of the following:
  - Go to Menu > Message > Text Message > Inbox.
  - Go to More > Message > Text Message > Inbox or More > Settings > Message > Text Message > Inbox.
  - For VP59/T58A/T58W phones, go to **Message** > **Text Message** > **Inbox**.
- 2. Select the desired message.

For T48S/T48G/T57W phones, tap the desired message.

- 3. Select **Option** > **Delete**.
  - For T48S/T48G/T57W phones, tap **Delete**.
  - For T42S/T42G/T41S/T41P/T40P/T40G phones, press Delete.

The phone prompts you to delete the message or not.

4. Select OK.

You can also delete all text messages by selecting the Delete All.

The following takes T54W for example.

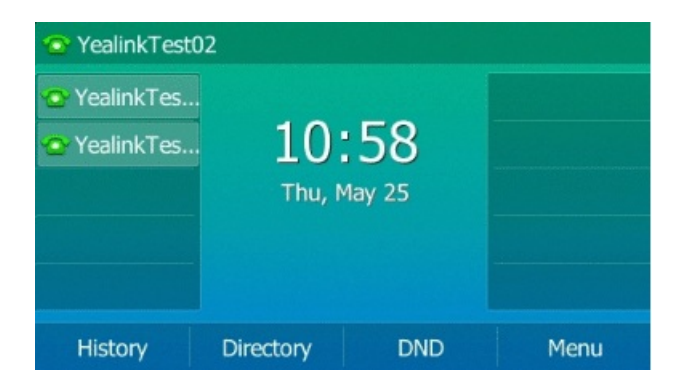

### Voice Mail

Voice Mail feature allows you to leave voice mails for someone or listen to your voice mail messages on your IP phones.

This feature is set up on the server side, and not all servers support this feature.

### **Set Voice Mail Code**

If you want to connect your phone to the message center, you need to set the voice mail code on your phone.

#### 🖗 TIP

Voice Mail can support playback for up to 2 minutes.

### **Before You Begin**

Get the voice mail code from your system administrator.

### Procedure

- 1. Do one of the following:
  - Go to Menu > Message > Voice Mail > Set Voice Mail Code.
  - Go to More > Message > Voice Mail > Set Voice Mail Code or More > Settings > Message > Voice Mail > Set Voice Mail Code.
  - For VP59/T58A/T58W phones, go to **Message** > **Voice Mail** > **Set Voice Mail Code**.

You can also press the MESSAGE key 🖾 when the voice mail code is not configured.

- 2. Enter the voice mail code (for example, \*4) in the desired account field.
- 3. Select Save.

The following takes T54W for example.

| 📀 YealinkTest02                                    |              |                     |      |  |
|----------------------------------------------------|--------------|---------------------|------|--|
| <ul> <li>YealinkTes</li> <li>YealinkTes</li> </ul> | 10<br>Thu, M | <b>58</b><br>May 25 |      |  |
| History                                            | Directory    | DND                 | Menu |  |

### **Leave Voice Mails**

You can leave a voice mail to someone who is busy or inconvenient to answer the call. **Procedure** 

- 1. Follow the voice prompts to leave a voice mail.
- 2. Hang up to complete the voice mail.

### **Listen to Voice Mails**

You can listen to your voice mails on the phone, to obtain voice information sent by a contact.

#### Before You Begin

You need to set the voice mail code in advance.

#### Procedure

Do one of the following:

- For T3X/T4X/T53X/T54W/T57W phones:
  - 1. Go to Menu > Message > Voice Mail > View Voice Mail.

The phone screen displays the amount of new and old voice mails.

2. Select an account, and then select **Connect**.

For T48U/T48S/T48G/T57W phones, tap the account.

- 3. Follow the voice prompt to listen to your voice mails.
- For VP59/T58A/T58W phones:
  - 1. Swipe left or right to go to the second idle screen.
  - 2. Select 空 ( 💴 ) to launch Message.
  - 3. Select Voice Mail > View Voice Mail.

*The phone screen displays the amount of new and old voice mails. You can tap the account to listen to voice mails.* 

- For CP925/CP935W/CP965 phones:
  - 1. Go to More > Message > View Voice Mail or More > Settings > Message > View Voice Mail.

The phone screen displays the amount of new and old voice mails.

- 2. Tap the account.
- 3. Follow the voice prompt to listen to your voice mails.

The following takes T54W for example.

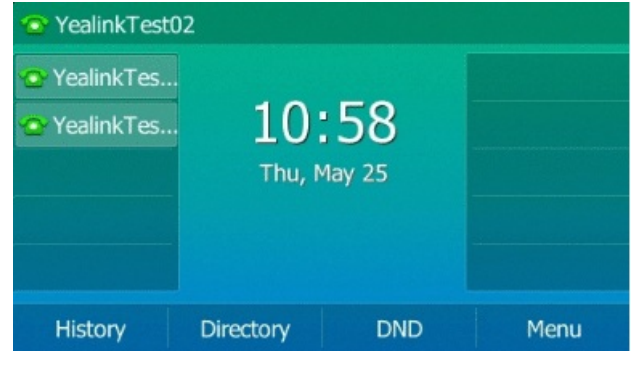

### (i) NOTE

When the phone prompts that the phone receives a new voice mail, you can press the MESSAGE key Connect soft key to dial out the voice mail access code directly.

How to transfer to Voice mail?

Number of rings before going to voice mail?

### **Use Hot Desking**

You can use hot desking to log out from the current account and then log in to a new account. So many users can share one phone resource at different times.

### (i) NOTE

Hot desking is not available on all servers. Contact your system administrator for more information.

#### **Before You Begin**

Your system administrator has set a Hot desking key for you to use this feature. Get the login account information from your system administrator.

#### Procedure

1. Press the Hot Desking key when the phone is idle.

For CP925/CP935W/CP965 phones, tap the hot desking key from the Dsskey screen.

The phone prompts you to clear the account configuration or not.

2. Select OK.

*Registration configurations of all accounts on the phone will be cleared immediately. The login wizard will be displayed.* 

- 3. Enter the login information.
- 4. Select **Save** or ✓.

## **Automatic Call Distribution (ACD)**

ACD is often used in offices for customer service, such as call centers.

The ACD system handles large volumes of incoming calls from callers who have no need to talk to a specific per- son but who require assistance from any of multiple persons at the earliest opportunity. ACD on all IP phones allows the ACD system to distribute large volumes of incoming calls to the registered ACD users.

ACD is not available by default. Check with your system administrator to find out if this feature is available on your phone.

### State Indicator of ACD User

You can get the ACD user's status by viewing the line key LED and icon indicator of the ACD key. The state indicator of the ACD key varies by phone model.

| Line key LED Status<br>(not support on<br>T48S/T48G) | lcons                                           | lcons                                                                        | lcons              | Description         |
|------------------------------------------------------|-------------------------------------------------|------------------------------------------------------------------------------|--------------------|---------------------|
| -                                                    | T31W/T31P/T31G/T3<br>1<br>T43U/T42U<br>T53W/T53 | T34W/T33P/T33<br>G<br>T48S/T48G/T48U<br>T57W/T54W/T53<br>C<br>VP59/T58A/T58W | T46S/T46G/T46<br>U | -                   |
| Off                                                  | Ø                                               | ß                                                                            | <b>4</b> 2         | Log out             |
| Solid green                                          | 6                                               | <b>I</b> /                                                                   | 2                  | Available/Log<br>in |
| Solid red                                            | •                                               | 15                                                                           | ٢                  | Wrap up             |
| Flash green fast                                     | ©×                                              | 20                                                                           | 2                  | Unavailable         |

### Log in to ACD System

After logging into your ACD account, you can receive calls from the ACD system.

#### **Before You Begin**

Your system administrator has set an ACD key for you to log into the ACD system. Get your ACD account information from your system administrator.

#### Procedure

- 1. Press the ACD key when the phone is idle.
- 2. Enter your ACD account information.
- 3. Select Login.

### **Change ACD Status**

You can press the ACD key to change your current ACD user status.

#### Procedure

 $1. \ \ Select \ \textbf{Available} \ (\textbf{Avail})/\textbf{Unavailable} \ (\textbf{Unavail}).$ 

ACD user status synchronizes on both the phone and the ACD system.

2. To log out of the ACD system, select **Logout**.

### Directory

## **Local Directory**

### **Manage Local Directory Groups**

You can manage the Local Directory groups when the phone is idle.

### **Add Contact Groups**

You can add additional groups in the Local Directory to organize your contacts and make them easier to find. **Procedure** 

- 1. Do one of the following:
  - For T3X/T4X/T53X/T54W/T57W phones:
    - a. Select **Directory** or go to **Menu** > **Directory** > **Local Directory**.

For T48U/T48S/T48G/T57W phones, select **Directory** or go to **Menu** > **Directory**.

b. Select Add Group (Add Gro).

For T48U/T48S/T48G/T57W phones, tap **Settings** > **New Group**.

- For VP59/T58A/T58W phones:
  - a. Go to **L** > **Settings** > **New Group**.
  - b. For T58W, go to  $\ge$  >  $\cdots$  > Add Group.
- For CP925/CP935W/CP965 phones:
  - a. Go to  $\mathcal{P}$  > Local Directory.
  - b. Select 🕀 after Custom Group.
- 2. Enter the desired group name.
- 3. Select Save.
  - For T48U/T48S/T48G/T57W phones, tap ✓.
  - For T43U/T42U/T42S/T42G/T41S/T41P/T40P/T40G phones, press Add.

The following takes T54W for example.

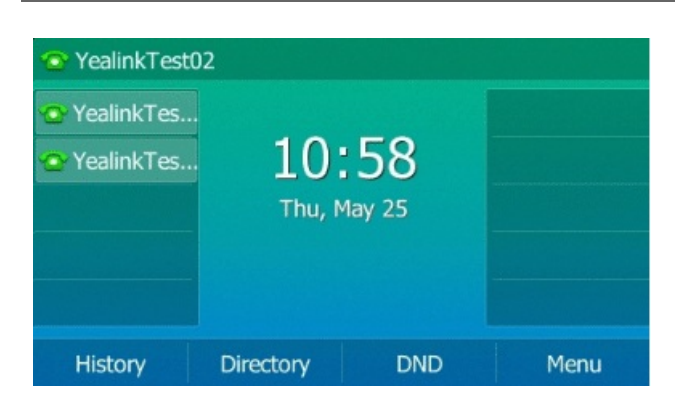

### **Edit Contact Groups**

You can change or add the group's information. **Procedure** 

- 1. Do one of the following:
  - For T3X/T4X/T53X/T54W/T57W phones:
    - a. Select **Directory** or go to **Menu > Directory > Local Directory**.

For T48U/T48S/T48G/T57W phones, select **Directory** or go to **Menu > Directory**.

b. Select the desired group.

For T48U/T48S/T48G/T57W phones, select Settings to select the desired group.

c. Select **Option > Detail**.

For T48U/T48S/T48G/T57W phones, select 🥒 after the desired group.

- For VP59/T58A/T58W phones:
  - a. Go to  $\leq / 1 >$  Settings.

For T58W, go to 🔼

b. Select 🖉 after the desired group.

For T58W, select \*\*\* after the desired group and then select Rename.

- c. Edit the group name.
- For CP925/CP935W/CP965 phones:
  - a. Go to  $\mathcal{P}$  > Local Directory.
  - b. Select \*\*\* after the desired group and then select Rename.
  - c. Edit the group name.

2. Select **OK** or **✓**.

The following takes T54W for example.

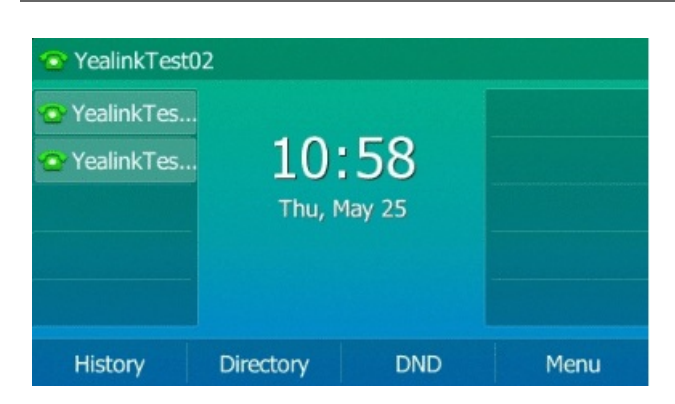

### **Delete Contact Groups**

When you delete a contact group, the contacts in the group will not be deleted. You can view the contacts in **All Contacts** list.

#### Procedure

- 1. Do one of the following:
  - For T3X/T4X/T53X/T54W/T57W phones:
    - a. Select **Directory** or go to **Menu** > **Directory** > **Local Directory**.

For T48U/T48S/T48G/T57W phones, select **Directory** or go to **Menu** > **Directory**.

b. Select the desired group.

For T48U/T48S/T48G/T57W phones, select **Settings** to select the desired group.

c. Select **Option > Detail**.

For T48U/T48S/T48G/T57W phones, select 🛍 after the desired group.

The phone prompts you to delete the group or not.

- For VP59/T58A/T58W phones:
  - 1- Go to 2/2 > Settings.
  - 2- Select 🛍 after the desired group.

For T58W, select \*\*\* after the desired group and then select **Delete**.

The phone prompts you to delete the group or not.

- For CP925/CP935W/CP965 phones:
  - 1- Go to  $\frac{9}{2}$  > Local Directory.
  - 2- Select \*\*\* after the desired group and then select **Delete**.

The phone prompts you to delete the group or not.

2. Select **OK** or ✓.

### The following takes T54W for example.

| 💿 YealinkTest                                      | 02           |                       |      |
|----------------------------------------------------|--------------|-----------------------|------|
| <ul> <li>YealinkTes</li> <li>YealinkTes</li> </ul> | 10<br>Thu, 1 | <b>: 58</b><br>May 25 |      |
| History                                            | Directory    | DND                   | Menu |

### Manage Local Directory Contacts

You can manage the Local Directory contacts when the phone is idle.

### Add Contacts

When you add a contact to your Local Directory, you can choose how much information you want to enter for your contact. You are required to enter a contact name at least for each new contact. **Procedure** 

- 1. Do one of the following:
  - For T3X/T4X/T53X/T54W/T57W phones:
    - a. Select **Directory** or go to **Menu** > **Directory** > **Local Directory**.

For T48U/T48S/T48G/T57W phones, select **Directory** or go to **Menu > Directory**.

- b. Select the desired contact group or All Contacts.
- c. Select Add.
- For VP59/T58A/T58W phones:
  - a. Go to 🔔 🔼
  - b. If you want to add a contact to the specified contact group, select the contact group first.
  - c. Select  $\bigcirc/+$ .
- For CP925/CP935W/CP965 phones:
  - a. Go to  $\mathcal{R}$ .
  - b. Select 🛨 .
- 2. Enter your contact's information.

3. Select the desired account from the **Account** field.

```
For T48S/T48G/T46S/T46G/T48U/T46U/T57W/T54W/T53C phones, select the desired photo from the Photo field.
```

4. Select ✓ or **OK**.

The following takes T54W for example.

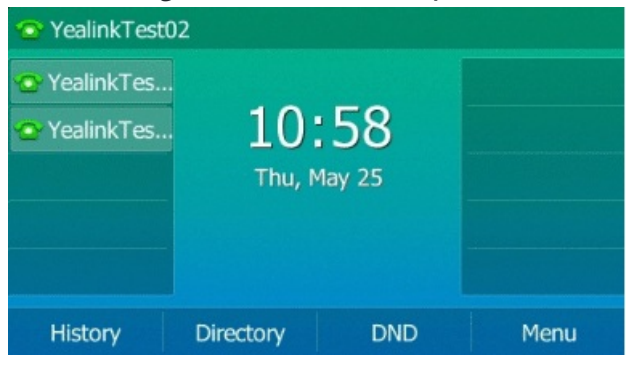

### **View Contacts**

You can view the local contacts from the Local Directory on your phone.

### Procedure

- 1. Do one of the following:
  - For T3X/T4X/T53X/T54W/T57W phones:
    - Select **Directory** or go to **Menu** > **Directory** > **Local Directory**.
    - For T48U/T48S/T48G/T57W phones, select **Directory** or go to **Menu** > **Directory**.
  - For VP59/T58A/T58W phones:
    - a. Go to 🔔 🔼
    - b. If you want to add a contact to the specified contact group, select the contact group first.

The contact names are displayed in alphabetical order.

- For CP925/CP935W/CP965 phones:
  - a. Go to  ${\mathcal N}$ .
  - b. If you want to view a contact to the specified contact group, select **Local Directory** to select the desired contact group.

The contact names are displayed in alphabetical order.

2. Select the desired contact group or All Contacts.

The contact names are displayed in alphabetical order.

### The following takes T54W for example.

| 🐼 YealinkTest02                                    |                             |     |      |  |
|----------------------------------------------------|-----------------------------|-----|------|--|
| <ul> <li>YealinkTes</li> <li>YealinkTes</li> </ul> | <b>10:58</b><br>Thu, May 25 |     |      |  |
| History                                            | Directory                   | DND | Menu |  |

### **Edit Contacts**

You can update your contact's information. **Procedure** 

- 1. Do one of the following:
  - For T3X/T4X/T53X/T54W/T57W phones:
    - a. Select **Directory** or go to **Menu** > **Directory** > **Local Directory**.

For T48U/T48S/T48G/T57W phones, select **Directory** or go to **Menu** > **Directory**.

- b. Select the desired contact group or All Contacts.
- c. Select the desired contact, and select **Option > Detail**.

For T48U/T48S/T48G/T57W phones, tap 🕖 after the desired entry.

- For VP59/T58A/T58W phones:
  - a. Go to 🔔 🔼
  - b. If you want to add a contact to the specified contact group, select the contact group first.
  - c. Select 0.

For T58W, tap the desired contact and then select 🧭.

- For CP925/CP935W/CP965 phones:
  - a. Go to  $^{\it Q}$ .
  - b. If you want to view a contact to the specified contact group, select **Local Directory** to select the desired contact group.
  - c. Select 🗹.

- 2. Edit the contact information.
  - For T48S/T48G/T48U phones, you can tap 
    or to switch the contact you want to edit, and then edit the contact information.
  - For T57W phones, you can tap ≤ or ≥ to switch the contact you want to edit, and then edit the contact information.

### 3. Select Save, OK or Done, or tap $\checkmark$ .

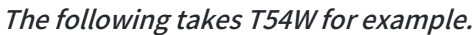

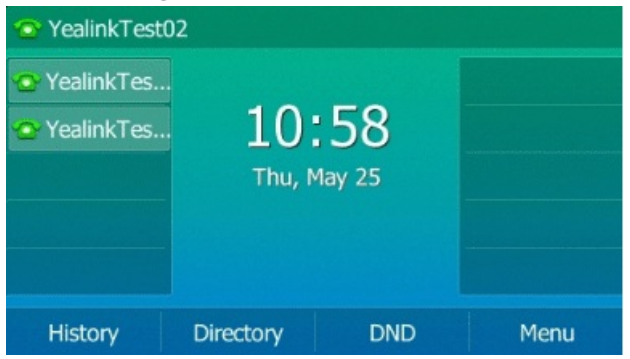

### **Delete a Contact**

You can delete any contact from the Local Directory. **Procedure** 

- 1. Do one of the following:
  - For T3X/T4X/T53X/T54W/T57W phones:
    - a. Select **Directory** or go to **Menu** > **Directory** > **Local Directory**.

For T48U/T48S/T48G/T57W phones, select **Directory** or go to **Menu** > **Directory**.

- b. Select the desired contact group or All Contacts.
- c. Select the desired contact, and select **Option > Delete**.

For T48U/T48S/T48G/T57W phones, tap 🕖 after the desired entry.

The phone prompts you to delete the contact or not.

- For VP59/T58A/T58W phones:
  - a. Go to 🔔 🔼
  - b. If you want to delete a contact from the specified contact group, select the contact group first.
  - c. Select 0.

For T58W, tap the desired contact and then select .

d. Select Delete.

The phone prompts you to delete the contact or not.

- For CP925/CP935W/CP965 phones:
  - a. Select  $\mathcal{R}$ .
  - b. If you want to delete a contact to the specified contact group, select **Local Directory** to select the desired contact group.
  - c. Tap the desired contact.
  - d. Select Delete.

The phone prompts you to delete the contact or not.

### 2. Select OK.

The following takes T54W for example.

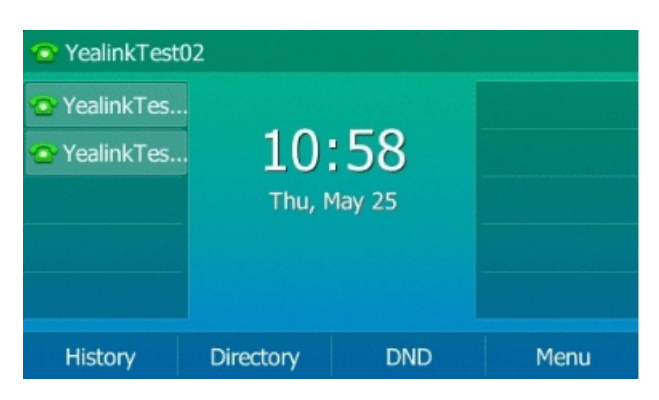

### **Delete All Contacts**

You can delete all contacts from the Local Directory. **Procedure** 

- 1. Do one of the following:
  - For T3X/T4X/T53X/T54W/T57W phones:
    - a. Select **Directory** or go to **Menu** > **Directory** > **Local Directory**.

For T48U/T48S/T48G/T57W phones, select **Directory** or go to **Menu > Directory**.

- b. Select the desired contact group or All Contacts.
- c. Select the desired contact, and select **Option > Delete All**.
  - For T48S/T48G phones, select **Settings** > **Select All** > **Delete**.
  - For T48U/T57W phones, tap **①** > **Delete**.

The phone prompts you to delete all contact or not.

- For VP59/T58A/T58W phones:
  - a. Go to 🔔 🔼
  - b. Select Settings.

For T58W phones, tap the desired contact and then select 🧭.

- c. Select Select All.
- d. Select 🛍.

The phone prompts you to delete all contact or not.

- For CP925/CP935W/CP965 phones:
  - a. Select  $\mathcal{R}$ .
  - b. Long tap a contact.
  - c. Tap the radio box in the top right of the screen.
  - d. Select \*\*\* > **Delete**.

The phone prompts you to delete all contact or not.

#### 2. Select OK.

The following takes T54W for example.

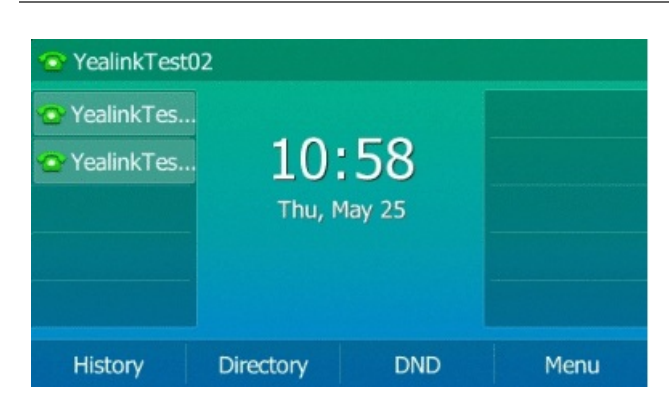

# **Move Local Directory Contact to Blocklist**

You can move a contact in the Local Directory to blocklist. Incoming calls from this contact will be rejected automatically.

Procedure

- 1. Do one of the following:
  - For T3X/T4X/T53X/T54W/T57W phones:
    - a. Select **Directory** (**Dir**) or go to **Menu** > **Directory** > **Local Directory**.

For T48U/T48S/T48G/T57W phones, select **Directory** or go to **Menu** > **Directory**.

- b. Select the desired contact, and select **Option > Add to Blocklist**.
  - For T48S/T48G/T57W phones, tap **①** > **Blocklist**.
  - For T48G phones, tap 🕖 after the desired entry.

The phone prompts you to move to the blocklist or not.

- For VP59/T58A/T58W phones:
  - a. Go to 🔔 🔼
  - b. If you want to select a contact to the specified contact group, select the contact group first.
  - c. Select 🕖.

For T58W, tap the desired contact and then select .

d. Select Blocklist.

For T58W, select Move to Blocklist.

The phone prompts you to move to the blocklist or not.

- For CP925/CP935W/CP965 phones:
  - a. Go to  $\mathcal{N}$ .
  - b. If you want to select a contact to the specified contact group, select **Local Directory** to select the desired contact group.
  - c. Tap the desired contact.
  - d. Select Blocklist.

The phone prompts you to move to the blocklist or not.

#### 2. Select OK.

The following takes T54W for example.

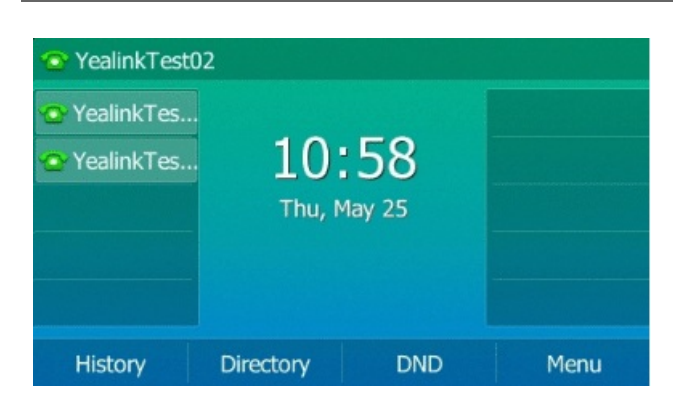

## **Search for Contacts**

In the Local Directory, you can enter search criteria to find your desired contact quickly.

### Procedure

- 1. Do one of the following:
- For T3X/T4X/T53X/T54W/T57W phones:
  - 1. Select **Directory** (**Dir**) or go to **Menu** > **Directory** > **Local Directory**.

For T48U/T48S/T48G/T57W phones, select **Directory** or go to **Menu** > **Directory**.

2. Select Search.

The following takes T54W for example.

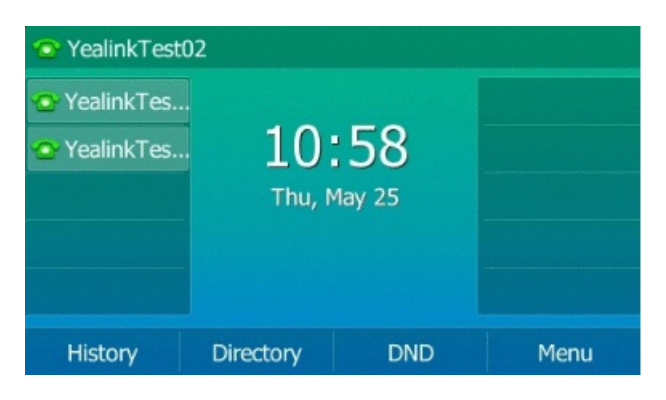

- For VP59/T58A/T58W phones:
  - 1. Go to 🔔 🔼
  - 2. Do one of the following:
    - Select **Search** or Q.

Enter your search criteria in the search field.

• Select the desired letter (for example, T) along the right side to jump to contacts whose names start with T or t.

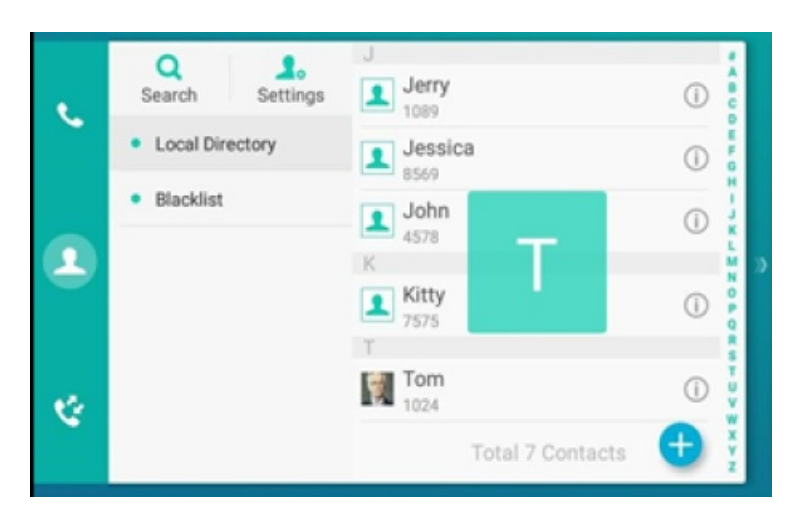

• For CP925/CP935W/CP965 phones:

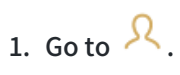

- 2. Do one of the following:
  - Select Search.

Enter your search criteria in the search field.

• Select the desired letter (for example, T) along the right side to jump to contacts whose names start with T or t.

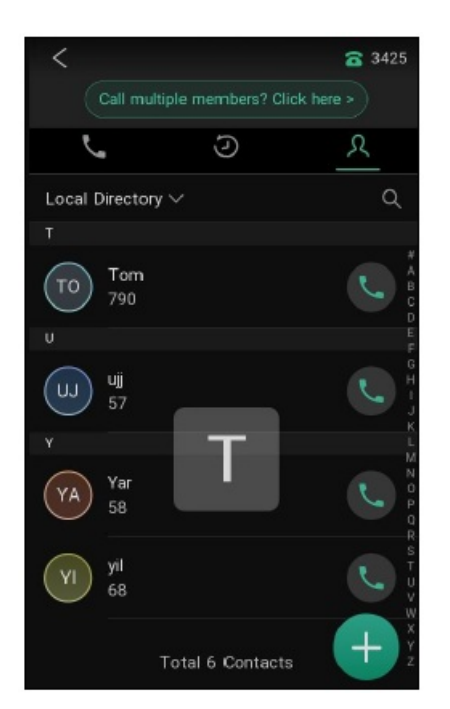

3. Enter your search criteria in the search field.

### **Update Network Directory Contacts**

Make sure that your administrator has set up network contacts.

### Procedure

Do one of the following:

- For T3X/T4X/T53X/T54W/T57W phones:
  - 1. Select **Directory** or go to **Menu** > **Directory** > **Network Directory**.

For T48U/T48S/T48G/T57W phones, select **Directory** or go to **Directory** > **Network Directory**.

2. Select Update.

For T48U/T48S/T48G/T57W phones, select **Update**.

- 3. Select an item and then select Update.
- 4. (Optional) Select an item and then select Enter.
- (Optional) Select Optional > Update.
   The following takes T54W for example.

| Network Directory   |        |        |       |
|---------------------|--------|--------|-------|
| 1. All Contacts     |        |        |       |
| 2. Group            |        |        |       |
| 3. Enterprise       |        |        |       |
| 4. GroupCommon      |        |        |       |
| 5. EnterpriseCommon |        |        |       |
| Back                | Update | Search | Enter |

- For VP59/T58A/T58W phones:
  - 1. Go to 2/2 > Network Directory.
  - 2. Select 🙆.
  - 3. Select Update.
- For CP925/CP935W phones:
  - 1. Go to  $\frac{1}{2}$  > Directory > Network Directory.
  - 2. Select 📿.
  - 3. Select Update.

### Favorite

### **Add Favorites**

Favorites are the contacts in your Local Directory that you call most often.

If your system administrator has enabled the Favorites feature for you, you can add contacts as favorites, view favorites on the idle screen, reorder favorites, and delete favorites.

After adding a contact as a favorite, your phone will automatically assign a Speed Dial key for it. You can quickly dial a contact using the Speed Dial key on the idle screen.

On all IP phones, a star is displayed in the Local Directory for a contact saved as the favorite.

### **Add Existed Contact to Your Favorites**

You can add an existing contact as a favorite from the Local Directory.

#### Procedure

Do one of the following:

- For T3X/T4X/T53X/T54W/T57W phones:
  - 1. Select **Directory** (**Dir**) or go to **Menu** > **Directory** > **Local Directory**.

For T48U/T48S/T48G/T57W phones, select **Directory** or go to **Menu** > **Directory**.

- 2. Select the desired contact, and select **Option**.
- 3. Select Copy to Favorites.

For T48S/T48G/T48U/T57W phones, tap 🕖 after the desired entry.

*The phone prompts you to automatically accept the next available index number or manually enter your own.* 

- 4. Select **OK** to automatically accept an index number or select **Edit** or **Cancel** to enter an index number (1-999999999).
- For CP925/CP935W/CP965 phones:
  - 1. Select  $\mathcal{N}$ .
  - 2. If you want to edit a contact from the specified contact group, select **Local Directory** to select the desired contact group.
  - 3. Tap the desired contact and select \*\*\*.
  - 4. Select Copy to Favorites.

*The phone prompts you to automatically accept the next available index number or manually enter your own.* 

5. Select ✓ to automatically accept an index number or select **Edit** or **Cancel** to enter an index number (1-999999999).

### **Add New Contact to Your Favorites**

You can add a new contact as a favorite by designating an index number.

### Procedure

Do one of the following:

- For T3X/T4X/T53X/T54W/T57W phones:
  - 1. Select **Directory** (**Dir**) or go to **Menu** > **Directory** > **Local Directory**.

For T48U/T48S/T48G/T57W phones, select **Directory** or go to **Menu** > **Directory**.

- 2. Select Add.
- For CP925/CP935W/CP965 phones:
  - 1. Select  $\mathcal{N}$ .
  - 2. If you want to edit a contact from the specified contact group, select **Local Directory** to select the desired contact group.
  - 3. Select 🛨.
- 1. Enter the contact information.
- 2. Enter the desired index number (1-999999999) in the Favorite Index field.
- 3. Select **Save** or  $\checkmark$ .

### **View & Reorder & Delete Favorites**

### **View Favorites**

You can view a list of favorites in the Favorites directory.

#### Procedure

Do one of the following:

- For T3X/T4X/T53X/T54W/T57W phones, go to **Menu** > **Directory** > **Favorites** or **Directory** > **Favorites**.
- For CP925/CP935W/CP965 phones:
  - 1. Select  $^{igstyle{1}}$ .
  - 2. Tap Local Directory to select Favorites.

### **Reorder Favorites**

You can reorder favorites to change the display order in the Favorite. **Procedure** 

- 1. Do one of the following:
  - For T3X/T4X/T53X/T54W/T57W phones, go to **Menu** > **Directory** > **Favorites** or **Directory** > **Favorites**.
  - For CP925/CP935W/CP965 phones:
    - a. Select  $\mathcal{R}$ .
    - b. Tap Local Directory to select Favorites.
- 2. Select the desired contact, and select **Option > Detail**.
  - For T48U/T48S/T48G/T57W phones, tap ⓓ after the desired entry.
  - For CP925/CP935W/CP965 phones, Tap the desired contact and select \*\*\* > Edit.
- 3. Enter a new index number in the **Favorites Index** field.
- 4. Select **Save** or ✓.

### **Delete Favorites**

You can delete favorites to make room for new favorites. **Procedure** 

- 1. Do one of the following:
  - For T3X/T4X/T53X/T54W/T57W phones, go to **Menu** > **Directory** > **Favorites** or **Directory** > **Favorites**.
  - For CP925/CP935W/CP965 phones:
    - a. Select  $\mathcal{R}$ .
    - b. Tap Local Directory to select Favorites.
- 2. Select the desired contact, and select **Option** > **Detail**.
  - For T48U/T48S/T48G/T57W phones, tap ⓓ after the desired entry.
  - For CP925/CP935W/CP965 phones, Tap the desired contact and select \*\*\* > Edit.
- 3. Delete the favorite index number in the Favorites Index field.
- 4. Select **Save** or  $\checkmark$ .

The contact is removed from the Favorites directory, while it still remains in your Local Directory.

### (i) NOTE

You can also delete a favorite by selecting **Option > Remove from Favorites**.

### **Blocklist**

## Add & View & Edit & Delete Blocklist Contacts

Incoming calls from the Blocklist are rejected automatically. You can store up to 30 contacts in the blocklist to block unwanted callers.

### **Add Blocklist Contact**

You can add a blocklist contact on the phone to prevent someone from calling you. **Procedure** 

- 1. Do one of the following:
  - For T3X/T4X/T53X/T54W/T57W phones:
    - a. Go to Menu > Directory > Blocklist or Directory > Blocklist.
    - b. Select Add.
  - For VP59/T58A/T58W phones:
    - a. Go to 2 >Blocklist.
    - b. Select  $\oplus/+$ .
  - For CP925/CP935W/CP965 phones:
    - a. Go to  $\mathcal{P}$  > **Directory** > **Blocklist**.
    - b. Select 🛨.
- 2. Enter the blocklist contact's information.
- 3. Select OK.
- For T48U/T48S/T48G phones, select **Save** or **Add**.
- For CP925/CP935W/CP965 phones, select ✓.

The following takes T54W for example.

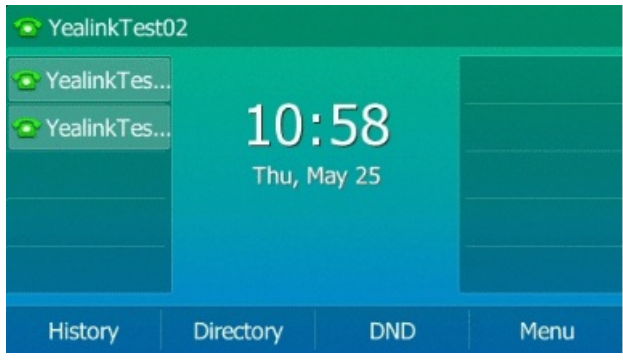

### **View Blocklist Contacts**

You can view the blocklist contacts from the Blocklist on your phone.

### Procedure

Do one of the following:

- For T3X/T4X/T53X/T54W/T57W phones, go to **Menu > Directory > Blocklist** or **Directory > Blocklist**.
- For VP59/T58A/T58W phones, go to 2/2 > Blocklist.
- For CP925/CP935W/CP965 phones, go to  $\mathcal{R}$  > Directory > Blocklist.

The following takes T54W for example.

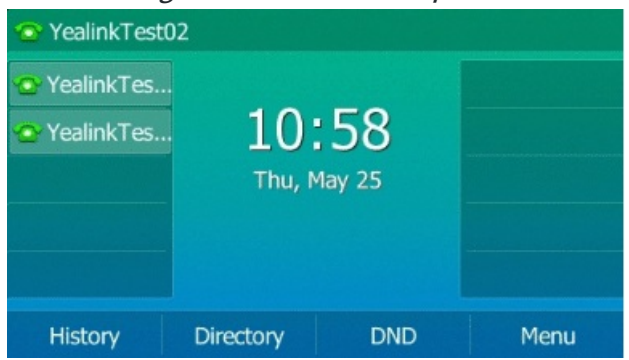

### **Edit Blocklist Contact**

You can update your blocklist contacts' information. **Procedure** 

- 1. Do one of the following:
  - For T3X/T4X/T53X/T54W/T57W phones:
    - a. Go to Menu > Directory > Blocklist or Directory > Blocklist.
    - b. Select the desired blocklist contact, and select **Option > Detail**.

For T57W phones, tap 🕖 after the desired entry.

- For VP59/T58A/T58W phones:
  - a. Go to 🔔 / 🔁 > Blocklist.
  - b. Select *(i)* after the desired blocklist contact.

For T58W, tap the desired contact and then select 🧭.

- For CP925/CP935W/CP965 phones:
  - a. Go to  $\mathcal{R}$  > **Directory** > **Blocklist**.
  - b. Tap the desired blocklist contact and select 🖆.
- 2. Edit the blocklist contact information.

### 3. Select OK.

- For T48U/T48S/T48G phones, select **Save** or **Add**.
- $\circ~$  For CP925/CP935W/CP965 phones, select **Done** or  $\checkmark$  .

### The following takes T54W for example.

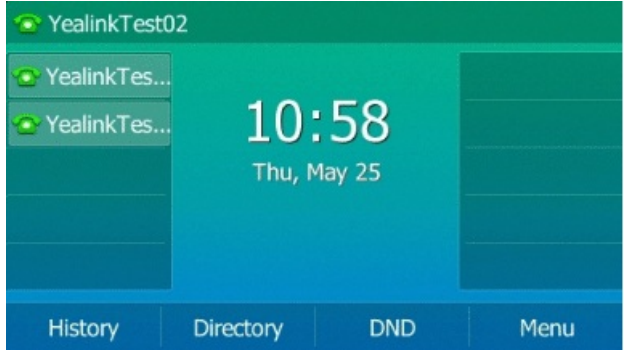

### **Delete Blocklist Contacts**

You can delete one or all blocklist contacts. If a contact is removed from the blocklist, you can answer the call from the contact normally.

The following takes T54W for example.

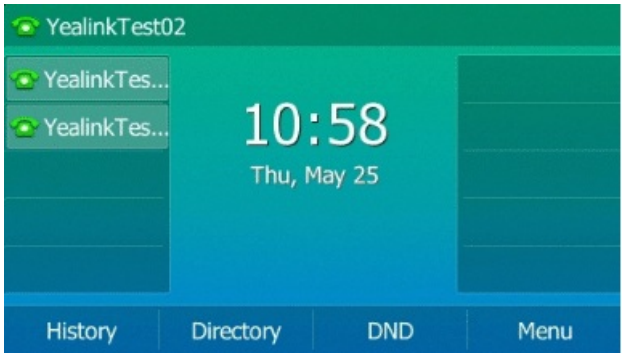

#### **Delete a Blocklist Contact**

If you want to answer a call from a specific contact, you need to remove it from the Blocklist. **Procedure** 

- 1. Do one of the following:
  - For T3X/T4X/T53X/T54W/T57W phones:
    - a. Go to Menu > Directory > Blocklist or Directory > Blocklist.
    - b. Select the desired blocklist contact.

For T48S/T48G/T48U/T57W phones, tap 🕖 after the desired blocklist contact

c. Select **Option > Delete**.

For T48S/T48G/T48U/T57W phones, tap **Delete**.

The phone prompts you to delete the contact or not.

- For VP59/T58A/T58W phones:
  - a. Go to 2 >Blocklist.
  - b. Select  $\widehat{(l)}$  after the desired blocklist contact.

For T58W, tap the desired contact and then select 👘.

c. Select Delete.

The phone prompts you to delete the contact or not.

- For CP925/CP935W/CP965 phones:
  - a. Go to  $\mathcal{P}$  > **Directory** > **Blocklist**.
  - b. Long tap a contact.
  - c. Tap the radio box on the top-right of the screen.
  - d. Select \*\*\* > **Delete**.

The phone prompts you to delete the contact or not.

2. Select OK.

### **Delete All Blocklist Contacts**

You can delete all contacts from the Blocklist when you are ready to answer calls from them again. **Procedure** 

- 1. Do one of the following:
  - For T3X/T4X/T53X/T54W/T57W phones:
    - a. Go to Menu > Directory > Blocklist or Directory > Blocklist.
    - b. Select the desired blocklist contact.

For T48S/T48G/T48U/T57W phones, tap 🕖 after the desired blocklist contact

c. Select **Option > Delete All**.

For T48S/T48G/T48U/T57W phones, tap **Settings > Select All > Delete**.

The phone prompts you to delete all contact or not.

- For VP59/T58A/T58W phones:
  - a. Go to 2 >Blocklist.
  - b. Tap Settings > Select All.

For T58W, tap 🧭 > Select All.

c. Select 🛍.

The phone prompts you to delete all contact or not.

- For CP925/CP935W/CP965 phones:
  - a. Go to  $\mathcal{P}$  > **Directory** > **Blocklist**.
  - b. Long tap a contact.
  - c. Tap the radio box on the top-right of the screen.
  - d. Select \*\*\* > **Delete**.

The phone prompts you to delete the contact or not.

2. Select **OK** or ✓.

# **Move Blocklist Contact to Local Directory**

You can move a blocklist contact to a Local Directory. Incoming calls from this contact will not be rejected automatically.

Procedure

### 1. Do one of the following:

- For T3X/T4X/T53X/T54W/T57W phones:
  - a. Go to Menu > Directory > Blocklist or Directory > Blocklist.
  - b. Select the desired blocklist contact.
     For T48S/T48G/T48U/T57W phones, tap 

     after the desired blocklist contact
  - c. Select Add to Contacts.

For T48S/T48G/T48U/T57W phones, select **All Contacts** from the **Group** drop-down menu.

- For VP59/T58A/T58W phones:
  - a. Go to 2 > Blocklist.
  - b. Select 0 after the desired blocklist contact.

For T58W, tap the desired contact and then select 🧭.

- c. Select 🙋.
- d. Select Local Directory from the Group field.
- For CP925/CP935W/CP965 phones:
  - a. Go to  $\frac{1}{2}$  > **Directory** > **Blocklist**.
  - b. Tap the desired blocklist contact and select  $\square$ .
  - c. Select Local Directory from the Group field.

Go to Menu > Directory > Blocklist.

The phone prompts you to move to contact or not. (except the T57W phones).

- 2. Select OK.
  - For T48U/T48S/T48G phones, select **Save** or **Add**.
  - For CP925/CP935W/CP965 phones, select ✓.

The following takes T58W for example.
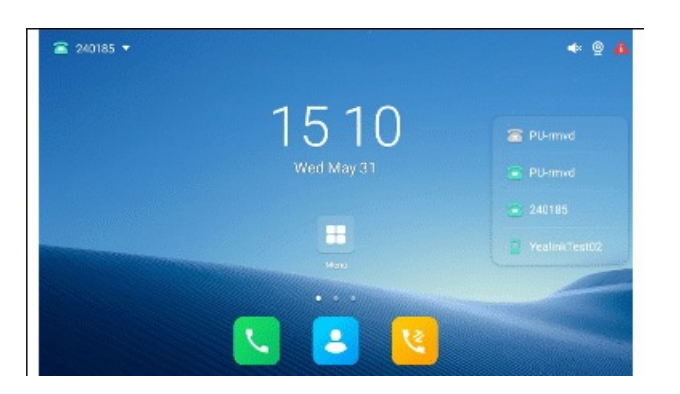

# **Mobile Contacts**

You can synchronize the contacts on your mobile phone to your IP phone. The mobile phone contacts will be imported to your IP phones and stored under the Mobile Contacts directory.

You can save mobile contacts to the local directory, but you cannot save a local contact to the Mobile Contacts directory.

## **Save Mobile Contact to Local Directory**

You can save any mobile contact to the Local Directory, to conveniently call this contact after disconnecting the mobile phone from the phone.

### **Before You Begin**

Make sure your Bluetooth-enabled mobile phone has been paired with your IP phones, and mobile contact sync feature is enabled.

#### Procedure

Do one of the following:

- For T3X/T4X/T53X/T54W/T57W phones:
  - 1. Select **Directory** or go to **Menu** > **Directory** > **Mobile Contacts**.

For T48U/T48S/T48G/T57W phones, select **Directory** or go to **Directory** > **Mobile Contacts**.

2. Select the desired contact, and select **Option > Add to Contacts**.

For T48U/T48S/T48G/T57W phones, select **1** > **Add**.

- 3. Edit the contact information.
- 4. Select **Save** or ✓.

- For VP59/T58A/T58W phones:
  - 1. Go to 2/2 > Mobile Contacts.
  - 2. Select 0 after the desired contact.
  - 3. Select Local Directory from the Group field.

For T58W, tap the desired contact and then select -> Add.

- 4. Edit the contact information.
- 5. Select 🗸.
- For CP925/CP935W/CP965 phones:
  - 1. Go to  $\mathcal{P}$  > Local Directory.
  - 2. Tap the desired contact and select \*\*\* > Add.
  - 3. Select Local Directory from the Group field.
  - 4. Edit the contact information.
  - 5. Select 🗸.

The following takes T54W for example.

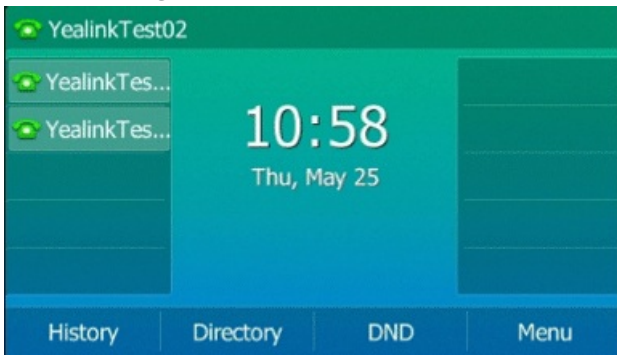

## Search for Mobile Contacts

In Mobile Contacts, you can enter search criteria to find your desired mobile contact quickly.

## **Before You Begin**

Make sure your Bluetooth-enabled mobile phone has been paired with and connected to your IP phones, and mobile contact sync feature is enabled.

## Procedure

Do one of the following:

- For T3X/T4X/T53X/T54W/T57W phones:
  - 1. Select **Directory** or go to **Menu** > **Directory** > **Mobile Contacts**.

For T48U/T48S/T48G/T57W phones, select **Directory** or go to **Directory** > **Mobile Contacts**.

- 2. Select Search.
- 3. Enter your search criteria.

The contacts whose name or phone number matches the search string will be displayed in the result list.

- For VP59/T58A/T58W phones:
  - 1. Go to  $\frac{1}{2}$  > Mobile Contacts.
  - 2. Do one of the following:
    - Select **Search** or Q.

Enter your search criteria.

*The contacts whose name or phone number matches the search string will be displayed in the result list.* 

- Select the desired letter (for example, T) along the right side to jump to the contacts whose names start with T or t.
- 3. Enter your search criteria.

The contacts whose name or phone number matches the search string will be displayed in the result list.

- For CP925/CP935W/CP965 phones:
  - 1. Go to  $\frac{1}{2}$  > Directory > Mobile Contacts.
  - 2. Do one of the following:
    - Select Search or Q.

Enter your search criteria.

*The contacts whose name or phone number matches the search string will be displayed in the result list.* 

- Select the desired letter (for example, T) along the right side to jump to the contacts whose names start with T or t.
- 3. Enter your search criteria.

*The contacts whose name or phone number matches the search string will be displayed in the result list. The following takes T54W for example.* 

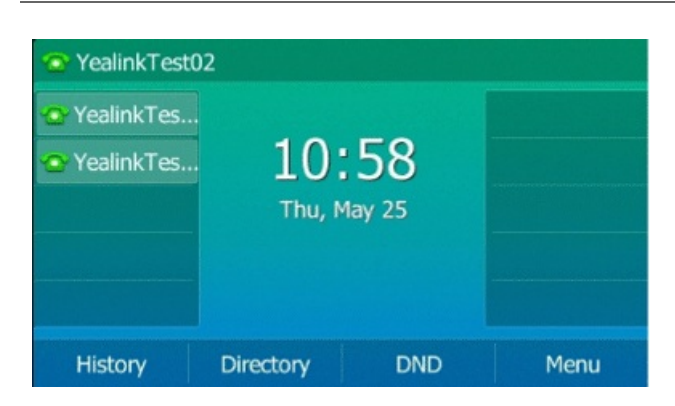

## **Update Mobile Contacts**

You can update the Mobile Contact to synchronize the contacts you add, edit, and delete on the mobile phone to your phone.

#### **Before You Begin**

Make sure your Bluetooth-enabled mobile phone has been paired with and connected to your phones, and mobile contact sync feature is enabled.

#### Procedure

Do one of the following:

- For T3X/T4X/T53X/T54W/T57W phones:
  - 1. Select **Directory** or go to **Menu** > **Directory** > **Mobile Contacts**.

For T48U/T48S/T48G/T57W phones, select **Directory** or go to **Directory** > **Mobile Contacts**.

2. Select **Option** > **Update**.

For T48U/T48S/T48G/T57W phones, select **Update**.

- For VP59/T58A/T58W phones:
  - 1. Go to 2 > Mobile Contacts.
  - 2. Select
- For CP925/CP935W/CP965 phones:
  - 1. Go to  $\frac{1}{2}$  > Directory > Mobile Contacts.
  - 2. Select 📿.

The phone prompts "Updating, please wait..." .

#### i) NOTE

If you disconnect the mobile phone from the phone when the phone is updating the Mobile Contacts, the phone screen will prompt "Fail to download mobile contacts!", and the mobile contacts disappear from the phone directory list.

The following takes T54W for example.

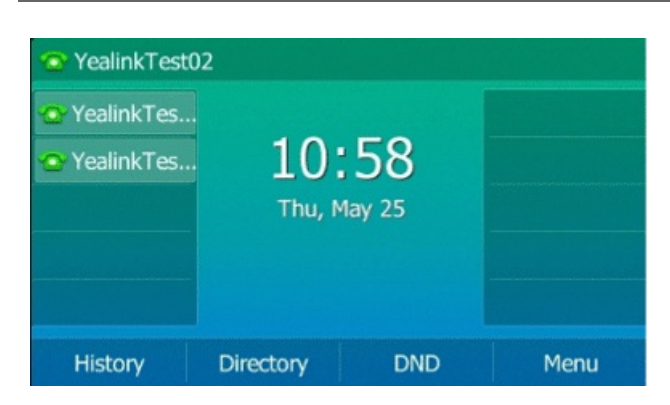

# **Google Contacts**

If your system administrator has enabled the Google Contacts feature, you can access Google Contacts, which lists contacts and groups within your Google account.

## **Enable Google Contacts Feature**

You need to enable the Google Contacts feature first if you want to get contacts from your Google account.

#### **Before You Begin**

Make sure you have added a Google account to your phone.

#### Procedure

- 1. Swipe left or right to go to the second idle screen.
- 2. Go to Settings > Basic Settings > Google Contacts.
- 3. Mark the **On** radio box.

## **View Google Contacts**

You can view Google contacts on your phone.

#### Procedure

Do one of the following:

- For T3X/T4X/T53X/T54W/T57W phones:
  - 1. Select **Directory** or go to **Menu** > **Directory** > **Google Contacts**.

For T48U/T48S/T48G/T57W phones, select **Directory** or go to **Directory** > **Google Contacts**.

2. Select Option > Update.

For T48U/T48S/T48G/T57W phones, select **Update**.

- For VP59/T58A/T58W phones:
  - 1. Go to 2/2 > Google Contacts.
  - 2. Drag up and down to scroll through the Google contacts list.
  - 3. Select 0 beside the desired contact.

For T58W, select the desired contact.

The detailed information of the entry appears on the phone screen.

• For CP925/CP935W phones, go to 2 > **Directory** > **Google Contacts**.

## Add Google Contact

You can add a Google contact on your phone directly. The operation will sync on the Google contact server. **Before You Begin** 

Make sure the Google Contacts feature is enabled.

## Procedure

Do one of the following:

- For T3X/T4X/T53X/T54W/T57W phones:
  - 1. Go to Menu > Directory > Google Contacts or Directory > Google Contacts.
  - 2. Select the desired contact, and select **Option > Add to Contacts**.

For T48U/T48S/T48G/T57W phones, select **1** > **Add**.

- 3. Edit the contact information.
- 4. Select **Save** or ✓.
- For VP59/T58A/T58W phones:
  - 1. Go to 2/2 > Google Contacts.
  - 2. Select 0 after the desired contact.
  - 3. Select +/=.
  - 4. Enter the contact's information.
  - 5. Select ✓.
- For CP925/CP935W/CP965 phones:
  - 1. Go to 2 > Local Directory > Google Contacts.
  - 2. Select the desired contact and select \*\*\* > Add.
  - 3. Select 🛨
  - 4. Edit the contact information.
  - 5. Select ✓.

## Edit Google Contact

You can edit the Google contact's detailed or latest information on your phone. The operation will sync on the Google contact server.

### Procedure

Do one of the following:

- For T3X/T4X/T53X/T54W/T57W phones:
  - 1. Go to Menu > Directory > Google Contacts or Directory > Google Contacts.
  - 2. Select the desired contact, and select **Option > Detail**.
  - 3. Select Save.
- For VP59/T58A/T58W phones:
  - 1. Go to 2 > Google Contacts.
  - 2. Select 0 after the desired contact.

For T58W, select the desired contact and then select 🧭.

- 3. Select the desired field to edit the contact information.
- 4. Select ✓ or **OK**.
- For CP925/CP935W/CP965 phones:
  - 1. Go to  $\mathcal{P}$  > Local Directory > Google Contacts.
  - 2. Select the desired contact and select 4.
  - 3. Select Done.

## **Delete Google Contact**

You can delete any contact in the Google Contacts. The operation will sync on the Google contact server.

#### Procedure

Do one of the following:

- For T3X/T4X/T53X/T54W/T57W phones:
  - 1. Go to Menu > Directory > Google Contacts or Directory > Google Contacts.
  - 2. Select the desired contact, and select **Option > Delete**.
  - 3. Select OK.

- For VP59/T58A/T58W phones:
  - 1. Go to 2/2 > Google Contacts.
  - 2. Select 0 after the desired contact.

For T58W, select the desired contact and then select

- 3. Select +/=.
- 4. Select Delete.
- 5. Select OK.
- For CP925/CP935W/CP965 phones:
  - 1. Go to  $\mathcal{P}$  > Directory > Google Contacts.
  - 2. Select the desired contact and select \*\*\* > **Delete**.
  - 3. Select 🛨.
  - 4. Select Delete.
  - 5. Select OK.

## **Update Google Contacts**

The Google contacts may be updated on the Google Contact Server, you can update Google contacts on your phone to get the newest Google contacts.

## Procedure

Do one of the following:

- For T3X/T4X/T53X/T54W/T57W phones:
  - 1. Select **Directory** or go to **Menu** > **Directory** > **Google Contacts**.

For T48U/T48S/T48G/T57W phones, select **Directory** or go to **Directory** > **Google Contacts**.

2. Select Update.

For T48U/T48S/T48G/T57W phones, select Update.

- 3. Select Update.
- For VP59/T58A/T58W phones:
  - 1. Go to 2/2 > Google Contacts.
  - 2. Select 🙆.
  - 3. Select Update.

- For CP925/CP935W phones:
  - 1. Go to  $\mathcal{P}$  > Directory > Google Contacts.
  - 2. Select 📿.
  - 3. Select Update.

## Search for Google Contacts

You can enter search criteria to find your desired Google contacts quickly.

### Procedure

Do one of the following:

- For T3X/T4X/T53X/T54W/T57W phones:
  - 1. Select **Directory** or go to **Menu** > **Directory** > **Google Contacts**.

For T48U/T48S/T48G/T57W phones, select **Directory** or go to **Directory** > **Google Contacts**.

- 2. Select Search.
- 3. Enter the search criteria.
- For VP59/T58A/T58W phones:
  - 1. Go to 2/2 > Google Contacts.
  - 2. Select Search.
  - 3. Enter a few continuous characters of the contact name or continuous numbers of the contact number (office, mobile or other number).
- For CP925/CP935W phones:
  - 1. Go to  $\frac{1}{2}$  > Directory > Google Contacts.
  - 2. Do one of the following:
    - Select **Search** or Q.

Enter your search criteria.

*The contacts whose name or phone number matches the search string will be displayed in the result list.* 

 Select the desired letter (for example, T) along the right side to jump to the contacts whose names start with T or t.

*The contacts whose name or phone number matches the search criteria will be displayed in the result list.* 

## **Remote Phone Book**

If your system administrator has enabled the Remote Phone Book feature, you can access your corporate directory directly from your phone.

## **Search for Remote Phone Book Contacts**

In the Remote Phone Book, you can enter search criteria to find your desired contact quickly.

### Procedure

Do one of the following:

- For T3X/T4X/T53X/T54W/T57W phones:
  - 1. Select **Directory** or go to **Menu** > **Directory** > **Remote Phone Book**.

For T48U/T48S/T48G/T57W phones, go to **Directory** > **Remote Phone Book**.

- 2. Select the desired remote phone book.
- 3. Select Search.
- 4. Enter your search criteria in the search field.
- For VP59/T58A/T58W phones:
  - 1. Go to  $\frac{1}{2}$  > Remote Phone Book.
  - 2. Select the desired remote phone book.
  - 3. Do one of the following:
    - Select Search or Q.

Enter your search criteria in the search field.

• Select the desired letter (for example, T) along the right side to jump to contacts whose names start with T or t.

- For CP925/CP935W phones:
  - 1. Go to 2 > Local Directory > Remote Phone Book.
  - 2. Select the desired remote phone book.
  - 3. Do one of the following:
    - Select Search or Q.

Enter your search criteria in the search field.

• Select the desired letter (for example, T) along the right side to jump to contacts whose names start with T or t.

## **View Remote Phone Book Contacts**

You can view the contact list of the remote phone book on your phone.

## Procedure

Do one of the following:

- For T3X/T4X/T53X/T54W/T57W phones:
  - Select **Directory** or go to **Menu > Directory > Remote Phone Book**.
  - For T48U/T48S/T48G/T57W phones, go to **Directory** > **Remote Phone Book**.

#### 🖗 TIP

In version x.86.0.131, T3X/T4XU/T5XW now support updating the Remote Phone Book from the Remote Phone Book interface. You can update your Remote Phone Book by clicking on the "Update" Softkey.

- For VP59/T58A/T58W phones, go to 2/2 > Remote Phone Book.
- For CP925/CP935W phones, go to  $\mathcal{R}$  > Local Directory > Remote Phone Book.

## Save Remote Phone Book Contact to Local Directory

You can save any remote phone book contact to the Local Directory, to conveniently call this contact when you cannot access the remote phone book.

## Procedure

Do one of the following:

- For T3X/T4X/T53X/T54W/T57W phones:
  - 1. Go to Menu > Directory > Remote Phone Book.

For T48U/T48S/T48G/T57W phones, you can also tap **Directory** > **Remote Phone Book**.

- 2. Select the desired remote phone book.
- 3. Select the desired contact, and then select **Option > Add to Contacts**.

For T48U/T48S/T48G/T57W phones, select **1** > **Add**.

- 4. Edit the corresponding fields.
- 5. Select Save.
- For VP59/T58A/T58W phones:
  - 1. Go to 2/2 > Remote Phone Book.
  - 2. Select the desired remote phone book.
  - 3. Tap 0 beside the desired contact.

For T58W, tap the desired contact and then select 👘.

- 4. Select Add.
- 5. Select Local Directory from the Group field.
- 6. Select ✓ or **OK**.
- For CP925/CP935W phones:
  - 1. Go to  $\mathcal{P}$  > Local Directory > Remote Phone Book.
  - 2. Select the desired remote phone book.
  - 3. Tap the desired contact and select \*\*\*.
  - 4. Select Add.
  - 5. Select Local Directory from the Group field.
  - 6. Select ✓.

## Save Remote Phone Book Contact to Blocklist

You can save any remote phone book contact to the Blocklist on the phone, to prevent this contact from calling you.

## Procedure

Do one of the following:

- For T3X/T4X/T53X/T54W/T57W phones:
  - 1. Go to Menu > Directory > Remote Phone Book.

For T48U/T48S/T48G/T57W phones, you can also tap **Directory** > **Remote Phone Book**.

- 2. Select the desired remote phone book.
- 3. Select the desired contact and select **Option** > **Add to Blocklist**.

For T48U/T48S/T48G/T57W phones, select **0** > **Blocklist**.

- 4. Edit the contact information.
- 5. Select Save.
- For VP59/T58A/T58W phones:
  - 1. Go to 2/2 > Remote Phone Book.
  - 2. Select the desired remote phone book.
  - 3. Tap 0 beside the desired contact.

For T58W, tap the desired contact and then select 👘.

- 4. Select Add.
- 5. Select **Blocklist** from the **Group** field.
- 6. Select ✓.
- For CP925/CP935W phones:
  - 1. Go to 2 > Local Directory > Remote Phone Book.
  - 2. Select the desired remote phone book.
  - 3. Tap the desired contact and select ![image-20230531093818613](…/01. Advanced Call Features/https://support.yealink.com/support-service/attachment/previewFile? fileCode=fb3d97f400e84ca3).
  - 4. Select Add.
  - 5. Select **Blocklist** from the **Group** field.
  - 6. Select 🗸 .

# **Call History**

# **Call History Icons**

Each icon in the Call History indicates the corresponding call history status.

#### • For T34W/T33P/T33G/T57W:

| Icons | Description   | Icons    | Description    |
|-------|---------------|----------|----------------|
| C.    | Received Call | <b>e</b> | Missed Call    |
| 5     | Placed Call   | <b>e</b> | Forwarded Call |

#### • For T48S/T48G/T48U:

| lcons      | Description   | Icons     | Description |
|------------|---------------|-----------|-------------|
| હ          | Received Call | <b>v</b>  | Missed Call |
| <u>उ</u> र | Placed Call   | <b>\$</b> |             |

### • For T46S/T46G/T46U:

| Icons | Description   | Icons | Description    |
|-------|---------------|-------|----------------|
| +     | Received Call | •     | Missed Call    |
| 1     | Placed Call   | 5     | Forwarded Call |

### • For T54W/T53C:

| Icons | Description   | lcons    | Description    |
|-------|---------------|----------|----------------|
| C.    | Received Call | <b>v</b> | Missed Call    |
| 5     | Placed Call   | 3        | Forwarded Call |

### • For T31W/T31P/T31G/T31/T30P/T30/T42S/T42G/T41S/T41P/T40P/T40G/T43U/T42U/T53W/T53:

| lcons    | Description   | lcons | Description    |
|----------|---------------|-------|----------------|
| 7        | Received Call | ~     | Missed Call    |
| <b>N</b> | Placed Call   | ¢     | Forwarded Call |

#### • For CP925/CP935W/CP965:

| Icons | Description   | lcons | Description    |
|-------|---------------|-------|----------------|
| C.    | Received Call | 2     | Missed Call    |
| 2     | Placed Call   | 2     | Forwarded Call |

## **View History Records**

The history record saves the call information such as the caller's name and number, local line and call duration. **Procedure** 

Do one of the following:

- For T3X/T4X/T53X/T54W/T57W phones:
  - 1. Press History or go to Menu > History.
  - 2. Select the desired list.
  - 3. Select the desired entry.
  - 4. Select **Option** > **Detail**.

For T48S/T48G/T48U/T57W phones, tap 🕖 after the desired entry.

- For VP59/T58A/T58W phones:
  - 1. Tap 🌾 🔼
  - 2. Select the desired list.
  - 3. Select 0 after the desired entry.
- For CP925/CP935W/CP965 phones:
  - 1. Tap ∂.
  - 2. Tap **All Calls** to select the desired list.
  - 3. Select (i) after the desired entry.

The following takes T54W for example.

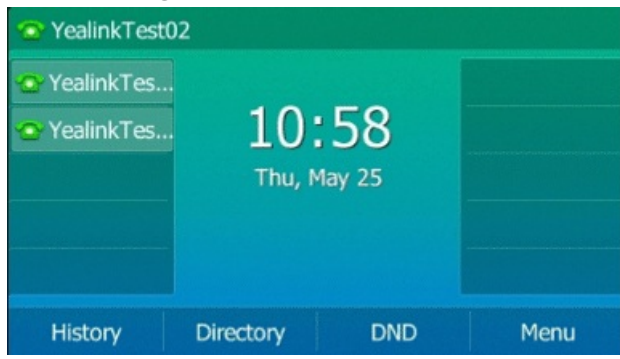

## **Save History Record to Local & Blocklist**

## **Save History Record to Local Directory**

To identify someone's call the next time, you can save a history record to the Local Directory.

#### Procedure

Do one of the following:

- For T3X/T4X/T53X/T54W/T57W phones:
  - 1. Select **History** or go to **Menu > History**.
  - 2. Select the desired entry, and select **Option** > **Add to Contacts**.

For T48S/T48G/T48U/T57W phones, select *O* > **Add**.

- 3. Edit the contact information.
- 4. Select Save.
- For VP59/T58A/T58W phones:
  - 1. Tap 🌾 🔼
  - 2. Select the desired list.
  - 3. Select (i) > Add.
  - 4. Edit the contact information.
  - 5. Select **OK** or ✓.
- For CP925/CP935W/CP965 phones:
  - 1. Tap ∂.
  - 2. Tap **All Calls** to select the desired list.
  - 3. Select (i) > \*\*\* > Add.
  - 4. Edit the contact information.
  - 5. Select Done.

The following takes T54W for example.

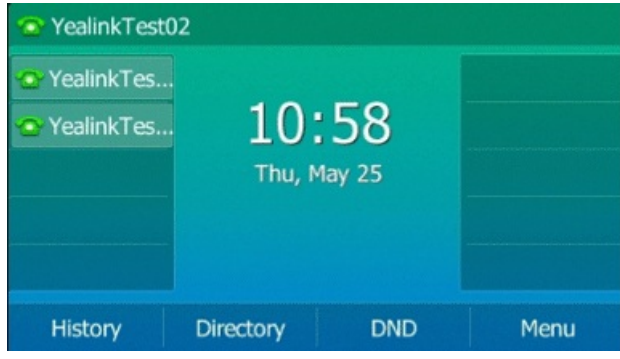

## Save History Record to Blocklist

You can prevent someone from calling you again by saving a history record to Blocklist.

#### Procedure

Do one of the following:

- For T3X/T4X/T53X/T54W/T57W phones:
  - 1. Select **History** or go to **Menu** > **History**.
  - 2. Select the desired list.
  - 3. Select the desired entry, and select **Option > Add to Blocklist**.

For T48S/T48G/T48U/T57W phones, select **1** > **Blocklist**.

- 4. Edit the contact information.
- 5. Select Save.
- For VP59/T58A/T58W phones:
  - 1. Tap 🌾 🔼
  - 2. Select the desired list.
  - 3. Select () > Blocklist.
  - 4. Edit the contact information.
  - 5. Select **OK** or ✓.
- For CP925/CP935W/CP965 phones:
  - 1. Tap ∂.
  - 2. Tap **All Calls** to select the desired list.
  - 3. Select (i) > Blocklist.
  - 4. Edit the contact information.
  - 5. Select Done.

#### The following takes T54W for example.

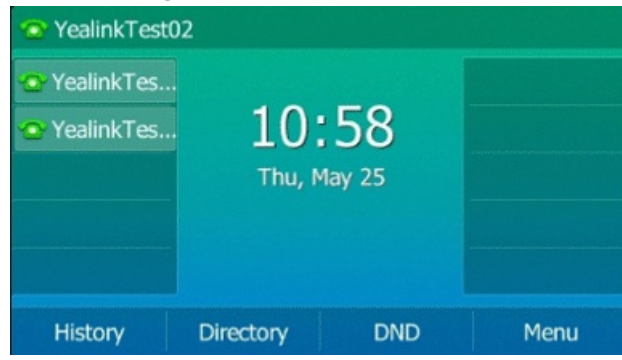

## **Delete History Records**

You can delete one or all call records from the call history list.

## **Delete Call Record**

You can delete any call record from the call history list.

## Procedure

Do one of the following:

- For T3X/T4X/T53X/T54W/T57W phones:
  - 1. Press **History** or go to **Menu > History**.
  - 2. Select the desired list.
  - 3. Select the desired entry, and select **Delete**.

For T48S/T48G/T48U/T57W phones, tap **1** > **Delete**. The phone prompts whether to delete the record, tap **OK**.

- For VP59/T58A/T58W phones:
  - 1. Tap 🌾 🔼
  - 2. Select the desired list.
  - 3. Select 0 after the desired entry, and then tap **Delete**.

The phone prompts you to delete the record or not.

- 4. Select **OK** or ✓.
- For CP925/CP935W/CP965 phones:
  - 1. Tap ∂.
  - 2. Tap **All Calls** to select the desired list.
  - 3. Select after the desired entry, and then tap **Delete**.

The phone prompts you to delete the record or not.

4. Select OK.

## **Delete All Call Records**

You can delete all call records from the call history list. **Procedure** 

1. Do one of the following:

- For T3X/T4X/T53X/T54W/T57W phones:
  - a. Press **History** or go to **Menu** > **History**.
  - b. Select the desired list.
  - c. Select **Option** > **Delete All**.

For T48S/T48G/T48U/T57W phones, tap **Settings > Select All > Delete**.

The phone prompts you to delete all the records or not.

- d. Select OK.
- For VP59/T58A/T58W phones:
  - a. Tap 😒 🔼
  - b. Select the desired list.
  - c. Select Settings.

For T58W, tap 🥙.

- d. Select Select All.
- e. Select 💼.

The phone prompts you to delete the record or not.

- f. Select **OK** or ✓.
- For CP925/CP935W/CP965 phones:
  - a. Tap 🕗.
  - b. Tap All Calls to select the desired list.
  - c. Long tap a contact.
  - d. Tap the radio box on the upper-right of the screen.
  - e. Select \*\*\* > **Delete**.

The phone prompts you to delete the record or not.

- f. Select OK.
- 2. Press History or go to Menu > History.
- 3. Select the desired list.

4. Select **Option** > **Delete All**.

For T57W phones, tap **Settings** > **Select All** > **Delete**.

The phone prompts you to delete all the records or not.

#### 5. Select OK.

The following takes T54W for example.

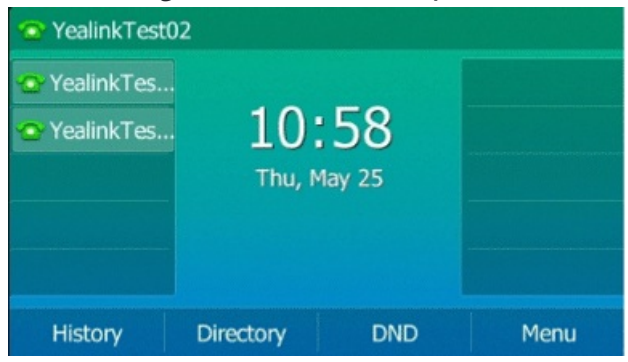

## **Disable History Record**

If you disable history record, you cannot save any call log on the phone.

#### Procedure

- 1. Do one of the following:
  - For T3X/T4X/T53X/T54W/T57W phones:
    - Go to Menu > Features > History Settings.
    - Go to Menu > Features > Others > General or go to Menu > Features > General.
  - For VP59/T58A/T58W phones, go to **Settings > Features > History Record**.
  - For CP925/CP935W/CP965 phones, go to More > Settings > Features > History Record or More > Features > History Settings.
- 2. Enable History Record.
- 3. Select **Save** or ✓.

The following takes T54W for example.

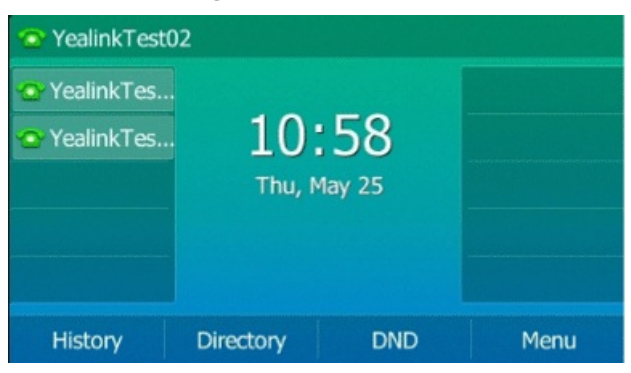

# **Missed Call**

You can quickly access to missed call list to view missed calls with a key.

### Procedure

Do one of the following:

- For T3X/T4X/T53X/T54W/T57W phones:
  - 1. Go to Menu > Features > Dsskey or go to Menu > Features > Others > Dsskey.
  - 2. Select the desired line key.
  - 3. Select Key Event from the Type field.
  - 4. Select Missed call from the Key Type field.
  - 5. (Optional) Enter the string appearing on the phone screen in the Label field.
  - 6. Select Send.
- For CP925/CP935W/CP965 phones:
  - 1. Tap **Dsskey**.
  - 2. Select the desired line key.
  - 3. Select 🖽
  - 4. Select Key Event from the Type field.
  - 5. Select Missed call from the Key Type field.
  - 6. (Optional) Enter the string appearing on the phone screen in the Label field.
  - 7. Select ✓.
- For VP59/T58A/T58W phones:
  - 1. Swipe left or right to go to the second idle screen.
  - 2. Go to Settings > Features > Dsskey.
  - 3. Select the desired line key.
  - 4. Select Key Event from the Type field.
  - 5. Select Missed call from the Key Type field.
  - 6. (Optional) Enter the string appearing on the phone screen in the Label field.
  - 7. Select ✓.

## System Applications for VP59/T58A/T58W

## **Manage Applications & Widgets**

# Add Widget to Idle Screen

The phone provides widgets like analog clock, calendar, digital clock, email and photo gallery. You can conveniently add these widgets to the idle screen as preferred.

## **Before You Begin**

If you want to add an email widget, and you have not registered an APP account, a wizard will be provided for you to set up the email account. If you want to add a photo widget, you need to choose the album or images to be displayed. You cannot add this widget if there are no images in the photo gallery.

#### Procedure

- 1. Long tap the empty spot on the idle screen.
- 2. Tap WIDGETS.
- 3. Touch and hold to pick up a widget.
- 4. Drag the desired widget up/down/left/right to the destination spot on the idle screen.

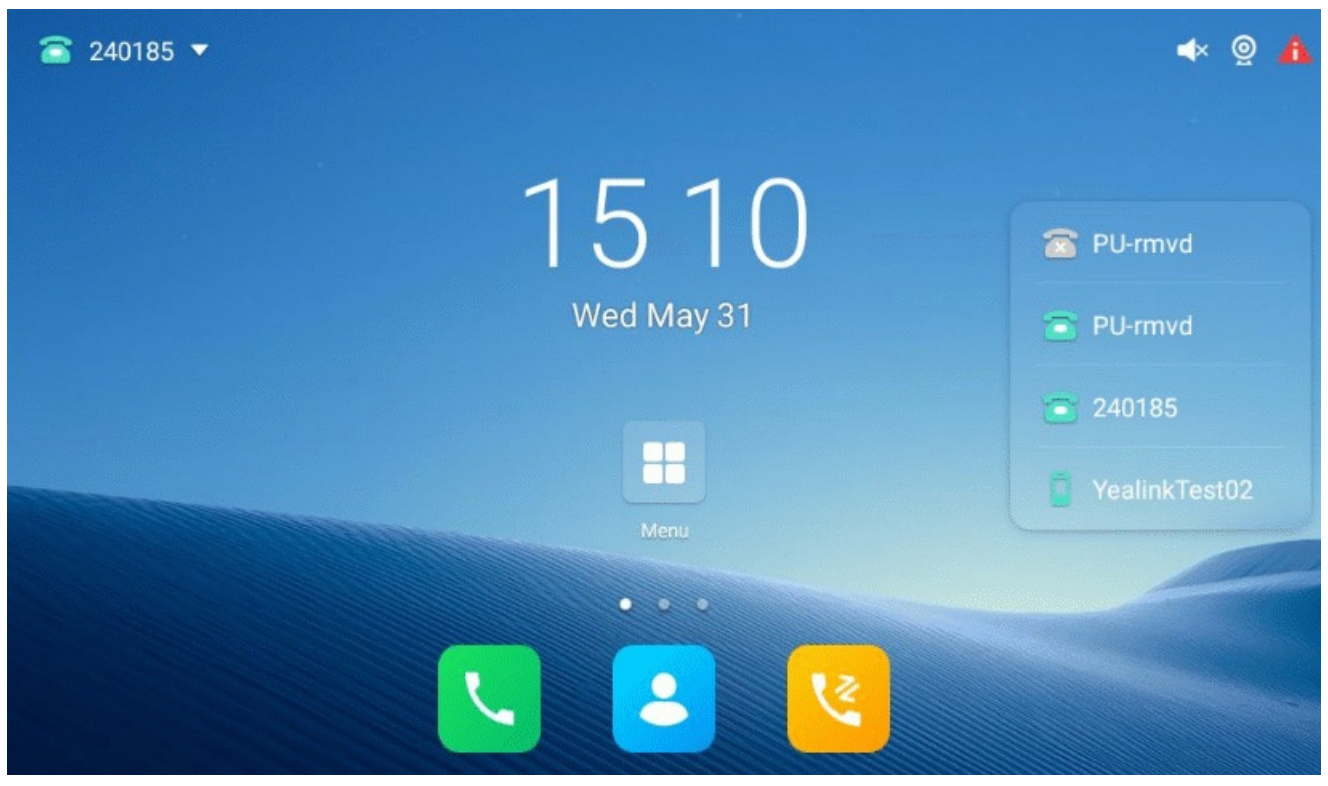

## **Resize Widget**

Some widgets such as calendar, digital clock and email can be resized on the idle screen. **Procedure** 

1. Long tap the desired widget for about 2 seconds, and then lift your finger from the screen.

The widget will be with a white frame as shown below:

| <b>103</b> | 7                                              |                 |                 | 14:43 |
|------------|------------------------------------------------|-----------------|-----------------|-------|
| e.         | THU<br>Dec 8<br>No upcoming calendar<br>events |                 |                 |       |
| Ŧ          |                                                | @               | Touch to set up |       |
| ¢          |                                                |                 |                 |       |
|            |                                                | $\triangleleft$ | 0               |       |

2. Drag the border of the frame to adjust the size.

# **Move Application or Widget**

You can move an application or widget to a different spot on the idle screen or to a different idle screen.

## **Before You Begin**

Before moving an application or widget, you should know the following:

- You can drag an application or widget to the rightmost of the third idle screen to add a new screen.
- If there is only one application or widget on the screen, you cannot add a new screen.
- The idle screen (except the home screen) will be deleted automatically if there is no application or widget on it.

## Procedure

- 1. Long tap the desired item for about 2 seconds.
- 2. Drag the item up/down/left/right to the destination spot on the screen.

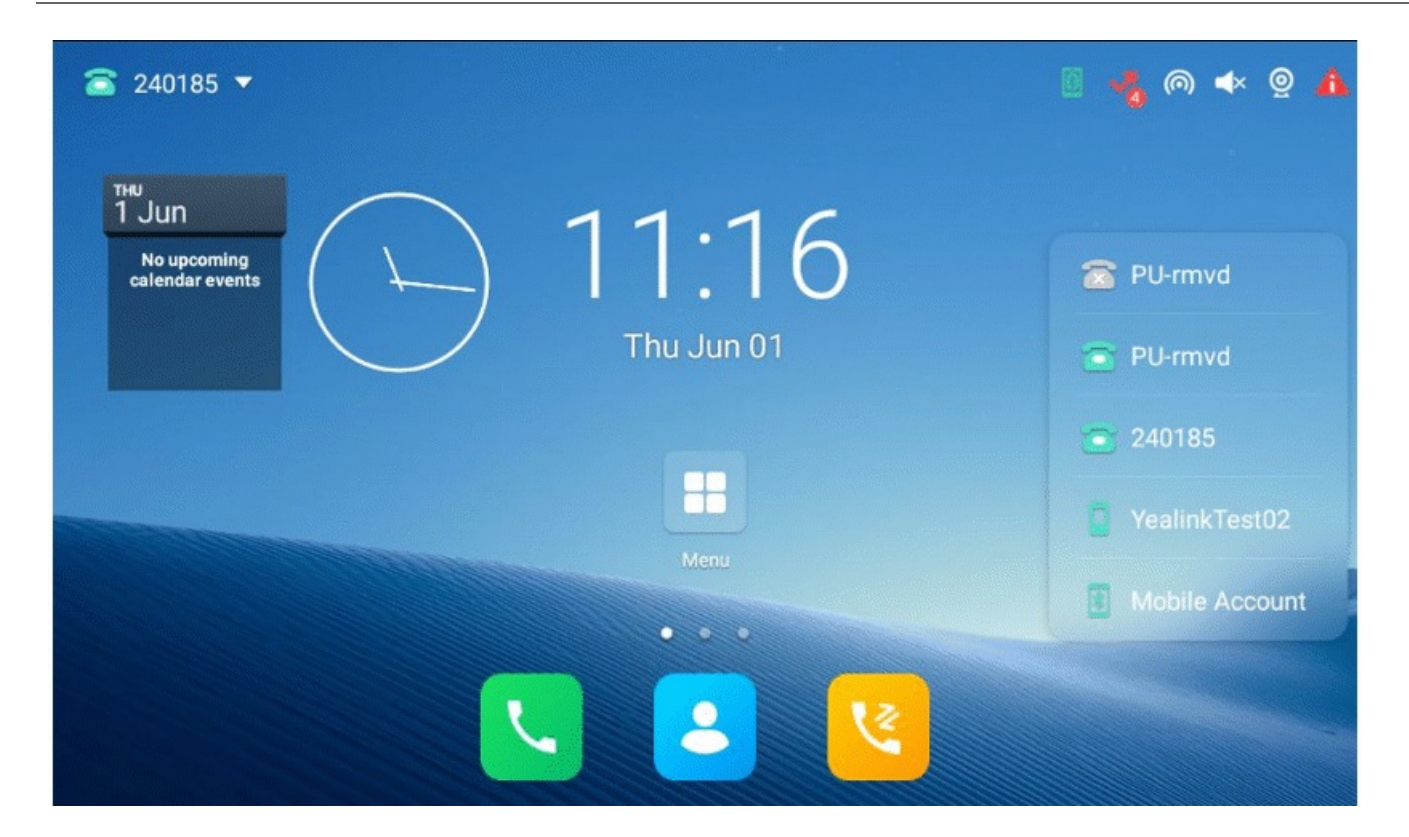

## **Remove Widget from Idle Screen**

Removing operation only removes the widget of the application from the screen. The application itself will not be uninstalled.

Procedure

1. Long tap the desired item for about 2 seconds.

The Remove field will appear on the top of the phone screen.

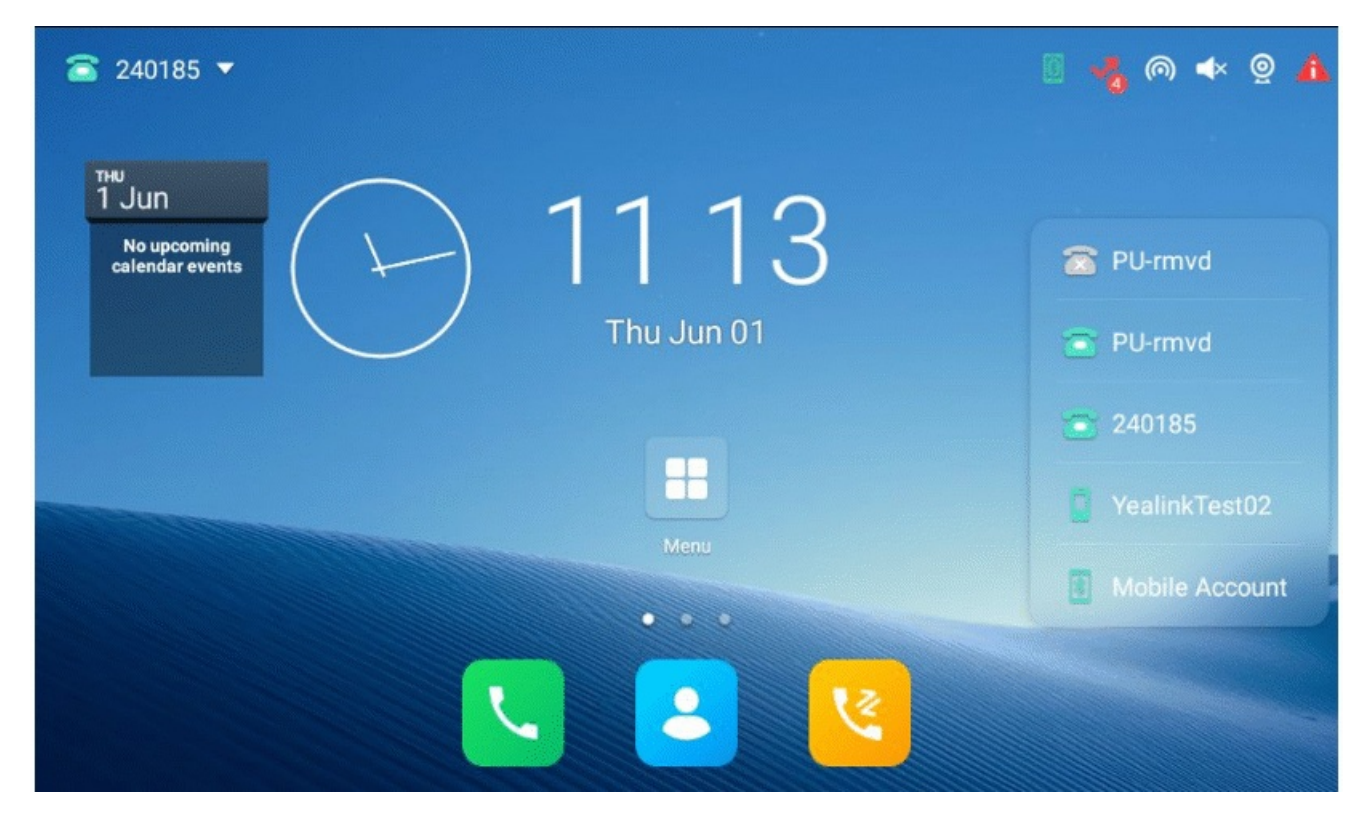

2. Drag the item to the Remove field to remove it.

## **Create & Rename Folder**

## **Creating a Folder**

You can create a folder to organize your applications. For example, you can place the same kind of applications in a folder.

It is not available to T58W phones.

Procedure

1. Drag an application icon over another application icon.

2. Lift your finger when a folder frame appears around the applications.

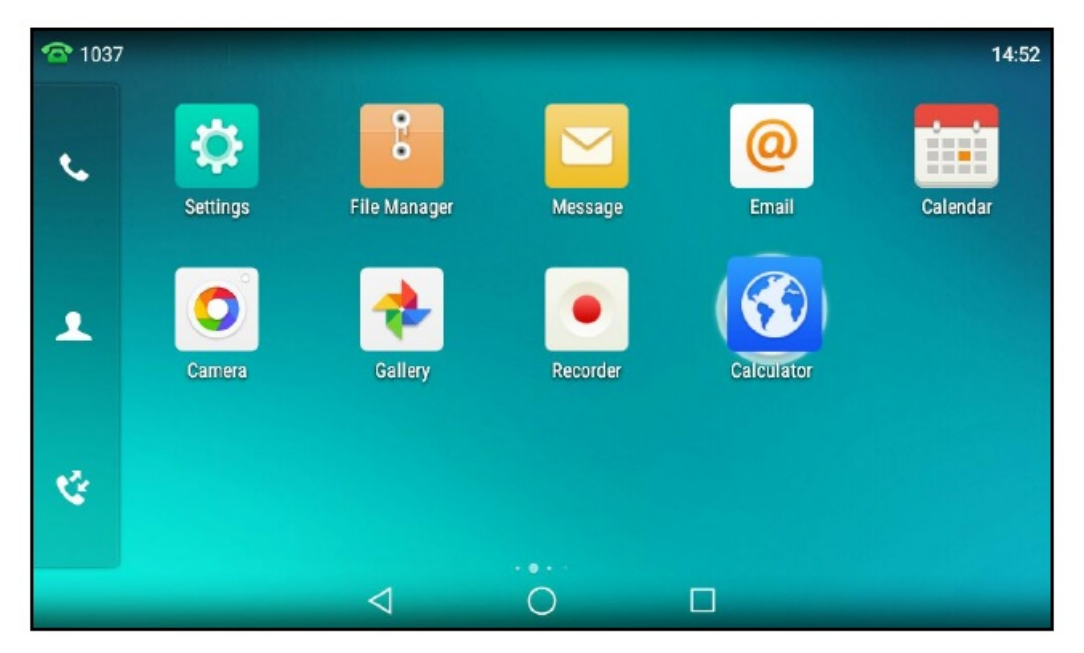

A new folder containing the selected applications is automatically created. The folder will be deleted automatically if there is only one application in the folder.

### **Rename Folder**

Yealink

You can rename a folder to make it easier to be recognized.

It is not available to T58W phones.

#### Procedure

- 1. Tap the desired folder to expand the folder.
- 2. Tap the Unnamed Folder field.
- 3. Enter the desired folder name.
- 4. Tap Done on the onscreen keyboard.
- 5. Tap the blank area of the phone screen.

The folder name is renamed.

## **Manage Running Applications**

You can tap 🔲 to view and manage the list of recently used applications that are still running in the background.

#### (i) NOTE

It is not available to T58W phones.

## Procedure

Do one of the following:

- Swipe the desired application left or right to stop the running application.
- Tap 😇 to stop all running applications.
- Tap the desired application to access the application.

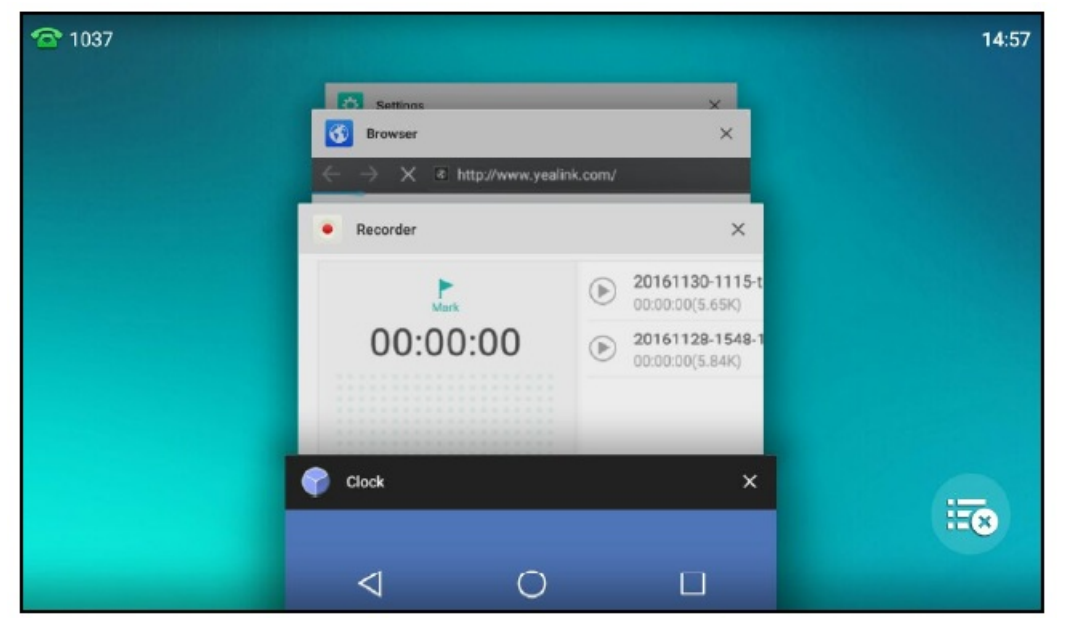

If there are no running applications, the phone screen will prompt "Your recent screens appear here ".

## **APP Accounts**

Before using Email and Calendar, or if you want to sync contacts with Google, you need to register an APP account.

## **Add APP Accounts**

You can add Exchange, Personal (IMAP), or Google accounts for your Email and Calendar. The Google account can be also used to sync the Google contacts.

## (i) NOTE

If you cannot add a Google account, contact your system administrator for help installing the core GMS package on your phone.

You can choose the following email account type when adding an APP account. Check with your network administrator for the correct email account settings.

- POP3: When using POP3, all emails are stored locally instead of on the server side.
- **IMAP**: When using IMAP, all emails are stored on the server side, and you can see them from the phone or other mail clients as well.

• **Exchange**: When using Exchange, all emails are stored in the central Exchange mail server and can be checked using a compatible mail client such as Microsoft Outlook.

### Procedure

- 1. Swipe left or right to go to the second idle screen.
- 2. Go to Settings > Basic Settings > APP Accounts .
- 3. Tap Add account .
- 4. Select the desired APP account type.
- 5. Register your APP account according to the wizard.

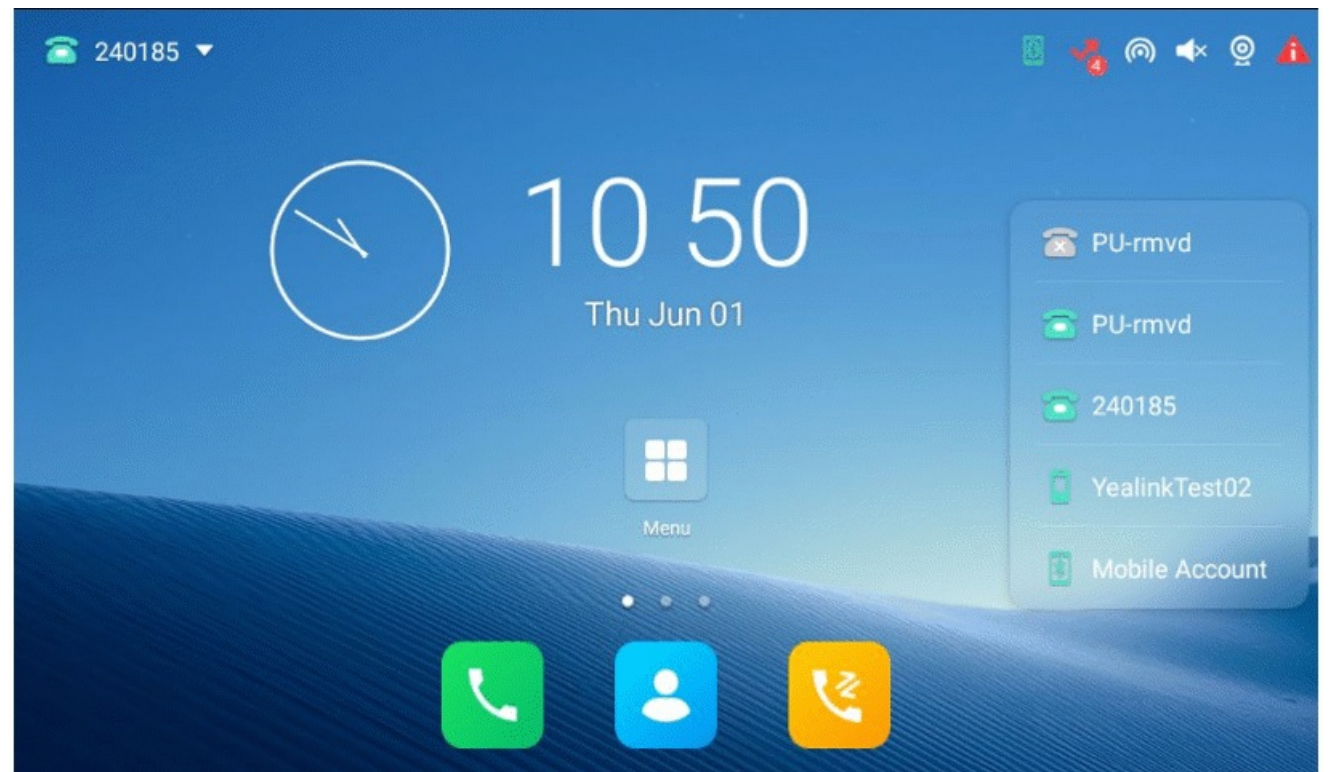

## **Synchronize APP Account Information**

After registering the APP account, you can sync the account information if required. Procedure

- 1. Swipe left/right to go to the second idle screen.
- 2. Go to Settings > Basic Settings > APP accounts .
- 3. Tap the desired account type.
- 4. Do one of the following:

• If you want to sync all accounts, tap **\$ > Sync now**.

*In the following example, it will sync both ll506466499@sina.com and ll506466400@sina.com information.* 

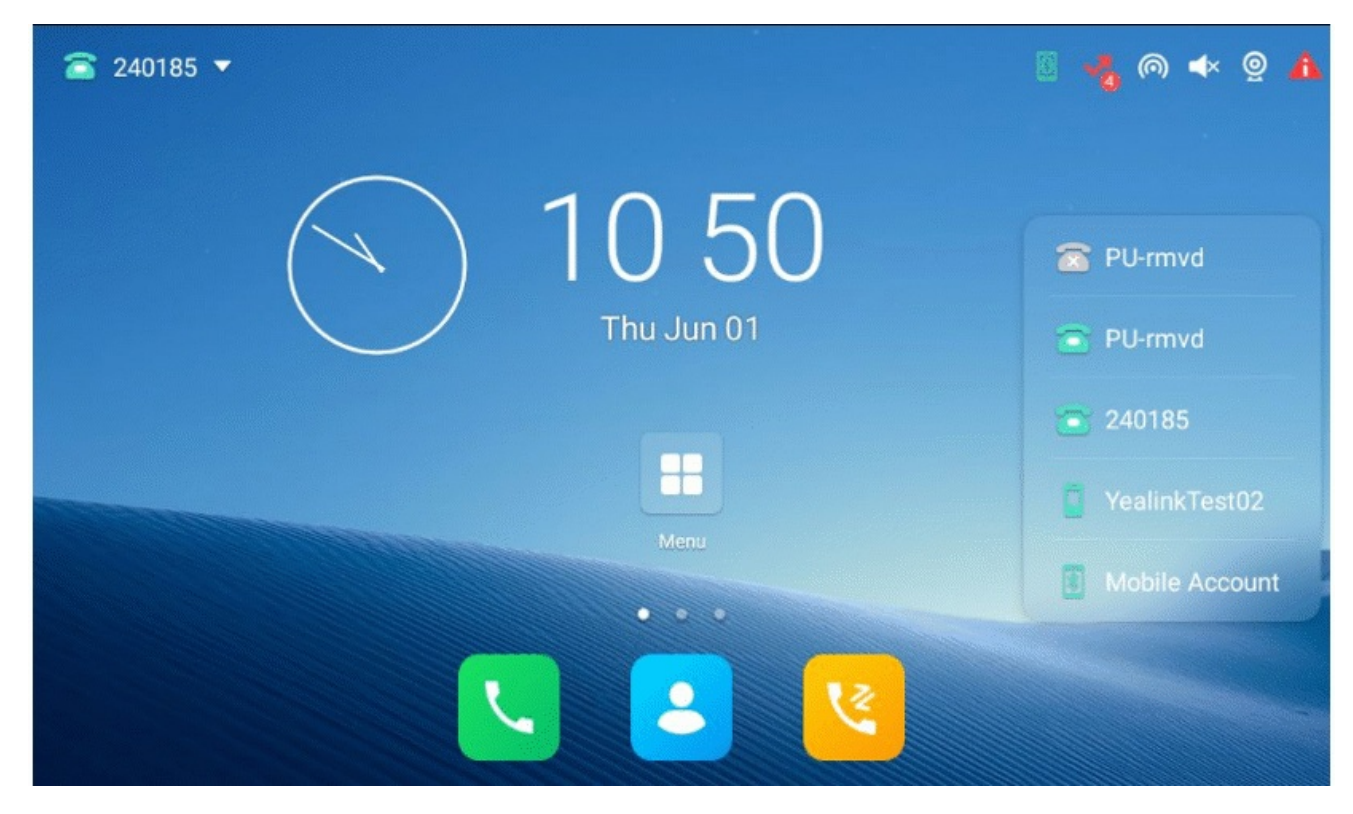

• If you want to sync a single account, select the desired account.

## Tap > Sync now.

*In the following example, it will only sync ll50466499@sina.com information.* 

| ←          |                  | APP                  | accounts   |                |
|------------|------------------|----------------------|------------|----------------|
| <b>A</b> 3 | Language & Input | @ 1150646649         | 9@sina.com | Sync now       |
| <b>İ</b>   | Time & Date      | Email                | AP)        | Remove account |
| -          | Display          | Last synced 2016/09/ | 19 09:48   |                |
| (ا         | Sound            |                      |            |                |
| 6          | Change PIN       |                      |            |                |
| 8          | Bluetooth        |                      |            |                |
| ((t-       | Wi-Fi            |                      |            |                |
| 0          | APP accounts     |                      |            |                |
|            |                  | $\bigtriangledown$   | 0          |                |

## **Remove APP Accounts**

When you no longer use the current account, you can remove it.

## Procedure

- 1. Swipe left/right to go to the second idle screen.
- 2. Go to Settings > Basic Settings > APP accounts .
- 3. Tap the desired account type.
- 4. Select the desired account.
- 5. Tap > Remove account.

The phone prompts you to remove the account.

6. Tap Remove account.

## **File Manager**

File Manager is a too that allows you to view, search, delete, copy or move photo/video/audio files. You can also share files via Bluetooth or email. It helps you to access and manage files in the internal SD card as well as a USB flash drive.

## **View Files**

You can view photo, video and audio files on your phone. **Procedure** 

- 1. Swipe left or right to go to the second idle screen.
- 2. Tap // to launch File Manager.
- 3. Tap Photos/Videos/Audios in the Local Storage field.

If a USB flash drive has been connected to your phone, you can tap **Photos/Videos/Audios** in the **USB Storage** field to view the files stored in the USB flash drive.

4. Tap the desired picture/video/audio to view.

You can also swipe down from the top of the screen to enter the control center, and then tap **USB** to launch **File Manager** to view the files if you have connected a USB flash drive to the phone.

#### (i) NOTE

The menu keys and Android keys will disappear after 5 seconds, and you may tap the phone screen to show them again.

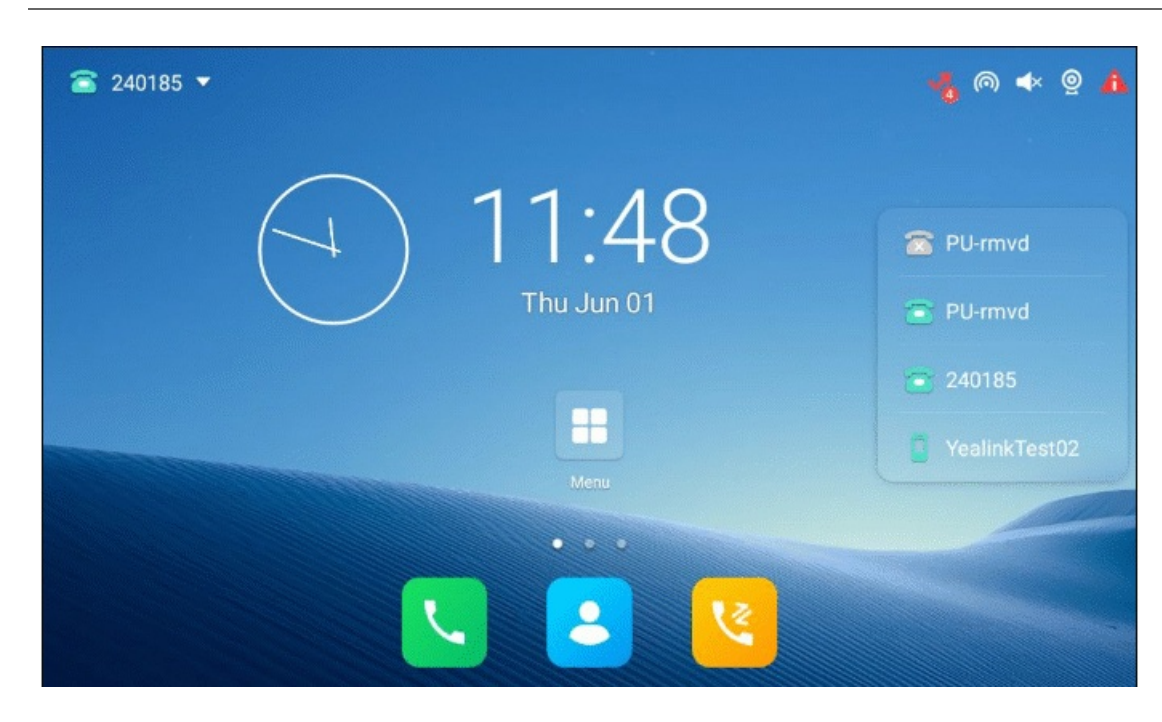

## **Search Files**

- 1. Swipe left or right to go to the second idle screen.
- 2. Tap // to launch **File Manager**.
- 3. Tap  $\bigcirc$  on the top-right of the screen.
- 4. Enter a search string of the file name.

The phone screen shows the file whose name matches the search string. You can drag up and down to scroll through the searching results, and then tap the desired file to view.

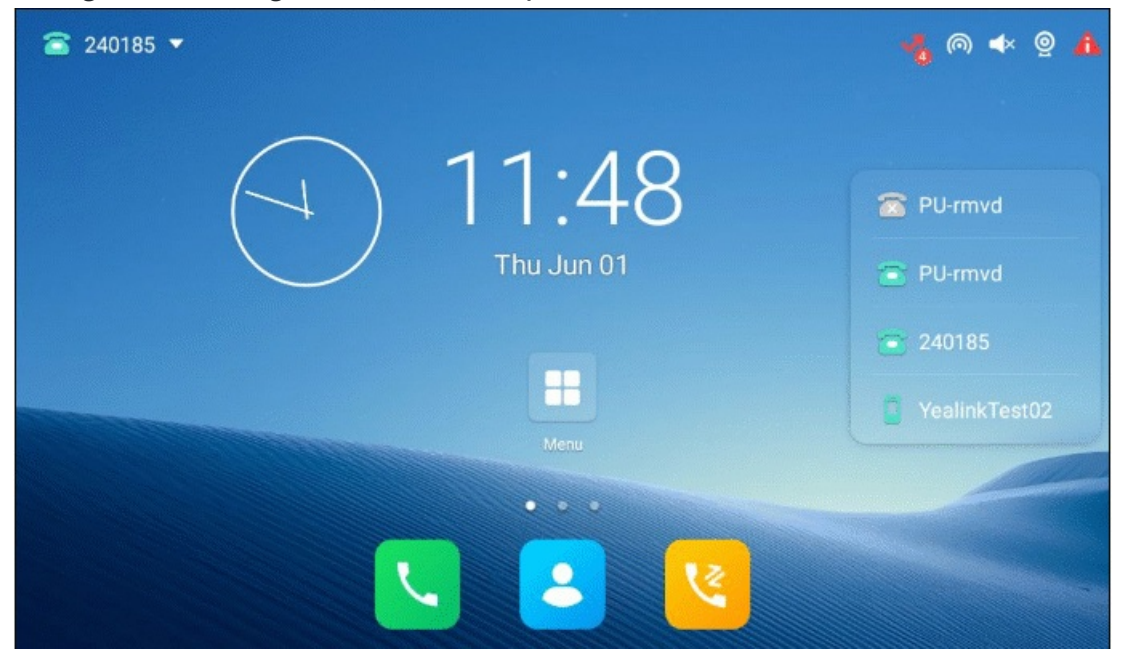

## **Copy Files**

You can copy the files that stored in the USB flash drive to internal card, or vice versa. **Procedure** 

1. Swipe left or right to go to the second idle screen.

- 2. Tap 2/20 to launch **File Manager**.
- 3. Tap Photos/Videos/Audios in the Local Storage field.

σ

If a USB flash drive has been connected to your phone, you can tap **Photos/Videos/Audios** in the **USB Storage** field to view the files stored in the USB flash drive.

4. Select the check box before the desired file.

You can also select the Select All check box to copy all files.

5. Tap 值

The following prompt will appear on the phone screen:

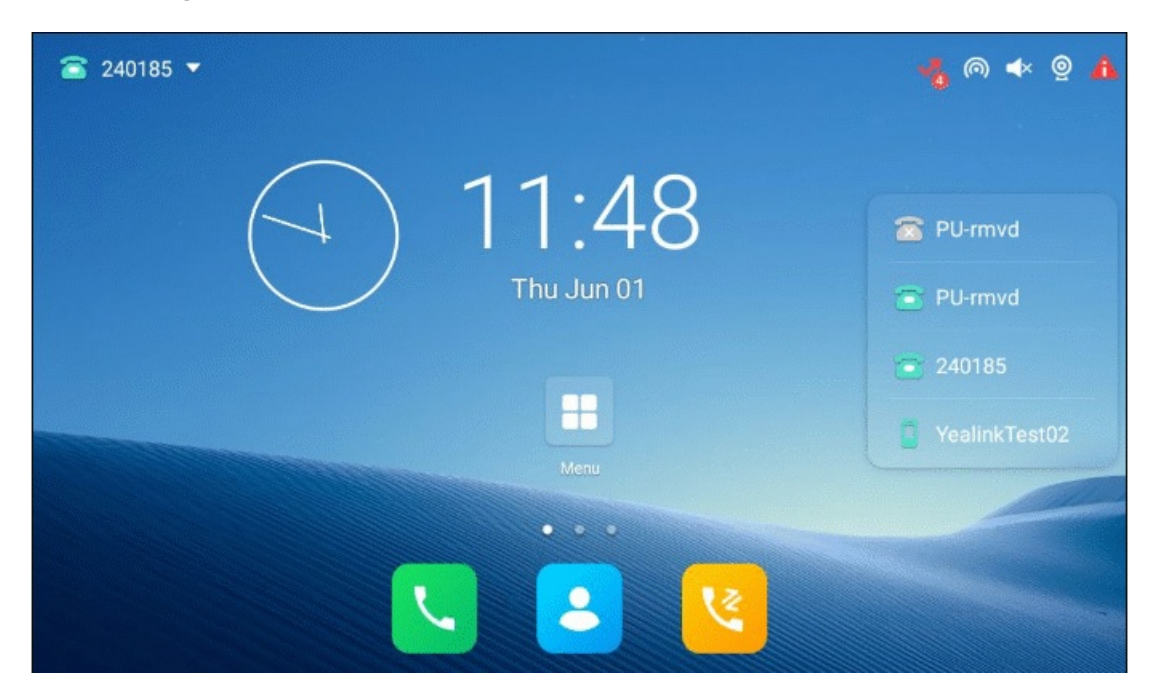

- 6. Tap the desired storage device.
- 7. Tap ✓.

The files are copied successfully with a prompt.

## **Cut Files (Move Files)**

You can move the files to other desired paths. Once you move the files, they will not be kept in the original storage device anymore.

#### Procedure

- 1. Swipe left or right to go to the second idle screen.
- 2. Tap <sup>1</sup>/<sup>1</sup>/<sup>1</sup>/<sup>1</sup> to launch **File Manager**.

3. Tap Photos/Videos/Audios in the Local Storage field.

If a USB flash drive has been connected to your phone, you can tap **Photos/Videos/Audios** in the **USB Storage** field to view the files stored in the USB flash drive.

4. Select the check box before the desired file.

You can also select the Select All check box to cut all files.

5. Tap 🖌.

The following prompt will appear on the phone screen:

| ☎ 240185 ▼ | 🤸 l 🛧 🧕 🐴     |
|------------|---------------|
| 11.48      | Bilimud       |
| Thu Jun 01 | PU-rmvd       |
|            | 240185        |
|            | YealinkTest02 |
| Menu       |               |
|            |               |
|            |               |

- 6. Tap the destination storage device.
- 7. Tap ✓.

The files are cut successfully with a prompt.

## **Upload Files**

You can upload the files to the server designated by the administrator. **Procedure** 

- 1. Swipe left or right to go to the second idle screen.
- 2. Tap 2/2 to launch **File Manager**.
- 3. Tap Photos/Videos/Audios in the Local Storage field.

If a USB flash drive has been connected to your phone, you can tap **Photos/Videos/Audios** in the **USB Storage** field to view the files stored in the USB flash drive.

4. Select the check box before the desired file.

You can also select the Select All check box to cut all files.

5. Tap 1.

The file is uploaded to the server successfully with a prompt.

## **Delete Files**

You can delete the useless files to make room for other files. **Procedure** 

- 1. Swipe left or right to go to the second idle screen.
- 2. Tap 2/20 to launch File Manager.
- 3. Tap Photos/Videos/Audios in the Local Storage field.

If a USB flash drive has been connected to your phone, you can tap **Photos/Videos/Audios** in the **USB Storage** field to view the files stored in the USB flash drive.

4. Select the check box before the desired file.

You can also select the Select All check box to delete all files.

5. Tap 🛅.

The phone prompts you to delete the files.

6. Tap **OK**.

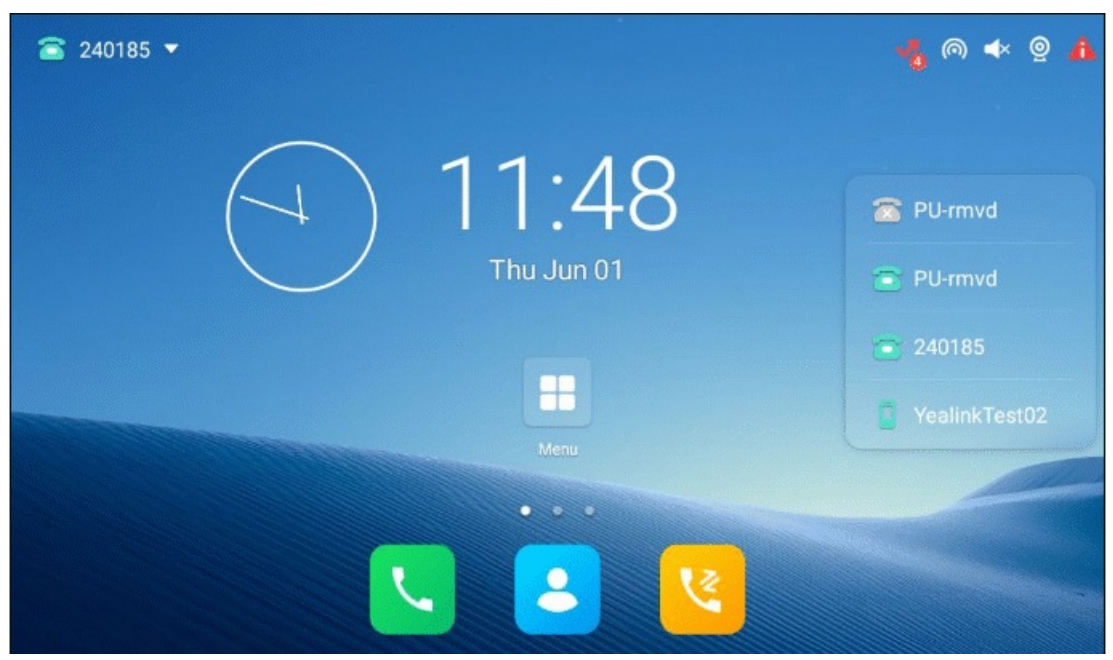

## Share Pictures/Videos/Audio via Bluetooth

You can share files in the File Manager with other Bluetooth devices.

\*\*Before You Begin \*\*

Make sure the Bluetooth mode is enabled, and the Bluetooth device is discoverable.

### Procedure

- 1. Swipe left or right to go to the second idle screen.
- 2. Tap // to launch File Manager.
- 3. Tap Photos/Videos/Audios in the Local Storage field.

If a USB flash drive has been connected to your phone, you can tap **Photos/Videos/Audios** in the **USB Storage** field to view the files stored in the USB flash drive.

The right of the phone screen shows pictures/videos/audio.

- 4. Select the check box before the desired file.
- 5. Tap 😪.
- 6. Tap **Bluetooth**, and then select **Always** or **Just once**.
- 7. If the Bluetooth is deactivated, it will prompt you to tap Turn on to activate the Bluetooth mode.

The phone scans and displays the available Bluetooth device automatically.

If there is no Bluetooth device found, go to > **Refresh** to search for the Bluetooth devices.

8. Tap the desired Bluetooth device to share the pictures/videos/audio.

*The phone screen will prompt "Sending n file to "XXX " " (n represents the number of the files that are being sent).* 

9. Accept the request to transfer files via Bluetooth on the Bluetooth device.

*If the pictures are successfully transferred, the notification center will display a notification "Bluetooth share: Sent files n successful, n unsuccessful. " (n represents the number of files that are sent successfully or unsuccessfully).* 

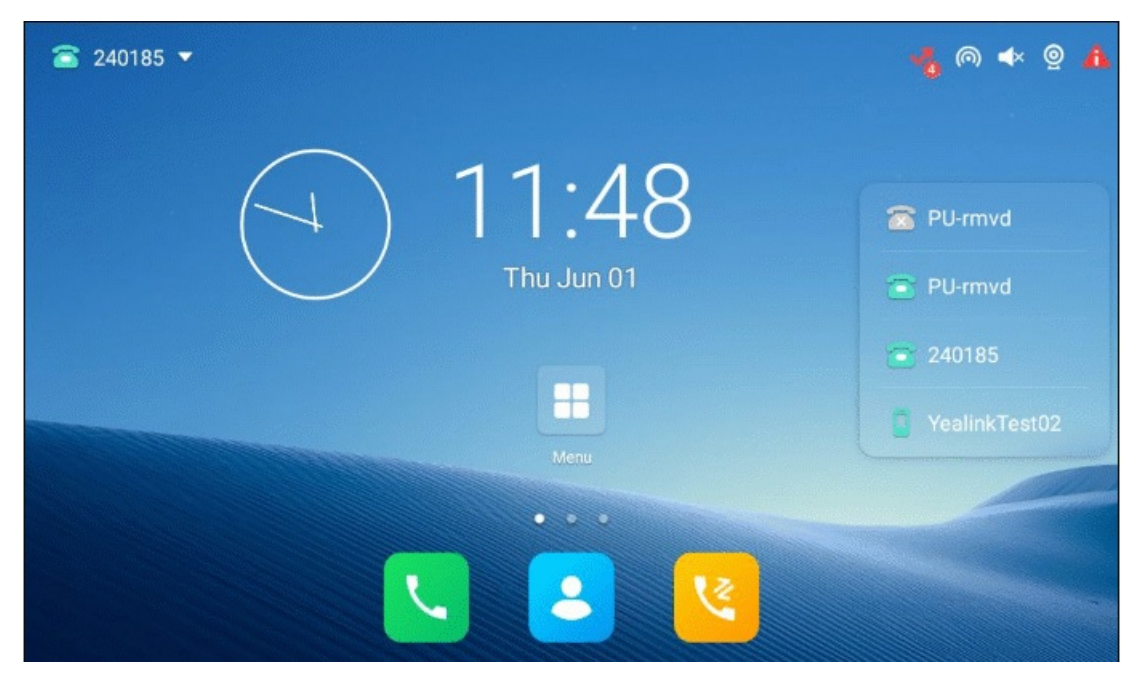

You can tap the notification to view the detail information about the shared files.

#### Share Pictures/Videos/Audio via Emai

You can share files in the File Manager via email on your phone.

\*\*Before You Begin \*\*

Make sure you have signed in to an email account.

#### Procedure

- 1. Swipe left or right to go to the second idle screen.
- 2. Tap // to launch File Manager.
- 3. Tap Photos/Videos/Audios in the Local Storage field.

If a USB flash drive has been connected to your phone, you can tap **Photos/Videos/Audios** in the **USB Storage** field to view the files stored in the USB flash drive.

- 4. Select the check box before the desired file.
- 5. Tap 😪.
- 6. Tap Email, and then select Always or Just once.
- 7. Compose the email.
- 8. Enter the email account you want to send the email to in the **To** field.
9. (Optional) Enter the email subject in the Subject field.

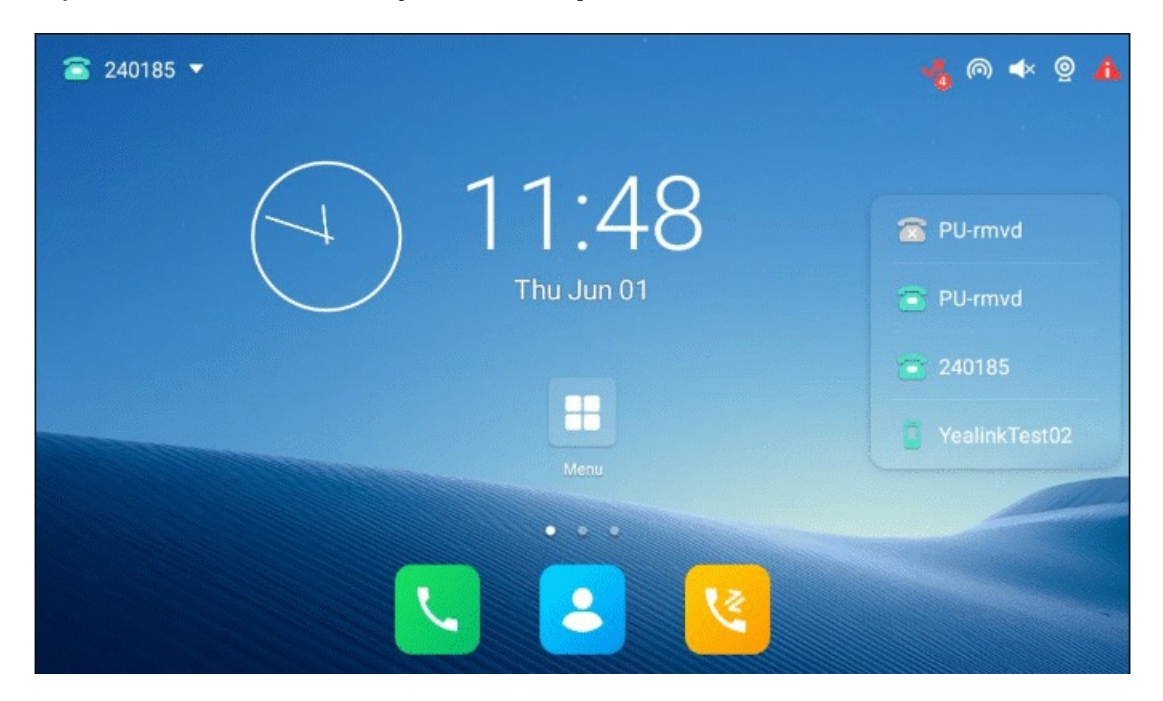

#### 10. Tap to send the email.

The pictures/videos/audio are transferred as a mail attachment.

### (i) NOTE

The attachment size must be within 5MB.

## Gallery

## **View PicturesVideos**

You can view the pictures/videos on your phone in different ways. **Procedure** 

1. Swipe left or right to go to the second idle screen.

2. Tap 襘 ( 🏶 ) to launch the **Gallery**.

By default, the pictures/videos are displayed as thumbnails in the album arrangement mode.

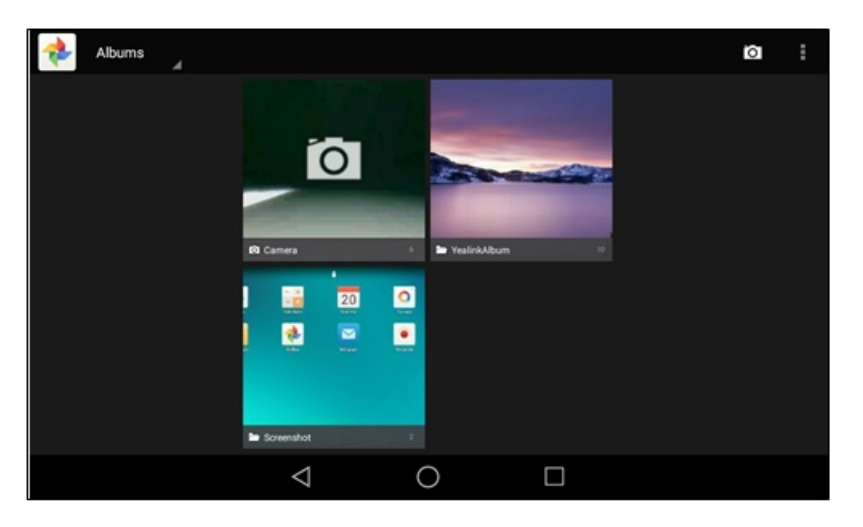

3. (Optional) Tap Albums.

You can tap **Albums/Locations/Times/People/Tags** to view the pictures/videos in different arrangement modes.

- 4. Swipe left/right to view albums if required.
- 5. Select the desired album.
- 6. You can do the following:
  - $\circ~$  Tap the album name on the upper-left of the phone screen.

Select Filmstrip view or Grid view to view the pictures/videos in different modes.

• Tap and then tap **Group by**.

Select a desired group type in the pop-up dialog box to view the pictures/videos in different arrangement modes.

- 7. Tap a desired picture/video to preview the picture/video.
- 8. For picture albums, you can tap > Slideshow to start a slide show of the pictures in the album.

### (i) NOTE

The menu keys and Android keys disappear after 5 seconds, and you may tap the phone screen to show them again.

You can also select a desired picture/video and tap \* > **Details** to view the detailed information.

# **Edit Pictures**

### **Rotate Pictures**

You can rotate the picture as you want. **Procedure** 

- 1. Swipe left or right to go to the second idle screen.
- 2. Tap 📌 ( 🏶 ) to launch the **Gallery**.
- 3. Tap the desired picture album.
- 4. Tap the desired picture.
- 5. Tap <sup>1</sup> > Rotate left/Rotate right to rotate the picture left/right
- 6. Tap **SAVE**.

### **Add Filter for Pictures**

You can add a filter for the picture to change its display style. **Procedure** 

- 1. Swipe left or right to go to the second idle screen.
- 2. Tap 襘 ( 🏶 ) to launch the **Gallery**.
- 3. Tap the desired picture album.
- 4. Tap the desired picture.
- 5. Go to > Edit > 🔗.
- 6. Select the desired filter.
- 7. Tap **SAVE**.

### **Add Frame for Pictures**

You can add a frame for the picture to make it displayed more vividly. **Procedure** 

- 1. Swipe left or right to go to the second idle screen.
- 2. Tap 📌 ( 🏶 ) to launch the **Gallery**.
- 3. Tap the desired picture album.

- 4. Tap the desired picture.
- 5. Go to > Edit > 🔲.
- 6. Select the desired frame.
- 7. Tap **SAVE**.

## **Cropping Pictures**

You can crop a picture to the desired size. **Procedure** 

1. Swipe left or right to go to the second idle screen.

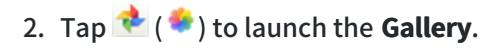

- 3. Tap the desired picture album.
- 4. Tap the desired picture.
- 5. Go to > Edit > 口
- 6. Do the following:
  - Tap **Crop** to resize the picture.
  - Tap **Straighten** to straighten the picture.
  - Tap **Rotate** to rotate the picture clockwise.
  - Tap **Mirror** to flip the picture symmetrically.
  - Tap **Draw** to draw the picture.
- 7. Tap **SAVE**.

## **Colore Pictures**

You can color pictures to make the pictures displayed better.

### Procedure

- 1. Swipe left or right to go to the second idle screen.
- 2. Tap 📌 ( 🏶 ) to launch the **Gallery**.
- 3. Tap the desired picture.
- 4. Go to > Edit > 🙆.
- 5. Adjust the desired exposure, contrast, saturation and so on.
- 6. Tap **SAVE**.

# **Set Picture as Wallpaper**

You can set a desired picture as wallpaper to make your phone more personalized. Procedure

- 1. Swipe left or right to go to the second idle screen.
- 2. Tap 📌 ( 🏶 ) to launch the **Gallery**.
- 3. Tap the desired picture album.
- 4. Tap the desired picture.
- 5. Go to > Set picture as.
- 6. Do one of the following:
  - If you want to set the picture as phone wallpaper, tap **Wallpaper**, and then tap **Set wallpaper** on the upperright of the screen.
  - If you connect EXP50 to your phone, tap **Exp Background**, and then tap **Set as Exp background** on the upper-right of the screen.

# **Print Pictures**

You can print the desired pictures in the Gallery.

#### **Before You Begin**

Before printing the picture, make sure your phone has been connected to the network printer. For more information, refer to the documentation from the printer manufacturer.

### Procedure

- 1. Swipe left or right to go to the second idle screen.
- 2. Tap 📌 ( 🏶 ) to launch the **Gallery**.
- 3. Tap the desired picture album.
- 4. Tap the desired picture.
- 5. Go to **> Print** to print the picture.

## **Delete & Take Picture/Video**

### **Delete Pictures/Videos**

You can delete any useless picture/video from the Gallery. **Procedure** 

- 1. Swipe left or right to go to the second idle screen.
- 2. Tap 📌 ( 🏶 ) to launch the **Gallery**.
- 3. Tap the desired album.

- 4. Do one of the following:
  - Long tap the desired picture/video.
  - Go to > Select item.

Select the pictures/videos you want to delete.

You can also tap n items selected (n represents the number of pictures you selected) and then tap **Select all** to select pictures.

5. Tap to delete the selected pictures/videos.

The phone prompts you whether to delete the pictures/videos.

6. Tap **OK**.

## Take Picture/Video

You can take a picture/video with the Gallery directly.

### **Before You Begin**

Make sure you have inserted the camera into the phone. **Procedure** 

- 1. Swipe left or right to go to the second idle screen.
- 2. Tap 📌 ( 🏶 ) to launch the **Gallery**.
- 3. Tap on the top-right of the screen.
- 4. (Optional) Tap , and then do the following:
  - Tap 🛚 to turn on the camera grid.
  - Tap 🔯 to configure the camera timer.
- 5. Swipe right, and then select **Camera** or **Video**.
- 6. Tap 🖸 to take a picture or tap 🗔 to take video.

# Share Pictures/Videos via Bluetooth & Email

## Share Pictures/Videos via Bluetooth

You can share the pictures/videos in the Gallery via Bluetooth.

\*\*Before You Begin \*\*

Before sharing pictures/videos via Bluetooth, make sure the Bluetooth device is discoverable.

### Procedure

- 1. Swipe left or right to go to the second idle screen.
- 2. Tap 📌 ( 🏶 ) to launch the **Gallery**.
- 3. Tap the desired picture album.
- 4. Do one of the following:
  - Long tap one of the pictures/videos.
  - Tap > Select item.

Select the pictures/videos you want to share.

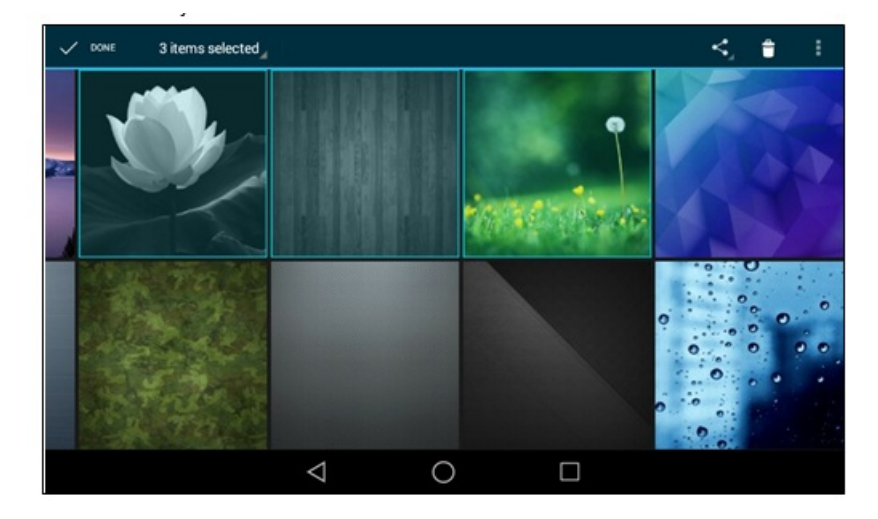

You can also tap **n items selected** (n represents the number of pictures/videos you selected) and then tap **Select all** to select all pictures/videos.

- 5. Tap 😪, and then select **Bluetooth**.
- 6. If the Bluetooth is deactivated, it will prompt you to tap Turn on to activate the Bluetooth mode.

The phone scans and displays the available Bluetooth device automatically.

If there is no Bluetooth device found, go to **\*** > **Refresh** to search for the Bluetooth devices.

7. Tap the desired Bluetooth device to share the pictures/videos.

*The phone screen will prompt "Sending n file to "XXX " " (n represents the number of pictures/videos that are being sent).* 

8. Accept the request to transfer files via Bluetooth on the Bluetooth device.

*If the pictures/videos are successfully transferred, the notification center will display a notification "Bluetooth share: Sent files n successful, n unsuccessful. " (n represents the number of files that are sent successfully or unsuccessfully).* 

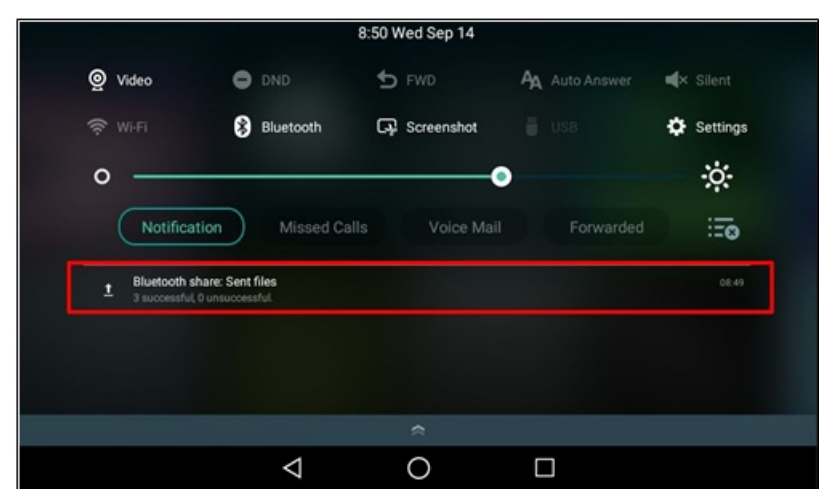

You can tap the notification to view the detail information about the shared files.

### Share Pictures/Videos via Emai

You can share the pictures/videos in the Gallery via Email.

\*\*Before You Begin \*\*

Make sure you have signed in to an email account.

#### Procedure

- 1. Swipe left or right to go to the second idle screen.
- 2. Tap 📌 ( 🏶 ) to launch the **Gallery**.
- 3. Tap the desired album.

- 4. Do one of the following:
  - Long tap one of the pictures/videos.
  - Tap > Select item.

Select the pictures/videos you want to share.

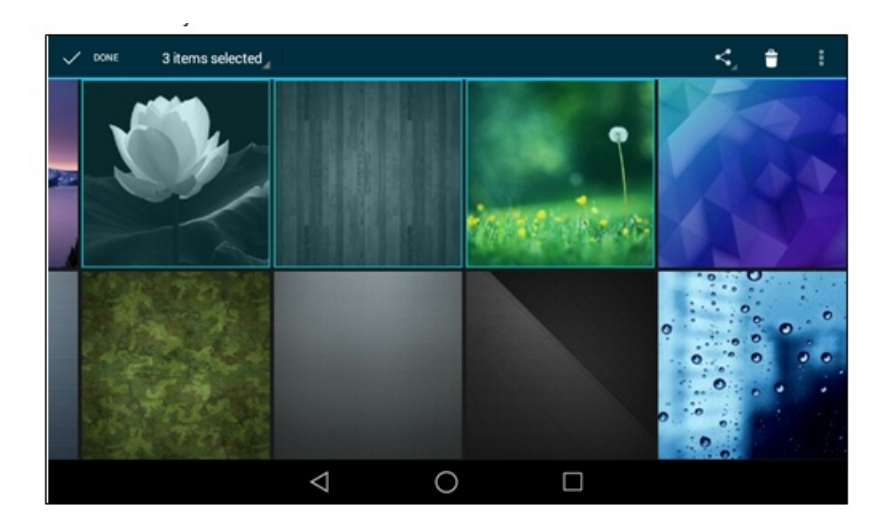

You can also tap **n items selected** (n represents the number of pictures/videos you selected) and then tap **Select all** to select all pictures/videos.

- 5. Tap 😪 and then select **Emai**.
- 6. Compose the email.
- 7. Enter the email account you want to send the email to in the **To** field.
- 8. (Optional) Enter the email subject in the Subject field.
- 9. Tap **b** to send the email.

The pictures/videos are transferred as a mail attachment.

### (i) NOTE

The attachment file size must be within 5MB.

## Recorder

## **Record Audio**

By default, the recorded audio is saved on the internal SD card. You can connect a USB flash drive to your phone.

The recorded audio will be saved on the USB flash drive instead of the internal SD card.

#### (i) NOTE

For more information on how to attach a USB flash drive, please refer to the Quick Start Guide for your phone on Yealink Support.

#### Procedure

- 1. Swipe left or right to go to the second idle screen.
- 2. Tap 💽 (🔤) to launch the **Recorder**.
- 3. Tap 🛡 to start recording.
- 4. Do one of the following:
  - Tap U to pause the recording.
  - Tap k to set a mark.

The icon changes to with, the number wilincrease if you set more marks.

And there is a red flag at this moment when playing.

5. Tap  $\odot$  to end the recording and save the recording.

The recorded audio will be displayed on the right list automatically.

# **Play Recorded Call**

You can browse and play back the recordings on your phone.

The recorded calls include a date & time stamp and the other party's number/IP address/name (or the first person's number/IP address/name you called). For example, 20160302-1452-Tom was created on March 2, 2016, at 14:52 and you have a call with Tom. The recorded audio-only calls are saved in "\*.aac" format, and the recorded video calls are saved in "\*.mkv" format. You can view the recorded files by **Recorder** or **File Manager**. The following is an example of playing the recorded call using the **Recorder**.

#### 🖗 TIP

You can also play back the recorded calls on the phone or on a computer using an application compatible with playing ".aac" /".mkv" files.

#### Procedure

1. Swipe left or right to go to the second idle screen.

- 2. Tap ( ) to launch the **Recorder**.
- 3. Tap  $\bigcirc$  before the desired recorded call to play the recorded call.

The length of the recording and a progress bar are displayed as the recording plays.

You can press the Volume key 🖂 🕶 to adjust the volume of audio output.

# Pause & Resume & Stop Playback

### Pause/Resume Playback

When you receive an incoming call while playing a recording, the recording is paused automatically. You can resume the playback after handling the call. You can also pause the recording manually at any time.

### Procedure

- 1. Tap to pause playing the recording. The icon appears on the phone screen.
- 2. Tap  $\bigcirc$  to resume the playback.

### Stop Playback

While a recording plays, you can stop playing it at any time.

### Procedure

Tap 🖲 to stop the playing.

# Fast ForwardRewind Playback

While a recorded file plays, you can fast forward or rewind the playback at any time.

### Procedure

- 1. Drag the slider to skip forward the playing or rewind the playing.
- 2. If you have set marks for the recorded audio, you can drag the slider to the position with a red flag to listen to the marked moments.

# **Rename Playback**

You can rename the recording for better recognition. **Procedure** 

- 1. Swipe left or right to go to the second idle screen.
- 2. Tap 💽 (😂) to launch the **Recorder**.

- 3. Tap after the desired recording.
- 4. Tap > Rename.
- 5. Enter the desired file name.
- 6. Tap **OK**.

# **Upload Recording to Server**

You can upload the local recording file to the server designated by the administrator.

### Before You Begin

Your system administrator has enabled the recording upload feature for you.

### Procedure

- 1. Swipe left or right to go to the second idle screen.
- 2. Tap 💽 (🔤) to launch the **Recorder**.
- 3. Tap after the desired recorded audio.
- 4. Tap > Upload.

The file is uploaded to the server successfully with a prompt.

# **Delete Recording**

### **Delete a Recording**

You can delete local recordings or call recordings from Recorder. The local recording is named with the prefix "record@ " and date & time stamp, while the call recordings are named with the date & time stamp. **Procedure** 

- 1. Swipe left or right to go to the second idle screen.
- 2. Tap 💽 (🔤) to launch the **Recorder**.
- 3. Tap after the desired recorded audio.
- 4. Tap Delete.

The phone prompts you whether to delete the audio.

5. Tap **OK**.

## **Delete All Recording**

You can delete all the recordings when you need additional space. **Procedure** 

- 1. Swipe left or right to go to the second idle screen.
- 2. Tap 💽 (😂) to launch the **Recorder**.
- 3. Tap 🛅.

The phone prompts you to delete all the audio files.

4. Tap **OK**.

# **Check Storage Space**

You can check the total space or available space of the phone or connected USB flash drive.

Procedure

- 1. Swipe left or right to go to the second idle screen.
- 2. Go to Settings > Status > Storage.

# Camera

The phone supports taking pictures and recording videos via a Camera.

The pictures/videos taken by the camera are saved in "\*.jpg"/"\*.mp4" format with the name consisting of the prefix "IMG/VID " and date & time stamp in the internal SD card. You can view the pictures/videos in the File Manager.

### **Insert USB Camera to Phone**

Before using the camera, you should insert the USB camera into the phone. The following introduces how to insert the camera into the T58A phone.

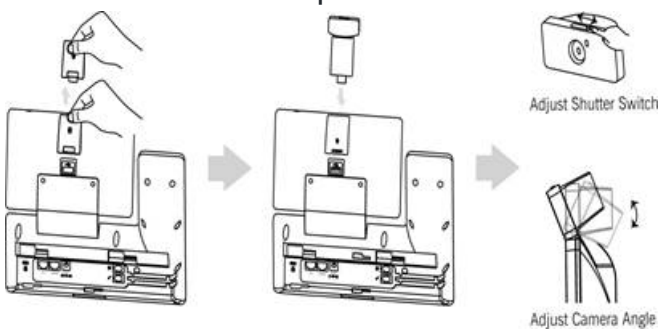

### (i) NOTE

The phone only supports the Yealink original USB camera. You should purchase it separately for T58A/T58W/T58W Pro smart media phone.

### **Take Pictures**

You can easily take pictures with the **Camera** when the phone is on the idle screen.

### **Before You Begin**

Make sure you have inserted the camera into the phone. **Procedure** 

- 1. Swipe left or right to go to the second idle screen.
- 2. Tap 🤨 (🖲) to launch the **Camera**.
- 3. (Optional) Tap 🕰, and then do the following:
- Tap 🔣 to turn on the camera grid.
- Tap 🔯 to configure the camera timer.
- 4. Tap ot to take a picture.

You can swipe left to view all pictures or videos taken by the camera.

## **Record Videos**

You can easily record videos with the **Camera** when the phone is on the idle screen.

### Before You Begin

Make sure you have inserted the camera into the phone.

### Procedure

- 1. Swipe left or right to go to the second idle screen.
- 2. Tap 🤨 (🖲) to launch the **Camera**.
- 3. Swipe right, and then select Video.
- 4. (Optional) Tap > 🖾 to turn on the camera grid.
- 5. (Optional) Tap  $\rightarrow \bigotimes$  to set the time delay.
- 6. Tap to start recording.

The recording time will appear on the upper-left of the phone screen.

## 7. Tap to stop recording.

You can swipe left to view all videos taken by the camera.

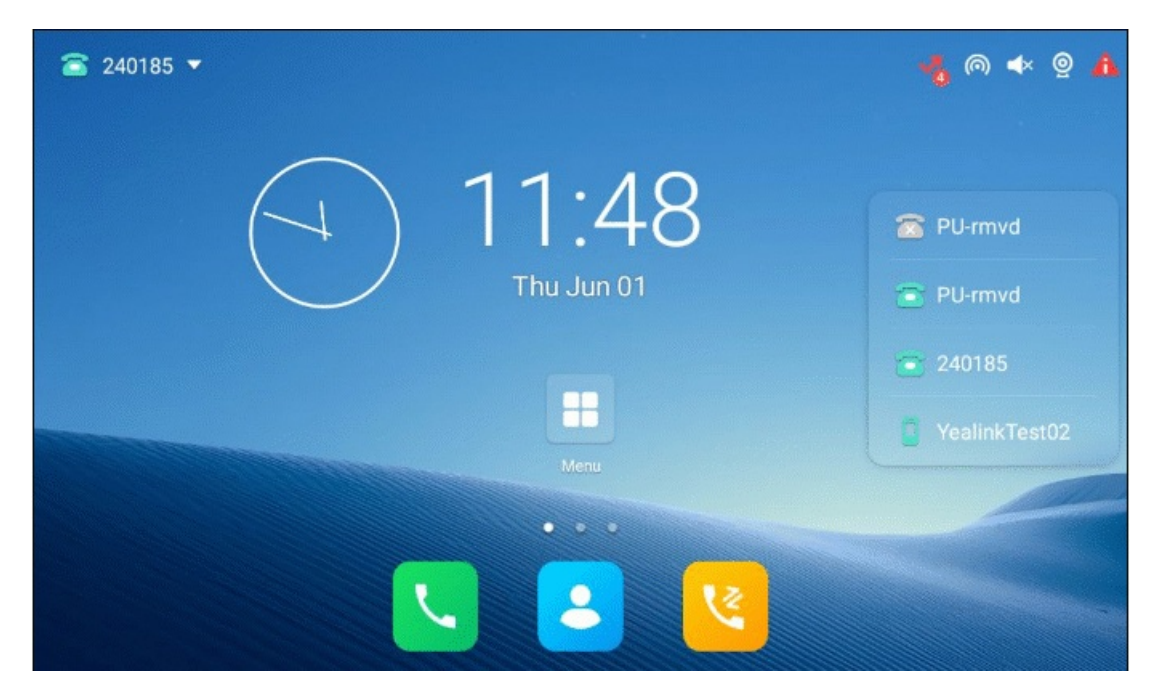

### **Camera Settings**

After you insert the USB camera into the phone, you can set the camera to get a better photo effect. **Procedure** 

- 1. Swipe left or right to go to the second idle screen.
- 2. Tap 🤨 (🔍) to launch the **Camera**.
- 3. Swipe right, and tap on the upper-right of the phone screen.
- 4. You can do the following:
  - Tap **Resolution & quality** to configure the resolution of the camera.
  - Tap Advanced to configure whether to use manual exposure.

| ≊ 240185 ▼ |            | 🍕 l 🔹 🦉 🦺     |
|------------|------------|---------------|
|            | 11.10      |               |
|            | 11.40      | 🖀 PU-rmvd     |
|            | Thu Jun 01 | 😇 PU-rmvd     |
|            |            | 240185        |
|            |            | YealinkTest02 |
|            |            |               |
|            | • • •      |               |
|            | 2 2        |               |

# Email

You can use the Email to access your personal or business email account and send/receive emails.

### Log in to Email

When launching the Email for the first time, a wizard will be provided for you to set up the email account step by step.

### Procedure

- 1. Do one of the following:
  - Swipe left or right to go to the second idle screen.

Tap 🤷 (😪) to launch **Email**.

• Swipe left or right to go to the third idle screen.

Tap the email widget.

2. Sign in email according to the setup wizard.

### Send Emails

You can easily send emails on your phone.

#### Procedure

- 1. Swipe left or right to go to the second idle screen.
- 2. Tap @ ( ) to launch **Email**.
- 3. Tap 💋
- 4. Compose the email.
- 5. Enter the email account you want to send the email to in the To field.
- 6. (Optional) Enter the email subject in the **Subject** field.
- 7. (Optional) Tap 🔤 and then tap **Attach file** to add a file as a mail attachment.

The attachment size must be within 5MB.

8. Tap **>** to send the email.

### **Read Emails**

If there is an incoming email, the phone will play a warning tone, and a notification will be on the notification center. You can tap the notification to read the email.

#### Procedure

- 1. Swipe left or right to go to the second idle screen.
- 2. Tap 🧟 (号) to launch **Email**.

If the email you want to read is not in the inbox, you can tap on the top-left of the phone screen to select the folder that contains the email you want to read.

3. Tap the desired email to read.

### **Delete Emails**

You can delete useless emails from Email.

#### Procedure

- 1. Swipe left or right to go to the second idle screen.
- 2. Tap @ ( ) to launch **Email**.

If the email you want to delete is not in the inbox, you can tap 📃 on the top-left of the phone screen to select the folder that contains the email you want to delete.

- 3. Long tap the desired email.
- 4. Tap

### Mark/Print Email

You can mark, print and star the email. **Procedure** 

- 1. Swipe left or right to go to the second idle screen.
- 2. Tap @ ( S) to launch **Email**.

If the email you want to configure is not in the inbox, you can tap end on the top-left of the phone screen to select the folder that contains the email you want to configure.

- 3. You can do the following:
  - Tap <a>[1]</a>/ Tap <a>[1]</a>/ Ito mark the email as unread/read.
  - Tap > **Print** to print the email.
  - Long tap the desired email.
    - Tap > Add star to star the email.

### Add Multiple Email Accounts

You can add more than one email account on the phone.

### Procedure

- 1. Swipe left or right to go to the second idle screen.
- 2. Tap @ ( S) to launch **Email**.
- 3. Tap on the top-left of the phone screen.
- 4. Go to **Settings** > **Add account**.
- 5. Add the account according to the setup wizard.

Once another email account is successfully added, the phone screen will display as below:

| = | Inbox |                                                                                                    |                                                 | 1 | • | : |
|---|-------|----------------------------------------------------------------------------------------------------|-------------------------------------------------|---|---|---|
| 0 | B     | Evernote Team May 19<br>Six apps that make Evernote even better<br>Make Evernote better with these apps The. | Six apps that make Evernote even better Tablox  | Ċ |   | ☆ |
|   | e     | Evernote Team Apr 30<br>The secret to keeping notes organized<br>Keep notes tidy with notebooks Once you'.   | E Evernote Team<br>to me<br>May 19 View details | * | + | : |
|   | 1     | 123 Apr 26<br>(no subject)                                                                                   | and Show pictures                               |   |   |   |
|   | 0     | 123 @ Apr 25<br>Re: null<br>On Apr 25, 2016 2:42 PM, 123 <15064664                                           |                                                 |   |   |   |
| A |       |                                                                                                    |                                                 |   |   |   |
| 0 |       | 0                                                                                                    |                                                 |   |   |   |
|   |       | $\bigtriangledown$                                                                                           | 0                                               |   |   |   |

You can tap <sup>10</sup> on the bottom-left of the phone screen to switch between the email accounts.

### **Use Email Widget**

After you sign in to the email, you can choose the desired folder to display on the widget.

If you add an email widget to display the unread emails, and you want the widget to display the incoming emails, you should add a new widget.

### Procedure

- 1. Swipe left or right to go to the third idle screen.
- 2. Tap the email widget.
- 3. Tap the desired account, if you have more than one email account.
- 4. Tap the desired folder to display on the widget.

### If you select **Inbox**, the email widget will display as below:

You can drag up and down to scroll through emails in the inbox folder and tap the desired email to view. You can

also tap 💋 on the top-right of the widget to compose and send an email.

### Send Files via Email

The **Gallery** and **File Manager** support data transfer via Email. You can send pictures, audio or videos as mail attachments to another account.

## Browser

The use of a Browser is similar to PC's web browser, which allows you to browse web pages, set bookmarks, set home pages, clear history records, and so on.

#### **Browse Web Page**

You can use the **Browser** just like normal browsers to browse websites. **Procedure** 

- 1. Swipe left or right to go to the second idle screen.
- 2. Tap 🖸 (🕙) to launch the **Browser**.
- 3. Enter a part of the URL in the address input field of the browser.

The phone will automatically retrieve and list similar websites.

4. Tap the website you want to visit, or enter the full URL then tap **Go** on the onscreen keyboard to browse the web page.

#### **Manage Bookmarks**

You can bookmark the web pages that you frequently visit.

#### Add Web Page to Bookmarks Library

You can bookmark a web page so you can access it from the Bookmarks Library directly. **Procedure** 

- 1. Swipe left or right to go to the second idle screen.
- 2. Tap 🖸 (🕙) to launch the **Browser**.
- 3. Access the web page you want to bookmark.
- 4. Tap 🛣.
- 5. Edit the details of your bookmark.

### 6. Tap **OK**.

The web page is added to the BOOKMARKS Library.

| ☎ 240185 ▼ | 🔥 l 🔶 🐐       |
|------------|---------------|
| (          | 🛜 PU-rmvd     |
| Thu Jun 01 | 🔁 PU-rmvd     |
|            | 240185        |
|            | YealinkTest02 |
| Menu       |               |
|            |               |

### Access Web Page from Bookmarks Library

You can quickly visit the web page from the Bookmarks Library. **Procedure** 

- 1. Swipe left or right to go to the second idle screen.
- 2. Tap 🖸 (😚) to launch the **Browser**.
- 3. Tap 🔝 to access the **BOOKMARKS** list.

A list of web pages that you' ve bookmarked will appear.

4. Tap the web page you want to visit.

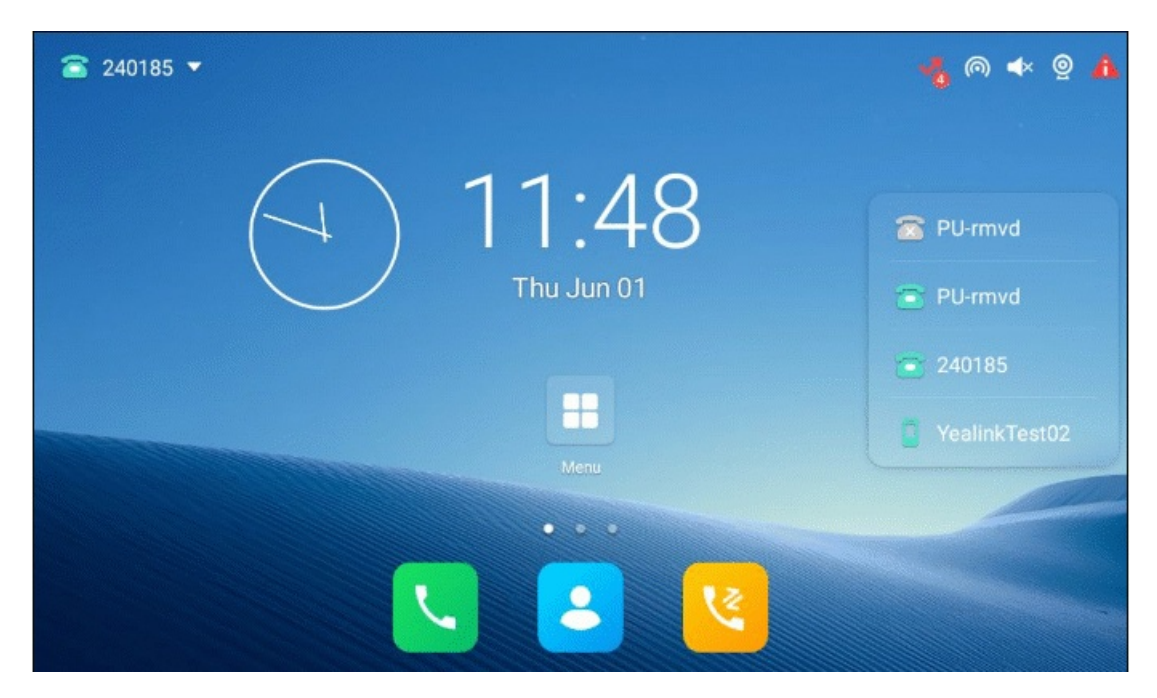

#### **Edit Bookmark**

You can edit the details of your bookmark for better recognition. **Procedure** 

- 1. Swipe left or right to go to the second idle screen.
- 2. Tap 🖸 (🕙) to launch the **Browser**.
- 3. Tap 🚺 to access the **BOOKMARKS** list.

A list of web pages that you' ve bookmarked will appear.

- 4. Long tap the bookmark you want to edit.
- 5. Tap **Edit bookmark** in the pop-up dialog box.

6. Edit the bookmark.

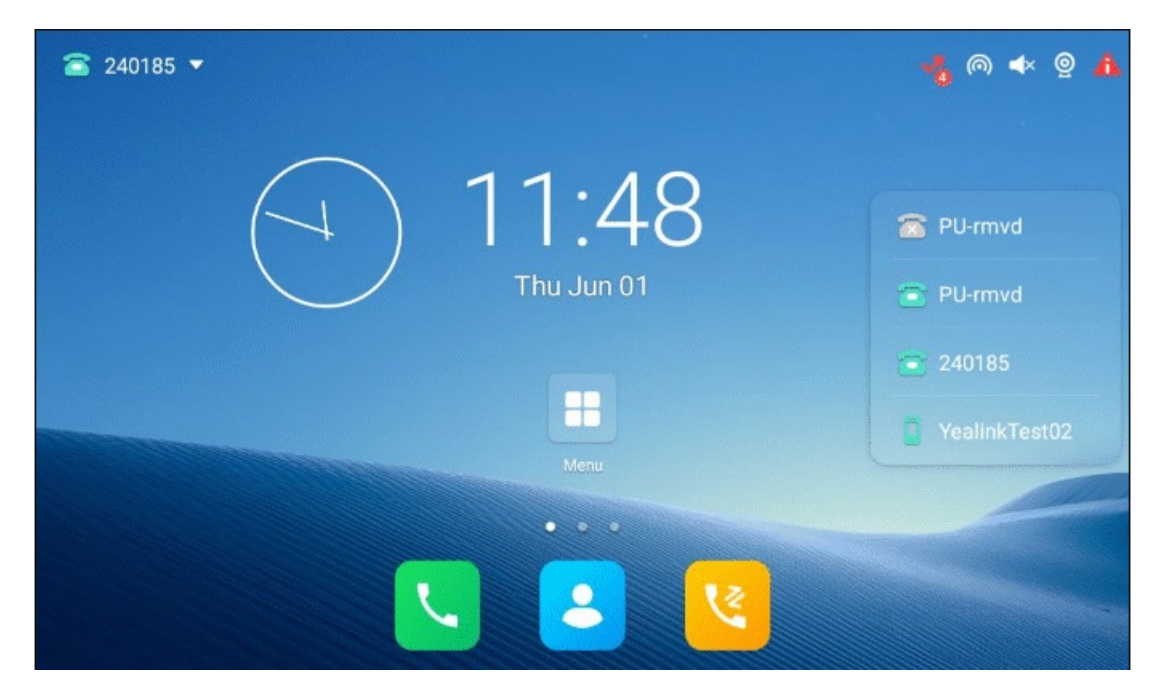

#### 7. Tap **OK**.

#### **Delete Bookmark**

When you do not need the bookmark anymore, you can delete it.

#### Procedure

- 1. Swipe left or right to go to the second idle screen.
- 2. Tap 🙆 (🕙) to launch the **Browser**.
- 3. Tap to access the **BOOKMARKS** list.

All pre-configured bookmarks are on the list.

- 4. Long tap the bookmark you want to delete.
- 5. Tap **Delete bookmark** in the pop-up dialog box.
- 6. Tap **OK**.

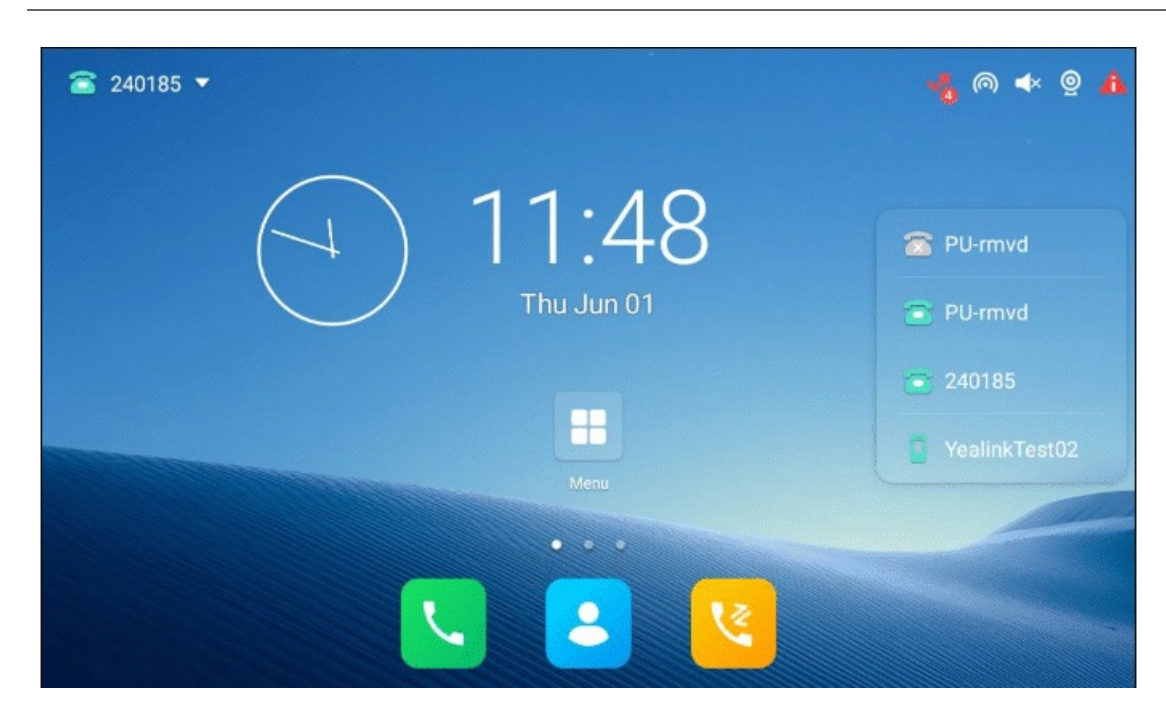

### **Modify Browser Settings**

You can modify the browser settings to customize your Browser. **Procedure** 

- 1. Swipe left or right to go to the second idle screen.
- 2. Tap 🖸 (🕙) to launch the **Browser**.
- 3. Tap > Settings.
- 4. Customize the browser style you prefer.

| 240185 ▼   | 🔩 l 🛧 🧕 🔥     |
|------------|---------------|
| - 11.10    |               |
| (→) 11:48  | 🖀 PU-rmvd     |
| Thu Jun 01 | 🔁 PU-rmvd     |
|            | 240185        |
|            | YealinkTest02 |
| Menu       |               |
|            |               |

**Set Home Page** 

You can set the web page you visit most frequently as the home page. This web page opens automatically each time you open the browser.

#### Procedure

- 1. Swipe left or right to go to the second idle screen.
- 2. Tap 🙆 (😒) to launch the **Browser**.
- 3. Tap > Settings > General > Set homepage.
- 4. Tap the web page you want to set as the home page in the pop-up dialog box.

| (i) <b>NOTE</b><br>You can also long tap a web page in Set as homepage. |               |
|-------------------------------------------------------------------------|---------------|
| ≊ 240185 ▼                                                              | ୟୁ ด 🔹 🧕 🔥    |
| (                                                                       | 🛜 PU-rmvd     |
| Thu Jun 01                                                              | 👕 PU-rmvd     |
|                                                                         | 240185        |
| Menu                                                                    | YealinkTest02 |
| • • •                                                                   |               |
|                                                                         |               |
|                                                                         |               |

### **Clear Navigation History**

You can periodically clear your navigation history to protect your privacy and prevent information disclosure. **Procedure** 

- 1. Swipe left or right to go to the second idle screen.
- 2. Tap 🖸 (🕙) to launch the **Browser**.
- 3. Go to > Settings > Privacy & security > Clear history.

The phone screen prompts you to delete the browser navigation history or not.

4. Tap **OK**.

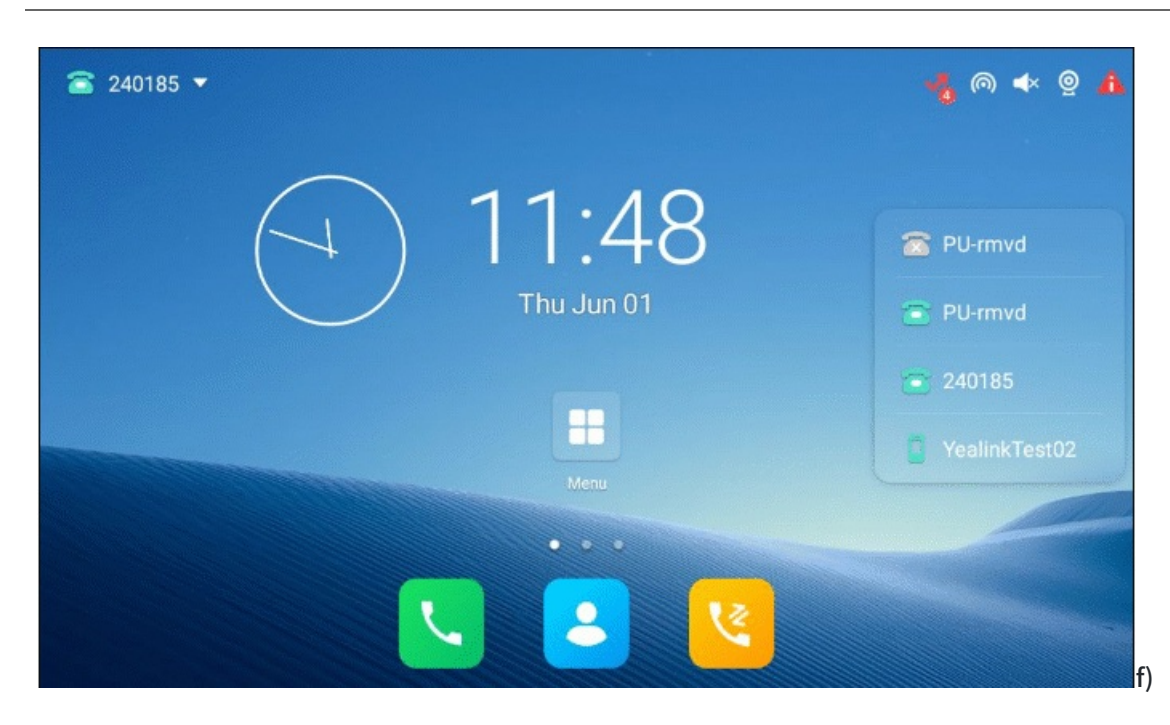

# Calendar

You can use the **Calendar** to synchronize events from your email account as well as create, modify and view the events.

### Sign Into Calendar

Before creating an event, you should sign in to the calendar with an email account first. If you have registered an account on the **Email** already, you can skip this step.

### Procedure

- 1. Swipe left or right to go to the second idle screen.
- 2. Tap / to launch **Calendar**.
- 3. Tap 🖳

4. Tap Add account.

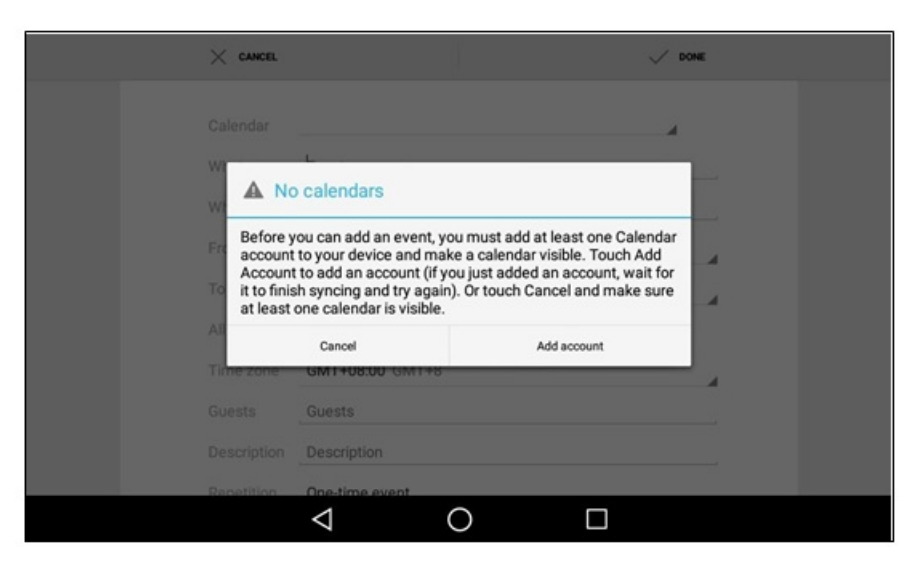

5. Sign in to the Calendar according to the setup wizard.

#### **Create Event**

You can create an event in the **Calendar** to remind you of important issues. **Procedure** 

1. Swipe left or right to go to the second idle screen.

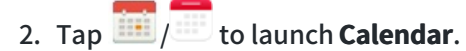

- 3. Select the desired date.
- 4. Tap 💾.

| Calendar       t56atest@163.com<br>t56atest@163.com         What       Event name         Where       Location         From       Thu, Dec 8, 2016       18:00         To       Thu, Dec 8, 2016       19:00         All day       □                                                                                                    | $\times$ cancel |                                      |   | `     | DONE |
|----------------------------------------------------------------------------------------------------|-----------------|--------------------------------------|---|-------|------|
| What     Event name       Where     Location       From     Thu, Dec 8, 2016     18:00       To     Thu, Dec 8, 2016     19:00       All day     I       Time zone     GMT+08:00 GMT+8       Guests     Guests       Description     Description                                                                                                    | Calendar        | t56atest@163.com<br>t56atest@163.com |   |       | 2    |
| Where     Location       From     Thu, Dec 8, 2016     18:00       To     Thu, Dec 8, 2016     19:00       All day     I       Time zone     GMT+08:00 GMT+8       Guests     Guests       Description     Description                                                                                                    | What            | Event name                           |   |       |      |
| From     Thu, Dec 8, 2016     18:00       To     Thu, Dec 8, 2016     19:00       All day     □       Time zone     GMT+08:00 GMT+8       Guests     Guests       Description     Description                                                                                                    | Where           | Location                             |   |       |      |
| To     Thu, Dec 8, 2016     19:00       All day         Time zone     GMT+08:00 GMT+8        Guests     Guests        Description     Description                                                                                                    | From            | Thu, Dec 8, 2016                     | 4 | 18:00 | 4    |
| All day     Image: Comparison of Comparison of | То              | Thu, Dec 8, 2016                     | 4 | 19:00 | 4    |
| Time zone     GMT+08:00 GMT+8       Guests     Guests       Description     Description                                                                                                    | All day         |                                      |   |       |      |
| Guests Guests Description                                                                                                    | Time zone       | GMT+08:00 GMT+8                      |   |       | 4    |
| Description Description                                                                                                    | Guests          | Guests                               |   |       |      |
|                                                                                                    | Description     | Description                          |   |       |      |

- 5. Edit the event.
- 6. Tap **DONE**.

### **Check Events**

On the calendar, you can check the information about an event you have added.

### Procedure

- 1. Swipe left or right to go to the second idle screen.
- 2. Tap / to launch **Calendar**.
- 3. (Optional) Tap the current date (for example, December 2016) displayed on the top-left of the phone screen.

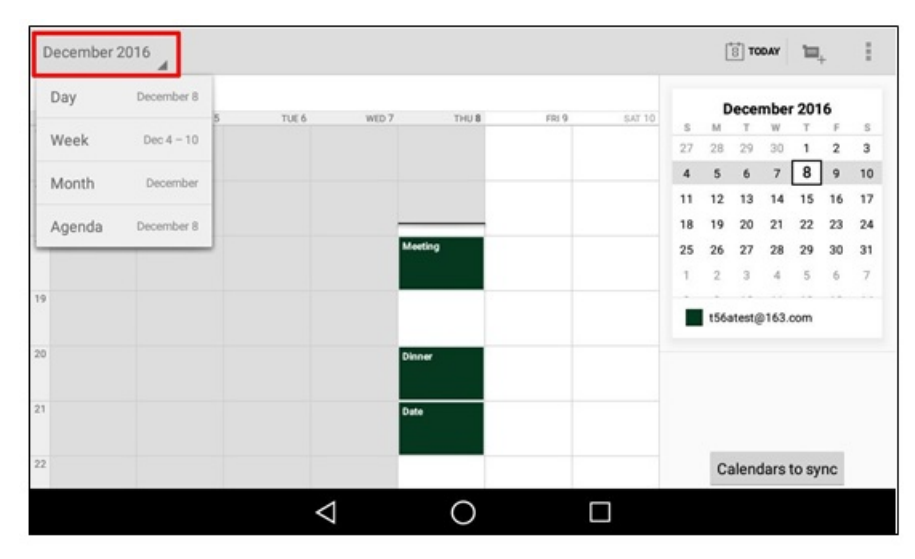

Tap Day/Week/Month/Agenda to select the time.

In the agenda view, the events you have added are displayed as a list. You can tap **Touch to view events before XXX/Touch to view events after XXX** to view all events.

### **Modify Calendar Settings**

You can modify the calendar settings to customize the Calendar. **Procedure** 

- 1. Swipe left or right to go to the second idle screen.
- 2. Tap / to launch Calendar.
- 3. Go to > Settings.
- 4. Customize the general settings and account settings.

# Calculator

You can use the Calculator to perform simple or complex calculations. **Procedure** 

- 1. Swipe left or right to go to the second idle screen.
- 2. Tap 📫 (💼) to launch the **Calculator**.

# Clock

You can use the Clock to set an alarm, check the time of other cities in the world, and set a stopwatch and timer.

### Alarm

You can set an alarm on the phone to remind you of a task, for example, joining a meeting.

#### Set Alarm Clock

To avoid forgetting important tasks, you can set an alarm clock.

### Procedure

- 1. Tap the digital clock widget on the home screen.
- 2. Tap 🔘 on the top-left of the phone screen.
- 3. Tap 🛨.
- 4. Tap the desired number to set the alarm time.
- 5. Tap **OK**.

The alarm clock you have set is displayed on the phone screen.

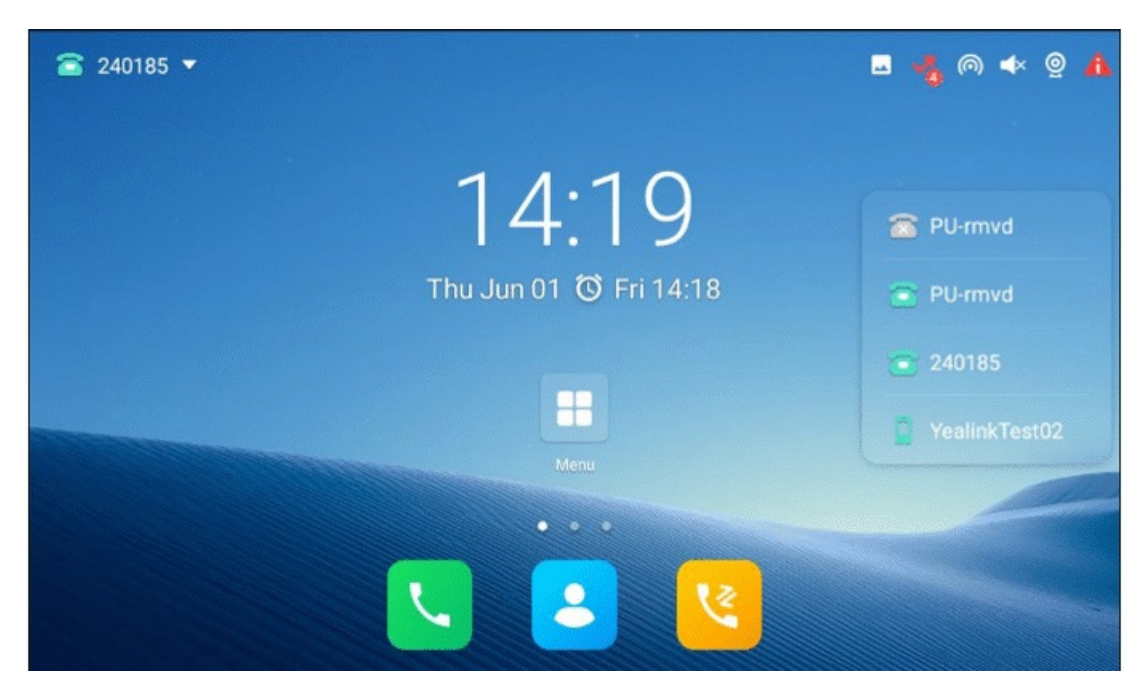

- 6. You can do the following:
  - Select the **Repeat** check box, and then tap the repeat day of the alarm.
  - Tap 🞑.

Select a desired ring tone for the alarm, and then Tap **OK**.

• Tap the Label field.

Enter a label for the alarm, and then Tap **OK**.

### (i) NOTE

If you have set the time format as 12 Hour, you need to select AM or PM when setting the alarm time.

#### **Edit Alarm Clock**

According to your needs, you can edit the alarm clocks. **Procedure** 

- 1. Tap the digital clock widget on the home screen.
- 2. Tap 🙆.
- 3. Drag up and down to select the desired alarm.
- 4. Tap the desired option to edit the alarm clock.

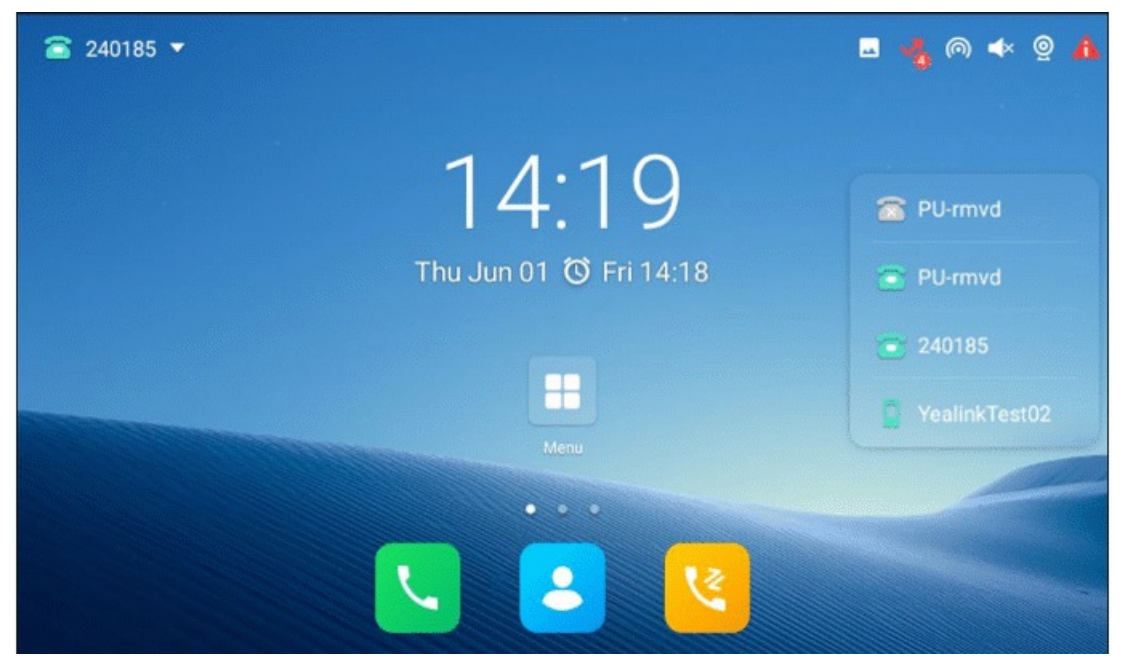

#### **Delete Alarm Clock**

When you no longer need the alarm clock, you can delete it.

### Procedure

1. Tap the digital clock widget on the home screen.

- 2. Tap 💟 on the top-left of the phone screen.
- 3. Tap the desired alarm.
- 4. Tap 🚺 on the bottom-left of the alarm to delete the desired alarm.

### Set Alarm Parameters

You can set the alarm parameters to make your alarm clock more personalized. **Procedure** 

- 1. Tap the digital clock widget on the home screen.
- 2. Tap 🙆.
- 3. Tap > Settings.
- 4. You can do the following:
  - $\circ~$  Tap the desired lasting time of the alarm bell from the ~ Silence after field.

The alarm clock will automatically stop after this specified period of time.

- $\circ~$  Tap the desired snooze time from the  ${\bf Snooze \ length}$  field, and tap  ${\bf OK}.$
- Tap the **Alarm volume** field, drag the slider to adjust the alarm volume and then tap **OK**.
- Tap the **Volume buttons** field, and then configure the desired function for the Volume key when the alarm is ringing.

**Snooze**: Press the Volume key when the alarm is ringing, the alarm will stop and ring after a specified period of time.

**Dismiss**: Press the Volume key even when the alarm is ringing, the alarm will stop.

**Do nothing**: Press the Volume key even when the alarm is ringing, the alarm will still ring.

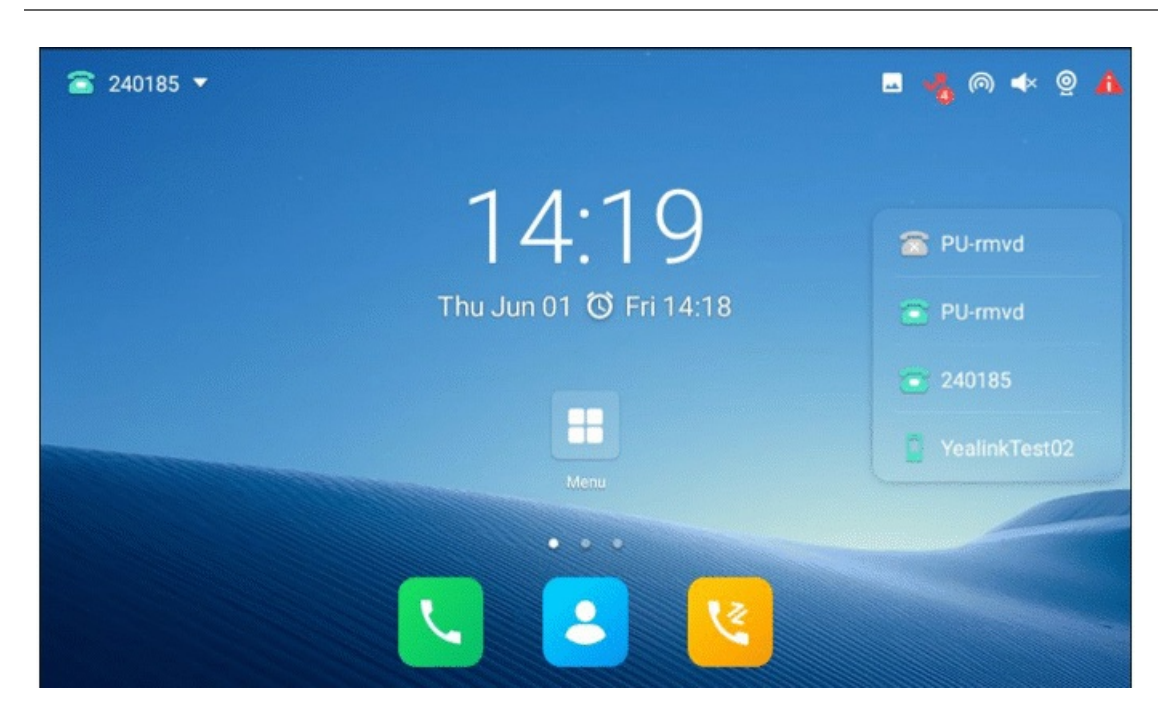

### Clock

You can check the current time and date via the clock on the Home screen.

### Adding the Clock of Other Cities

You can add the clock for other cities. After adding, you can know the current time in multiple cities simultaneously. **Procedure** 

1. Tap the digital clock widget on the Home screen.

The phone screen displays the current date and time.

- 2. Tap 🗐 🙆.
- 3. Drag up and down to scroll through the cities.
- 4. Select the desired city check box.
- 5. Tap  $\triangleleft$  to return to the clock screen.

The added clock of the desired city is displayed on the phone screen.

#### **Configure Clock Display Mode**

You can switch the digital clock to an analog clock, and set the home clock, and home time zone.

#### Procedure

- 1. Tap the digital clock widget on the Home screen.
- 2. Tap > Settings.

- 3. You can do the following:
  - Select Analog from the Style field.
  - Select the Automatic home clock check box.
  - Select the desired time zone from the **Home time zone** field.

### Set Timer

You can set a timer to keep you on track to finish something within a set time.

### Procedure

- 1. Tap the digital clock widget on the home screen.
- 2. Tap 🔼
- 3. Enter the time by tapping the digits on the right of the screen. You can tap 🖾 to delete the entered numbers.
- 4. Tap 💽.

When the timer is running, you can do the following:

- Tap 🚻 to add an additional minute.
- Tap use the timer.
- Tap 🔲 to delete the current timer.

The timer beeps when the time is up. It keeps beeping until you tap to stop.

### Set Stopwatch

You can set a stopwatch to measure the amount of time that you spend on something. Procedure

- 1. Tap the digital clock widget on the home screen.
- 2. Tap 🕚
- 3. Tap 🕑
- 4. You can do the following:
  - Tap 🕗 to pause the stopwatch.
  - Tap sto reset the stopwatch.
  - Tap  $\bigotimes$ , and then tap **Bluetooth** or **Email** to share the record via Bluetooth or email. Tap to count a lap while the stopwatch is running.

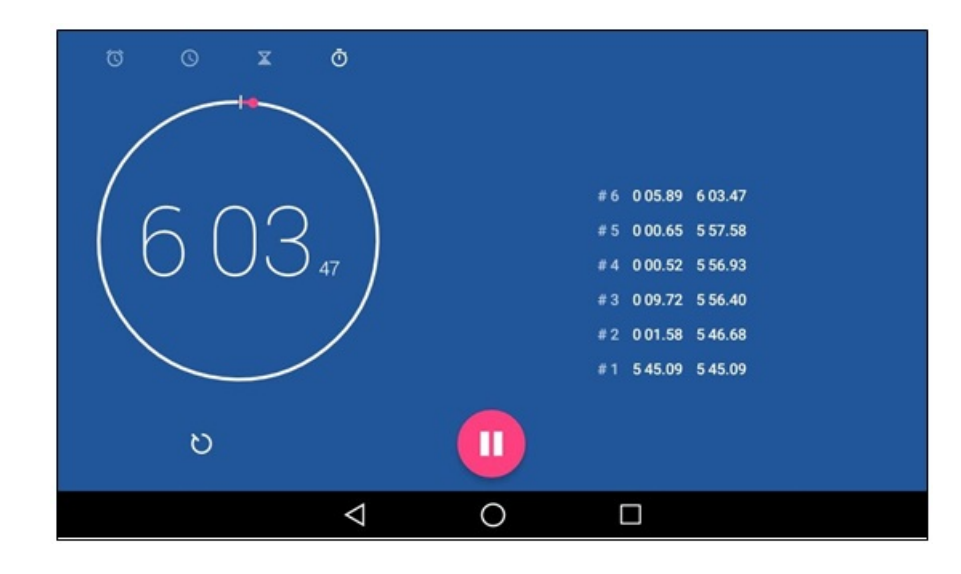

## **Customize Your Phone**

## **Change Administrator Password**

By default, you require an administrator password to access the **Advanced/Advanced Settings** menu. The default password is "admin". For security reasons, you should change the default password as soon as possible. **Procedure** 

- 1. Do one of the following:
  - Go to Menu > Advanced > Change Password.
  - Go to Menu > Settings > Advanced Settings > Change Password.
  - For CP925/CP935W/CP965 phones, go to More > Advanced > Set Password or More > Settings > Advanced > Set Password.
- 2. Enter your old and new password information.
- 3. Select **Save** or  $\checkmark$ .

The following takes T54W for example.

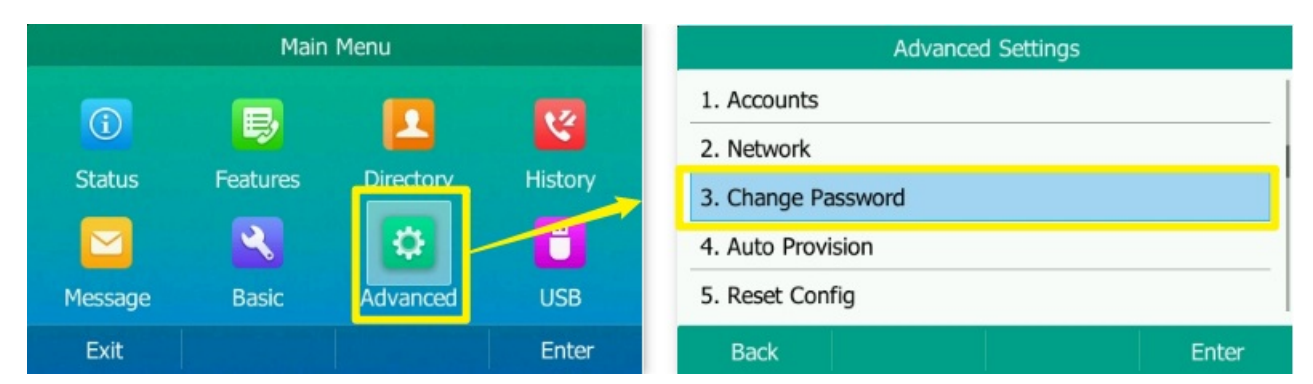

# Wallpaper

You can change the background picture that is displayed on your phone.

The phone comes with a default background picture, you can change it to another built-in picture. You can also add personal pictures stored on a USB flash drive, or use a custom picture uploaded by your system administrator as the wallpaper.

Only T57W/T54W/T53C phones support wallpaper.

### **Change Wallpaper on Idle Screen**

You can set one of your pictures as the background image on your phone's idle screen.

### Procedure

- 1. Do one of the following:
  - For T3X/T4X/T53X/T54W/T57W phones, go to **Menu > Basic > Display > Wallpaper**.
  - For VP59/T58A/T58W phones, go to **Settings > Basic Settings > Display > Wallpaper**.
  - For CP925/CP935W/CP965 phons, go to More > Basic > Display > Wallpaper or More > Settings > Basic
     Settings > Display > Wallpaper.
- 2. Select the desired image.
- 3. Select **Save** or ✓.

#### The following takes T54W for example.

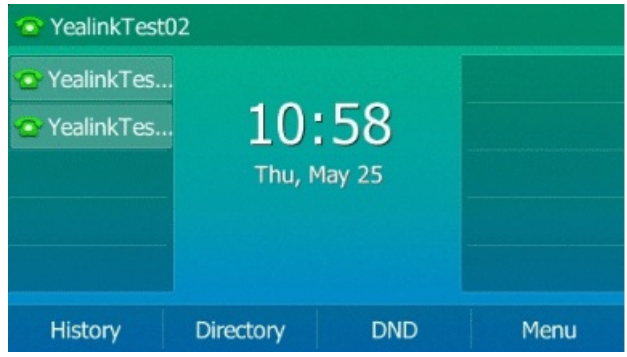

### **Change Wallpaper on Dsskey Screen**

You can change the background picture that is displayed when unfolding the line key list on the T48S/T48G phones.

Tap **More** when the phone is idle to unfold the line key list. After unfolding, the screen is shown below:

| <b>1025</b> |         |           |     | 1    | 16:11 Fri, Sep 02 |
|-------------|---------|-----------|-----|------|-------------------|
| <b>1025</b> |         |           |     |      |                   |
|             |         |           |     |      |                   |
|             |         |           |     |      |                   |
|             |         |           |     |      |                   |
|             |         |           |     |      |                   |
|             |         |           |     |      | - Hide            |
|             |         | 1         | 0   |      |                   |
|             | History | Directory | DND | Мепи |                   |

#### Procedure

- 1. Do one of the following:
  - For T3X/T4X/T53X/T54W/T57W phones, go to **Menu** > **Basic** > **Display** > **Dsskey Wallpaper**.
  - For VP59/T58A/T58W phones, go to **Settings > Basic Settings > Display > Dsskey Wallpaper**.
  - For CP925/CP935W/CP965 phons, go to More > Basic > Display > Dsskey Wallpaper or More > Settings > Basic Settings > Display > Dsskey Wallpaper.
- 2. Select the desired image.
- 3. Select **Save** or  $\checkmark$ .

### Add Wallpaper from USB Flash Drive

You can use a picture that is stored on a USB flash drive as the background image of your phone.

We recommend that you add a picture less than 2.0 megapixels. Either the smaller or larger picture will be scaled proportionally to fit the screen.

#### **Before You Begin**

Make sure that the picture is in the root directory of your USB flash drive, and the USB flash drive is connected to your phone successfully.

#### Procedure

- 1. Do one of the following:
  - For T3X/T4X/T53X/T54W/T57W phones, go to **Menu > USB > Browse Photo**.
  - For CP925/CP935W/CP965 phons, go to More > USB > Browse Photo.
  - For VP59/T58A/T58W phones: When USB flash drive is connected to your phone, the pictures on the USB flash drive are shown in the album. You can set a picture as wallpaper using the **Gallery** or **File Manager**.
- 2. Select the desired picture and select **Preview**.

For T48S/T48G/T48U/T57W phones, tap the desired picture to preview.

3. Select Set as > Set as wallpaper.

## 4. Select **OK** or ✓.

The phone background image will change to the selected picture.

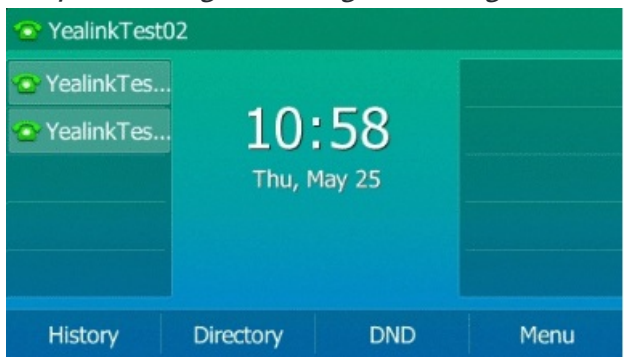

### Add Dsskey Screen Wallpaper from USB Flash Drive

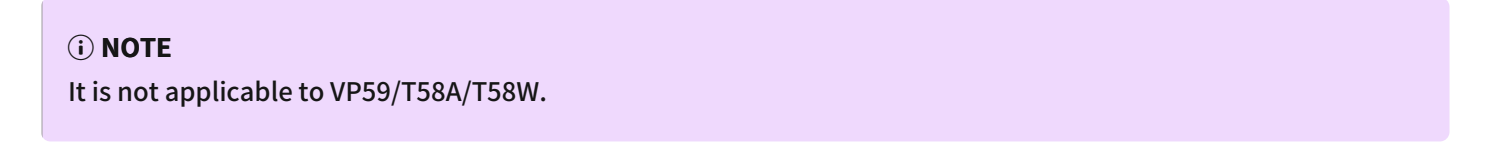

You can set a picture that is stored in the USB flash drive as the background image for the dsskey screen. We recommend that you add a picture less than 2.0 megapixels. Either the smaller or larger picture will be scaled proportionally to fit the screen.

### **Before You Begin**

Make sure that the picture is in the root directory of your USB flash drive, and the USB flash drive is connected to your phone successfully.

### Procedure

- 1. Go to Menu > USB > Browse Photo or go to More > USB > Browse Photo.
- 2. Select the desired picture.
- 3. Select Set as > Set as dsskey wallpaper.
- 4. Select **Save** or ✓.

The background image of dsskey screen will change to the selected picture.

The following takes T54W for example.

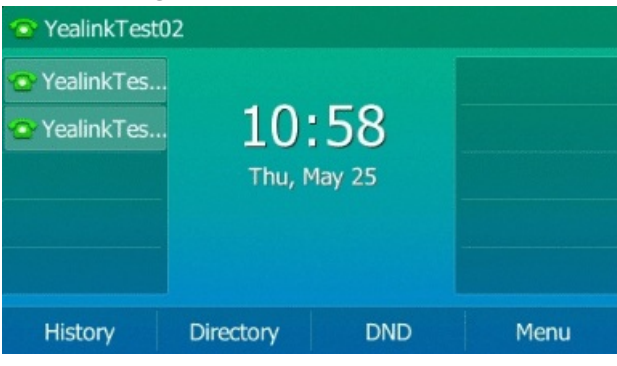
# **Adjust Transparency**

If the background picture affects the idle screen display, you can change the transparency to make the texts of the line key and status bar easier to read.

It is only applicable to T48S/T48G/T48U/T57W/T54W/T53C phones.

#### Procedure

- 1. Do one of the following:
  - For T3X/T4X/T53X/T54W/T57W phones, go to **Menu > Basic > Display > Transparency**.
  - For VP59/T58A/T58W phones, go to **Settings > Basic Settings > Display > Wallpaper**.
  - For CP925/CP935W/CP965 phons, go to More > Basic > Display > Transparency or More > Settings > Basic
     Settings > Display > Transparency.
- 2. Select the desired value from the Transparency field.
- 3. Select Save.

*The following figure shows an example of the screen display when the transparency is set to 100%:* 

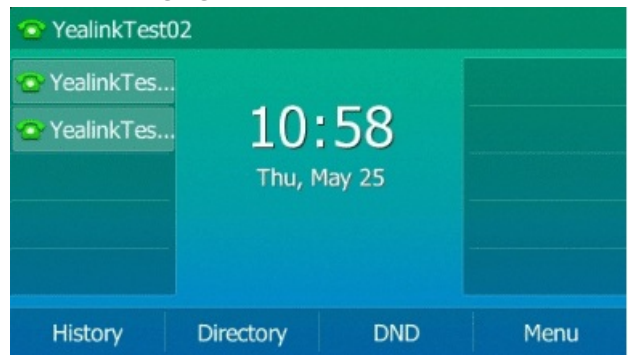

### **Screen Saver**

The screen saver starts automatically when your phone has been idle for the preset waiting time. You can stop the screen saver by pressing any key.

### **Change Waiting Time for Screen Saver**

You can set the waiting time after no activity before displaying the screen saver. **Procedure** 

- 1. Do one of the following:
  - For T3X/T4X/T53X/T54W/T57W phones, do one of the following:
    - Go to Menu > Basic > Display > Screensaver.
    - Go to Menu > Settings > Basic Settings > Display > Screensaver.
  - For T58A/T58W/VP59
    - a. Swipe left or right to go to the second idle screen.
    - b. Go to Settings > Basic Settings > Display > Screen Saver.

- For CP925/CP935W/CP965 phones, do one of the following:
  - Go to More > Basic > Display > Screensaver.
  - Go to More > Settings > Basic > Display > Screensaver.
- 2. Select the desired waiting time from the Screensaver Wait Time field.
- 3. Select **Save** or ✓.

The following takes T54W for example.

| 💿 YealinkTest | )2          |     |      |
|---------------|-------------|-----|------|
| 📀 YealinkTes  |             |     |      |
| 😋 YealinkTes  | 10:         |     |      |
|               | Thu, May 25 |     |      |
|               |             |     |      |
|               |             |     |      |
| History       | Directory   | DND | Menu |

### **Disable Time/Date & Status Icons Display**

For the T33P/T33G/T48S/T48G/T46S/T46G/T48U/T46U/T57W/T54W/T53C/CP925/CP935W phones, you can disable your phone to display time, date and status icons on the screen saver.

The Time & Date and status icons display on the screen saver, as shown below:

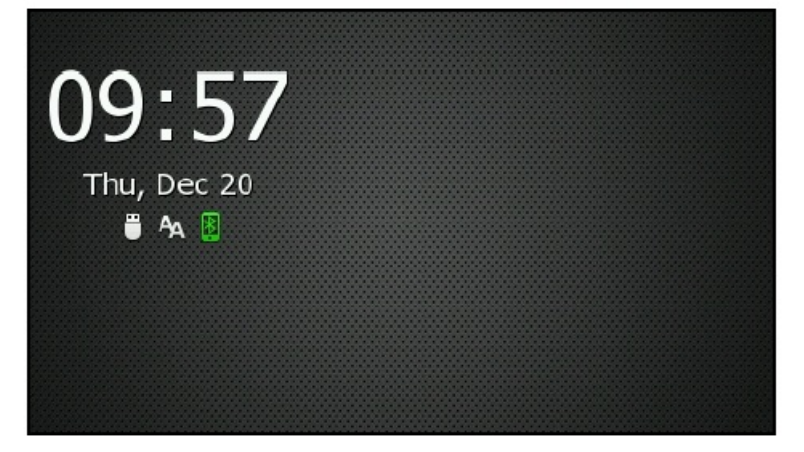

Procedure

1. Go to Menu > Basic > Display > Screensaver.

For CP925/CP935W/CP965 phones, More > Basic > Display > Screensaver.

- 2. Select Disabled or Off from the Display Clock field.
- 3. Select **Save** or ✓.

#### (i) NOTE

You cannot configure Time & Date and status icons display if your system administrator has set your phone to display custom information on the screen saver.

#### The following takes T54W for example.

| 💿 YealinkTest | 02          |     |      |
|---------------|-------------|-----|------|
| 🙄 YealinkTes  |             |     |      |
| 🔷 YealinkTes  | 10:58       |     |      |
|               | Thu, May 25 |     |      |
|               |             |     |      |
|               |             |     |      |
|               |             |     |      |
| History       | Directory   | DND | Menu |

### Set Screen Saver Type

The screen saver can start with different types, and you can set it manually.

- For VP59/T58A/T58W/CP965 phones, your phone supports four screen saver types:
  - Clock
  - Colours
  - Photo Frame
  - Photo Table
- For the T3X/T48S/T48G/T46S/T46G/T57W/T54W/T53C phones, you can choose one of the following screen saver types:
  - System
  - Custom
  - Server XML (shows custom information on the screen saver)

The T43U/T42U/T42S/T42G/T41S/T41P/T40P/T40G/T53W/T53 phones can only display custom information that your system administrator presets as the screen saver.

#### **Before You Begin**

If you want to set a custom picture as the screen saver, make sure that your system administrator has uploaded the custom picture.

If you want to show custom information on the screen saver, make sure that your system administrator has set the custom information.

#### Procedure

- For T3X/T4X/T53X/T54W/T57W phones:
  - 1. Go to Menu > Basic > Display > Screensaver.
  - 2. Select the desired screen saver type from the **Screensaver Type** field.
    - If you select **System**.

The phone automatically sets the built-in picture as the screen saver.

If you select **Custom**.

The phone automatically sets the custom pictures as the screen saver and displays these pictures alternately.

• If you select **Server XML**.

The phone automatically displays the custom information (for example, notifications or company logo) on the screen saver.

- 3. Select Save.
- For VP59/T58A/T58W phones:
  - 1. Swipe left or right to go to the second idle screen.
  - 2. Go to Settings > Basic Settings > Display > Screensaver.
  - 3. Select the desired screen saver type.
    - If you select **Clock**, select 🍄 to select **Style** or **Night mode**.
    - If you select Photo Frame, select <sup>4</sup> to select the desired photo album(s).
    - If you select Photo Table, select <sup>4</sup> to select the desired photo album(s).
  - 4. Select ✓.

- For CP925/CP935W/CP965 phones:
  - 1. Go to More > Basic > Display > Screensaver.
  - 2. Select the desired screen saver type from the Screensaver Type field.
    - If you select **System**.

The phone automatically sets the built-in picture as the screen saver.

• If you select **Custom**.

The phone automatically sets the custom pictures as the screen saver and displays these pictures alternately.

• If you select **Server XML**.

The phone automatically displays the custom information (for example, notifications or company logo) on the screen saver.

- 3. Select Save.
- For CP965 phones:
  - 1. Swipe left or right to go to the second idle screen.
  - 2. Go to More > Settings > Basic > Display > Screensaver.
  - 3. Select the desired screen saver type.
    - If you select **Clock**, select 🍄 to select **Style** or **Night mode**.
    - If you select Photo Frame, select to select the desired photo album(s).
    - If you select Photo Table, select <sup>\$\$\$</sup> to select the desired photo album(s).

The following takes T54W for example.

| YealinkTest  | 02          |             | 1    |  |
|--------------|-------------|-------------|------|--|
| YealinkTes   |             |             |      |  |
| 💁 YealinkTes |             |             |      |  |
|              | Thu, N      | Thu. May 25 |      |  |
|              | 1110/110/25 |             |      |  |
|              |             |             |      |  |
|              |             |             |      |  |
| History      | Directory   | DND         | Menu |  |

### Add Screen Saver from USB Flash Drive

You can use a picture that is stored in your USB flash drive as the screen saver on your phone.

We recommend that you add a picture less than 2.0 megapixels. Either the smaller or larger picture will be scaled proportionally to fit the screen.

It is only available on T4X/T57W/T54W/T53C phones.

### **Before You Begin**

Make sure that the picture is in the root directory of your USB flash drive, and that the USB flash drive is connected to your phone successfully.

### Procedure

- 1. Go to Menu > USB > Browse Photo.
- Select the desired picture and select **Preview**.
   For T48S/T48G/T48U/T57W phones, tap the desired picture to preview.
- 3. Select **Set as > Set as screensaver**.

#### 4. Select OK.

The following takes T54W for example.

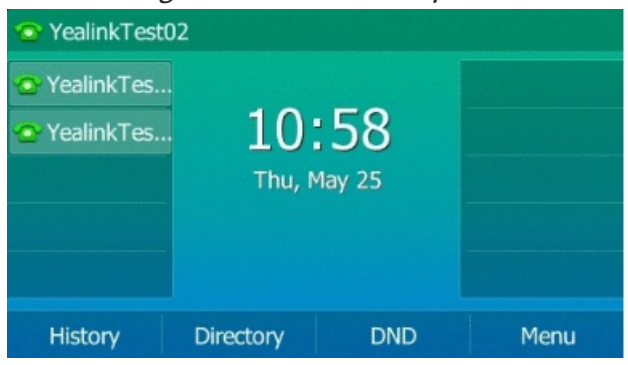

### **Change Backlight & Time**

You can change the brightness of the phone screen during phone activity and inactivity. The brightness

automatically changes after the phone has been idle for a specified time.

You can change the screen backlight and time in the following settings:

**Active Level**: The brightness level of the phone screen when the phone is active. Digits 1 to 10 represent different brightness levels. 10 is the brightest level.

**Inactive Level**: The brightness of the phone screen when the phone is inactive. You can select a low brightness or turn off the backlight. It is only available for the T57W/T54W/T53C phones.

**Backlight Time**: The delay time to change the brightness of the phone screen when the phone is inactive. Backlight time includes the following settings:

- Always On: Backlight is on permanently.
- Always Off: Backlight is off permanently. It is not available for the T57W/T54W/T53C phones.
- 30min, 1h, 2h, 4h, 6h, 8h or 12h: Backlight is changed when the phone is inactive after the designated time.

### (i) NOTE

The T44U/T44W's time and date display format cannot be changed. The current version only supports the 24-hour clock format and the date format is fixed as MM/DD.

#### Procedure

- 1. Do one of the following:
  - For T3X/T4X/T53X/T54W/T57W phones, do one of the following:
    - Go to Menu > Basic > Display > Backlight.
    - Go to Menu > Settings > Basic Settings > Display > Backlight.
  - For CP925/CP935W phones, go to More > Basic > Display > Backlight.
- 2. Select the desired level from the **Active Level** field.
- 3. Select the desired level from the Inactive Level field.
- 4. Select the desired time from the **Backlight Time** field.
- 5. Select Save.

| The following takes T57 | W for example. |
|-------------------------|----------------|
|-------------------------|----------------|

| <ul> <li>YealinkTest</li> <li>YealinkTes</li> <li>YealinkTes</li> </ul> | 02<br>10:<br>Thu, № | <b>58</b><br>1ay 25 |      |
|-------------------------------------------------------------------------|---------------------|---------------------|------|
| History                                                                 | Directory           | DND                 | Menu |

- For CP965 phones:
  - 1. Swipe down from the top of the screen.
  - 2. Do one of the following:

Drag the backlight slider.

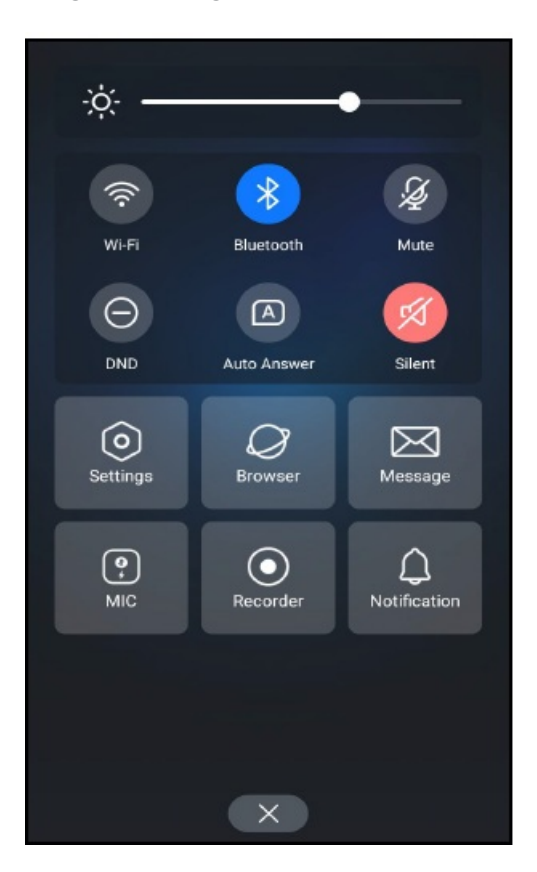

When dragging the slider, the control center (except the backlight slider) and notification center will be hidden. You can view the intensity changes of the phone screen in real-time. If you lift your finger, the control center and notification center will be shown again.

- You can only change the screen intensity during phone activity on the control center. To change the backlight time, go to More > Settings > Basic > Display > Backlight.
- For VP59/T58A/T58W phones:
  - 1. Swipe down from the top of the screen.
  - 2. Do one of the following:
    - Drag the backlight slider.

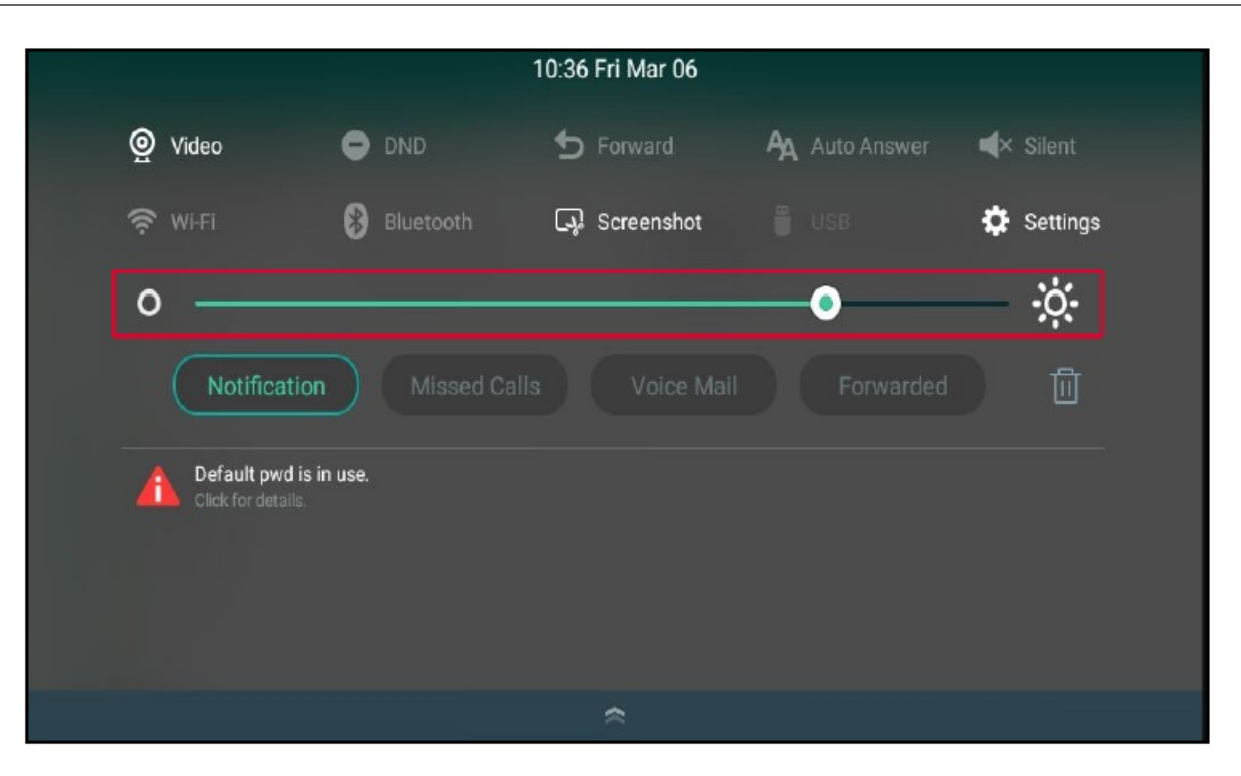

When dragging the slider, the control center (except the backlight slider) and notification center will be hidden. You can view the intensity changes of the phone screen in real-time.

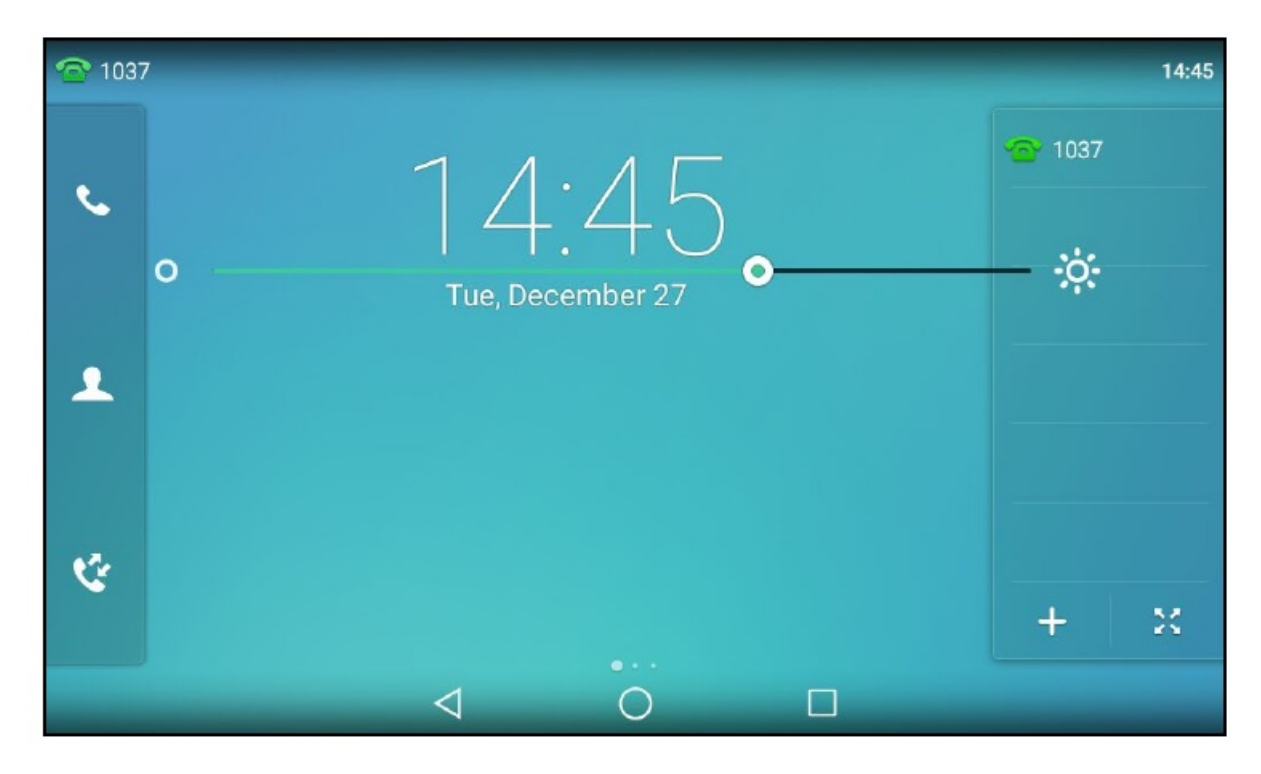

If you lift your finger, the control center and notification center will be shown again.

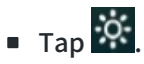

The intensity of the phone screen is changed to the highest.

### ■ Tap **O**.

The intensity of the phone screen is changed to the lowest.

#### 🕆 TIP

You can only change the screen intensity during phone activity on the control center. To change the backlight time, go to **Settings** > **Basic Settings** > **Display** > **Backlight**.

### **Adjust Screen Contrast**

You can adjust the screen contrast of the phone to make it easier to read.

The intensity of screen contrast ranges from 1 to 10 and the highest intensity is 10. It is not available on the T33P/T33G/T40P/T40G/T43U/T57W/T54W/T53C /VP59/T58A/T58W/CP925/CP935W/CP965 phones. **Procedure** 

- Go to Menu > Settings > Basic Settings > Display > Contrast.
   For CP925/CP935W/CP965 phones, go to More > Settings > Basic > Display > Contrast or More > Basic > Display > Contrast.
- 2. Select the desired value from the **Contrast** field.
- 3. Select Save.

# **Change Input Method**

### (i) NOTE

It is only applicable to VP59/T58A/T58W/CP965.

The phone supports two kinds of input methods: English (UK) and 谷歌拼音输入法. The default input method is English (UK). You can change the currently used input method.

#### Procedure

- 1. Swipe left or right to go to the second idle screen.
- 2. Go to Settings > Basic Settings > Language & Input > Current Input.

3. Select the desired input method.

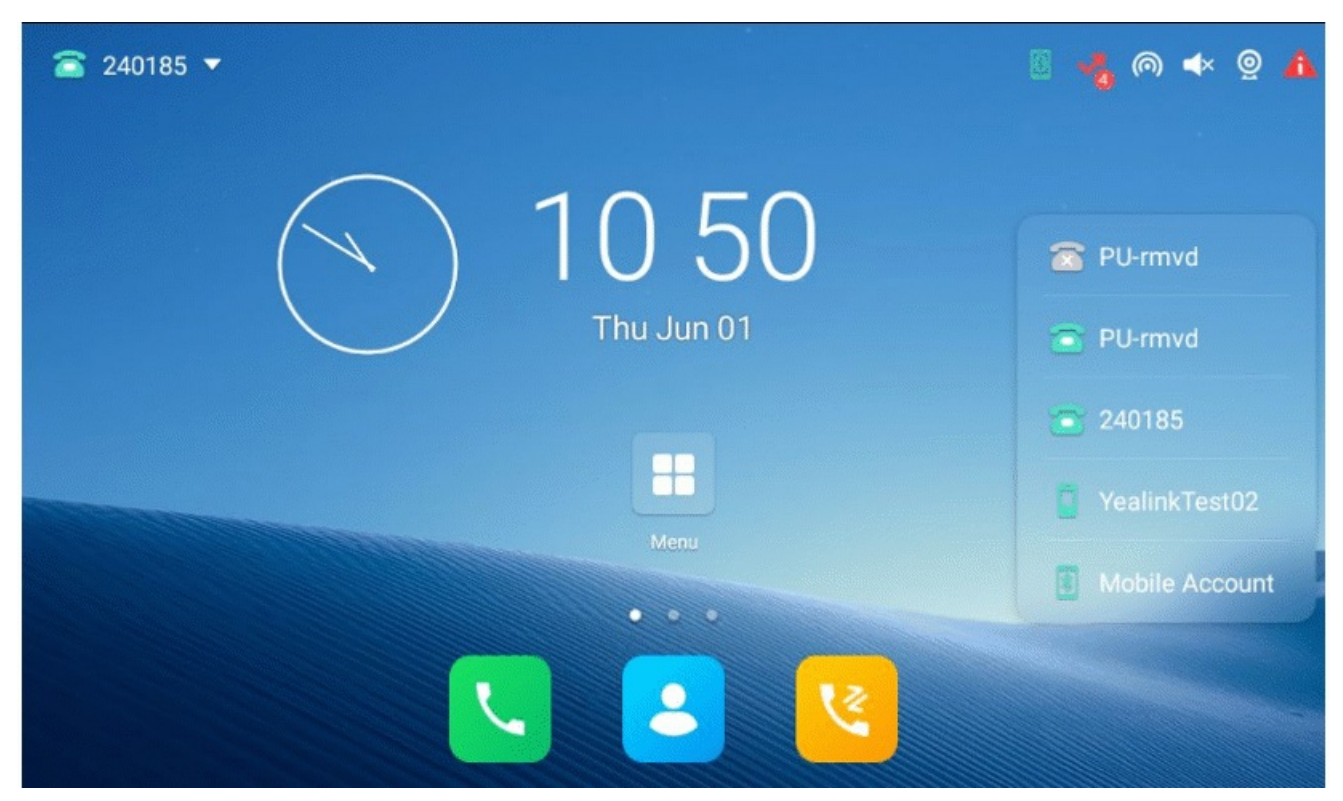

You can also long tap the following keys on the onscreen keyboard to change the input method.

• For English (UK) input method:

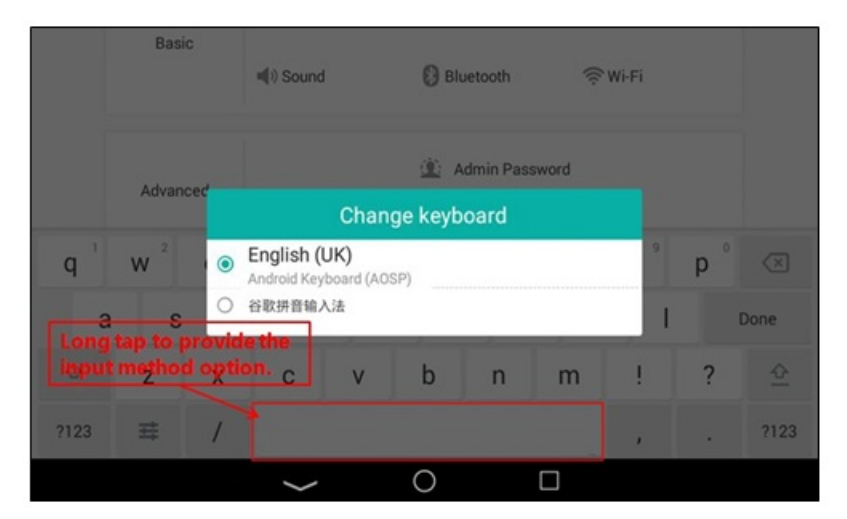

• For 谷歌拼音输入法:

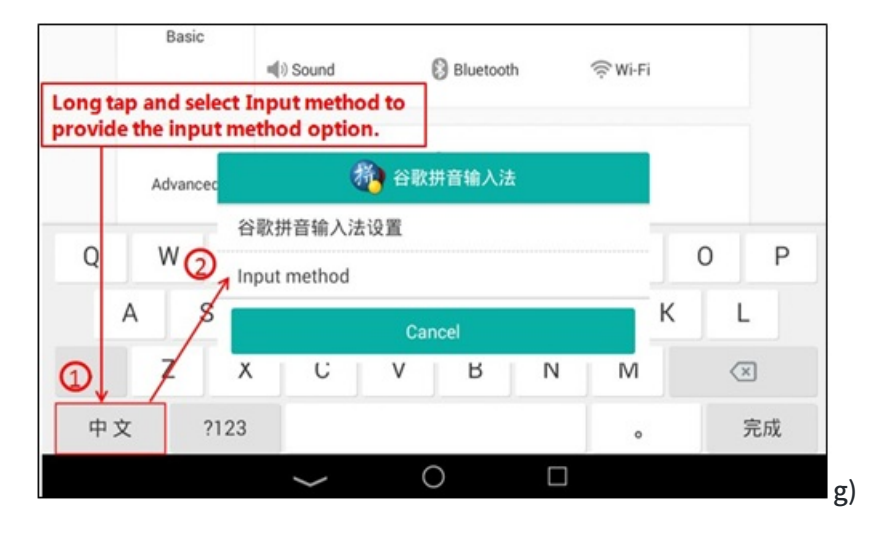

### **Change Language**

Your phone supports several languages that you can choose to use on the phone. Contact your system administrator to find out exactly which languages are supported on your phone.

### (i) NOTE

The T48G/T46G/T42G/T41P phones do not support French (Canada), Portuguese (Latin) and Spanish (Latin).

### Procedure

Do one of the following:

- For T3X/T4X/T53X/T54W/T57W phones:
  - 1. Do one of the following:
    - Go to Menu > Basic > Language.
    - Go to Menu > Settings > Basic Settings > Language.
  - 2. Select the desired language.
  - 3. Select Save.

The phone language is changed to the selected one.

- For VP59/T58A/T58W phones:
  - 1. Swipe left or right to go to the second idle screen.
  - 2. Go to Settings > Basic Settings > Language & Input > Language.
  - 3. Select the desired language.
  - 4. Select ✓.

The phone language is changed to the selected one.

- For CP925/CP935W/CP965 phones:
  - 1. Go to More > Basic > Language or More > Settings > Basic > Language & Input > Language.
  - 2. Select the desired language.
  - 3. Select ✓.

The phone language is changed to the selected one.

The following takes T54W for example.

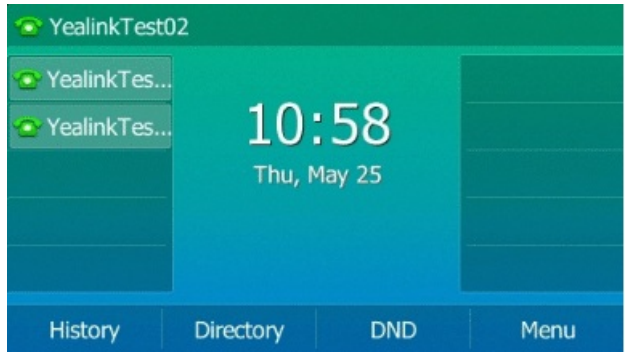

### Time & Date

You can set the time and date manually. The time and date formats are also variable. For T54W/T53C phones, the time and date are displayed in the center of the phone screen when the phone is idle by default. You can disable the phone to display the time and date in the center of the phone screen.

### **Disable Idle Clock Display**

You can disable the idle clock display so that the time and date are displayed in the status bar. It is only available for the T54W/T53C phones.

### Procedure

- 1. Go to Menu > Basic > Display > Idle Clock.
- 2. Select **Disabled** from the **Idle Clock Display** field.

3. Select Save.

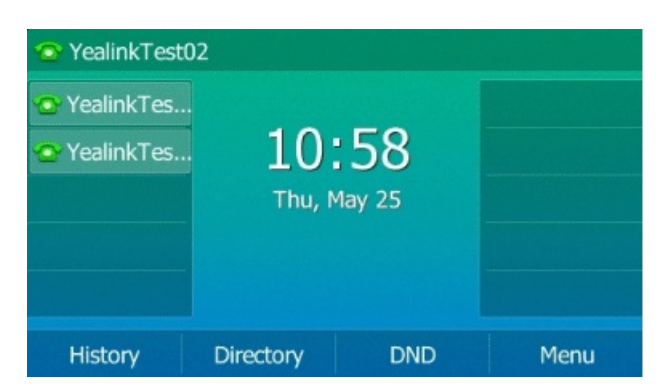

### Set Time & Date Manually

# (i) **NOTE** After the phone reboots, it will be forcibly switched to obtain the time and date from the NTP server.

If your phone cannot obtain the time and date automatically, you can set it manually.

### Procedure

Do one of the following:

- For T3X/T4X/T53X/T54W/T57W phones:
  - 1. Do one of the following:
    - Go to Menu > Basic > Time & Date > General > Manual Settings.
    - For T48U/T48S/T48G/T57W phones, go to Menu > Basic > Time & Date > General. And then select Manual Settings from the Type drop-down menu.
    - For T43U/T42U/T42S/T42G/T41S/T41P/T40P/T40G/T33P/T33G/T53W/T53 phones, go to Menu > Settings > Basic Settings > Time & Date > Manual Settings.
  - 2. Edit the date and time.

For T46U/T46S/T46G phones, you can also press the up or down navigation key to select the desired date and time.

3. Select Save.

The time and date set on the phone will be changed accordingly.

- For VP59/T58A/T58W phones:
  - 1. Swipe left or right to go to the second idle screen.
  - 2. Go to Settings > Basic Settings > Time & Date > General.
  - 3. Edit the date and time.
  - 4. Select ✓.

The time and date set on the phone will be changed accordingly.

- For CP925/CP935W phones:
  - 1. Swipe left or right to go to the second idle screen.
  - 2. Go to More > Basic > Time & Date > General.
  - 3. Select Manual Settings from the Type drop-down menu.
  - 4. Edit the date and time.
  - 5. Select ✓.

The time and date set on the phone will be changed accordingly.

- For CP965 phones:
  - 1. Go to More > Settings > Basic > Time & Date > General.
  - 2. Edit the date and time.
  - 3. Select ✓.

The time and date set on the phone will be changed accordingly.

The following takes T54W for example.

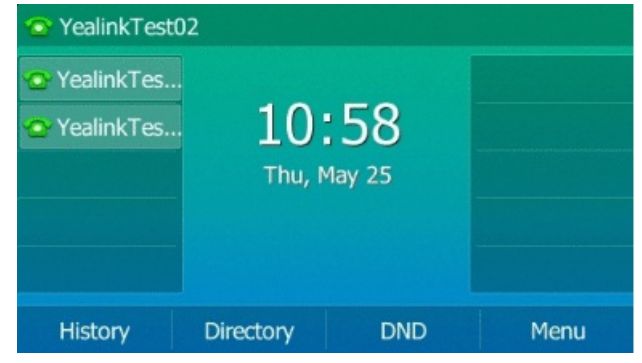

### **Change Time & Date Format**

(i) **NOTE** Your system administrator can customize the date format.

You can set the phone to display the time in a 12-hour format or 24-hour format. You can also change the date format, including the options to display the day (D), month (M), and year (Y).

### Procedure

- For T3X/T4X/T53X/T54W/T57W phones:
  - 1. Do one of the following:
    - Go to Menu > Basic > Time & Date > Time & Date Format.
    - Go to Menu > Settings > Basic Settings > Time & Date > Time & Date Format.
  - 2. Select the desired time format or date format.

For T46U phones, you can also press the up or down navigation key to select the desired date and time.

- 3. Select Save.
- For VP59/T58A/T58W phones:
  - 1. Swipe left or right to go to the second idle screen.
  - 2. Go to Settings > Basic Settings > Time & Date > Time & Date Format.
  - 3. Select the desired time format or date format.
  - 4. Select ✓.
- For CP925/CP935W/CP965 phones:
  - 1. Swipe left or right to go to the second idle screen.
  - Go to More > Basic > Time & Date > Time & Date Format or More > Settings > Basic > Time & Date > Time & Date Format.
  - 3. Select the desired time format or date format.
  - 4. Select ✓.

The following takes T54W for example.

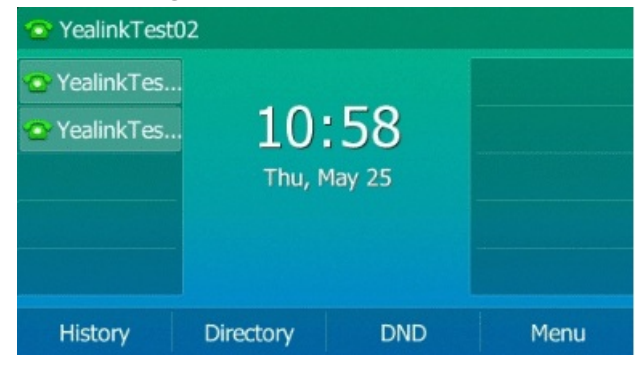

### Set Key as Send

The pound key (#) is used as the send key by default. To type a phone number followed by the pound key (#), you can set the send key to the star key (\*).

You can also disable "#" and "\*" to be used as the send key.

### Procedure

- For T3X/T4X/T53X/T54W/T57W phones:
  - 1. Do one of the following:
    - Go to Menu > Features > Others > General or go to Menu > Features > General.
    - For T43U/T42U/T48S/T48G/T53W/T53 phones, go to Menu > Features > Key As Send.
  - 2. Select the desired value from the Key As Send field.
  - 3. Select Save.
- For VP59/T58A/T58W phones:
  - 1. Swipe left or right to go to the second idle screen.
  - 2. Go to Settings > Features > Key As Send.
  - 3. Select the desired value from the Key As Send field.
  - 4. Select ✓.

The following takes T54W for example.

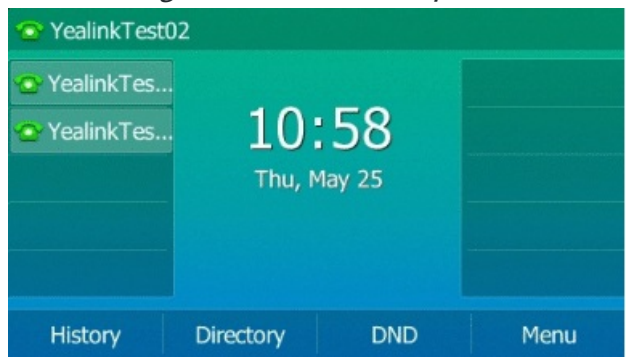

# **Customize Soft Keys**

You can customize the function of the soft keys displayed on the bottom of the idle screen for the T43U/T42U/T42S/T42G/T41S/T41P/T40P/T40G/T53W/T53 (except the T33P/T33G) phones. The soft keys are typically used to access frequently used functions, and to create menu shortcuts to access frequently used phone settings. The soft keys perform the same functions as the hard keys.

#### Procedure

- 1. Do one of the following:
  - Go to Menu > Settings > Advanced Settings (default password: admin) > Softkey Label.
  - Go to Menu > Advanced Settings (default password: admin) > Softkey Label.
- 2. Select the desired soft key.
- 3. Select the desired key type from the **Type** field.
- 4. (Optional) Select the desired line from the Account ID field.
- 5. (Optional) Enter the string that will appear on the phone screen in the Label field.
- 6. (Optional) Enter the corresponding value in the Value field.
- 7. Select Save.

### (i) NOTE

We recommend that you keep a Menu soft key, otherwise you cannot access the phone settings.

#### The following takes T54W for example.

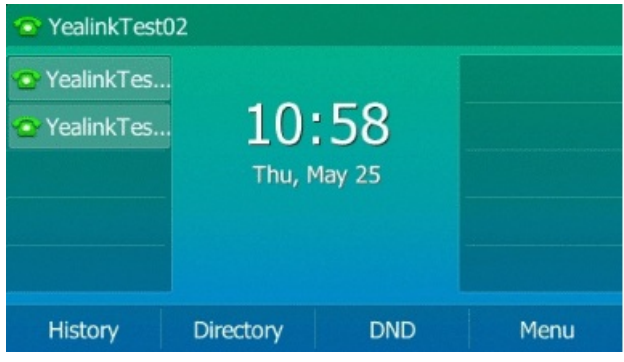

### Phone Lock

Phone lock helps you protect your phone from unauthorized use.

### Set Phone Lock

You can manually lock the phone or wait a specified time to lock the phone automatically. What unauthorized users can do depends on the settings of the phone lock type. The phone supports the following phone lock types:

- **Menu key**: it prevents unauthorized users from accessing the menu, or changing the personal settings for your phone.
- **Function key**: it only allows users to use the keypad for placing a call, answering or rejecting an incoming call and ending a call, and it prevents unauthorized users from other operations.
- All keys: it only allows users to use the keypad for dialing an emergency number or authorized numbers that are set up by your system administrator, answering or rejecting an incoming call and ending a call, and it prevents unauthorized users from other operations. The T57W phones only support the All Keys type of phone lock.

#### (i) NOTE

The Volume key, HEADSET key and Speakerphone key are always available when you lock the phone.

#### Procedure

- For T3X/T4X/T53X/T54W/T57W phones:
  - Go to Menu > Basic > Phone Lock.
  - Go to Menu > Settings > Basic Settings > Phone Lock.
  - 1. Enter the desired PIN (default PIN: 123) in the Unlock PIN field.
  - 2. Select OK or Save.
  - 3. Select Enabled from the Lock Enable field.
  - 4. Select the desired type from the **Lock Type** field (except for T48U/T48S/T48G/T57W).
  - 5. Enter the desired interval (0 3600 seconds) in the Auto Lock field.

If the value is set to 0, the phone will not be automatically locked.

- 6. Select Save.
- VP59/T58A/T58W phones:
  - 1. Swipe left or right to go to the second idle screen.
  - 2. Go to Settings > Advanced Settings (default password: admin) > Phone Lock.
  - 3. Enter the desired PIN (default PIN: 123) in the **Unlock PIN** field.
  - 4. Select OK or Save.
  - 5. Select Enabled from the Lock Enable field.
  - 6. Select the desired type from the **Lock Type** field (except for T48U/T48S/T48G/T57W).
  - 7. Enter the desired interval (0 3600 seconds) in the Auto Lock field.

If the value is set to 0, the phone will not be automatically locked.

- 8. Select Save.
- For CP925/CP935W/CP965 phones:
  - 1. Go to More > Advanced Settings (default password: admin) > Phone Lock.
  - 2. Enter the desired PIN (default PIN: 123) in the Unlock PIN field.
  - 3. Select ✓.
  - 4. Select Enabled from the Lock Enable field.
  - 5. Enter the desired interval (0 3600 seconds) in the Auto Lock field.
  - 6. Select ✓.

The following takes T58W for example.

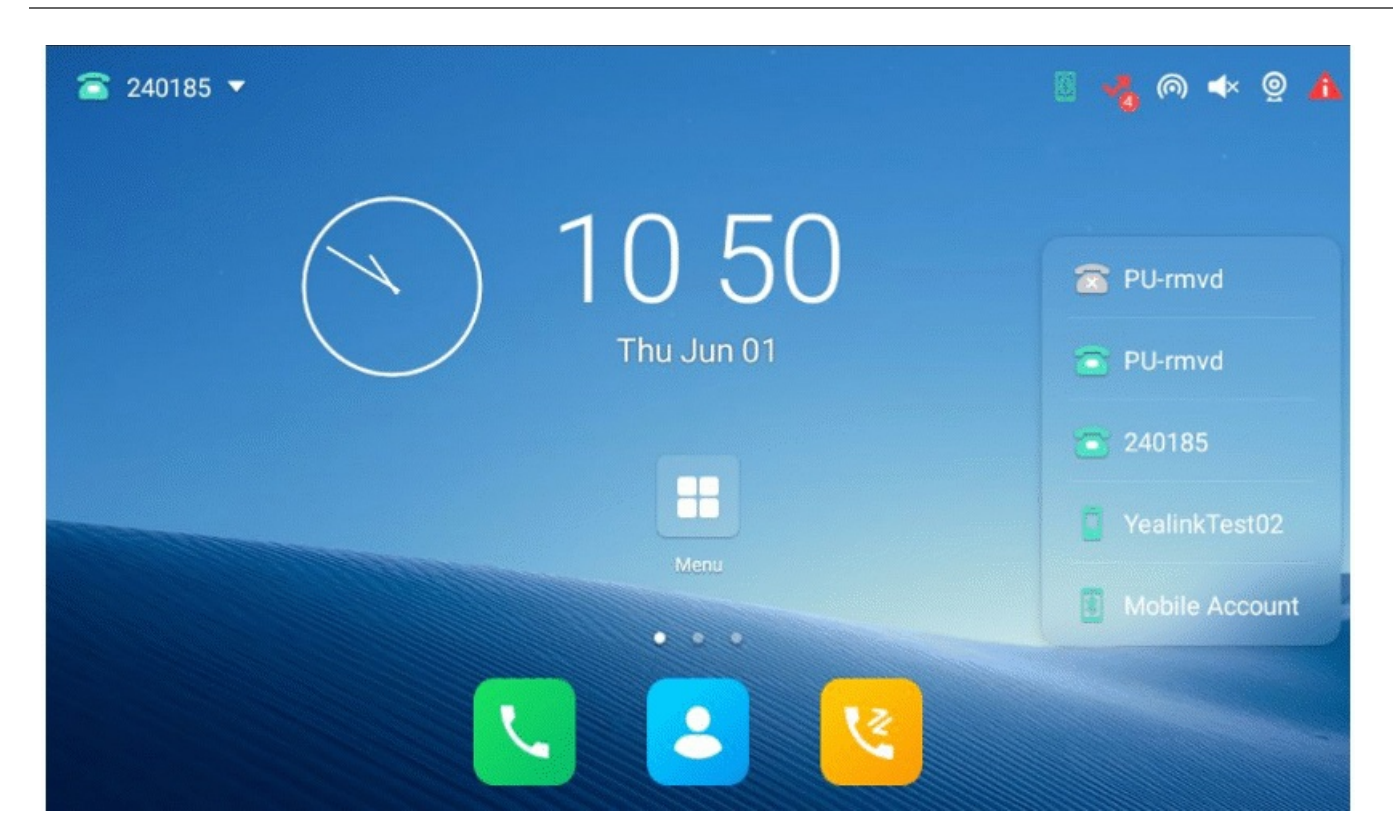

### **Set Phone Lock Key**

You have to set a phone lock key manually to lock your phone.

#### Procedure

- For T3X/T4X/T53X/T54W/T57W phones:
  - 1. Do one of the following:
    - Go to Menu > Features > Dsskey.
    - Go to Menu > Features > Others > Dsskey.
  - 2. Select **Key Event** from the **Type** field.
  - 3. Select **Phone Lock** from the **Key Type** field.
  - 4. Enter the desired interval (0 3600 seconds) in the **Auto Lock** field.
  - 5. Select Save.

- VP59/T58A/T58W phones:
  - 1. Swipe left or right to go to the second idle screen.
  - 2. Go to **Settings > Advanced Settings** (default password: admin) **> Phone Lock**.
  - 3.
- b. Select Key Event from the Type field.
- 4. Select **Phone Lock** from the **Key Type** field.
- 5. Enter the desired interval (0 3600 seconds) in the Auto Lock field.
- 6. Select ✓.

If the value is set to 0, the phone will not be automatically locked.

- 8. Select Save.
- For CP925/CP935W/CP965 phones:
  - 1. Tap **Dsskey**.
  - 2. Long tap the desired line key.
  - 3. Select Key Event from the Type field.
  - 4. Select Phone Lock from the Key Type field.
  - 5. Enter the desired interval (0 3600 seconds) in the Auto Lock field.
  - 6. Select ✓.

### Lock Your Phone Manually

You can lock the phone manually before the phone is automatically locked.

### Before You Begin

Make sure that the phone lock is set.

### Procedure

Long press # key when the phone is idle.

The lock icon appears on the phone screen.

### **Unlock Your Phone**

You can use an unlock PIN to unlock the phone.

If you forget the unlock PIN, you can enter the administrator password to unlock your phone, and then

automatically access the PIN change screen.

### Procedure

- 1. Press any locked key, and the phone prompts you to enter an unlock PIN.
  - $\circ~$  For T48S/T48G/T48U/T57W phones, press any locked key or tap the touch screen.
  - For VP59/T58A/T58W/CP925/CP935W/CP965 phones, Tap the screen or tap the locked key, and the phone prompts you to enter an unlock PIN.
- 2. Enter the desired PIN (default: 123) in the **Unlock PIN** field.
- 3. Select OK.

The lock icon disappears from the phone screen.

### **Change Your Phone Unlock PIN**

The default unlock PIN is "123". For security reasons, you should change the default unlock PIN as soon as possible.

### Procedure

Do one of the following:

- For T3X/T4X/T53X/T54W/T57W phones:
  - 1. Do one of the following:
    - Go to Menu > Basic > Change PIN.
    - Go to Menu > Settings > Basic Settings > Change PIN.
  - 2. Enter your old and new unlock PIN respectively.

The unlock PIN length must be within 15 digits.

- 3. Select Save.
- For VP59/T58A/T58W phones:
  - 1. Swipe left or right to go to the second idle screen.
  - 2. Go to Settings > Basic Settings > Change PIN.
  - 3. Enter your old and new unlock PIN respectively.

The unlock PIN length must be within 15 digits.

- 4. Select ✓.
- For CP925/CP935W/CP965 phones:
  - 1. Swipe left or right to go to the second idle screen.
  - 2. Go to More > Basic > Change PIN or go to More > Settings > Basic > Change PIN.
  - 3. Enter your old and new unlock PIN respectively.

The unlock PIN length must be within 15 digits.

4. Select ✓.

The following takes T54W for example.

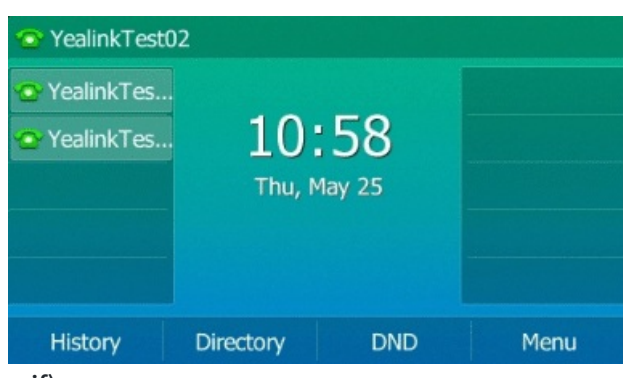

.gif)

### **Extend Line Key Labels**

You can extend the line key labels to the half of the phone screen when the phone is idle or during the call.

### Procedure

Do one of the following:

- For T3X phones:
  - 1. Press the left navigation key.
  - 2. You can press the right navigation key to shrink the line key labels.
- For T4X/T53X/T54W/T57W phones:
  - 1. Go to Menu > Features > Dsskey.
  - 2. Select the desired line key.
  - 3. Select Key Event from the Type field.
  - 4. Select **Extend** from the **Key Type** field.
  - 5. (Optional.) Enter the string that will appear on the phone screen in the Label field.
  - 6. Select Save.
  - 7. When the phone is idle/during the call, press the Extend key to extend the line key labels.

### Line Keys

Line keys allow you to access features such as recall and speed dial quickly. The line key can indicate the monitored status when the line keys are assigned with particular features, such as BLF.

You can assign predefined functions to line keys. You can also define a label for a line key feature which will appear on the phone screen.

# Set Line Key

You can make a Line key located in the same position on different pages. Then you can use this Line key on every page to accept incoming calls.

For T3X/T4X/T53X/T54W/T57W phones:

- For T34W/T33P/T33G, this feature is only applicable to line keys 1-3.
- For T42U/T42S/T41S, this feature is only applicable to line keys 1-5.
- For T43U/T53W/T53/T53C, this feature is only applicable to line keys 1-7.
- For T46U/T46S/T54W, this feature is only applicable to line keys 1-9.

The following figure shows that Line key 1 is locked in the same position on each page:

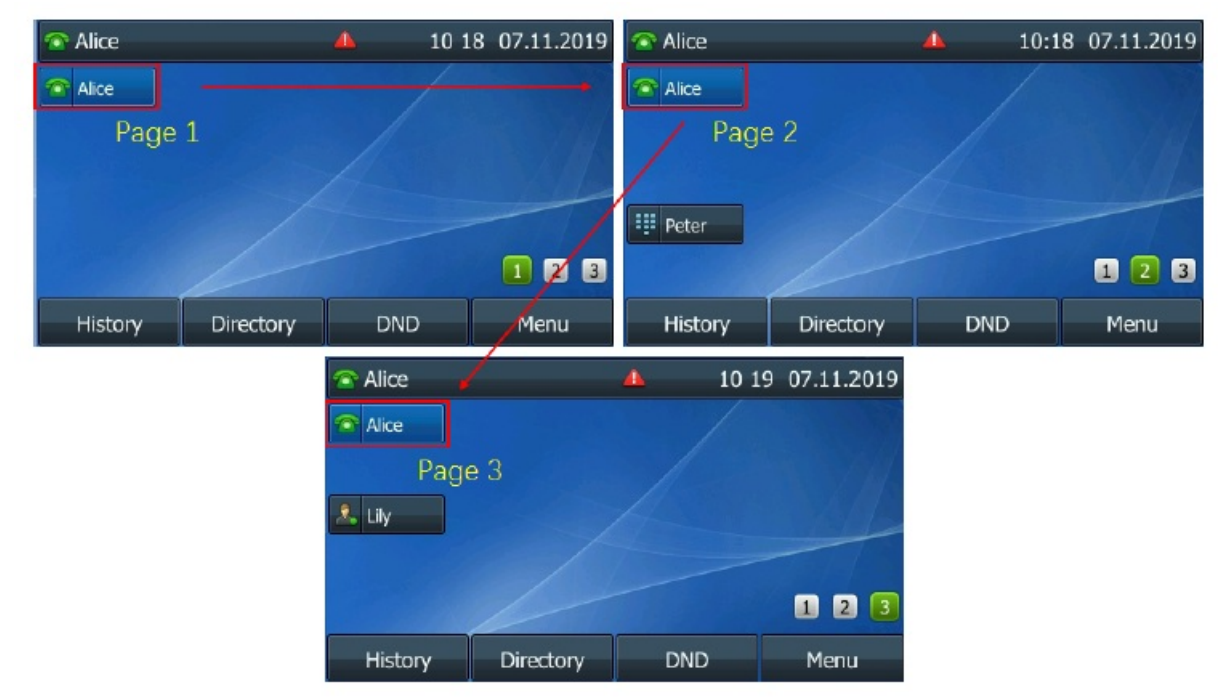

#### Procedure

- 1. Go to Menu > Features > Dsskey.
- 2. Select the desired line key.
- 3. Select Line from the Type field.
- 4. Select the desired line from the **Account ID** field.
- 5. (Optional) Enter the string that will appear on the phone screen in the Label field.
- 6. Select Lock from the Value field.
- 7. Select Save.

### **Assign Functionality to Line Key**

You can assign functions to a line key to access this function quickly by tapping this line key.

#### Procedure

Yealink

Do one of the following:

- For VP59/T58A/T58W phones:
  - 1. Do one of the following:
    - When there is no line key configured, tap on the home screen.

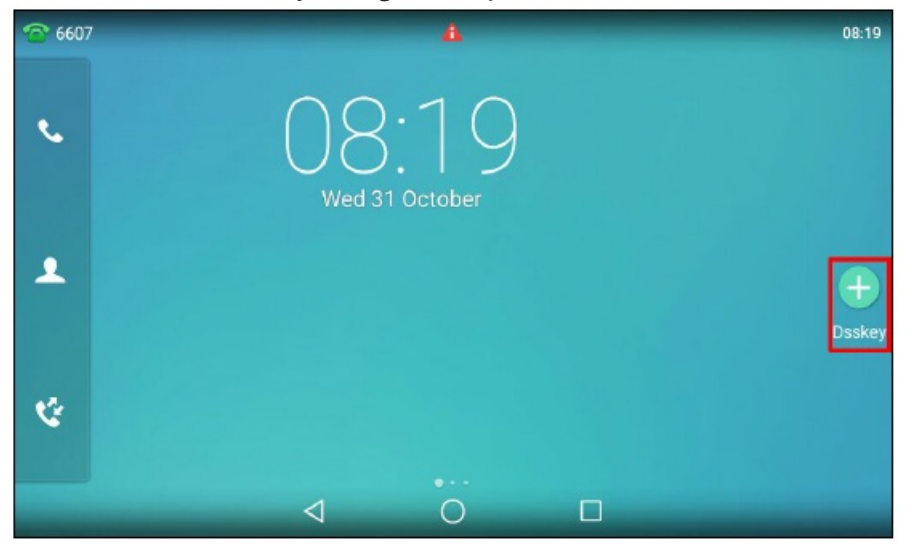

• When there is at least a line key configured, tap  $\neg \neg$  on the bottom-left of the line key list.

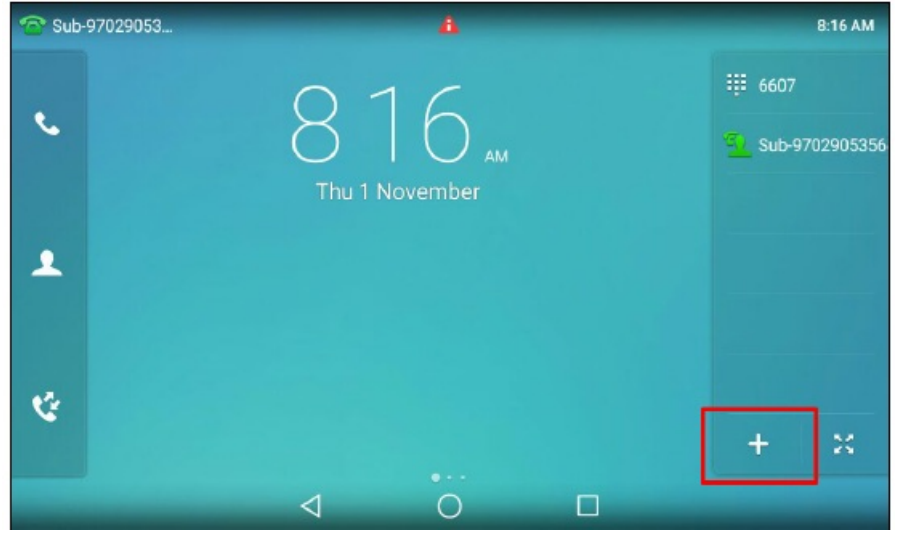

- Swipe left or right to go to the second idle screen; go to Settings > Features > Dsskey.
- 2. Tap the desired line key.
- 3. Select the desired key type from the **Type** field.
- 4. Configure the settings for the corresponding key type.
- 5. Select 🗸.

- For CP925/CP935W/CP965 phones:
  - 1. Tap Dsskey.
  - 2. Select the desired line key.
  - 3. Select 🖽
  - 4. Select the desired key type from the **Type** field.
  - 5. Configure the settings for the corresponding key type.
  - 6. Select 🗸.
- For T3X/T4X/T53X/T54W/T57W phones:
  - 1. Go to Menu > Features > Dsskey.
  - 2. Select the desired line key.
  - 3. Select 🕀.
  - 4. Select the desired key type from the **Type** field.
  - 5. Configure the settings for the corresponding key type.
  - 6. Select **Save** or **OK**.

# **Change Locations of Line Keys**

You can change the order in which your line keys display on the phone screen. **Procedure** 

### (i) NOTE

It is only applicable to VP59/T58A/T58W.

- 1. Do one of the following:
  - $\circ~$  Drag up and down to scroll through the line keys list if required.
  - Tap 🚰 on the bottom-right of the line key list.
- 2. Drag a line key to the desired location at which another line key locates. For example, exchange the locations of line key 1 and line key 2:

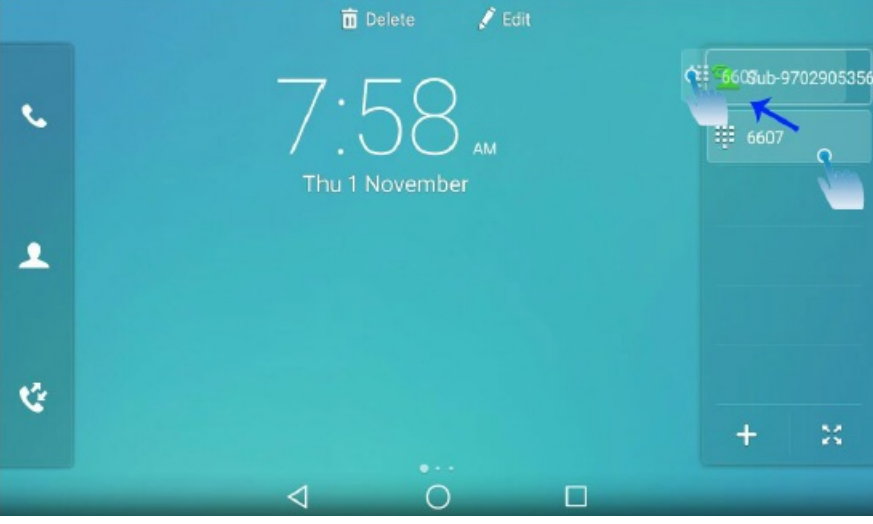

The following shows the locations of two line keys after exchange:

### **Delete Line Key**

You can delete a line key when you no longer need the corresponding function.

#### (i) NOTE

It is only applicable to VP59/T58A/T58W.

#### Procedure

For VP59/T58A/T58W phones:

1. Drag the desired line key to the Delete field.

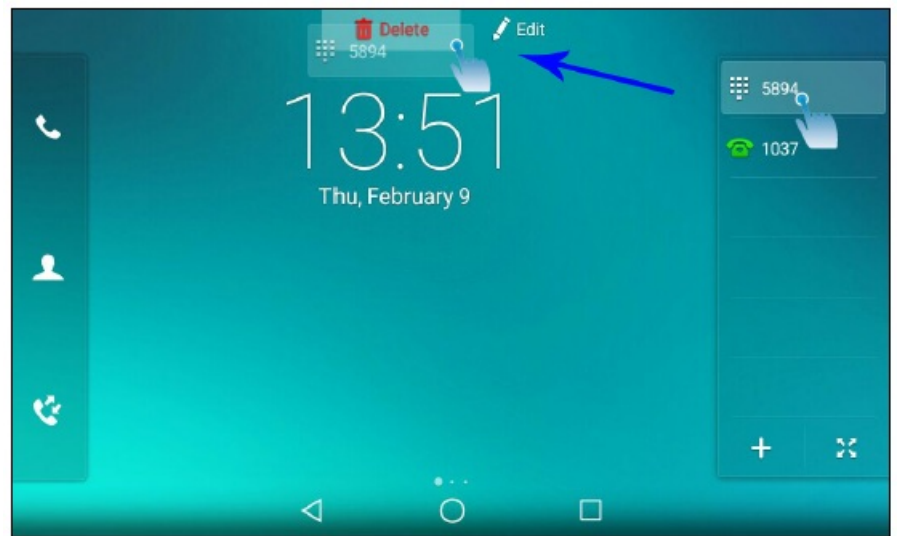

The phone prompts you to delete the DSS key or not.

2. Select OK.

### **Audio Settings**

### **Adjust Volume**

You can adjust the volume of the ringer, media, and audio during a call. **Procedure** Press the Volume key.

### **Set Ring Tone**

You can set distinctive ring tones for groups or contacts in your Local Directory so that you can identify the caller when your phone rings.

The ringtones are used according to this priority: Contact ring tone > Group ring tone > Account ring tone > Phone ring tone.

### **Set Ring Tone for Phone**

You can choose a ring tone for all incoming calls.

#### Procedure

Do one of the following:

- For T3X/T4X/T53X/T54W/T57W phones:
  - 1. Do one of the following:
    - Go to Menu > Basic > Sound > Ring Tones > Common.
    - Go to Menu > Settings > Basic Settings > Sound > Ring Tones > Common.
  - 2. Select the desired ring tone.
  - 3. Select Save.
- For VP59/T58A/T58W phones:
  - 1. Swipe left or right to go to the second idle screen.
  - 2. Go to Settings > Basic Settings > Sound > Ring Tones > Common.
  - 3. Select the desired ring tone.
  - 4. Select ✓.
- For CP925/CP935W/CP965 phones:
  - 1. Go to More > Basic > Sound > Ring Tones > Common or More > Settings > Basic Settings > Sound > Ring Tones > Common.
  - 2. Select the desired ring tone.
  - 3. Select ✓.

The following takes T54W for example.

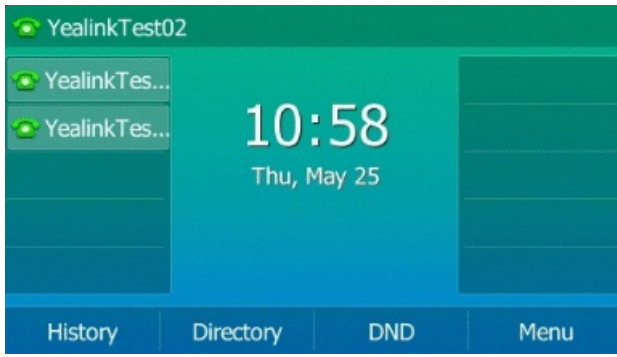

### **Set Ring Tone for Account**

You can select a unique ring tone for an individual account.

#### Procedure

Do one of the following:

- For T3X/T4X/T53X/T54W/T57W phones:
  - 1. Do one of the following:
    - Go to Menu > Basic > Sound > Ring Tones.
    - Go to Menu > Settings > Basic Settings > Sound > Ring Tones.
  - 2. Select the desired account.
  - 3. Select the desired ring tone.

If Common is selected, this account will use the ring tone selected for the phone.

- 4. Select Save.
- For VP59/T58A/T58W phones:
  - 1. Swipe left or right to go to the second idle screen.
  - 2. Go to Settings > Basic Settings > Sound > Ring Tones > Ring Tones.
  - 3. Select the desired account.
  - 4. Select the desired ring tone.

If **Common** is selected, this account will use the ring tone selected for the phone.

- 5. Select ✓.
- For CP925/CP935W/CP965 phones:
  - 1. Go to More > Basic > Sound > Ring Tones > Ring Tones or More > Settings > Basic Settings > Sound > Ring Tones > Ring Tones.
  - 2. Select the desired account.
  - 3. Select the desired ring tone.

If **Common** is selected, this account will use the ring tone selected for the phone.

4. Select ✓.

The following takes T54W for example.

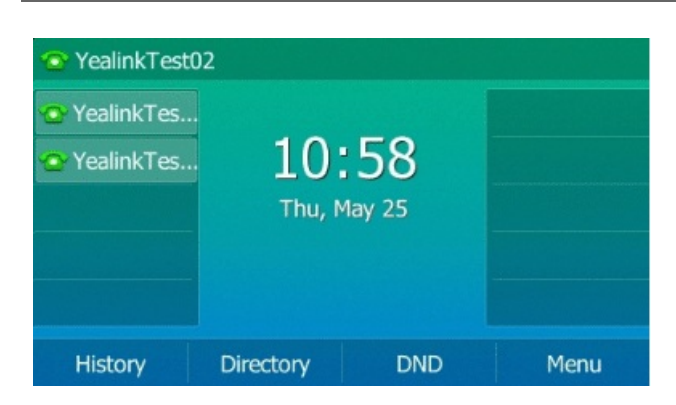

### **Set Ring Tone for Group**

You can select a unique ring tone for various groups in your Local Directory.

#### Procedure

Do one of the following:

- For T3X/T4X/T53X/T54W/T57W phones:
  - 1. Do one of the following:
    - Select **Directory** or go to **Menu** > **Directory** > **Local Directory**.
    - Select **Directory** or go to **Menu** > **Directory**.
  - 2. Select the desired group.

For T48U/T48S/T48G/T57W phones, tap **Settings**, and then select the desired group.

3. Select **Option** > **Detail**.

For T48U/T48S/T48G/T57W phones, tap P after the group name.

4. Select the desired ring tone from the **Ring** field.

If **Auto** is selected, this group uses the ring tone according to the default priority.

*If a specific ring tone is selected, this group uses the ring tone according to the priority: Contact ring tone>Group ring tone.* 

5. Select **Save** or **OK**.

- For VP59/T58A/T58W phones:
  - 1. Select 2 >Settings.
  - 2. Select  $\mathcal{V}$  after the desired group.

For T58W, tap \*\*\* after the desired group, and then select **Ring**.

3. Select the desired ring tone.

If **Auto** is selected, this group uses the ring tone according to the default priority.

If a specific ring tone is selected, this group uses the ring tone according to the priority: Contact ring tone>Group ring tone.

- 4. Select OK.
- For CP925/CP935W/CP965 phones:
  - 1. Select  $\mathcal{N}$ .
  - 2. Tap \*\*\* after the desired group, and then select **Ring**.
  - 3. Select the desired ring tone.

If **Auto** is selected, this group uses the ring tone according to the default priority.

If a specific ring tone is selected, this group uses the ring tone according to the priority: Contact ring tone>Group ring tone.

4. Select OK.

The following takes T54W for example.

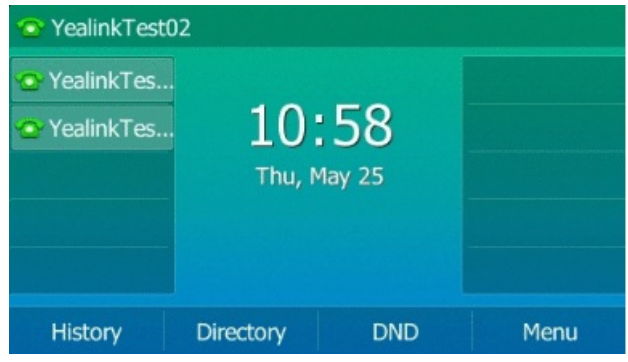

### Set Ring Tone for a Contact

You can select a unique ring tone for various contacts in your Local Directory. This helps you quickly identify callers according to the ring tones.

### Procedure

- For T3X/T4X/T53X/T54W/T57W phones:
  - 1. Do one of the following:
    - Select **Directory** or go to **Menu** > **Directory** > **Local Directory**.
    - Select **Directory** or go to **Menu** > **Directory**.
  - 2. Select the desired contact group or All Contacts.
  - 3. Select the desired contact, and select **Option** > **Detail**.

For T48U/T48S/T48G/T57W phones, tap 🕖 after the desired contact.

4. Select the desired ring tone from the **Ring** field.

If Auto is selected, the contact uses the ring tone according to the default priority.

- 5. Select Save.
- For VP59/T58A/T58W phones:
  - 1. Select 1/2.
  - 2. Select 0 after the desired contact.

For T58W, tap \*\*\* after the desired group, and then select 🧭.

3. Select the desired ring tone from the **Ring** field.

If Auto is selected, this group uses the ring tone according to the default priority.

- 4. Select ✓.
- For CP925/CP935W/CP965 phones:
  - 1. Select  $^{igstyle{1}}$ .
  - 2. Select Local Directory to select the desired contact group.
  - 3. Tap the desired contact and select 4.
  - 4. Select the desired ring tone from the **Ring** field.

If **Auto** is selected, this group uses the ring tone according to the default priority.

5. Select ✓.

The following takes T54W for example.

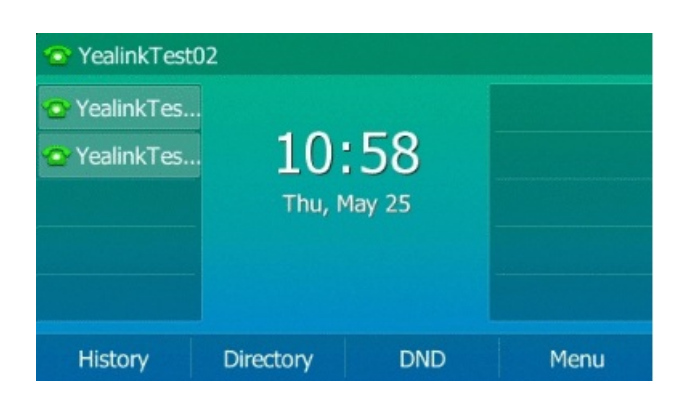

### FAQ

### **Ring back issue?**

### **Disable Key Tone**

If you disable the key tone, the phone will not produce a sound when pressing the keypad keys.

### Procedure

Do one of the following:

- For T3X/T4X/T53X/T54W/T57W phones:
  - 1. Do one of the following:
    - Go to Go to Menu > Basic > Sound > Key Tone.
    - Go to Menu > Settings > Basic Settings > Sound > Key Tone.
  - 2. Turn off Key Tone.
  - 3. Select Save.
- For VP59/T58A/T58W phones:
  - 1. Swipe left or right to go to the second idle screen.
  - 2. Go to Settings > Basic Settings > Sound > Key Tone.
  - 3. Turn off Key Tone.
  - 4. Select ✓.
- For CP925/CP935W/CP965 phones:
- 1. Do one of the following:
  - $\circ~$  Go to More > Basic > Sound > Ring Tones > Key Tone.
  - $\circ~$  Go to More > Settings > Basic Settings > Sound > Ring Tones > Key Tone.
- 2. Turn off Key Tone.
- 3. Select ✓.

The following takes T54W for example.

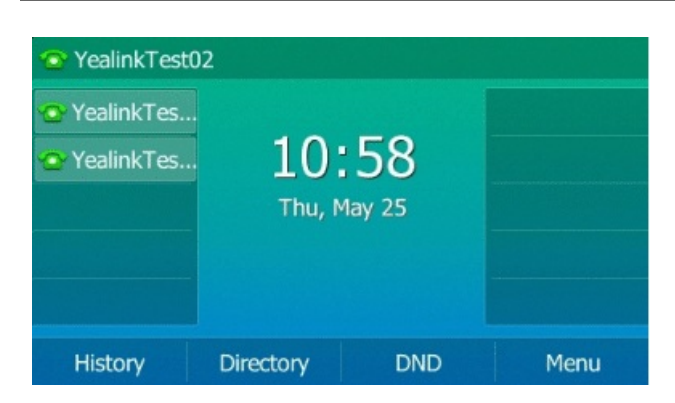

### **Mute Ringtone**

You can mute the ringtone of incoming calls on the idle screen.

### Procedure

For T3X/T4X/T53X/T54W/T57W phones:

- 1. Press and hold the MUTE key (1) for 2 seconds on the idle screen.
- 2. Press and hold the MUTE key (\*) again to unmute the ringtone.

### **Enable Touch Tone**

If you enable touch tone, the phone will produce a sound when you tap an option on the phone screen. Do one of the following:

### Procedure

Do one of the following:

- For VP59/T58A/T58W phones:
  - 1. Swipe left or right to go to the second idle screen.
  - 2. Go to Settings > Basic Settings > Sound > Touch Tone.
  - 3. Turn off Touch Tone.
  - 4. Select ✓.
- For CP925/CP935W/CP965 phones:
  - 1. Go to More > Basic > Sound > Touch Tone or go to More > Settings > Basic Settings > Sound > Touch Tone.
  - 2. Turn off Touch Tone.
  - 3. Select ✓.

The following takes T58W for example.

# **Configure Notification Sound**

The phone will produce a notification sound when receiving a notification (for example, incoming email notification).

#### Procedure

For VP59/T58A/T58W phones:

- 1. Swipe left or right to go to the second idle screen.
- 2. Go to Settings > Basic Settings > Sound.
- 3. Tap the desired notification sound from the Notification Sound field.
- 4. Select √.

The following takes T58W for example.

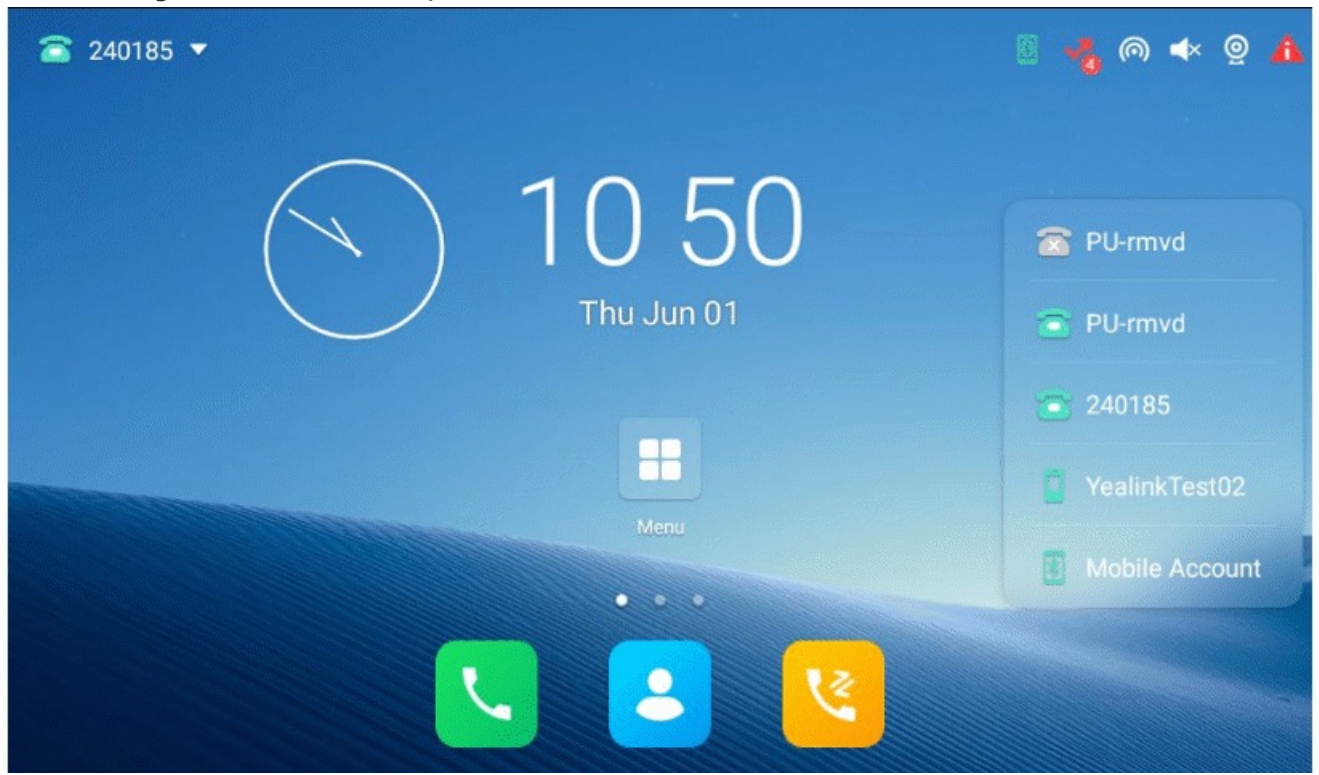

### **Enabe Silent Mode**

If you turn on the silent mode, your phone won't produce a ring tone/key tone/touch sound/notification sound from phone's speaker.

If you turn on the silent mode, your phone won't produce a ring tone/key tone/touch sound/notification sound from phone's speaker.

#### Procedure

• Swipe left or right to go to the second idle screen, go to Settings > Basic Settings > Sound.

Turn on **Silent Mode** and then select  $\checkmark$ .

- Press the Volume key to adjust the ringer volume to the minimum.
- Swipe down from the top of the screen and toggle **Silent** on.

The following takes T58W for example.

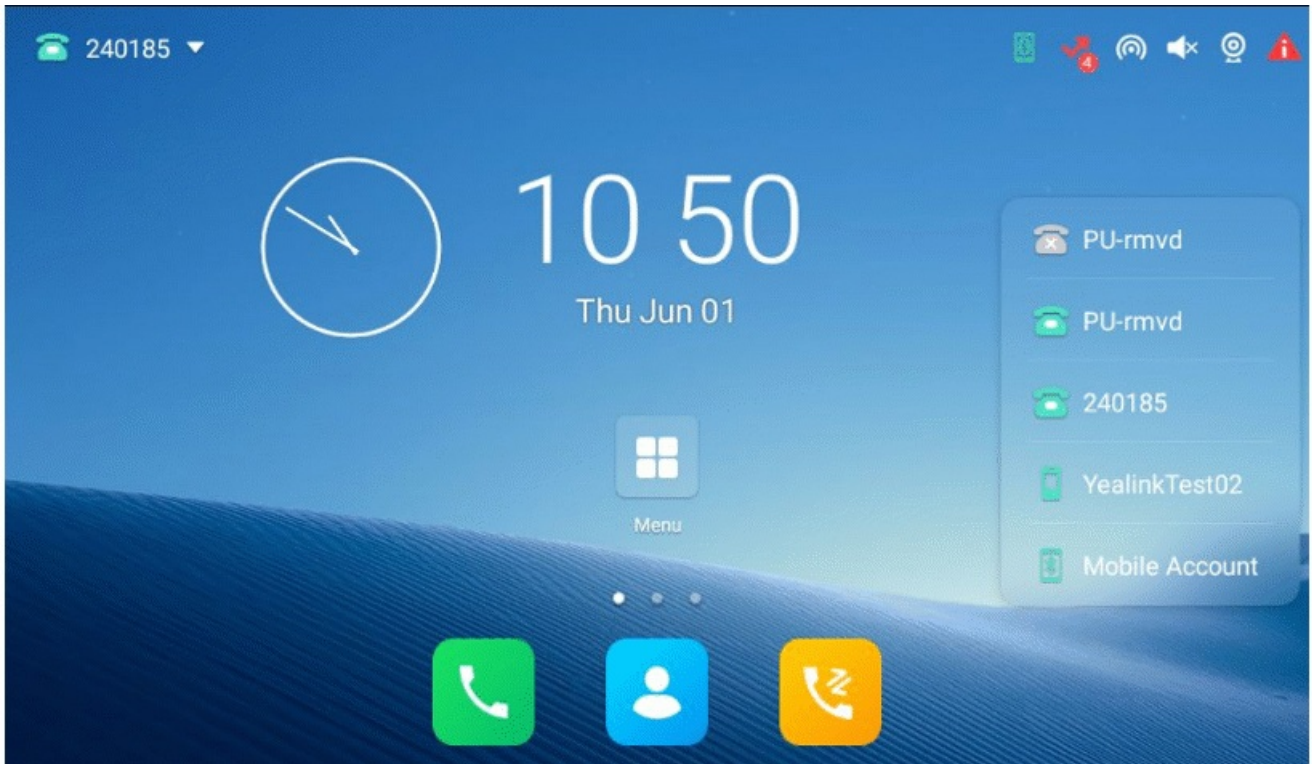

### (i) NOTE

You may have no permission to turn on the silent mode. Contact your system administrator for more information.

### Bluetooth

### **Activate Bluetooth Mode**

You should activate the Bluetooth mode first when you need to connect the Bluetooth device to your phone. On T53/T53C phones, you need to use the Bluetooth USB dongle to activate the Bluetooth mode. When you insert the dongle into the USB port on the back of the phone, you can directly activate the Bluetooth according to the phone screen prompt.
### Procedure

Do one of the following:

- For T4X phones:
  - 1. Insert the Bluetooth USB dongle into the USB port on the back of the phone.

The phone prompts you to scan the Bluetooth devices right now.

- 2. Select OK.
- 3. Do one of the following:
  - For T46U/T43U/T42U/T46S/T46G/T42S/T41S phones, select **On** from the **Bluetooth** field.
  - For T46U/T43U/T42U/T46S/T46G/T42S/T41S phones, select **Save**.

The phone scans the available Bluetooth devices automatically.

- For T53X/T54W/T57W phones:
  - 1. Do one of the following:
    - Go to Menu > Basic > Bluetooth.
    - Go to Menu > Settings > Basic Settings > Bluetooth.
  - 2. Select **On** from the **Bluetooth** field.
  - 3. Select Save.

The phone scans the available Bluetooth devices automatically.

- For VP59/T58A/T58W phones:
  - 1. Do one of the following:
    - Swipe down from the top of the screen.
    - Swipe left or right to go to the second idle screen, go to **Settings** > **Basic Settings** > **Bluetooth**.
  - 2. Turn on **Bluetooth**.

The phone automatically scans the available Bluetooth devices in your area.

The Bluetooth icon appears in the status bar.

- For CP925/CP935W phones:
  - 1. Tap 🔻.
  - 2. Turn on Bluetooth.

The phone scans the available Bluetooth devices automatically.

- For CP965 phones:
  - 1. Do one of the following:
    - Swipe down from the top of the screen.
    - Select <del>\*</del>.
    - Go to More > Settings > Basic Settings > Bluetooth.
  - 2. Turn on Bluetooth.

The phone automatically scans the available Bluetooth devices in your area.

The Bluetooth icon appears in the status bar.

## **Pair & Connect Bluetooth Headset**

When you need the Bluetooth headset to handle calls, you should pair and connect it to your phone in advance. **Before You Begin** 

Make sure that the Bluetooth headset is discoverable.

### Procedure

Do one of the following:

- For T4X/T53X/T54W/T57W phones:
  - 1. Do one of the following:
    - Go to Menu > Basic > Bluetooth.
    - Go to Menu > Settings > Basic Settings > Bluetooth.
  - 2. For T46U/T43U/T42U/T46S/T46G/T42S/T41S/T54W/T53W/T53/T53C phones, select **Scan** to search the Bluetooth devices.

*The phone proceeds to scan the local Bluetooth devices, and the phone screen displays the available Bluetooth devices.* 

3. Find your Bluetooth headset, and select **Connect**.

For T48U/T48S/T48G/T57W phones, tap your Bluetooth headset.

The Bluetooth icon appears on the phone screen.

- For VP59/T58A/T58W phones:
  - 1. Swipe down from the top of the screen or swipe left or right to go to the second idle screen.
  - 2. Go to Settings > Basic Settings > Bluetooth.
  - 3. Tap 🖲.
  - 4. Tap the desired Bluetooth headset to connect to your phone.

The connection will be completed successfully with a prompt appears under the Bluetooth headset name.

The Bluetooth icon 😻 appears in the status bar.

- For CP925/CP935W phones:
  - 1. Tap 🔻.
  - 2. Tap 🖳

The phone will prompt the connection passkey on the phone screen.

- 3. Make sure your mobile phone is showing the same passkey, and then select **OK** on both mobile phone and phone.
- 4. (Optional) Select **OK** to enable the mobile contacts sync feature, or select Cancel to disable mobile contacts sync feature.

### (i) NOTE

If you enable the mobile contacts sync feature, you also need to authorize the phone to sync the contacts temporarily on the mobile phone.

- For CP965 phones:
  - 1. Go to More > Settings > Basic Settings > Bluetooth.
  - 2. Tap 🖤 to search for the mobile phone.
  - 3. Tap the desired Bluetooth-enabled mobile phone.
  - 4. Select Pair on both mobile phone and phone.

*The connection will be completed successfully with a prompt appearing under the Bluetooth-enabled mobile phone name.* 

And the phone automatically assigns a Mobile Account key.

## Pair & Connect Bluetooth-enabled Mobile Phone

After pairing and connecting the Bluetooth-enabled mobile phone, you can use the sync feature.

#### **Before You Begin**

Make sure that the Bluetooth-enabled mobile phone is discoverable.

### Procedure

For T4X/T53X/T54W/T57W phones:

1. Go to Menu > Basic > Bluetooth.

Or go to Menu > Settings > Basic Settings > Bluetooth.

- 2. For T46U/T43U/T42U/T46S/T46G/T42S/T41S/T54W/T53W/T53/T53C phones, select **Scan** to search the Bluetooth devices.
- 3. Find your Bluetooth-enabled mobile phone, and then select **Connect**.

For T48U/T48S/T48G/T57W phones, tap your Bluetooth-enabled headset.

The phone will prompt the connection passkey on the phone screen.

- 4. Make sure your mobile phone is showing the same passkey, and then select **OK** on both mobile phone and phone.
- 5. (Optional) Select **OK** to enable the mobile contacts sync feature, or select **Cancel** to disable mobile contacts sync feature.

### (i) NOTE

If you enable mobile contacts sync feature, you also need to authorize the phone to sync the contacts temporarily on the mobile phone.

## **Pair & Connect two Bluetooth Devices**

You can connect two Bluetooth devices on the phone at a time, for example, a Bluetooth-enable mobile phone and a Bluetooth headset.

**Before You Begin** 

Make sure that the Bluetooth devices are discoverable.

### Procedure

Do one of the following:

- T4X/T53X/T54W/T57W phones:
  - 1. Go to Settings > Basic Settings > Bluetooth.
  - 2. Tap Scan softkey to search for the Bluetooth devices.
  - 3. Pair and connect the two Bluetooth devices respectively.
- For VP59/T58A/T58W phones:
  - 1. Swipe left or right to go to the second idle screen.
  - 2. Go to Settings > Basic Settings > Bluetooth.
  - 3. Tap 🚳 to search for the Bluetooth devices.
  - 4. Pair and connect the two Bluetooth devices respectively.

### (i) NOTE

The phone does not support connecting two Bluetooth devices of the same type at the same time. The Bluetooth channel cannot support two devices at the same time, and Bluetooth-enabled mobile phone has higher priority than the Bluetooth headset.

### **Synchronize Mobile Contacts to Phone**

You can sync mobile contacts to your phone. This is a convenient way to view a contact without accessing your mobile phone.

### **Enable Mobile Contacts Sync Feature**

To sync the mobile contacts to the phone, you should enable the sync feature in advance.

#### **Before You Begin**

Make sure that the Bluetooth-enabled mobile phone is paired and connected to your phone.

#### Procedure

Do one of the following:

- For T4X/T53X/T54W/T57W phones:
  - 1. Do one of the following:
    - Go to Menu > Basic > Bluetooth > Paired Bluetooth Device.
    - Go to Menu > Basic > Bluetooth.
    - Go to Menu > Settings > Basic Settings > Bluetooth > Paired Bluetooth Device.
  - 2. Select **Option** > **Detail**.

For T48U/T48S/T48G/T57W phones, tap 😁 after the connected Bluetooth-enabled mobile phone name.

3. Select **On** from the **Mobile Contacts Sync** field.

*You need to authorize the phone to synchronize the contacts temporarily on the mobile phone first, and then the mobile contacts directory will appear in the phone directory list.* 

- For VP59/T58A/T58W phones:
  - 1. Swipe down from the top of the screen or swipe left or right to go to the second idle screen.
  - 2. Go to Settings > Basic Settings > Bluetooth.
  - 3. Tap  $\stackrel{\text{T}}{=}$  after the desired Bluetooth-enabled mobile phone name.
  - 4. Select Mobile Contacts Sync.

*You need to authorize the phone to synchronize the contacts temporarily on the mobile phone first, and then the mobile contacts directory will appear in the phone directory list.* 

- For CP925/CP935W phones:
  - 1. Tap ∦.
  - 2. Tap differ the desired Bluetooth-enabled mobile phone name.

The phone will prompt the connection passkey on the phone screen.

3. Select Mobile Contacts Sync.

*You need to authorize the phone to synchronize the contacts temporarily on the mobile phone first, and then the mobile contacts directory will appear in the phone directory list.* 

- For CP965 phones:
  - 1. Go to More > Settings > Basic > Bluetooth.
  - 2. Tap  $\frac{1}{2}$  after the desired Bluetooth-enabled mobile phone name.

The phone will prompt the connection passkey on the phone screen.

3. Select Mobile Contacts Sync.

*You need to authorize the phone to synchronize the contacts temporarily on the mobile phone first, and then the mobile contacts directory will appear in the phone directory list.* 

### **View Mobile Contacts on Phones**

You can view a list of mobile contacts on the phone.

#### Before You Begin

Make sure that the mobile contact sync feature is enabled.

#### Procedure

• For T4X/T53X/T54W/T57W phones, go to Menu > Directory > Mobile Contacts.

The contacts stored in your mobile phone will display in the Mobile Contacts list.

- For VP59/T58A/T58W phones, go to <a>/</a> Mobile Contacts.
- For CP925/CP935W phones, go to  $\mathcal{N}$  > Local Directory > Mobile Contacts.
- For CP965 phones, go to  $\mathcal{R}$  > Mobile Contacts.

### **Disable Mobile Contacts Sync Feature**

When you no longer view and use the mobile contacts on the phone, you can disable the sync feature.

### Procedure

Do one of the following:

- For T4X/T53X/T54W/T57W phones:
  - 1. Do one of the following:
    - Go to Menu > Basic > Bluetooth > Paired Bluetooth Device.
    - Go to Menu > Basic > Bluetooth.
    - Go to Menu > Settings > Basic Settings > Bluetooth > Paired Bluetooth Device.
  - 2. Select **Option > Detail**.

For T48U/T48S/T48G/T57W phones, tap 💬 after the connected Bluetooth-enabled mobile phone name.

3. Select **Off** from the **Mobile Contacts Sync** field.

The mobile contacts directory disappears from the phone directory list.

- For CP925/CP935W/CP965 phones:
  - 1. Tap 🔻.
  - 2. Tap  $\frac{1}{2}$  after the desired Bluetooth-enabled mobile phone name.

The phone will prompt the connection passkey on the phone screen.

3. Turn off Mobile Contacts Sync.

The mobile contacts directory disappears from the phone directory list

- For VP59/T58A/T58W phones:
  - 1. Swipe down from the top of the screen or swipe left or right to go to the second idle screen.
  - 2. Go to Settings > Basic Settings > Bluetooth.
  - 3. Tap  $\stackrel{\text{T}}{=}$  after the desired Bluetooth-enabled mobile phone name.
  - 4. Select Mobile Contacts Sync.

The mobile contacts directory disappears from the phone directory list

# **View Bluetooth Device Information**

You can view the Bluetooth device information when the Bluetooth mode is activated.

### **Before You Begin**

Make sure that the Bluetooth mode is activated and the Bluetooth device has been paired on your phone.

### Procedure

Do one of the following:

- For T4X/T53X/T54W/T57W phones:
  - 1. Do one of the following:
    - Go to Menu > Basic > Bluetooth > Paired Bluetooth Device.
    - Go to Menu > Basic > Bluetooth.
    - Go to Menu > Settings > Basic Settings > Bluetooth > Paired Bluetooth Device.
  - 2. Do one of the following:
    - On the T48U/T48S/T48G/T57W phones, view the device name, device mac address, and the connection status from the **Bluetooth Device(s)** field.

Tap to view the synchronization status with mobile contacts.

• On the T54W/T53W/T53/T53C phones, select the desired Bluetooth device.

Select **Option** > **Detail** to view the device name, device mac address, and the synchronization status.

- For VP59/T58A/T58W phones:
  - 1. Swipe down from the top of the screen or swipe left or right to go to the second idle screen.
  - 2. Go to Settings > Basic Settings > Bluetooth.
  - 3. Tap differ the desired Bluetooth-enabled mobile phone name.
- For CP925/CP935W phones:
  - 1. Tap∦.
  - 2. Tap 4 after the desired Bluetooth-enabled mobile phone name.

- For CP965 phones:
  - 1. Go to More > Settings > Basic > Bluetooth.
  - 2. Tap <sup>1</sup> after the desired Bluetooth-enabled mobile phone name.

# Handle Mobile Phone Call on Phone

You can handle a mobile phone call on your phone, and the phone acts as a speaker and microphone for your mobile phone.

The call information appears on both your phone and mobile phone screen. You can control the call's audio to go through the mobile phone or phone on your mobile phone. For example, if you choose Bluetooth, the audio will go through the phone; if you choose Handset or Speaker, the audio will go through the mobile phone.

### **Before You Begin**

Make sure that the Bluetooth-enabled mobile phone is paired and connected to your phone.

### Procedure

Do the following on the phone:

- Place a call. Press the **My Mobile** key first, and then place a call or multiple calls to the mobile contact.
- Answer a call. An incoming call to your mobile phone is also shown on the phone; you can answer the call on the phone. The contacts will be firstly matched with those in the mobile contacts directory to present the caller's identity when receiving a mobile phone call.
- During the call, you can hold/resume, mute/unmute or end the call on the phone.

# **Edit Device Name of Phone**

You can edit the device name of your phone for easily recognizable.

### **Before You Begin**

Make sure that the Bluetooth mode is activated.

### Procedure

Do one of the following:

- For T4X/T53X/T54W/T57W phones:
  - 1. Do one of the following:
    - Go to Menu > Basic > Bluetooth > Edit My Device Information.
    - Go to Menu > Settings > Basic Settings > Bluetooth > Edit My Device Information.

The phone screen displays the device name.

- 2. Enter the desired name in the **Device Name** field.
- 3. Select Save.
- For VP59/T58A/T58W phones:
  - 1. Swipe down from the top of the screen or swipe left or right to go to the second idle screen.
  - 2. Go to Settings > Basic Settings > Bluetooth > Edit My Device Information.
  - 3. Enter the desired name in the **Device Name** field.
  - 4. Select Save.
- For CP925/CP935W phones:
  - 1. Tap <sup>∦</sup>.
  - 2. Enter Edit My Device Information.
  - 3. Enter the desired name in the **Device Name** field.
  - 4. Select Save.
- For CP965 phones:
  - 1. Go to More > Settings > Basic > Bluetooth.
  - 2. Enter Edit My Device Information.
  - 3. Enter the desired name in the **Device Name** field.
  - 4. Select Save.

## **Delete Paired & Unpair Bluetooth Device**

You can delete the Bluetooth device paired from your phone; the next time you activate the Bluetooth mode, the phone will not automatically connect to this device.

### Procedure

Do one of the following:

- For T4X/T53X/T54W/T57W phones:
  - 1. Do one of the following:
    - Go to Menu > Basic > Bluetooth > Paired Bluetooth Device.
    - Go to Menu > Basic > Bluetooth.
    - Go to Menu > Settings > Basic Settings > Bluetooth > Paired Bluetooth Device.
  - 2. Select **Option** > **Delete**.

For T48U/T48S/T48G/T57W phones, tap 💬 > **Delete**.

- 3. Select OK.
- For VP59/T58A/T58W phones:
  - 1. Swipe down from the top of the screen or swipe left or right to go to the second idle screen.
  - 2. Go to Settings > Basic Settings > Bluetooth.
  - 3. Select the desired device.
  - 4. Select Unpair.
- For CP925/CP935W phones:
  - 1. Tap 🔻.
  - 2. Tap  $\xrightarrow{\blacksquare}$  after the desired Bluetooth-enabled device phone name.
  - 3. Tap **OK**.
- For CP965 phones:
  - 1. Do one of the following:
    - Tap 🔻.
    - Swipe down from the top of the screen, then long tap **Bluetooth**.
    - Go to More > Settings > Basic > Bluetooth.

The phone screen shows the paired and connected.

- 2. Tap after the desired Bluetooth-enabled device phone name.
- 3. Tap **OK**.

# **Disconnect Bluetooth Device**

You can disconnect your Bluetooth device from your phone. When you disconnect a Bluetooth device, it remains paired and you can reconnect it to your phone. **Procedure** 

Do one of the following:

- For T4X/T53X/T54W/T57W phones:
  - 1. Do one of the following:
    - Go to Menu > Basic > Bluetooth > Paired Bluetooth Device.
    - Go to Menu > Basic > Bluetooth.
    - Go to Menu > Settings > Basic Settings > Bluetooth > Paired Bluetooth Device.
  - 2. Select the connected Bluetooth device and select **Disconnect**.

For T48U/T48S/T48G/T57W phones, tap the connected Bluetooth device.

#### 🕆 TIP

You can quickly disconnect your Bluetooth headset by turning your headset off.

- For VP59/T58A/T58W phones:
  - 1. Swipe down from the top of the screen or swipe left or right to go to the second idle screen.
  - 2. Go to Settings > Basic Settings > Bluetooth.
  - 3. Select the desired device.
  - 4. Tap **OK**.
- For CP925/CP935W phones:
  - 1. Tap 🔻.
  - 2. Tap <sup>1</sup>/<sub>1</sub> after the desired Bluetooth-enabled device phone name.
  - 3. Tap **OK**.
- For CP965 phones:
  - 1. Do one of the following:
    - Tap 🔻.
    - Swipe down from the top of the screen, then long tap **Bluetooth**.
    - Go to More > Settings > Basic > Bluetooth.

The phone screen shows the paired and connected.

- 2. Tap the desired Bluetooth-enabled device phone name.
- 3. Tap **OK**.

# **Deactivate Bluetooth Mode**

After you deactivate the Bluetooth mode, the Bluetooth device will disconnect from your phone, but it remains paired and you can reconnect it to your phone.

### Procedure

Do one of the following:

- For T4X/T53X/T54W/T57W phones:
  - 1. Do one of the following:
    - Go to Menu > Basic > Bluetooth.
    - Go to Menu > Settings > Basic Settings > Bluetooth.
  - 2. Select Off from the Bluetooth field.
  - 3. Select Save.
- For VP59/T58A/T58W phones:
  - 1. Swipe down from the top of the screen or swipe left or right to go to the second idle screen.
  - 2. Go to Settings > Basic Settings > Bluetooth.
  - 3. Turn off the **Bluetooth**.

The Bluetooth icon disappears from the status bar.

- For CP925/CP935W phones:
  - 1. Tap 🔧.
  - 2. Turn off the **Bluetooth**.

The Bluetooth icon disappears from the status bar.

- For CP965 phones:
  - 1. Do one of the following:
    - Tap **\***.
    - Swipe down from the top of the screen.
    - From the home screen, go to More > Settings > Basic > Bluetooth.
  - 2. Turn off the **Bluetooth**.

\*The Bluetooth icon disappears from the status bar.

# **Configure Phone Audio Feature**

After syncing the mobile contacts to your phone, the phone acts as a hands-free device for your mobile phone. The call is made through your mobile phone, but the audio is present and the call control is done by the phone.

If a Bluetooth headset is connected to the phone, you can choose to answer a call using the Bluetooth headset.

### Procedure

Do one of the following:

- For VP59/T58A/T58W phones:
  - 1. Swipe left or right to go to the second idle screen.
  - 2. Go to Settings > Basic Settings > Bluetooth.
  - 3. Select  $\stackrel{\text{Th}}{\longrightarrow}$  after the desired Bluetooth device name.
  - 4. Turn on Phone audio.
  - 5. Select 🗸 .
- For CP925/CP935W phones:
  - 1. Tap 🔻.
  - 2. Tap = after the desired Bluetooth-enabled device phone name.
  - 3. Turn on Phone audio.
- For CP965 phones:
  - 1. Do one of the following:
    - Tap 🔧.
    - Swipe down from the top of the screen, then long tap **Bluetooth**.
    - Go to More > Settings > Basic > Bluetooth.

The phone screen shows the paired and connected.

- 2. Tap  $\stackrel{\text{def}}{=}$  after the desired Bluetooth-enabled device phone name.
- 3. Turn on Phone audio.

# **Configure Media Audio Feature**

If a Bluetooth headset is connected to the phone, you can enable the media audio feature to stream the audio from IP phone to Bluetooth headset. The Bluetooth headset acts as the player for the SIP phone.

### Procedure

Do one of the following:

- For VP59/T58A/T58W phones:
  - 1. Swipe left or right to go to the second idle screen.
  - 2. Go to Settings > Basic Settings > Bluetooth.
  - 3. Select for the desired Bluetooth device name.
  - 4. Turn on Media audio.

- 5. Select ✓.
- For CP925/CP935W phones:
  - 1. Tap 🔻.
  - 2. Tap 📑 after the desired Bluetooth-enabled device phone name.
  - 3. Turn on Media audio.
- For CP965 phones:
  - 1. Do one of the following:
    - Tap 🔻.
    - Swipe down from the top of the screen, then long tap **Bluetooth**.
    - Go to More > Settings > Basic > Bluetooth.

The phone screen shows the paired and connected.

- 2. Tap <sup>1</sup> after the desired Bluetooth-enabled device phone name.
- 3. Turn on Media audio.

# **Enable & Disable Bluetooth Device Discovery**

You can change the Bluetooth name for your phone to identify your phone to other Bluetooth devices. By default, the phone is identified as "Yealink-T58" or "VP59" or "Yealink-SIP-T58W" by other Bluetooth devices.

### **Before You Begin**

Make sure that the Bluetooth mode is activated.

### Procedure

- For VP59/T58A/T58W phones:
  - 1. Swipe down from the top of the screen or swipe left or right to go to the second idle screen.
  - 2. Go to Settings > Basic Settings > Bluetooth > Edit My Device Information.
  - 3. Enable/disable **Open Discover**.
  - 4. Select ✓.

- For CP925/CP935W/CP965 phones:
  - 1. Do one of the following:
    - Swipe down from the top of the screen.
    - Tap **※**.
    - Go to More > Basic > Bluetooth > Edit My Device Information or More > Settings > Basic > Bluetooth > Edit My Device Information.
  - 2. Enable/disable Open Discover.
  - 3. Select ✓.

## **Rename Paired Bluetooth Device**

You can rename the paired Bluetooth device to make it recognized more easily. **Procedure** 

- 1. Swipe left or right to go to the second idle screen.
- 2. Go to Settings > Basic Settings > Bluetooth.

The phone screen shows the paired and connected Bluetooth device.

- 3. Tap  $\stackrel{\text{Th}}{=}$  after the connected Bluetooth device name.
- 4. Enter the desired device name in the Rename field.
- 5. Tap ✓.

The renamed Bluetooth name will be displayed in the **PAIRED DEVICES** list on your phone. The Bluetooth device name displayed in the scanning list of other devices will not be changed.

## Send Files via Bluetooth

You can use the **Gallery** or **File Manager** to share pictures, videos or audio with an available Bluetooth device in your area.

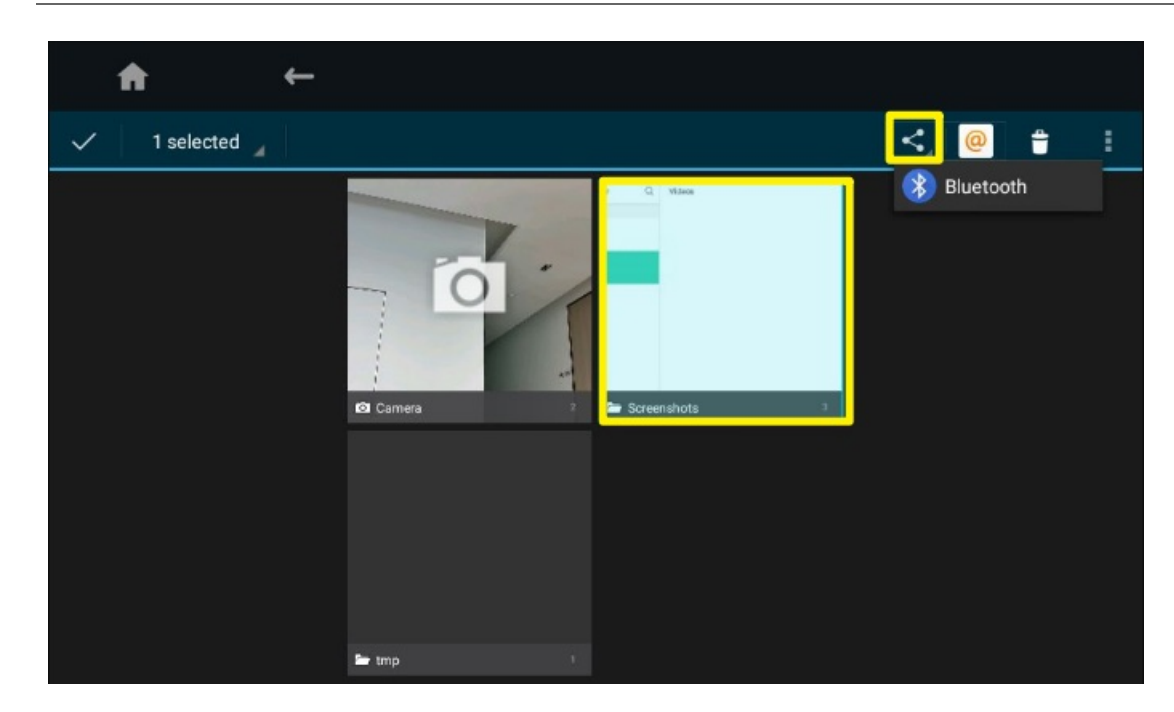

## **Receive Files via Bluetooth**

The available Bluetooth devices in your area can share pictures, audio, videos, documents with your phone. You can use the corresponding system application to view the files. **Procedure** 

1. Share a file with the phone on your Bluetooth device.

The phone will play a notification sound, and the phone prompts you whether to accept the incoming file.

2. Tap **Accept** to start receiving the file.

\*The phone prompts "The file will be received. Check progress in the Notification panel.". The icon  $\pm$  will be displayed in the status bar.

3. (Optional) Swipe down from the top of the screen.

Tap the notification "Bluetooth share: Received files" .

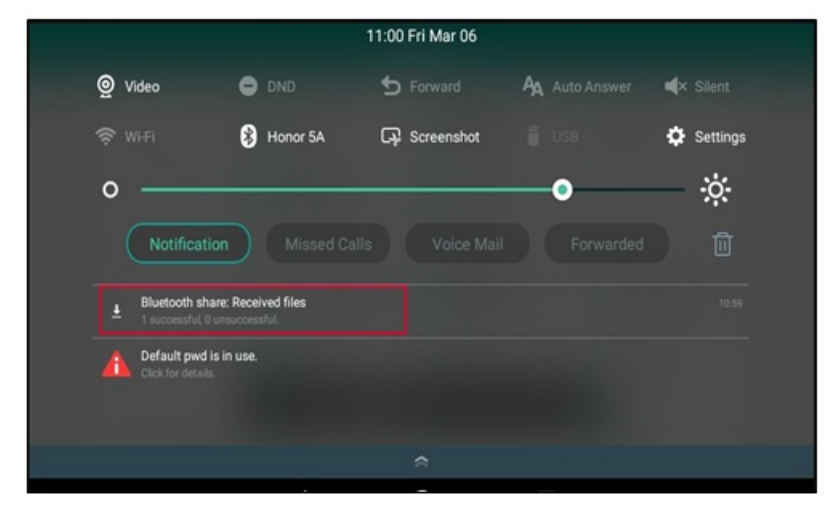

## **Headset Settings**

### **Headset Settings**

You can set up your headset on the phone. The headsets that can be configured on the phone are UH34, UH37, WDD60+WH62/WH63, and BH7X.

### (i) NOTE

Supported devices: all phones except T53W, T54W, T57W, T42U, T43U, T46U, T48U, VP59, T58V (Version x.86.0.129 or later).

### **Before You Begin**

Only the PC port can be used to configure the headset. Please make sure your phone is connected to your headset' s PC port.

### View your headset information

#### Procedure

• Go to Menu > Headset > Device Info .

| Device Info    |              |  |
|----------------|--------------|--|
| 1. Model:      | Yealink WH62 |  |
| 2. Firmware:   | 104.434.0.25 |  |
| 3. Connection: | USB          |  |
| 4. SN:         |              |  |
| 4. 511:        |              |  |
| Back           |              |  |

### **Headset Firmware Update**

#### Procedure

• Go to Menu > Headset > Firmware Update.

• Click Scan and Upg Now.

| Firmware Update       |              |         |
|-----------------------|--------------|---------|
| 1. Current Version:   | 104.434.0.25 |         |
| 2. Available Version: | 104.433.0.25 |         |
|                       |              |         |
|                       |              |         |
|                       |              |         |
| Back                  | Scan         | Upg Now |

### **Setting Your Headset**

#### Procedure

• Go to Menu > Headset > Device Setting.

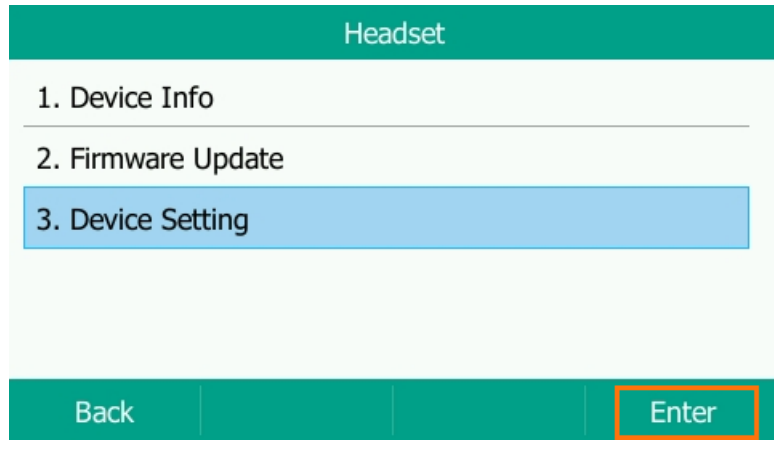

• You can switch your headset' s Keypad Tone and Speaker Volume; go to Menu > Headset > Device Setting > Basic Settings > Sound.

| Sound              |        |      |  |
|--------------------|--------|------|--|
| 1. Keypad Tone:    | On     |      |  |
| 2. Speaker Volume: | 0      | 4    |  |
|                    |        | 89   |  |
|                    |        |      |  |
|                    |        |      |  |
| Back               | Switch | Save |  |

You can switch your headset' s Headset Local Ringtone and Base Ringtone Volume; go to Menu > Headset > Device Setting > Basic Settings > PC Port/Phone Port.

| PC                                                                         | C Port   |                                                                  |
|----------------------------------------------------------------------------|----------|------------------------------------------------------------------|
| 1. Headset Local Ringtone:                                                 | On       |                                                                  |
| 2. Base Ringtone Volume:                                                   | 4        |                                                                  |
|                                                                            |          | 36                                                               |
|                                                                            |          |                                                                  |
|                                                                            |          |                                                                  |
| Back                                                                       | Switch   | Save                                                             |
| Pho                                                                        | ne Port  |                                                                  |
|                                                                            |          |                                                                  |
| 1. Headset Local Ringtone:                                                 | On       |                                                                  |
| <ol> <li>Headset Local Ringtone:</li> <li>Base Ringtone Volume:</li> </ol> | On<br>15 | <br><br><br><br>                                                 |
| <ol> <li>Headset Local Ringtone:</li> <li>Base Ringtone Volume:</li> </ol> | On<br>15 | 4)-<br>4)-                                                       |
| <ol> <li>Headset Local Ringtone:</li> <li>Base Ringtone Volume:</li> </ol> | On<br>15 | 4 Þ<br>4 Þ                                                       |
| <ol> <li>Headset Local Ringtone:</li> <li>Base Ringtone Volume:</li> </ol> | On<br>15 | <br><br><br><br><br><br><br><br><br><br><br><br><br><br><br><br> |

You can set the Headset General/Calling/Hearing Protection settings; go to Menu > Headset > Device Setting > Advanced Settings

| 0                     |
|-----------------------|
| Advanced Settings     |
| 1. General            |
| 2. Calling            |
| 3. Hearing Protection |

| Back                        |                 | Enter                                                                                                    |
|-----------------------------|-----------------|----------------------------------------------------------------------------------------------------|
| Ge                          | neral           |                                                                                                    |
| 1. Wireless Range:          | Long            |                                                                                                    |
| 2. Voice Guidance:          | On              | <br><br> |
| 3. Voice Guidance Langua.   | . English_s     | <br><br> |
| 4. Mute reminder:           | On              | <br><br> |
| 5. Mute reminder Interval:  | 20s             | 4                                                                                                    |
| Back                        | Switch          | Save                                                                                                    |
| Ca                          | alling          |                                                                                                    |
| 1. Call device:             | Softphone prior | rity < 🕨                                                                                                    |
| 2. Call priority:           | New call        | <br><br> |
| 3. Auto answer when und     | . Off           | <br><br> |
| 4. Open line when undoc     | Off             | <b>A</b>                                                                                                    |
| 5. Headset Busylight:       | On              | ••                                                                                                    |
| Back                        | Switch          | Save                                                                                                    |
| Hearing                     | Protection      |                                                                                                    |
| 1. Anti-Startle Protection: | Peak Block Prot | ection < >                                                                                                    |
| 2. Daily Noise Exposure:    | 85dBA           | <br><br> |
| 3. Daily Noise Exposure T   | . 8 hours       | <br><br> |
|                             |                 |                                                                                                    |
|                             |                 |                                                                                                    |
| Back                        | Switch          | Save                                                                                                    |

## **Wireless Network**

## Activate Wi-Fi Mode

You can activate the Wi-Fi mode to connect your phone to an available wireless network.

On some phones, you must use the Wi-Fi USB dongle to activate the Wi-Fi mode. When you insert the dongle into the USB port on the back of the phone, you can directly activate the Wi-Fi according to the phone screen prompt. **Procedure** 

Do one of the following:

- For T4X phones:
  - 1. Insert the Wi-Fi USB dongle into the USB port on the back of the phone (The exception is the T44W, which has built-in Wi-Fi).

The phone prompts you to scan the Wi-Fi devices right now.

- 2. Select OK.
- 3. Select **On** from the **Wi-Fi** field.
- 4. Select Save.

The phone scans the available wireless networks in your area.

- For T31W/T34W/T53X/T54W/T57W phones:
  - 1. Do one of the following:
    - Go to Menu > Basic > Wi-Fi.
    - Go to Menu > Settings > Basic Settings > Wi-Fi.
  - 2. Select **On** from the **Wi-Fi** field.
  - 3. Select Save.

The phone scans the available wireless networks in your area.

- For VP59/T58A/T58W phones:
  - 1. Do one of the following:
    - Swipe down from the top of the screen.
    - Swipe left or right to go to the second idle screen, go to Settings > Basic Settings > Wi-Fi.
  - 2. Turn on **Wi-Fi**.

The phone automatically scans the available Wi-Fi devices in your area.

The Wi-Fi icon appears in the status bar.

- For CP925/CP935W/CP965 phones:
  - 1. Do one of the following:
    - Swipe down from the top of the screen.
    - Go to More > Settings > Basic > Wi-Fi or More > Basic > Wi-Fi.
  - 2. Turn on **Wi-Fi**.

The phone automatically scans the available Wi-Fi devices in your area.

The Wi-Fi icon appears in the status bar.

## **Connect Wireless Network**

After you have activated the Wi-Fi mode, you can connect the phone to the wireless network.

When the phone is connected to a wireless network, the Wi-Fi icon 🔭 will display in the status bar.

### **Connect to Available Wireless Network Manually**

When you enable the Wi-Fi mode, the phone is automatically connected to the saved wireless network, and you can also connect it manually.

#### **Before You Begin**

- Get the password of the wireless network from your system administrator. Make sure that the Wi-Fi mode is activated.
- Make sure that the Wi-Fi mode is activated.

#### Procedure

Do one of the following:

- For T31W/T34W/T4X/T53X/T54W/T57W phones:
  - 1. Do one of the following:
    - Go to Menu > Basic > Wi-Fi.
    - Go to Menu > Settings > Basic Settings > Wi-Fi.
  - 2. (Optional) To research the available network, select **Scan**.
  - 3. Select the desired wireless network and select Connect.

Or tap the desired wireless network to connect or tap  $\bigcirc$  > **Connect**.

- 4. Enter the password in the **Password** field.
- 5. Select **Enabled** from the **Show Password** field to make the password visible.
- 6. Select OK.
- For VP59/T58A/T58W phones:
  - 1. Swipe down from the top of the screen or swipe left or right to go to the second idle screen.
  - 2. Go to Settings > Basic Settings > Wi-Fi.

The phone automatically scans the available Wi-Fi devices in your area.

- 3. (Optional) To research the available network, select **\$** > Scan.
- 4. Tap the desired wireless network (SSID) to connect to it.
- 5. Enter the password in the **Password** field.
- 6. (Optional) Tap 🔍 to make the password visible.
- 7. Select **Show advanced options** to configure the HTTP proxy for the **Browser**.
- 8. Select Connect.

*Once the connection has completed successfully, the prompt "Connected" appears under the corresponding SSID.* 

- For CP925/CP935W phones:
  - 1. Go to More > Basic > Wi-Fi.
  - 2. Tap the desired wireless network to connect.
  - 3. Enter the password in the **Password** field.
  - 4. Select Save.

- For CP965 phones:
  - 1. Go to Settings > Basic Settings > Wi-Fi.

The phone automatically scans the available Wi-Fi devices in your area.

- 2. (Optional) To research the available network, select \$\$ > Scan.
- 3. Tap the desired wireless network (SSID) to connect to it.
- 4. Enter the password in the **Password** field.
- 5. (Optional) Tap 🔍 to make the password visible.
- 6. Select **Show advanced options** to configure the HTTP proxy for the **Browser**.
- 7. Select Connect.

*Once the connection has completed successfully, the prompt "Connected" appears under the corresponding SSID.* 

### **Connect to Wireless Network via WPS**

The Wi-Fi protected setup (WPS) provides simplified mechanisms to configure secure wireless networks, which can automatically configure a wireless network with a network name (SSID) and strong WPA data encryption and authentication.

You can connect to the wireless network using the Wi-Fi-protected setup (WPS) to make the connection easier. The WPS provides simplified mechanisms to configure secure wireless networks. There are two supported methods in the Wi-Fi-protected setup:

- **Push Button Configuration (PBC)**: The user simply has to press the WPS key on both the phone and gateway/router to connect.
- **Personal Identification Number (PIN)**: The user enters the PIN generated randomly by the phone on the gateway/router to connect.

### (i) NOTE

It is not available to T58W phones.

### **Before You Begin**

Make sure that the Wi-Fi mode is activated. **Procedure** Do one of the following:

- For T4X/T53X/T54W/T57W phones:
  - 1. Do one of the following:
    - Go to Menu > Basic > Wi-Fi.
    - Go to Menu > Settings > Basic Settings > Wi-Fi.
  - 2. Do one of the following:
    - Select WPS > WPS (On the T48S/T48G/T48U/T57W phones, tap WPS) to use the PBC method, then long press the WPS key on your gateway or router.

Once the WPS setup has completed successfully, the phone screen will prompt "Connect Success." .

Select WPS > WPS-PIN (On the T57W phones, tap WPS-PIN) to use the PIN method, then log into your gateway or router' s web interface, and configure it to search the clients. For more information, refer to the documentation from the gateway or router manufacturer.

Once WPS-PIN setup has completed successfully, the web interface of the gateway or router will prompt that the connection is successful.

- For VP59/T58A/T58W phones:
  - 1. Swipe down from the top of the screen or swipe left or right to go to the second idle screen.
  - 2. Go to Settings > Basic Settings > Wi-Fi.
  - 3. Do one of the following:
    - Select > WPS to use the PBC method, then long press the WPS key on your gateway or router.

Once the WPS setup has completed successfully, the phone screen will prompt "Connect Success." .

Select > WPS-PIN to use the PIN method, then log into your gateway or router' s web interface, and configure it to search the clients. For more information, refer to the documentation from the gateway or router manufacturer.

Once the WPS-PIN setup has been completed successfully, the web interface of the gateway or router will prompt that the connection is successful.

- For CP925/CP935W/CP965 phones:
  - 1. Swipe down from the top of the screen.
  - 2. Go to More > Settings > Basic > Wi-Fi or More > Basic > Wi-Fi.
  - 3. Do one of the following:
    - Select > WPS to use the PBC method, then long press the WPS key on your gateway or router.

Once the WPS setup has completed successfully, the phone screen will prompt "Connect Success." .

Select > WPS-PIN to use the PIN method, then log into your gateway or router' s web interface, and configure it to search the clients. For more information, refer to the documentation from the gateway or router manufacturer.

Once the WPS-PIN setup has been completed successfully, the web interface of the gateway or router will prompt that the connection is successful.

### Add Wireless Network Manually

If SSID broadcast on your gateway or router is disabled, the wireless network might not appear in the scanning results. In that case, you must manually add a wireless network.

The phone can store up to 5 connected wireless networks.

### **Before You Begin**

Get the available wireless network information from your system administrator. Make sure that the Wi-Fi mode is activated.

### Procedure

Do one of the following:

- For T31W/T34W/T4X/T53X/T54W/T57W phones:
  - 1. Do one of the following:
    - Go to Menu > Basic > Wi-Fi.
    - Go to Menu > Settings > Basic Settings > Wi-Fi.
  - 2. Select Known Network(s) and select Add.

For T48S/T48G/T48U/T57W phones, tap **Add**.

- 3. Do the following:
  - Select None from the Security Mode field.
  - If you select WEP, WPA/WPA2 PSK, or WPA3-Personal from the Security Mode field, enter the desired password.
  - If you select 802.1x EAP from the Security Mode field, select the desired EAP method and enter the desired values in the corresponding fields.
- 4. Select Save.

The connected wireless networks will be saved to the Known Network(s) list.

- For VP59/T58A/T58W phones:
  - 1. Swipe down from the top of the screen or swipe left or right to go to the second idle screen.
  - 2. Go to Settings > Basic Settings > Wi-Fi.
  - 3. Select > Add.
  - 4. Enter the desired value in the Network SSID field.
  - 5. Tap the desired value from the **Security** field.
    - If you select WEP, WPA/WPA2 PSK, enter the desired password.
    - If you select **802.1x EAP**, tap the desired value from the **EAP method** field, and enter additional information.
  - 6. (Optional) Tap 🔍 to make the password visible.
  - 7. Select Show advanced options to configure the HTTP proxy for the **Browser**.
  - 8. Select Save.

- For CP925/CP935W/CP965 phones:
  - 1. Go to More > Basic > Wi-Fi.
  - 2. Select Known Network(s) and select +.
  - 3. Enter the desired SSID in the **SSID** field.
  - 4. Do the following:
    - Select None from the Security Mode field.
    - If you select WEP, WPA/WPA2 PSK, enter the desired password.
    - If you select 802.1x EAP from the Security Mode field, select the desired EAP method and enter the desired values in the corresponding fields.
  - 5. Select Save.

The connected wireless networks will be saved to the Known Network(s) list.

### **View Wireless Network Information**

You can view the wireless network information (for example, Profile Name, SSID or Signal Strength) when the Wi-Fi mode is activated.

### Procedure

Do one of the following:

- For T31W/T34W/T4X/T53X/T54W/T57W phones:
  - 1. Do one of the following:
    - Go to Menu > Basic > Wi-Fi > Wi-Fi Status.
    - Go to Menu > Settings > Basic Settings > Wi-Fi > Wi-Fi Status.
- For VP59/T58A/T58W phones:
  - 1. Swipe left or right to go to the second idle screen.
  - 2. Go to Settings > Basic Settings > Wi-Fi > Wi-Fi Status.
  - 3. (Optional) Drag up and down to scroll through the list of wireless network information.
- For CP925/CP935W phones:
  - 1. Go to More > Basic > Wi-Fi.
  - 2. Tap the connected wireless network.

#### 🖗 TIP

You can also disconnect the wireless network when deactivating the Wi-Fi mode.

- For CP965 phones:
  - 1. Go to More > Settings > Basic > Wi-Fi.
  - 2. (Optional) Drag up and down to scroll through the list of wireless network information.

## **Manage Saved Wireless Network**

You can edit, reorder and delete the saved wireless network.

Once the phone has been connected to a wireless network successfully, this wireless network profile will be saved in the **Known Network(s)** list. Next time you activate Wi-Fi mode, the phone will be automatically connected to the wireless network that has the highest priority (the top one).

Up to 5 wireless network profiles can be saved in the **Known Network(s)** list. If you want to add a new one when the phone has already saved 5 wireless network profiles, delete an older one before adding.

### Procedure

For T31W/T34W/T4X/T53X/T54W/T57W phones:

- 1. Do one of the following:
  - Go to Menu > Basic > Wi-Fi > Known Network(s).
  - Go to Menu > Settings > Basic Settings > Wi-Fi > Known Network(s).
- 2. Select Option.

For T48S/T48G/T48U/T57W phones, tap 😇.

- 3. Do one of the following:
  - Select Edit to edit the wireless network profile, and select Save.
  - Select **Move Up** or **Move Down** to change the priority of the wireless network.
  - Select Delete or Delete All to delete the saved wireless network profile.

## **Disconnect Wireless Network Connection**

When you no longer want to connect to the current wireless network, you can disconnect it.

### Procedure

Do one of the following:

- For T31W/T34W/T4X/T53X/T54W/T57W phones:
  - 1. Do one of the following:
    - Go to Menu > Basic > Wi-Fi.
    - Go to Menu > Settings > Basic Settings > Wi-Fi.
  - 2. Select X Available Network(s) (X represents the number of available networks).
  - 3. Select the connected wireless network and select **Disconnect**.

For T48S/T48G/T48U/T57W phones, tap the connected wireless network or tap  $\bigcirc$  > **Disconnect**.

- For VP59/T58A/T58W phones:
  - 1. Swipe left or right to go to the second idle screen.
  - 2. Go to Settings > Basic Settings > Wi-Fi.
  - 3. Tap the connected SSID (the top one).
  - 4. Select Forget.
- For CP925/CP935W/CP965 phones:
  - 1. Swipe down from the top of the screen.
  - 2. Go to More > Settings > Basic > Wi-Fi or More > Basic > Wi-Fi.
  - 3. Select the connected wireless network.
  - 4. Select Forget.

### 🖗 TIP

You can also disconnect from the wireless network by deactivating the Wi-Fi mode.

# Deactivate Wi-Fi Mode

You should deactivate the Wi-Fi mode when you need to connect your phone to the wired network.

### Procedure

Do one of the following:

- For T31W/T34W/T4X/T53X/T54W/T57W phones:
  - 1. Do one of the following:
    - Go to Menu > Basic > Wi-Fi.
    - Go to Menu > Settings > Basic Settings > Wi-Fi.
  - 2. Select Off from the Wi-Fi field.
  - 3. Select Save.
- For VP59/T58A/T58W phones:
  - 1. Swipe left or right to go to the second idle screen.
  - 2. Go to Settings > Basic Settings > Wi-Fi.
  - 3. Turn off the **Wi-Fi**.

The Wi-Fi icon disappears from the status bar.

- For CP925/CP935W phones:
  - 1. Go to More > Basic > Wi-Fi.
  - 2. Turn off the **Wi-Fi**.
- For CP965 phones:
  - 1. Do one of the following:
    - Swipe down from the top of the screen.
    - From the home screen, go to More > Settings > Basic Settings > Wi-Fi.
  - 2. Turn off the Wi-Fi.

The Wi-Fi icon disappears from the status bar.

## **Wireless Access Point**

### (i) NOTE

It is only applicable to VP59/T58A/T58W.

The IP phone supports creating AP hotspots and sharing its wired network with other devices.

### **Enable Wireless Access Point**

### Procedure

- 1. Swipe left or right to go to the second idle screen.
- 2. Go to Settings > Basic Settings > Wi-Fi AP.
- 3. Turn on the Wi-Fi AP.
- 4. If you already turn on Wi-Fi, select **OK** to turn it off.

### **Configure Wireless Access Point**

You can configure the wireless access point for the device.

### Before you begin

Make sure you enable a wireless access point.

### Procedure

- 1. Swipe left or right to go to the second idle screen.
- 2. Go to Settings > Basic Settings > Wi-Fi AP > AP Configure.
- 3. Enter the name of the wireless AP in the **AP Name** field.
- 4. Select the desired security mode of the wireless AP from the **AP Security Mode** field. If you select **WPA2-PSK**, enter the password of the wireless AP in the **AP Password** field.

- 5. Select the desired frequency of the wireless AP in the **AP Frequency** field.
- 6. Select the desired channel of the wireless AP in the **AP Channel** field.
- 7. Select ✓.

### **View Connected Devices**

#### Procedure

- 1. Swipe left or right to go to the second idle screen.
- 2. Go to Settings > Basic Settings > Wi-Fi AP > AP Client List.
- 3. View the name and MAC address of the connected device.

### **Add Connected Devices to Blocklist**

You can add connected devices to the blocklist, and the device is disconnected from the wireless AP. **Procedure** 

- 1. Swipe left or right to go to the second idle screen.
- 2. Go to Settings > Basic Settings > Wi-Fi AP > AP Client List.
- 3. Select in after the desired device.

The phone prompts whether to move the device into the blocklist.

4. Tap **OK**.

### **Remove Devices from Blocklist**

You can remove devices from the blocklist, so that the devices can connect to the wireless AP provided by the phone.

#### Procedure

- 1. Swipe left or right to go to the second idle screen.
- 2. Go to Settings > Basic Settings > Wi-Fi AP > AP Blocklist.
- 3. Select in after the desired device.

The phone prompts whether to remove the device from blocklist.

4. Tap **OK**.

### **Disable Wireless Access Point**

### Procedure

- 1. Swipe left or right to go to the second idle screen.
- 2. Go to Settings > Basic Settings > Wi-Fi AP.
- 3. Turn off the Wi-Fi AP.

## **Optional Accessories with Phone**

### Headset

## **Connect Analog Headset**

If you want to use an analog headset, you require an optional headset YHS33/YHS34/YHS36.

Procedure

Simply insert the headset connector into the headset port on the back of your IP phone.

## **Update Headset/Speakphone**

### (i) NOTE

Desk phones: It is only applicable to T5XW/T4XU.

Headsets/Speakphone: It is only applicable to WH62/WH63/UH33/UH36/CP900/CP700.

You can connect the headset/speakerphone to the desk phone to update your headset.

### Procedure

1. Connect the headset/speakerphone to the desk phone.

### 🖗 TIP

If the headset/speakerphone is connected for the first time, a pop-up window prompts guidance. Prompt: "Configure your headset now?" .

2. Go to Menu > Headset.

### 3. Select Firmware Update.

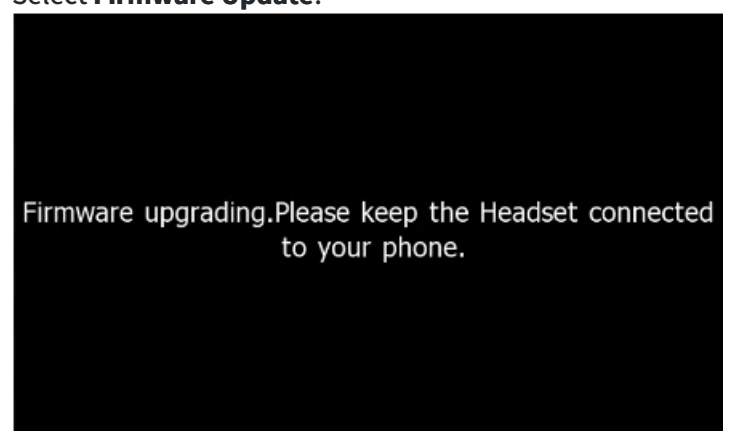

4. If the headset/speakerphone is the latest version, it is displayed below:

| Firmware Update |                          |                                 |        |      |
|-----------------|--------------------------|---------------------------------|--------|------|
| 1. Current      | Version:                 | 100.420                         | .0.45  |      |
| 2. Availab      | <ol> <li>Note</li> </ol> |                                 |        |      |
|                 | This is th<br>nee        | e latest veriso<br>d to upgrade | on, no |      |
| Back            |                          |                                 |        | Scan |

### **Bluetooth Headsetd**

You can use a Bluetooth headset to handle calls on the phones. For more information, refer to the documentation from your Bluetooth headset manufacturer.

### **Wireless Headset**

You can use most wireless headsets with your phone.

EHS40 provides the technical interface between your phone and an EHS-compatible wireless headset, such as Sennheiser/Jabra (GN Netcom) or Plantronics headset. After the EHS40 and your headset are connected successfully, you can handle calls by your headset.

For more information on how to connect EHS40, see the EHS40 User Guide on Yealink Technical Support page. For more information on how to use your headset, see your headset documentation from the manufacturer.

# **USB Headset**

You can use a USB headset to handle calls on the phones.

For the information on how to connect a USB headset, see the Quick Start Guide for your phone on Yealink Support. For a list of supported USB headsets, refer to Tested headset list compatible with Yealink IP Phone for your IP phones on Yealink Support. USB headsets that are not listed may not function properly if you connect them to your phone.

For more information on how to use your USB headset, refer to the related documentation from the manufacturer.

### **Use Headsets**

After connecting a headset to your phone, you can activate the headset mode and use the headset when answering and placing calls. If you do not want to use a headset to handle calls, you can deactivate the headset mode. **Procedure** 

1. Press the HEADSET key 🥙 / 🕙 on the phone.

The headset icon appears on the phone screen.

2. Press the HEADSET key (4)/(4) again on the phone.

The headset icon disappears from the phone screen.

### (i) NOTE

You can initiate or end calls by pressing the HEADSET key. Check with your system administrator to find out if it is available on your phone.

## **Manage Yealink USB Headsets**

After connecting a Yealink USB headset to your phone, you can configure headset settings on the phone.

### **Enable Local Ringtone**

You can enable the headset to play a built-in tone while receiving an incoming call. **Procedure** 

- 1. Go to Menu > Headset > Device Setting.
- 2. Enable Local Ringtone.
- 3. Select Save.

## **Expansion Module and Phone**
# **Connect Expansion Module**

You can connect the expansion module to your phone, using the supplied materials in the expansion module's packaging.

#### Procedure

Do one of tje following:

- Connect the expansion module to the phone using the connecting sheet and screws.
- Connect the supplied cable from the USB jack on the host phone to the mini USB jack on the expansion module.

For more detailed information about how to connect the expansion module, refer to the LCD Expansion Module quick start guide on the Yealink Technical Support page.

# **Assign Features for Ext Keys**

You can customize features for Ext keys on the connected phone.

### Procedure

Do one of the following:

- For T4X/T53X/T54W/T57W phones:
  - 1. Long press the desired Ext key on the expansion module.
  - 2. The phone screen will enter the user setting interface of this key.
  - 3. Customize the specific feature for this key on the phone.
  - 4. Select Save.
- For VP59/T58A/T58W phones:
  - 1. Select the desired key type from the **Type** field.
  - 2. Configure the settings for the corresponding key type.
  - 3. Select ✓.

# **Adjust Backlight of Expansion Module**

When you change the backlight intensity settings on your T48U/T46U/T43U/T48S/T48G/T46S/T46G phones, the backlight on expansion module connected to your phone automatically changes to match the new settings. If you connect a color-screen expansion module EXP50 to your phone, the screen's intensity of both the phone and EXP50 will change synchronously.

# **Adjust Screen Saver of Expansion Module**

If you connect a color-screen expansion module EXP50 to the phone, the screen saver starts or stops on both the phone and EXP50 synchronously.

# **Change EXP Wallpaper from Phone**

You can change the EXP wallpaper to make your EXP more personalized.

If you want to change the EXP wallpaper for T53W/T53 phones, contact your system administrator for assistance.

#### Procedure

Do one of the following:

- For T4X/T53X/T54W/T57W phones:
  - 1. Go to Menu > Basic > Display > EXP Wallpaper.
  - 2. Select the desired image.
  - 3. Select Save.
- For VP59/T58A/T58W phones:
  - 1. Swipe left or right to go to the second idle screen.
  - 2. Go to Settings > Basic Settings > Display > EXP Background > Wallpapers.
  - 3. Select the desired wallpaper image.
  - 4. Tap Set as exp background.

#### (i) NOTE

If the size of the custom picture doesn't meet the expansion module screen size, the wallpaper will be stretched or/and zoomed out according to the screen size.

## Add EXP Wallpaper from USB Flash Drive

You can use a picture that is stored in your USB flash drive as the EXP wallpaper on your phone.

We recommend that you add a picture less than 2.0 megapixels. Either the smaller or larger picture will be scaled proportionally to fit the screen.

It is only available on T57W/T54W/T53C/VP59/T58A/T58W phones.

#### **Before You Begin**

Make sure that the picture is in the root directory of your USB flash drive, and the USB flash drive is connected to your EXP50 successfully.

#### Procedure

Do one of the following:

- For T4X/T53X/T54W/T57W phones:
  - 1. Go to Menu > USB > Browse Photo.
  - 2. Select the desired picture and select **Preview**.

For T57W phones, tap the desired picture to preview.

- 3. Select Set as > Set as EXP wallpaper.
- 4. Select OK.
- For VP59/T58A/T58W phones:
  - 1. Swipe left or right to go to the second idle screen.
  - 2. Go to Settings > Basic Settings > Display > EXP Background > Wallpapers.
  - 3. Select the desired wallpaper.
  - 4. Tap Set as exp background.

## **Use Phone with PSTN Account**

You can connect an optional expansion PSTN box CPN10 to extend functions of the conference phone. You can make PSTN calls.

Up to 2 cascaded PSTN Boxes can be installed to a conference phone.

### (i) NOTE

It is only applicable to T53X/T54W/T57W/T58A/T58W/VP59/CP925/CP935W/CP965 phones.

### **Connect Expansion PSTN Box CPN10**

If you want to use the functions about PSTN on the phone, you need to connect the expansion PSTN box CPN10 in advance.

#### Before You Begin

You need to prepare a Type C to USB cable.

#### Procedure

Insert the USB plug on the expansion PSTN box into the USB port on the phone.

For the information on how to connect expansion PSTN box CPN10, refer to PSTN Box CPN10 quick start guide on Yealink Technical Support page.

### **Configure PSTN Account**

If you have connected an expansion PSTN box CPN10 to the phone, a PSTN account is automatically registered on the phone. You can disable the account.

#### Before You Begin

The PSTN box CPN10 is connected to the phone successfully, and the phone prompts to confirm that you want to set the PSTN account.

#### Procedure

- 1. Select OK.
- 2. Select the desired PSTN account.
- 3. Select the desired value from the Active Line field.
- 4. (Optional.) Enter the string that will appear on the phone screen in the Label field.
- 5. Select **Save** or  $\checkmark$ .

#### (i) NOTE

- For T53X/T54W/T57W phones: You can also configure the PSTN account at the path Menu > Settings > Advanced Settings (default password: admin) > Accounts.
- For T58A/T58W/VP59 phones: You can also configure the PSTN account at the path **Settings** > **Advanced Settings** (default password: admin) > **Accounts**.
- For CP925/CP935W/CP965 phones: You can also configure the PSTN account at the path **More** > **Advanced** (default password: admin) > **Accounts**.

#### **Select Country for PSTN Use**

You have to select the country before using the PSTN account.

#### Procedure

- For T4X/T53X/T54W/T57W phones:
  - 1. Do one of the following:
    - Go to Menu > Settings > Basic Settings > Country.
    - Go to Menu > Basic > Country.
  - 2. Select the desired country.
  - 3. Select **Save** or  $\checkmark$ .

- For T58A/T58W/VP59 phones:
  - 1. Swipe left or right to go to the second idle screen.
  - 2. Go to Settings > Basic Settings > Country.
  - 3. Select the desired country.
  - 4. Select ✓.
- For CP925/CP935W phones:
  - 1. Go to More > Basic > Country.
  - 2. Select the desired country.
  - 3. Select 🗸.
- For CP965 phones:
  - 1. Go to More > Settings > Basic > Country.
  - 2. Select the desired country.
  - 3. Select ✓.

### **Configuring the Flash Time**

You can configure the flash time to adjust the length of time before a hook flash times out (or the call disconnects). Flash time can be configured from the following options:

- Auto: It depends on the country that is selected for the phone. The flash time is automatically set for that country.
- 75msec, 100msec, 300msec or 600msec: The hook flash times out after the designated time (in milliseconds).

## **Before You Begin**

The required flash time may be different in different countries or for different gateways/PBX servers. Contact your system administrator to find out which flash time you need to configure.

## Procedure

- For T4X/T53X/T54W/T57W phones:
  - 1. Do one of the following:
    - Go to Menu > Settings > Advanced Settings (default password: admin) > Flash Time.
    - Go to Menu > Advanced > Flash Time.
  - 2. Select the desired value.
  - 3. Select **Save**.

- For T58A/T58W/VP59 phones:
  - 1. Swipe left or right to go to the second idle screen.
  - 2. Go to Settings > Advanced Settings (default password: admin) > Flash Time.
  - 3. Select the desired value.
  - 4. Select ✓.
- For CP925/CP935W phones:
  - 1. Go to More > Advanced (default password: admin) > Flash Time.
  - 2. Select the desired value.
  - 3. Select ✓.
- For CP965 phones:
  - 1. Go to More > Settings > Advanced (default password: admin) > Flash Time.
  - 2. Select the desired value.
  - 3. Select 🗸.

## **Basic Call Features**

The phone using PSTN account can also perform some basic call features, such as placing, answering and ending calls.

The phone supports the following basic call features when using the PSTN account:

- Placing Calls
- Answering Calls
- Ending Calls
- Auto Answer
- Auto Redial
- ReCall
- Call Mute
- Call Hold/Resume

### Conference

As one PSTN account can only support one call, you need to activate a hook flash to set up a conference. A hook flash is a quick off-hook/on-hook/off-hook cycle (just like picking up a handset, laying the handset down on the handset cradle, and then picking it up again).

Then the active call will be placed on hold, you are allowed to place a new call and connect three parties in a conference. You cannot view the last participant in the conference call.

You can also set up a conference with more than two parties when you have multiple accounts on the phone. You can view and manage each participant in the conference call.

#### 🖗 TIP

The way to set up a conference call using hook flash may be different for different gateways/PBX servers.

#### Procedure

- 1. Place a call to the first party.
- 2. When the first party answers the call, select **Flash** to activate a hook flash.
- 3. Enter the number of the second party.
- 4. When the second party answers the call, select **Flash** again to join two parties in the conference. To remove this party from the conference call, select **Flash**.
- 5. To add an additional party to the conference, select **Conference** (another account is needed).
- 6. Enter the number of the new party and select **Send**.
- 7. Select **Conference** when the party answers.

### **Record via USB Flash Drive**

You can use the recording feature when you have connected the PSTN box CPN10. But you need to connect the USB flash drive to the USB port on the CPN10 in advance.

### **Unavailable Features for PSTN**

You cannot use the features below when using a PSTN account:

- Call Completion
- DND
- Call Forward
- Call Transfer
- Call Waiting
- Call Park
- Call Pickup
- Anonymous Call
- Anonymous Call Rejection
- Intercom
- Multicast Paging

- Shared Line
- Messages

## **Data Protection Mechanism**

### ∲ TIP

It is only applicable to CP935W phones.

Yealink provides a data protection mechanism, allowing you to decide whether to connect the phone to the Yealink Device Management (YDMP)/Yealink Management Cloud Service (YMCS) and what private data you permit to report. If you enable this feature, you allow connecting your phone to the Yealink Device Management (YDMP)/Yealink Management Cloud Service (YMCS) provided by your resellers or distributors, and they secure your phone. Also, you allow reporting the phone's low- and medium-sensitive data to the YDMP/YMCS. If you disable this feature, you cannot use the auto-provision feature to connect the phone to the YDMP/YMCS. The phone's low-, medium-, and high-sensitive data includes:

| Data<br>Sensitivity<br>Level | What<br>YDMP/YMCS<br>Can Do         | Data Details                                                                                                    |
|------------------------------|-------------------------------------|----------------------------------------------------------------------------------------------------|
| Low                          | View basic<br>device<br>information | <ul> <li>Phone:</li> <li>MAC, SN, public IP, model, firmware, log level, enterprise ID, site ID, device status, and so on.</li> <li>Accessories:</li> <li>MAC, SN, public IP, private IP. model, firmware, connection type, and so on.</li> </ul>                                                                                                    |
| Low                          | View alarm<br>information           | <ul> <li>Critical register failure- Critical Upgrade firmware failure</li> <li>Critical Update configuration failure</li> <li>Minor Call failed</li> <li>Minor Hold failure</li> <li>Minor Resume failure</li> <li>Minor RTP violate RTP</li> <li>Minor RTP address change RTP</li> <li>Minor SRTP failure SRTP</li> <li>Minor Contact download failed</li> </ul> |
| Low                          | Test network<br>connectivity        | /                                                                                                    |

| Medium | View detailed<br>information                                                                                                    | <ul> <li>Critical register failure</li> <li>Critical Upgrade firmware failure</li> <li>Critical Update configuration failure</li> <li>Minor Call failed</li> <li>Minor Hold failure</li> <li>Minor Resume failure</li> <li>Minor RTP violate RTP</li> <li>Minor RTP address change RTP</li> <li>Minor SRTP failure SRTP</li> <li>Minor SRTP failure SRTP</li> <li>Minor Contact download failed</li> </ul> |
|--------|----------------------------------------------------------------------------------------------------|----------------------------------------------------------------------------------------------------|
| Medium | View account<br>information                                                                                                    | 1. Device information 2. Account capability 3. Account types 4. Network<br>information 5. Bluetooth information 6. License information 7. Skype for<br>Business object 8. Information when the device disconnected from the<br>YDMP/YMCS                                                                                                    |
| Medium | View account<br>information                                                                                                    | <b>Account information</b> :<br>Line ID, server type, account display name, extension, alias, and so on.<br><b>Server information</b> :<br>Server address, server port, transport type, proxy, and so on.                                                                                                    |
| Medium | Sign out of<br>account<br>Restart device<br>Send message<br>to phone<br>Obtain log<br>files<br>Obtain<br>configuration<br>files<br>Set DND |                                                                                                    |
| High   | Obtain QoE<br>(Quality of<br>Experience)<br>information                                                                                    | Local URI, remote URI, audio information, video information, and so on                                                                                                    |
| High   | Take<br>screenshots                                                                                                    | /                                                                                                    |
| High   | Capture<br>packets                                                                                                    | 1                                                                                                    |

#### Procedure

1. Go to **Menu** > **Security**.

- 2. Turn on/off Connect DM Service.
  - **Enabled**: You allow connecting your device to the YDMP/YMCS and report the low- and medium-sentivitive data.
  - **Disabled**: Your phone will not be connected to the YDMP/YMCS and the low- and medium-sentivitive data are not reported. You cannot use the auto-provision feature to connect the phone to the YDMP/YMCS.
- 3. Select Save.

### **Reject Call Quality Statistics Uploads**

If you enable this feature and your phone is connected to the YDMP/YMCS, your call statistics will be uploaded. Turn off this feature if you do not want to upload call statistics.

### Procedure

- 1. Go to Menu > Security.
- 2. Turn on/off Call Quality Statistics.
  - Enabled: You allow uploading your call statistics to the YDMP/YMCS.
  - **Disabled**: Your call statistics will not be uploaded to the YDMP/YMCS.
- 3. Select Save.

If you enable this feature and your phone is connected to the YDMP/YMCS, your IT administrators, resellers, distributors, or other remote parties can capture packets via the YDMP/YMCS. Turn off this feature if you do not want them to capture packets.

#### Procedure

- 1. Go to **Menu > Security**.
- 2. Set the value for **Packet Capture**.
  - Allowed: You allow remote parties to capture packets via the YDMP/YMCS.
  - **Blocked**: You reject remote parties to capture packets via the YDMP/YMCS.
  - **Unauthorized**: When remote parties capture packets via the YDMP/YMCS, your phone screen will pop up a window, prompting you to allow or reject their requests.

### **Reject Screenshot Taking**

If you enable this feature and your phone is connected to the YDMP/YMCS, your IT administrators, resellers, distributors, or other remote parties can take the device screenshots via the YDMP/YMCS. Turn off this feature if you do not want them to take screenshots.

#### Procedure

1. Go to Menu > Security.

- 2. Set the value for Screenshot.
  - Allowed: You allow remote parties to take screenshots via the YDMP/YMCS.
  - Blocked: You reject remote parties to take screenshots via the YDMP/YMCS.
  - **Unauthorized**: When remote parties take screenshots via the YDMP/YMCS, your phone screen will pop up a window, prompting you to allow or reject their requests.
    - If you allow the requests, the value changes to **Allowed**, and the window will not pop up again.
    - If you reject the requests, the value will not change, and the window will pop up again when they take screenshots next time.
- 3. Select Save.

## **Use DECT Handsets with Phone**

# Attach DECT USB Dongle DD10K

You need to attach the DECT USB Dongle DD10K to turn the phone into a corded-cordless phone.

#### Procedure

Attach the DD10K into the USB port on the phone.

# **Handset Registration**

After attaching the DD10K, you can register up to four handsets to your phone.

### Set Phone to Handset Registration Mode

You have to set the phone to the handset registration mode before you register a handset to the phone.

#### **Before You Begin**

Make sure you have attached a DD10K to the phone.

#### Procedure

1. Go to Menu > DECT Settings > Handsets.

For T53W/T53 phones, go to Menu > Settings > DECT Settings > Handsets.

2. Select Register.

The phone prompts you to register your handset.

#### **Register Handset to Phone**

The corded-cordless phone acts as a base station and Handset 1. You can register other handsets to the phone.

#### **Before You Begin**

Make sure the phone is in the handset registration mode.

#### Procedure

- 1. Do one of the following on the handset:
  - Go to **OK > Register Handset**.
  - Go to > Settings > Registration > Register Handset.

The handset begins searching for the phone.

- 2. Press **OK** after a phone is found.
- 3. Enter the base PIN (default: 0000), and then press OK.

The handset prompts you that the handset is registered successfully.

### **De-register a Handset on Handset**

You can de-register a handset on the handset when you no longer want to use the current base station. **Procedure** 

- 1. Go to **OK > Settings > Registration > De-reg. Handset**.
- 2. Enter the base PIN (default: 0000), and then press Done.

*The phone displays the handsets that are registered to the same phone. The name of your handset is highlighted.* 

3. Highlight the desired handset and then press **OK**.

The phone prompts you to de-register the handset or not.

4. Press Yes.

### **De-register Handset on Phone**

You can de-register a handset on the phone when you no longer need this handset. **Procedure** 

1. Go to Menu > DECT Settings > Handsets.

For T53W/T53 phones, go to Menu > Settings > DECT Settings > Handsets.

- 2. Select Delete.
- 3. Enter the base PIN (default: 0000), and then select **OK**.

## **DECT Intercom**

When the handset is registered to the phone successfully, you can place/receive a DECT intercom call to/from the handset registered to your phone.

### **Configure Auto Intercom**

You can configure the phone to automatically answer an incoming internal intercom call and play a warning tone. The following types of warning tones are available:

- On (Beep On): The phone answers an incoming internal intercom call automatically and plays a warning tone.
- **On (Beep Off)**: The phone answers an incoming internal intercom call automatically without a warning tone.
- Off: Auto intercom feature is off. You need to answer an incoming internal intercom call manually.

#### Procedure

- 1. Do one of the following:
  - For T3X/T4X/T53X/T54W/T57W phones, go to Menu > DECT Settings > Auto Intercom or Menu > Settings > DECT Settings > Auto Intercom.
  - For VP59/T58A/T58W phones, go to **DECT Settings** > **Auto Intercom**.
- 2. Select a desired option from the Auto Intercom field.
- 3. Select **Save** or ✓.

### **Place DECT Intercom Call on Handset**

You can place a DECT intercom call to a handset registered to the same phone, or place a DECT intercom call to the phone that you register the handset to.

Up to two intercom calls can be set up on the handset.

#### Procedure

1. Go to **OK** > **Intercom**.

The phone screen displays the names of all registered headsets and the All Handsets option.

- 2. Highlight the desired handset or phone.
- 3. Press **OK** to dial out.

### **Place DECT Intercom Call on Phone**

You can place a DECT intercom call to a handset registered to the phone. **Procedure** 

- 1. Do one of the following:
  - For T3X/T4X/T53X/T54W/T57W phones, go to Menu > Features > Dsskey or Menu > Features > Others > Dsskey.
  - For VP59/T58A/T58W phones, go to 2/2 > DECT Intercom.

The phone screen displays the names of all registered headsets.

2. Select the desired handset, and select **Send**.

For T57W/VP59/T58A/T58W phones, tap the desired handset.

The corresponding handset will ring.

### Place DECT Intercom Call with DECT Intercom Key

You can quickly dial a handset registered to your phone through the DECT Intercom key.

#### Procedure

- 1. Do one of the following:
  - For T3X/T4X/T53X/T54W/T57W phones, go to Menu > Features > Dsskey or Menu > Features > Others > Dsskey.
  - For VP59/T58A/T58W phones:
    - a. Swipe left or right to go to the second idle screen.
    - b. Go to Settings > Features > Dsskey.
- 2. Select the desired line key.
- 3. Select **DECT Intercom** from the **Type** field.
- 4. Select a target handset from the Select handset field.
- 5. (Optional.) Enter the string that will appear on the phone screen in the Label field.
- 6. Select **Save** or ✓.
- 7. Place a DECT intercom call by pressing a DECT Intercom key when the phone is idle.

#### 🖗 TIP

You can drag the line key to the **Edit** field to set a DECT Intercom key.

### **Perform Blind Transfer to Handset**

You can quickly transfer a SIP call to the handset registered to your phone.

#### Procedure

Do the following:

- For T54W/T53W/T53/T53C phones:
  - 1. When the phone is during a call, select **Transfer**.
  - 2. Select Intercom. Highlight the desired handset, and select **B Transfer**.

### • For T57W phones:

- 1. When the phone is during a call, select **Transfer**.
- 2. Select **Directory** > **DECT Intercom**. Tap the desired handset, and select **B Transfer**.

• For VP59/T58A/T58W phones:

When the phone is during a call, select **Transfer**.

- Drag the far-site window to a DECT Intercom key.
- Tap **Transfer**.

Go to 2/2 > DECT Intercom.

Tap the desired handset.

### Merge DECT Intercom Call with SIP Call into Conference

You can merge the current DECT intercom call with a SIP call into a conference. **Procedure** 

- 1. Place a DECT intercom call and a SIP call on the phone.
- 2. Select the desired call for a conference and ensure that the call is active.
- 3. Select Conference.
- 4. Select the Hold call to join the conference.ce.

### Do the following:

- For T57W/T54W/T53W/T53/T53C phones:
  - 1. Place a DECT intercom call and a SIP call on the phone.
  - 2. Select the desired call for a conference and ensure that the call is active.
  - 3. Select Conference.
  - 4. Select the Hold call to join the conference.ce.
- For VP59/T58A/T58W phones:
  - 1. Place a DECT intercom call and a SIP call on the phone.
  - 2. Do one of the following:
    - Drag one far-site window to the other far-site window.

Tap **Conference** from the pop-up box.

Tap the desired call for a conference and ensure that the call is active.

### Tap Conference.

Tap the Hold call to join the conference.

# **Repeater Mode**

Repeater mode extends the radio coverage of the phone. The repeater has the same radio coverage as the base station.

This feature is especially useful for users who require mobility in large dwellings. If the repeater mode is enabled, and a repeater is registered to the base station, the handset registered to the base station can be used either in the base station or the repeater coverage area, thereby providing users with greater freedom in mobility. The phone is compatible with DECT repeater RT10/RT20/RT20U/RT30.

## **Enable Repeater Mode**

You have to enable the repeater mode before you register a repeater.

### Procedure

- 1. Do one of the following:
  - For T53X/T54W/T57W phones, go to Menu > DECT Settings > Repeater or Menu > Settings > DECT Settings > Repeater.
  - For VP59/T58A/T58W phones:
    - a. Swipe left or right to go to the second/third idle screen.
    - b. Go to **DECT Settings** > **Repeater Mode**.
- 2. Select a repeater from the **Repeater Mode** field.
- 3. Select **Save** or ✓.

## Set Phone to Repeater Registration Mode

After enabling the repeater mode, you have to set the phone to the repeater registration mode.

### Procedure

- 1. Do one of the following:
  - For T53X/T54W/T57W phones, go to Menu > DECT Settings > Repeater or Menu > Settings > DECT Settings > Repeater.
  - For VP59/T58A/T58W phones:
    - a. Swipe left or right to go to the second/third idle screen.
    - b. Go to DECT Settings > Handsets.
- 2. Select Register Repeater and select Start Reg.

For T57W phones, tap **Register** in the **Register Repeater** field.

The phone is in the repeater registration mode now.

## **Register Repeater**

You need to register a repeater if you want to extend the radio coverage of the phone.

**Before You Begin** 

The repeater mode is enabled, and the phone is in the repeater registration mode. **Procedure** 

1. Plug the repeater into an AC outlet.

POWER LED glows green, and DECT LED flashes red.

2. Enable the repeater registration mode on the phone.

If a phone is found, DECT LED will flash orange.

When DECT LED glows green/orange, the registration to the phone is successful.

## Satellite Mode

You can bind a W53H/W56H/W59R handset with the T57W/T54W/T53W/T53/T53C phone to use the satellite mode. The phone account is applied to the handset, and all line statuses (for example, DND) on the phone and the handset are synchronized. You can use the phone while you are sitting at your desk, and use the handset while away from your desk to enhance your business activities.

The phone and the handset can share contacts. For more information, refer to Shared Directory. Satellite mode is available only when one handset is registered. For more information, refer to Handset Registration.

### Select Handset to Use Satellite Mode

You can select a handset to use the satellite mode with the phone, and configure a mode for whether to continue the conversation of the handset when the phone goes off-hook. There are two satellite modes:

There are two satellite modes:

- **Busy**: You cannot switch the active call between the phone and the handset. Regardless of the phone or the handset, the device in a call can initiate a new call. If you are not in a call and try to initiate a call on the phone/handset, the phone/handset screen will prompt "Path Busy".
- **Take over call**: When the handset is during the call, you can retrieve the call from the handset to the phone after off-hook. When the phone is during the call, you can push the call to the handset.

#### Procedure

- 1. Do one of the following:
  - For T53X/T54W/T57W phones, go to Menu > DECT Settings > Satellite Mode or Menu > Settings > DECT Settings > Satellite Mode.
  - For VP59/T58A/T58W phones:
    - a. Swipe left or right to go to the second/third idle screen.
    - b. Go to **DECT Settings** > **Satellite Mode**.
- 2. Select the desired handset from the Select handset field.

- 3. Select a mode from the **Select mode** field.
- 4. Select **Save** or ✓.

## **Push Active Call to Handset**

You can push the active call from the phone to the handset.

### **Before You Begin**

The phone is during a call, and the satellite mode is selected as **Take over call**. And make sure there is only one call on the phone.

### Procedure

Do one of the following:

- For T53X/T54W/T57W phones, select ••• > Call Shift.
- For VP59/T58A/T58W phones, swipe the soft key area left and then tap **Call Shift.**

The call is automatically connected on the handset.

## **Pull Active Call from Handset**

You can retrieve the call from the handset to the phone after off-hook.

### **Before You Begin**

The handset is during a call, and the satellite mode is selected as **Take over call**. And make sure there is only one call on the handset.

### Procedure

Do one of the following:

- Pick up the handset.
- Press the Speakerphone key.
- Select the line key, and then select -> Call Pull or Call Pull.

The call is connected to the phone.

# **Shared Directory**

Users can manage contacts and use them on the phone and all registered handsets. You can store up to 1000 contacts in your phone's shared directory.

Check with your system administrator to see Shared Directory if this feature is available on your phone.

### **Add Shared Contacts**

When you add a contact to your Shared Directory, you can set the desired information for your contact. You are required to enter a contact name at least for each new contact. **Procedure** 

- 1. Do one of the following:
  - For T53X/T54W/T57W phones:
    - a. Go to Menu > Directory > Share Directory or Directory > Share Directory.
    - b. Select Add.
  - For VP59/T58A/T58W phones:
    - a. Go to 2/2 > Share Directory.
    - b. Tap ⊕/+.
- 2. Enter the shared contact's information.
- 3. Select **Save** or ✓.

### **View Shared Contacts**

You can view the shared contacts from the Shared Directory on your phone.

### Procedure

Do one of the following:

• For T53X/T54W/T57W phones, go to **Menu > Directory > Share Directory** or **Directory > Share Directory**.

For T54W/T53W/T53/T53C phones, use the navigation keys to look through the shared contacts.

• For VP59/T58A/T58W phones, go to <a>/</a> Share Directory.

### **Edit Shared Contacts**

You can modify or add more information to your contacts.

### Procedure

Do one of the following:

- For T53X/T54W/T57W phones:
  - 1. Go to Menu > Directory > Share Directory or Directory > Share Directory.
  - 2. Select Add.
  - 3. Highlight a contact and then select **Option** > **Detail**.

For T57W phones, tap 🕖 after the desired shared contact.

- 4. Edit the shared contact information.
- 5. Select Save.

- For VP59/T58A/T58W phones:
  - 1. Go to
  - 2. Tap 🕖.

For T58W phones, tap the desired contact and then select 🧭.

- 3. Edit the shared contact information.
- 4. Select ✓.

## **Delete Shared Contact**

You can delete any contact from the Shared Directory.

### Procedure

Do one of the following:

- For T53X/T54W/T57W phones:
  - 1. Go to Menu > Directory > Share Directory or Directory > Share Directory.
  - 2. Select Add.
  - 3. Highlight a contact and then select **Option > Delete**.

For T57W phones, tap 🕖 after the desired shared contact.

The phone prompts whether to delete the contact.

- 4. Select **OK** to delete.
- For VP59/T58A/T58W phones:
  - 1. Go to 2/ > Share Directory.
  - 2. Tap (i) > **Delete**.

For T58W phones, tap the desired contact and then select > **Delete**.

The phone prompts whether to delete the contact.

3. Tap **OK** to delete.

### **Deleting All Shared Contacts**

You can delete all contacts from the Shared Directory.

### Procedure

- For T53X/T54W/T57W phones:
  - 1. Go to Menu > Directory > Share Directory or Directory > Share Directory.
  - 2. Select Add.
  - 3. Select a contact and then select **Option** > **Delete All**.

For T57W phones, tap **Settings** > **Select All** > **Delete**.

The phone prompts whether to delete all contacts.

- 4. Select **OK** to delete.
- For VP59/T58A/T58W phones:
  - 1. Go to
  - 2. Tap Settings > Select All.
  - 3. For T58W phones, tap 🕗 > Delete All.

The phone prompts whether to delete all contacts.

4. Tap **OK** to delete.

### **Search for Shared Directory Contacts**

In the Shared Directory, you can enter the search criteria to find your desired contact quickly.

#### Procedure

Do one of the following:

- For T53X/T54W/T57W phones:
  - 1. Go to Menu > Directory > Share Directory or Directory > Share Directory.
  - 2. Select Add.
  - 3. Enter your search criteria directly.

On the T57W phones, tap **Search**.

The contacts will be displayed in the result list.

- For VP59/T58A/T58W phones:
  - 1. Go to
  - 2. Tap **Search** or  $\mathbf{Q}$ .
  - 3. Enter the name or number you are looking for in the search field.

The contacts will be displayed in the result list.

## **Move Shared Contact to Blocklist Directory**

You can move a shared contact to the Blocklist directory. The shared contacts added to the Blocklist directory will not disappear, even if you disable the shared directory feature.

### Procedure

Do one of the following:

- For T53X/T54W/T57W phones:
  - 1. Go to Menu > Directory > Share Directory or Directory > Share Directory.
  - 2. Select **Option > Add to Blocklist**.

For T57W phones, you can also tap > **Blocklist**.

The phone prompts you to move the contact or not.

- 3. Select OK.
- For VP59/T58A/T58W phones:
  - 1. Go to
  - 2. Tap 🕧 beside the contact.

For T58W phones, tap the desired contact and then select

3. Tap **Blocklist**.

For T58W, select **Move** to Blocklist.

The phone prompts you to move the contact or not.

4. Tap **OK**.

## Save Shared Contact to Local Directory

You can move a shared contact to the Local Directory. The shared contacts added to the Local Directory will not dis- appear, even after your system administrator disabled the Shared Directory feature.

### Procedure

- For T53X/T54W/T57W phones:
  - 1. Go to Menu > Directory > Share Directory or Directory > Share Directory.
  - 2. Select a contact, and select **Option** > **Add to Contacts** > **New Entry**.

For T57W phones, select the desired contact group or All Contacts from the Group field.

3. (Optional) Edit the contact's information.

4. Select Save.

- For VP59/T58A/T58W phones:
  - 1. Go to 2/2 > Share Directory.
  - 2. Tap Settings.
  - 3. Select a contact.
  - 4. Press **Options** and then select **Add To Local**.

For T58W phones, tap 🥾.

- 5. Tap New Entry.
- 6. Tap ✓ or OK.

### **Place Call from Shared Directory**

You can place a call to a contact directly from the Shared Directory.

### Procedure

Do one of the following:

- For T53X/T54W/T57W phones:
  - 1. Go to Menu > Directory > Share Directory or Directory > Share Directory.
  - 2. Select the desired contact, and press **Send**. On the T57W phones, tap the desired contact.

If the selected contact has multiple numbers, select the desired number, and select Send.

On the T57W phones, tap the desired contact.

- For VP59/T58A/T58W phones:
  - 1. Go to
  - 2. Tap the desired contact.

If the selected contact has multiple numbers, tap the desired number.

# **Rename Handset**

You can personalize the handset name on the phone.

### Procedure

Do one of the following:

- For T53X/T54W/T57W phones:
  - 1. Go to Menu > DECT Settings > Handsets or Menu > Settings > DECT Settings > Handsets.
  - 2. Select a desired handset, and then select **Detail**.

For T57W phones, tap 🖌 beside the handset name.

- 3. Enter the desired handset name.
- 4. Select Save or OK.
- For VP59/T58A/T58W phones:
  - 1. Swipe left or right to go to the second/third idle screen.
  - 2. Go to **DECT Settings** > Handsets.
  - 3. Tap 🗸 beside the handset name.
  - 4. Enter the desired handset name.
  - 5. Select OK.

# Locate Handset

You can locate a misplaced registered handset by the phone.

#### Procedure

Do one of the following:

- For T53X/T54W/T57W phones:
  - 1. Go to Menu > DECT Settings > Handsets or Menu > Settings > DECT Settings > Handsets.
  - 2. Select Start Pag or Paging.

All handsets that are registered to the phone will ring (paging) simultaneously and display the IP address of the phone on the screen.

You can select **Stop Pag** or **Stop Paging** on the phone to end ringing (paging).

- For VP59/T58A/T58W phones:
  - 1. Swipe left or right to go to the second/third idle screen.
  - 2. Go to **DECT Settings** > **Handsets**.
  - 3. Tap Start Paging.

All handsets that are registered to the phone will ring (paging) simultaneously and display the IP address of the phone on the screen.

4. You can tap **Stop Paging** on the phone to end ringing (paging).

# Change Base PIN

To avoid unauthorized registration or access to some features on the phone, you should keep the base PIN secret.

### Procedure

Do one of the following:

- For T53X/T54W/T57W phones:
  - 1. Go to Menu > DECT Settings > Change Base PIN or Menu > Settings > DECT Settings > Change Base PIN.
  - 2. Enter the current PIN (default: 0000) in the Change Base PIN field.
  - 3. Enter the new PIN in the New PIN and the Confirm PIN fields.
  - 4. Select Save.
- For VP59/T58A/T58W phones:
  - 1. Swipe left or right to go to the second/third idle screen.
  - 2. Go to **DECT Settings** > Change Base PIN.
  - 3. Enter the current PIN (default: 0000) in the **Change Base PIN** field.
  - 4. Enter the new PIN in the Enter New PIN and the Re-enter new PIN fields.
  - 5. Tap ✓.

## **Maintain Phone**

# Warnings

When some issues occur on your phone, a warning icon appears in the status bar. The following lists the detailed situations:

• The default password is being used

- Failed to register the account
- Provisioning credentials are wrong
- Network is unavailable

#### **Investigating Warnings**

The warning icon lets you know that your phone has one or more important issues. You can view details about warnings on the **Status** screen.

#### Procedure

Do one of the following:

- For T4X/T53X/T54W/T57W phones:
  - 1. Go to Menu > Status.
  - 2. Select Warnings.

The Warnings screen is displayed listing any issues.

- For VP59/T58A/T58W phones:
  - 1. Swipe left or right to go to the second idle screen or swipe top to go to the second idle screen.
  - 2. go to Settings > Status > General.

The Warnings screen is displayed listing any issues.

• For CP925/CP935W/CP965 phones, go to More > Status > General or More > Settings > Status > General.

The Warnings screen is displayed listing any issues.

#### **i** NOTE

You can also press the **OK** key when the phone is idle, and then select **Warnings**. It is only applicable to T3X/T4X/T54W/T53W/T53/T53C phones.

#### **Re-provisioning Phone**

When the provisioning credentials are wrong, you need to ask your system administrator for valid provisioning credentials to re-provision your phone.

#### Procedure

For T4X/T53X/T54W/T57W phones:

- 1. Go to Menu > Status > Warnings.
- 2. Select Auto-p credentials failed > Re Provision.

For T48S/T48G/T48U/T57W phones, tap Auto-p credentials failed.

3. Enter valid provisioning credentials, and select Save.

The phone prompts you to provision now or not.

4. Select OK.

### **Clearing Warnings**

For the T42S/T41S/T42U phones, you can temporarily remove the warning message from the idle screen; for other phones, you can temporarily remove the warning icon from the status bar.

However, the warning icon appears again after the phone reboots or the phone has a new warning if the issue is not solved.

#### Procedure

1. Go to Menu > Status > Warnings.

#### 2. Select Clear Icon.

Do one of the following:

- For T4X/T53X/T54W/T57W phones:
  - 1. Go to Menu > Status > Warnings.
  - 2. Select Clear Icon.
- For VP59/T58A/T58W phones:
  - 1. Swipe left or right to go to the second idle screen or swipe top to go to the second idle screen.
  - 2. go to Settings > Status > General.
  - 3. Tap the Warning field.

The phone prompts you to provision now or not.

4. Tap **OK**.

The warning icon A is removed from the status bar. And it is also removed from the Warning field.

- For CP925/CP935W/CP965 phones:
  - 1. Go to More > Settings > Status > General or More > Status > General.
  - 2. Tap the **Warning** field.

The phone prompts you to provision now or not.

3. Тар **ОК**.

The warning icon  $\mathbf{A}$  is removed from the status bar. And it is also removed from the Warning field.

#### (i) NOTE

You can also swipe left or right to remove the warning icon via Notification Center temporarily.

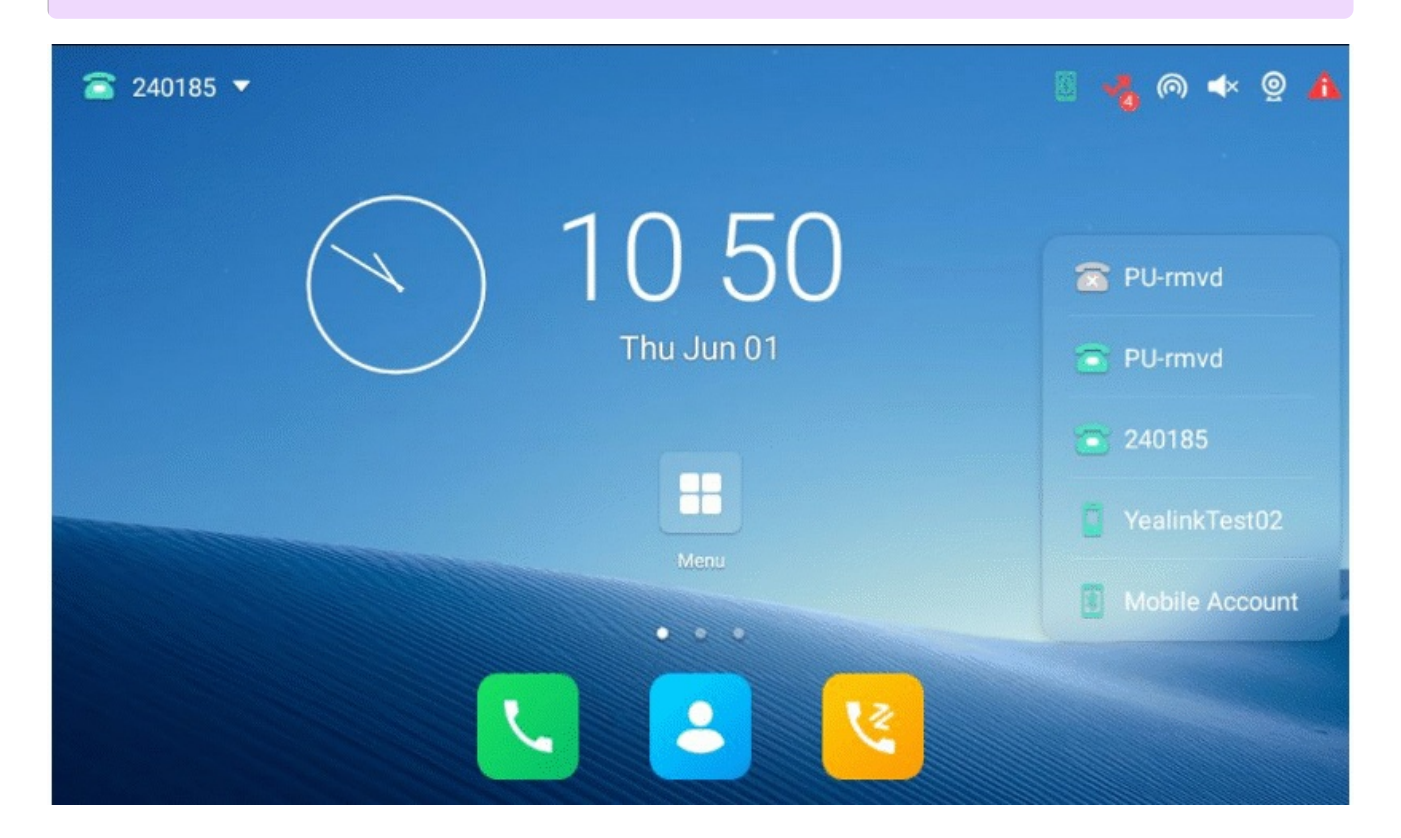

## **Diagnose Network**

When network problems occur on your phone, you can use the "ping" or "trace route" method to troubleshoot network connectivity problems.

#### Procedure

- For T4X/T53X/T54W/T57W phones:
  - 1. Go to Menu > Features > Diagnostics > Network.
  - 2. Do one of the following:
    - Select **Ping**, then enter the desired IP address or URL in the **Ping IP or URL** field.
    - Select Trace Route, then enter the desired IP address or URL in the Trace Route IP or URL field.
  - 3. Select Start.

The screen displays the network status information.

- For VP59/T58A/T58W phones:
  - 1. Swipe left or right to go to the second idle screen or swipe top to go to the second idle screen.
  - 2. Go to Settings > Features > Diagnostics > Network.
  - 3. Do one of the following:
    - Select **Ping**, then enter the desired IP address or URL in the **Ping IP or URL** field.
    - Select Trace Route, then enter the desired IP address or URL in the Trace Route IP or URL field.
  - 4. Select Start.

The screen displays the network status information.

- For CP925/CP935W/CP965 phones:
  - 1. Go to More > Features > Diagnostics > Network or More > Settings > Features > Diagnostics > Network.
  - 2. Do one of the following:
    - Select **Ping**, then enter the desired IP address or URL in the **Ping IP or URL** field.
    - Select Trace Route, then enter the desired IP address or URL in the Trace Route IP or URL field.
  - 3. Select Start.

The screen displays the network status information.

## **Reboot Phone**

The improper operation may cause malfunction. If the malfunction occurs, your system administrator may ask you to reboot your phone.

#### Procedure

- For T4X/T53X/T54W/T57W phones:
  - 1. Do one of the following:
    - Go to Menu > Basic > Reboot.
    - Go to Menu > Settings > Basic Settings > Reboot.
    - For T57W phones, select **Reboot**.

The phone prompts you to reboot the phone or not.

- 2. Select OK.
- For VP59/T58A/T58W phones:
  - 1. Swipe left or right to go to the second idle screen or swipe top to go to the second idle screen.
  - 2. Go to Settings > Basic Settings > Reboot > Reboot.

The phone prompts you to reboot the phone or not.

- 3. Select OK.
- For CP925/CP935W/CP965 phones:
  - 1. Go to More > Basic > Reboot > Reboot or More > Settings > Basic > Reboot > Reboot.

The phone prompts you to reboot the phone or not.

2. Select OK.

# **Reset to Factory Settings**

When some issues occur on your phone and you have tried all troubleshooting suggestions but still do not solve the problem, you can reset your phone to factory configurations.

This operation will delete all your personal configuration settings, and reset all settings to the factory defaults. Check with your system administrator if the personalized settings are kept before resetting your phone to factory settings.

#### (i) NOTE

Reset of your phone may take a few minutes. Do not power off until the phone has started up successfully.

#### Procedure

- For T4X/T53X/T54W/T57W phones:
  - 1. Go to Menu > Advanced (default password: admin) > Reset Config.

Or go to Menu > Settings > Advanced Settings (default password: admin) > Reset Config.

2. Select Reset to Factory Settings.

Or select Reset to Factory Settings > Reset.

The phone prompts you to reset the setting or not.

3. Select OK.

The phone begins resetting.

After reset, the screen prompts "Welcome Initializing…Please wait" .

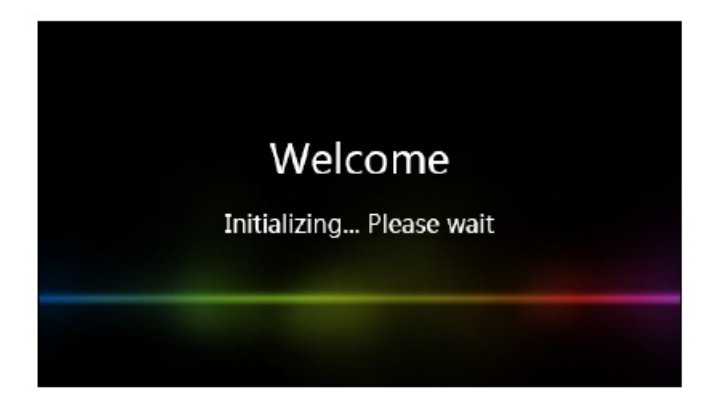

The phone will be reset successfully after startup.

- For VP59/T58A/T58W phones:
  - 1. Swipe left or right to go to the second idle screen or swipe top to go to the second idle screen.
  - 2. Go to Settings > Advanced Settings > Reset Config.
  - 3. Select Reset to Factory Settings.

The phone prompts you to reset the setting or not.

4. Select OK.

The phone begins resetting.

- For CP925/CP935W/CP965 phones:
  - 1. Go to More > Settings > Advanced (default password: admin) > Reset Config or More > Advanced (default password: admin) > Reset Config.
  - 2. Select Reset to Factory Settings.

The phone prompts you to reset the setting or not.

3. Select OK.

The phone begins resetting.

🖗 TIP

You can also long tap the left Mute key when the phone is idle. For more information, please refer to Factory reset via web user interface.

## **Update Phone Configuration**

Your system administrator may ask you to update the configuration for your phone to apply any changes to system settings, which you can do without restarting it.

#### Procedure

- For T4X/T53X/T54W/T57W phones:
  - 1. Do one of the following:
    - Go to Menu > Basic > Update Configuration.

Go to Menu > Settings > Basic Settings > Update Configuration.

A message is displayed on the phone screen:

| Basic Settings           |                             |    |  |  |
|--------------------------|-----------------------------|----|--|--|
| 6. Phone L               | ock                         |    |  |  |
| 7. Bluetoo               | <ol> <li>Warning</li> </ol> |    |  |  |
| 8. Wi-Fi                 |                             |    |  |  |
| 9. Reboot                | Provision now?              |    |  |  |
| 10. Update Configuration |                             |    |  |  |
| Cancel                   |                             | ОК |  |  |

- 2. For T57W phones, tap Auto Provision.
- 3. Select OK.

#### (i) NOTE

On the T54W/T53W/T53/T53C phones, you can also long press the REDIAL key when the phone is idle to update the phone configuration.

- For VP59/T58A/T58W phones:
  - 1. Swipe left or right to go to the second idle screen or swipe top to go to the second idle screen.
  - 2. Go to Settings > Basic Settings > Update Configuration.
  - 3. Enter the provision information in the corresponding field.
  - 4. Select ✓.

The phone prompts you whether to provision now.

- 5. Select OK.
- For CP925/CP935W phones:
  - 1. Go to More > Basic > Update Configuration > Auto Provision.

The phone prompts you to reboot the phone or not.

2. Select OK.

- For CP965 phones:
  - 1. Go to More > Settings > Basic > Update Configuration.
  - 2. Enter the provision information in the corresponding field.
  - 3. Select 🗸.

The phone prompts you whether to provision now.

4. Select OK.

\*.

# **Clear Personalized Configuration Settings**

You can clear the personalized configuration settings manually on the phone.

### **Before You Begin**

Your system administrator has enabled the phone to keep the user's personalized settings after auto provisioning. **Procedure** 

Do one of the following:

- For T4X/T53X/T54W/T57W phones:
  - 1. Do one of the following:
    - Go to Menu > Basic > Reset local settings.
    - Go to Menu > Settings > Basic Settings > Reset local settings.

The phone prompts you to reset the local settings or not.

- 2. Select OK.
- For VP59/T58A/T58W phones:
  - 1. Swipe left or right to go to the second idle screen or swipe top to go to the second idle screen.
  - 2. Go to Settings > Basic Settings > Reset Local Config > Reset local settings.

The phone prompts you to reset the local settings or not.

- 3. Select OK.
- For CP925/CP935W/CP965 phones:
  - 1. Go to More > Basic > Reset Local Config > Reset local settings or More > Settings > Basic > Reset Local Config > Reset local settings.

The phone prompts you to reset the local settings or not.

2. Select OK.

## Use CPW65 with CP965

## **LED Instructions**

The CPW65 LED indicator indicates the call, register, and battery's system status. Mute button LED indicator on the wireless expansion microphone CPW65:

| LED Status                         | Description                                                                                                    |
|------------------------------------|----------------------------------------------------------------------------------------------------|
| Solid green                        | The phone enters the dialing screen.<br>The phone is in a call and unmuted.                                                                      |
| Fast flashing red                  | The phone is receiving an incoming call.                                                                                                    |
| Solid red                          | The phone is muted.                                                                                                    |
| Fast flashing yellow               | The CPW65 is in the registration mode.                                                                                                    |
| Slowly flashing yellow             | The CPW65 has registered with the phone, but the CPW65 is out of range.<br>The CPW65 has registered with the phone, but the phone is turned off. |
| Flashing red and green alternately | The phone is searching for the CPW65 which has registered with it.                                                                               |
| Off                                | The CPW65 is in the idle mode.                                                                                                    |

Battery LED indicator on the wireless expansion microphone CPW65:

| LED Status                              | Description                                                                                                    |
|-----------------------------------------|----------------------------------------------------------------------------------------------------|
| Solid green for one second and then off | The CPW65 is turned on.                                                                                            |
| Solid green for 3 seconds and then off  | The CPW65 is in the idle mode.                                                                                     |
| Solid green                             | The CPW65 is fully charged.                                                                                        |
| Solid red                               | The CPW65 is being charged.                                                                                        |
| Fast flashing red 3 times and then off  | The battery capacity is too low to turn on the CPW65.                                                              |
| Slowly flashing red                     | The battery capacity is less than 10%.                                                                             |
| Off                                     | If you tap the mute button, the battery LED indicator on the CPW65 is still off, it means the CPW65 is turned off. |

# Charge CPW65

The phone can power to the USB port, so you can directly charge the CPW65 on the phone. If it is the first time you use the CPW65, you need to fully charge the CPW65 for normal use. If the CPW65 is not in use, we recommend you charge the CPW65 even when the battery is full. **Procedure** 

## 1. Put the CPW65 on the charging cradle.

2. Connect the charging cradle to the USB port on the phone using a USB cable.

During charging, the battery LED indicator on the CPW65 glows solid red. When the battery capacity reaches 100%, the battery LED indicator on the CPW65 will glow solid green.

### (i) NOTE

If your system administrator disables the USB port of the phone, the phone cannot power to the USB port.

# Enable/Disable CPW65

To use the CPW65 as the external audio input device, you need to turn the CPW65 on first.

#### Procedure

- 1. You can do the following to turn on the CPW65:
  - Put the CPW65 on a charging cradle or connect it to the charging cable; the CPW65 starts up automatically.
  - If you do not charge the CPW65, long tap 🔮 on the CPW65 for 3 seconds.

The battery LED indicator glows green for one second and then goes out.

2. To turn off the CPW65, long tap 🔮 on the CPW65 until the battery LED indicator glows red for 3 seconds and then goes out.

#### (i) NOTE

When the battery is below 10%, the battery LED indicator flashes red, and it will automatically shut down after 10 minutes of standby; when the low battery reaches 0%, it will automatically shut down.

# **Register CPW65**

To ensure good voice quality of the calls on the phones, you can register CPW65 with the phone to use the CPW65 as the external audio input device.
#### Procedure

- 1. Go to **More** > **MIC**.
- 2. Select **OK** when the phone prompts you that turning on the Bluetooth microphone will turn off Bluetooth.
- 3. Select <sup>+</sup> to search for CPW65.
- 4. Turn on the CPW65.

*The CPW65 will enter the registration mode automatically. And the mute LED indicator on the CPW65 fast flashes yellow.* 

*The CPW65 registers with the phone automatically. If the registration is successful, the mute LED indicator on the CPW65 goes out and phone screen prompts the CPW65 information: battery, work time and standby time.* 

| <      | MIC                                                                                             |  |
|--------|-------------------------------------------------------------------------------------------------|--|
| Blueto | oth MIC:                                                                                        |  |
| ¢      | Connect MIC successfully!<br>Battery: Charging<br>Work Time: Charging<br>Standby time: Charging |  |
|        |                                                                                                 |  |
|        |                                                                                                 |  |
|        |                                                                                                 |  |

## **Register CPW65 with another Phone**

When you no longer want to register with the current phone, you can register the CPW65 with another phone. CPW65 can only be registered with one phone at a time, if you register the CPW65 to another phone, the CPW65 will deregister from the previous phone automatically.

## Procedure

- 1. Go to **More** > **MIC**.
- 2. Turn on **Bluetooth MIC**.
- 3. Select **OK** when the phone prompts you that turning on the Bluetooth microphone will turn off Bluetooth.
- 4. Select  $\frac{4}{3}$  to search for CPW65.

- Yealink
  - 5. Put the CPW65 on the charging cradle or connect to the charging cable and make sure it is charging.
  - 6. Long tap the 街 on the CPW65 for 5 seconds.

*The CPW65 enters the registration mode. And the mute LED indicator on the CPW65 fast flashes yellow. The CPW65 registers with the phone automatically.* 

# **Unregister CPW65**

When you no longer need the CPW65 as the external audio input device, you can unregister it. **Procedure** 

- 1. Go to More > MIC.
- 2. Select the desired microphone and then select Detail.
- 3. Select Unbind.

## **Mute/Unmute CPW65**

During the call, you can mute or unmute the CPW65 at any time. **Procedure** 

1. Tap 🌯 to mute the call.

The mute LED indicator glows red. And the icon 🖗 appears in the status bar of the phone.

2. Tap 🅙 again to unmute the call.

The mute LED indicator glows green. And the icon 🧖 disappears from the status bar of the phone.

## **View CPW65 Information**

When the CPW65 is registered with the phones, you can view CPW65 status on the phone. Available information of CPW65 includes:

- Register status
- MIC Model
- MICPOD MAC
- Battery
- Standby Time
- Work Time

#### Procedure

- 1. Go to More > MIC.
- 2. Select **Detail** from the desired microphone block. microphone block.

# Find CPW65

You can find the CPW65 which has registered with the phone. **Procedure** 

- 1. Go to More > MIC.
- 2. Select **Find** from the desired microphone block.

The mute key LED indicator on the registered CPW65 flashes red and green alternately.

## **Use CP965 Star Connection Feature**

## **State Indicator of Star Connection**

The state indicator indicates the current status of the CP965 star connection.

| lcons | Description                                                                                                    |
|-------|----------------------------------------------------------------------------------------------------|
| *     | The subsidiary phone is disconnected from the primary phone.                                                                                                    |
| *     | The star connection group is set up, but there are no subsidiary phones in the star connection group.                                                                                                |
| Ƴn    | The number of the subsidiary phones connected successfully is less than the maximum number of subsidiary phones in a star connection group. "n" indicates the number of connected subsidiary phones. |
| ۳'n   | All the subsidiary phones in the star connection group are connected successfully. "n" indicates the number of connected subsidiary phones.                                                          |

## **Configure Primary Phone**

You can set up a star connection group, remove any subsidiary phone, and dissolve a star connection group. You can also quickly find a subsidiary phone.

### Set Up Star Connection Group

If your system administrator has not specified your phone as a primary phone, you need to create a star connection

group on your phone manually.

#### Procedure

Go to **More** > **Settings** > **Advanced** (default password: admin) > **CP Star Connection** > **Create Group**. The phone automatically generates a four-digit PIN number and sends the broadcast. A star connection icon appears in the status bar after the subsidiary phones join the star connection group.

### **Send Broadcast from Primary Phone**

You can send the primary phone a broadcast to wait for other subsidiary phones to join the star connection group. **Procedure** 

Go to **More>Settings > Advanced** (default password: admin) **> CP Star Connection > Start Broadcast**. *The phone automatically generates a four-digit PIN number and sends the broadcast.* 

### **Remove Subsidiary Phone**

You can remove a subsidiary phone from the star connection group.

#### Procedure

- 1. Go to More > Settings > Advanced (default password: admin) > CP Star Connection.
- 2. Select the desired subsidiary phone.
- 3. Select Remove.

The phone prompts you to remove the subsidiary phone or not.

4. Select OK.

*The subsidiary phone is removed from the star connection group successfully.* 

### **Dissolve Star Connection Group**

You can dissolve a star connection group when the phone no longer needs the connection. **Procedure** 

- 1. Go to More > Settings > Advanced (default password: admin) > CP Star Connection.
- 2. Tap the primary phone icon.
- 3. Select **Dissolve Group**.

The phone prompts you to dissolve the star connection group or not.

4. Select OK.

The phone dissolves the star connection group successfully.

### **Find Subsidiary Phone**

You can find which subsidiary phones join the star connection group on the primary phone.

### Procedure

- 1. Go to More > Settings > Advanced (default password: admin) > CP Star Connection.
- 2. Tap the desired subsidiary phone.
- 3. Select Find.

The primary phone will automatically find the subsidiary phone in your area. The subsidiary phone will play the ring tone, and the mute key LED indicators will flash green and red alternately.

## **Stop Find Subsidiary Phone**

If you find your subsidiary phone, you can manually stop finding the subsidiary phone on the primary phone. **Procedure** 

Select **Exit** on the primary phone.

*The subsidiary phone will stop ringing.* 

## 🕆 TIP

You can also stop finding a subsidiary phone by tapping any touch key on the subsidiary phone.

# **Configure Subsidiary Phone**

You can join a star connection group and quit the star connection group on the subsidiary phone. You can also quickly find a primary phone.

## Join Star Connection Group

You can join your phone to a star connection group as a subsidiary phone.

## **Before You Begin**

The primary phone has set up a star connection group and is in broadcast status.

### Procedure

1. Go to More > Settings > Advanced (default password: admin) > CP Star Connection > Search Group.

The phone will automatically search for broadcasts sent by the primary phone in your area.

- 2. Select Join.
- 3. Enter the PIN number displayed on the primary phone.

After reboot, the phone joins the star connection group successfully.

*The star connection name (for example, CP965-S1) is displayed on the idle screen, and a star connection icon appears in the status bar.* 

## (i) NOTE

One CP965 phone can only join one star connection group.

## **Quit Star Connection Group**

You can quit a star connection group when you need to use your phone as a normal conference phone. **Procedure** 

- 1. Go to More > Settings > Advanced (default password: admin) > CP Star Connection.
- 2. Tap the desired subsidiary phone.
- 3. Select Quite Group.

The phone prompts you to quit the star connection group or not.

4. Select OK.

After reboot, the phone quits the star connection group successfully.

## **Find Primary Phone**

You can confirm the actual location of the primary phone on any subsidiary phone.

### Procedure

### Select Find Primary.

*The subsidiary phone will automatically find the primary phone in your area. The primary phone will play the ring tone, and the mute key LED indicators flash green and red alternately.* 

## **Stop Find Primary Phone**

If you find your primary phone, you can manually stop finding it anytime. **Procedure** Select **Exit** on the subsidiary phone. *The primary phone will stop ringing.* 

## (i) NOTE

You can also stop finding a primary phone by tapping any touch key on the primary phone.

# Use CP960/CP965 with PC

When connected to the PC, the phone acts as a speaker and microphone during calls. From your phone, you can do the following:

- Manage the audio from calls or media played on your PC.
- Merge phone calls, the PC and connected mobile phone into a hybrid UC conference. For more information, refer to Creating a Hybrid UC Conference.
- Answer calls from the softphone.

#### **Connect PC to Phone**

You can connect the PC to the phone to play the PC audio.

#### Procedure

Connect the phone to a PC using a Type C USB cable.

• When your phone is idle, the phone screen is shown below:

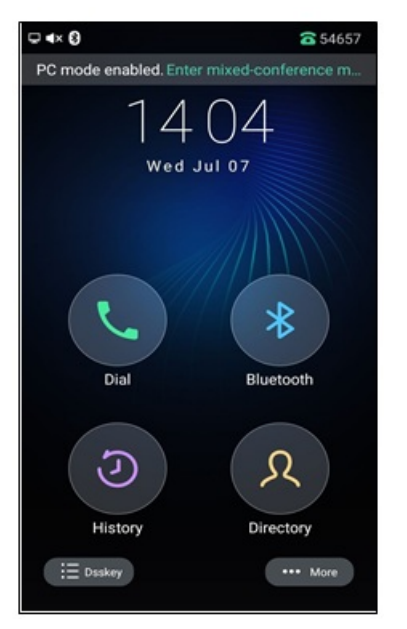

You can select **Enter mixed-conference mode** to enter the hydride mode, as shown below:

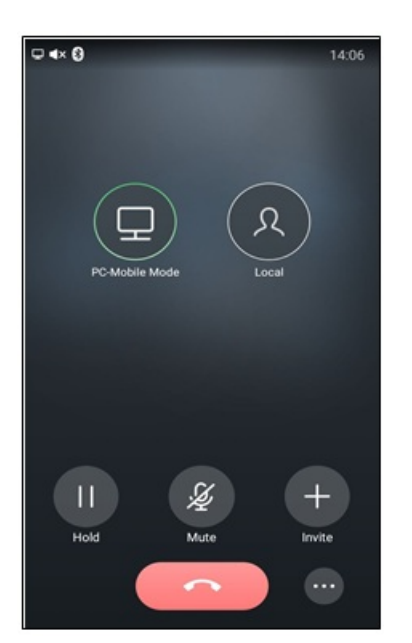

• When there is a call or conference call on your phone, the original call or conference call is placed on hold.

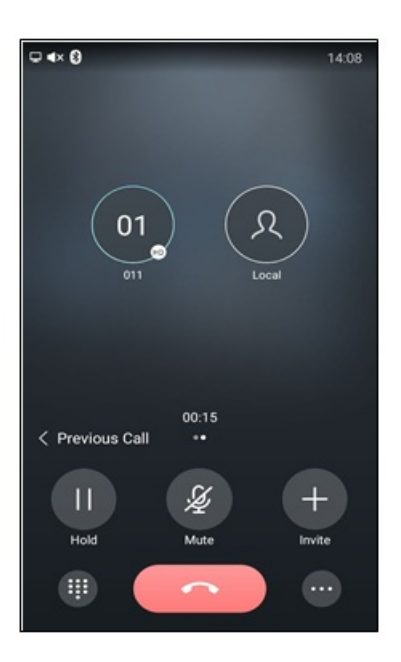

#### Set Phone as PC Audio Device

The PC automatically selects the connected phone as the audio device by default. If not, you may have to set the phone as a PC audio device via softphone or PC.

#### Set Phone as PC Audio Device via Softphone

When your PC is connected to the phone, you can set the phone as the PC audio input and output device via the softphone.

#### Procedure

- 1. Select the avatar icon to enter the settings window in the window's upper-left corner.
- 2. Select Device.
- 3. Select your phone from the drop-down menu of **Speaker**.
- 4. Select your phone from the drop-down menu of Microphone.
- 5. (Optional) Select **Test** to test the microphone or the speaker.

#### Set Phone as PC Audio Device via PC

When your PC is connected to the phone, you can set the phone as the PC 's default audio device via PC. **Procedure** 

- 1. Click Start > Control Panel > Sound.
- 2. Click Echo Cancelling Speakerphone and click Set as Default Device.
- 3. Click Microphone and click Set as Default Device.

4. Click OK.

#### Hold/Resume PC Audio

When you place the PC audio on hold, you cannot hear any audio on your phone. **Procedure** 

- 1. Select Hold.
- 2. Select **Resume** to resume the PC audio.

#### **Mute/Unmute Microphone**

When you mute the microphone during a call, the other party cannot hear you, but you can hear other parties. **Procedure** 

1. Select **Mute** or tap the Mute touch key.

The mute touch key LED indicators glow red. The phone screen indicates that the audio is muted.

2. Select **Mute** or tap the Mute touch key again to unmute the microphone.